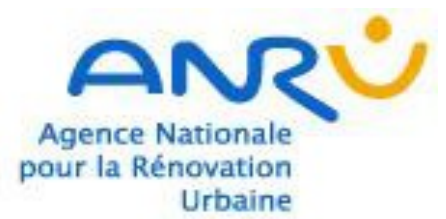

an an an

# **FORMATION AGORA**

# **GESTION DES TABLEAUX FINANCIERS NPNRU**

#### Version mai 2018

.....

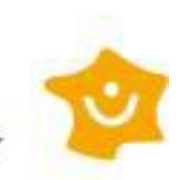

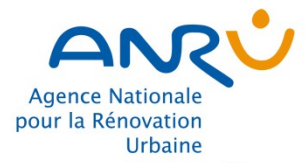

# SOMMAIRE

**U** 

|                                                                                                    | 1. Introduction                                                       |      | p.5  |
|----------------------------------------------------------------------------------------------------|-----------------------------------------------------------------------|------|------|
|                                                                                                    | 2. Le processus d'élaboration des conventions                         | p.9  |      |
|                                                                                                    | L'identification des conventions                                      |      | p.10 |
|                                                                                                    | Le processus d'instruction pour les projets examinés par le CE de l'A | ANRU | p.12 |
|                                                                                                    | Le processus d'instruction pour les autres projets                    |      | p.13 |
|                                                                                                    | 3. Le processus de modification des conventions                       |      | p.14 |
|                                                                                                    | Les différents types de procédure                                     |      | p.15 |
|                                                                                                    | L'avenant                                                             |      | p.16 |
|                                                                                                    | L'ajustement des concours financiers programmés                       |      | p.18 |
|                                                                                                    | 4. Présentation du workflow des Tableaux Financiers                   |      | p.22 |
|                                                                                                    | Les étapes d'élaboration des Tableaux Financiers                      |      | p.23 |
| No.                                                                                                    | Les différents profils                                                |      | p.24 |
| in the second second second second second second second second second second second second second second second | Le Tableau Financier                                                  |      | p.25 |
|                                                                                                    |                                                                       |      |      |

2

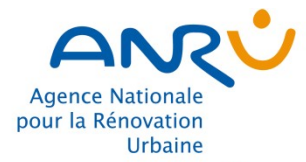

Second and the second and the second

# SOMMAIRE

| 5. L'élaboration des FATP simplifiées             | p.27 |
|---------------------------------------------------|------|
| La FATp simplifiée                                | p.28 |
| La modification et la suppression d'une opération | p.30 |
| Le changement de Maître d'ouvrage                 | p.31 |
| Les contrôles de la FATp                          | p.32 |
| Le calendrier des opérations                      | p.33 |
| 6. Fiches Mémo Excel                              | p.34 |
| 7. Fiches Mémo AGORA                              | p.58 |
| 8. Exercices d'application et corrigés            |      |
| 9. Annexes et glossaire                           |      |

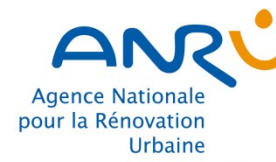

·····

## **Objectifs de la formation**

- Savoir élaborer les tableaux financiers d'une convention ou d'un avenant NPNRU
- Connaître les différentes étapes du workflow
- Se familiariser avec l'outil et ses fonctionnalités

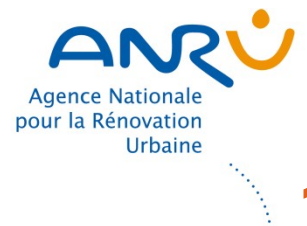

### **1. Introduction**

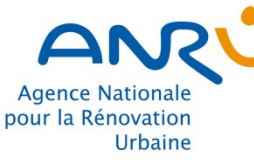

#### AGORA est le système d'information du PNRU et du NPNRU partagé par tous les acteurs Ouverture auprès des services locaux sur un périmètre centré sur Juillet les engagements et les demandes de paiements 2008 Ouverture progressive auprès des Maîtres d'ouvrage Mai 2010 Intégration des étapes d'élaboration des tableaux financiers Juillet (avenants PNRU) 2012 Intégration des étapes d'élaboration des tableaux financiers ٠ (protocoles NPNRU) **Janvier** 2016 Intégration des étapes d'engagement et demande de paiement Octobre NPNRU 2016 et 201 ·····

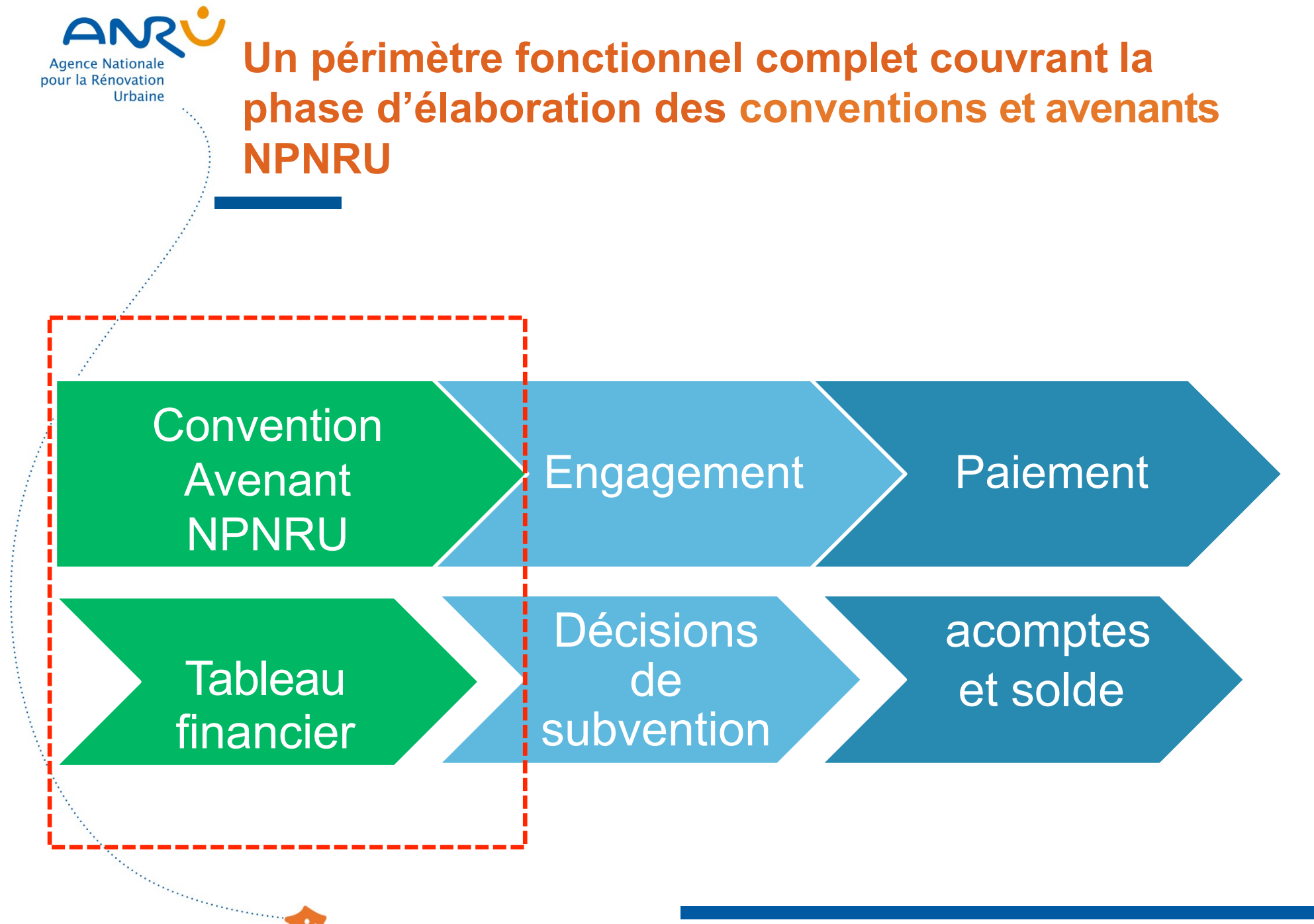

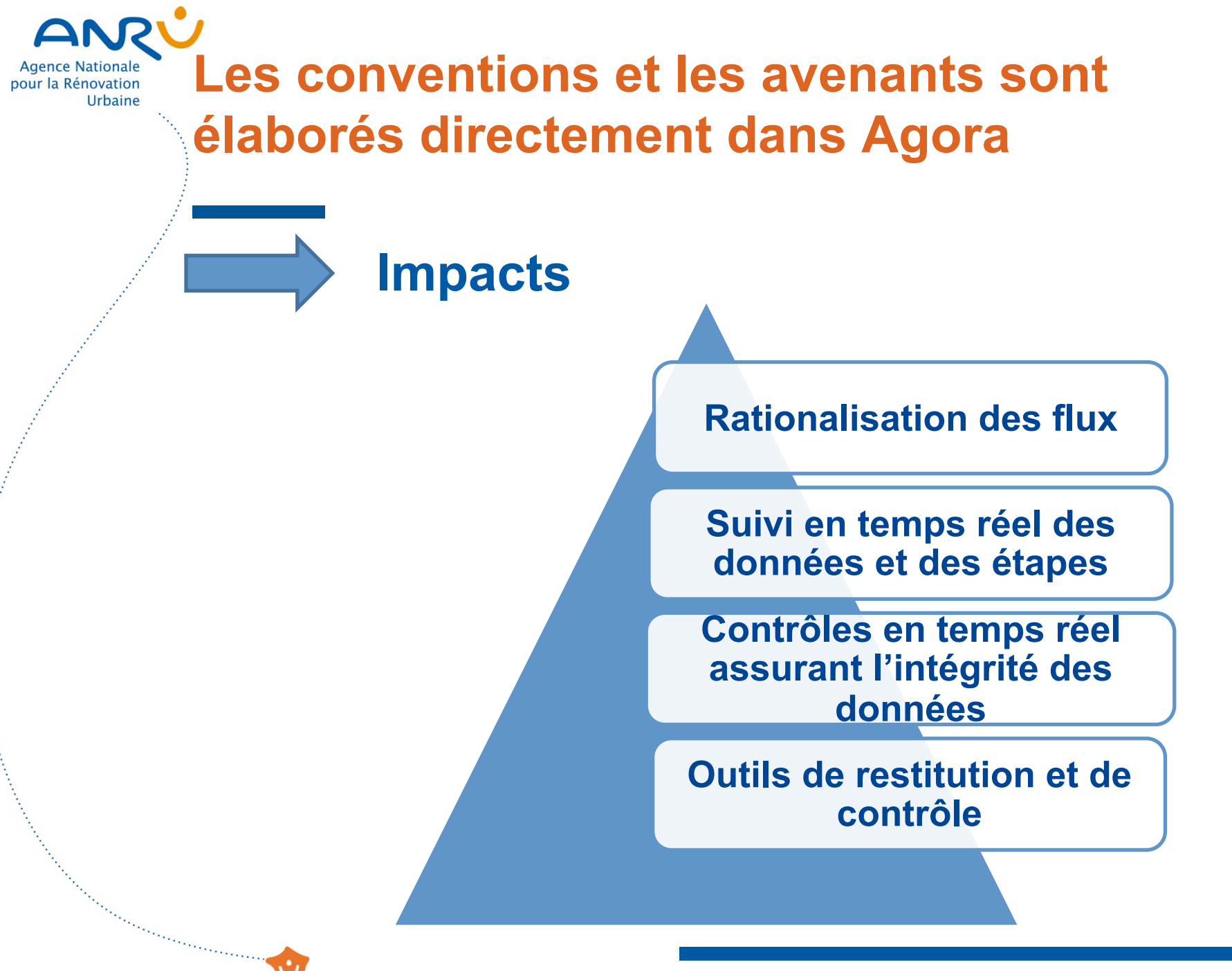

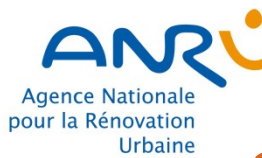

And a state of the state of the

### 2. Le processus d'élaboration des conventions

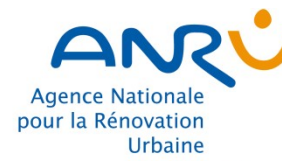

## L'identification des conventions

Les conventions sont des contrats rattachés au programme NPNRU, identifiés par :

- le porteur de projet (l'EPCI)
- un libellé (correspondant au nom de l'EPCI)
- > un numéro à 3 chiffres (distinct des numéros de conventions PNRU)
- les quartiers rattachés à l'EPCI, de type QPV national ou régional et codifiés sur la base des décrets liste n° 2014-1750 et 2014-1751

Exemple : Pour la commune de Wittenheim code QPV décret = <u>QP</u>068008 code AGORA = <u>6</u>068008

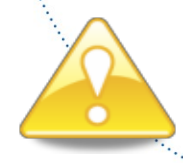

L'EPCI doit être créé au préalable en tant que Tiers Maître d'ouvrage dans Agora pour permettre l'initialisation de la convention

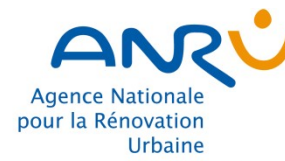

# L'identification des conventions

De manière générale les opérations doivent être rattachées à un QPV de la convention

Définition d'une opération : « une action physique ou une prestation intellectuelle concourant à la requalification urbaine et sociale du quartier, d'une nature donnée, avec un objet identifié, réalisée par un même maître d'ouvrage, dotée d'un calendrier de mise en œuvre qui en précise le commencement, la fin et l'éventuel phasage » (Cf. RGA)

- Par exception, pour certaines opérations d'ingénierie ne pouvant être rattachées à un QPV spécifique et portant sur plusieurs quartiers (exemples : équipe projet à l'échelle de l'EPCI, études urbaines portant sur plusieurs quartiers), la codification à utiliser est la suivante :
  - si l'opération concerne une majorité de quartiers nationaux (code AGORA = 6999999)
  - si l'opération concerne une majorité de quartiers régionaux (code AGORA = 6999998)
- Les QPV sont classés en nationaux ou régionaux pour le suivi des enveloppes budgétaires

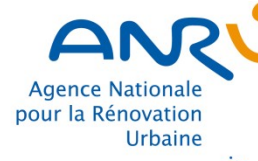

# Le processus d'instruction pour les projets examinés par le CE de l'ANRU

(Note DG du 22/07/2016 complétée par la note du 08/06/2017)

- Préparation du dossier de la convention par le PP et le DT
- Initialisation du tableau financier par le DT pour saisie par le PP
- Examen du DT
- Transmission du dossier complet de projet de convention par le DT au DG de l'ANRU
- Examen RTP puis CE
- Finalisation du projet de convention par le PP
- Instruction, validation du DT et transmission de la convention à l'ANRU
- Accord du DG de l'ANRU pour mise en signature
- Signature DG, et transmission des exemplaires signés au DT
- Validation du tableau financier par l'ANRU
- Transmission par le DT de la convention signée aux signataires et au Préfet de Région

#### Conventions nationales

Conventions régionales (sollicitant plus de 7 M€ de concours financiers)

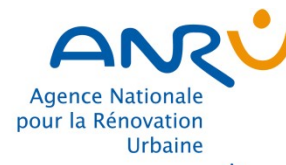

# Le processus d'instruction pour les autres projets

(Note DG du 22/07/2016 complétée par la note du 08/06/2017)

Conventions régionales (sollicitant moins de 7 M€ de concours financiers)

and the second second second second second second second second second second second second second second second

- Préparation du dossier de la convention par le Porteur de Projet et le DT
- Initialisation du tableau financier pour saisie par le Porteur de Projet
- Examen du dossier de la convention et avis du DT
- Finalisation de la convention par le Porteur de Projet
- Examen et validation du DT
- Accord du DT de l'ANRU pour mise en signature
- Signature DT
- Transmission de la convention signée au DG de l'ANRU, aux signataires et au Préfet de Région
- Validation du tableau financier par l'ANRU

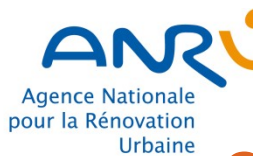

and the second second sec

#### 2. Le processus de modification des conventions

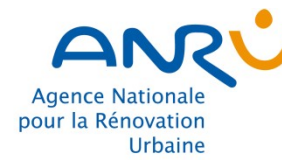

Sector Construction Construction

## Les différents types de procédure

Plusieurs procédures réglementaires permettent de modifier le TF de la convention

L'avenant (article 8.2 du Titre III du RGA)

L'ajustement des concours financiers programmés (article 122 du REFI) Agence Nationale pour la Rénovation Urbaine L'avenant

Second and the second second second second second second second second second second second second second second

#### **Rappel règlementaire**

Les modifications des conventions peuvent nécessiter un avenant, instruit dans les mêmes conditions que l'élaboration de la convention concernée

Les évolutions mineures n'impactant pas l'économie générale des projets et les modifications techniques à la contractualisation, tel qu'un changement de MO, ne nécessitent pas la réalisation d'un avenant au document contractuel (en attente note d'instruction du DG de l'ANRU)

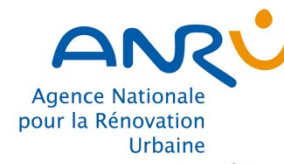

\*\*\*\*\*

## L'impact de l'avenant sur les opérations en cours

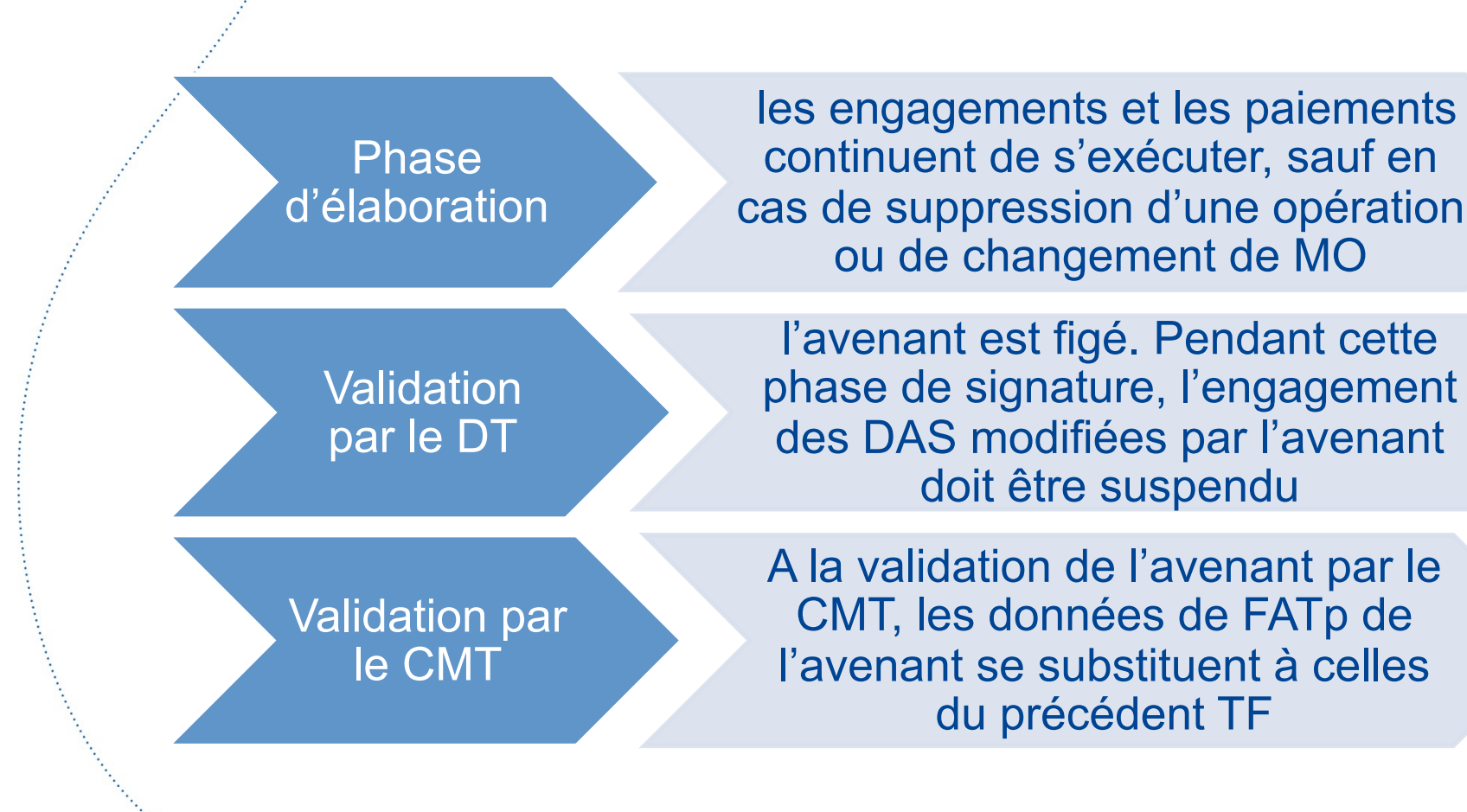

17

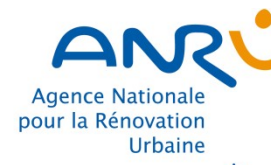

Second and the second second sec

## L'ajustement des concours financiers programmés

#### **Rappel règlementaire**

Conformément à l'article 122 du REFI de l'ANRU, des ajustements de la programmation financière peuvent être effectués, après la signature de la convention sous conditions et sur un périmètre délimité.

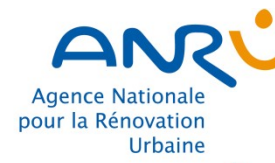

# L'ajustement des concours financiers programmés

Ajustement de la programmation financière à **enveloppe financière constante** (subvention et prêt bonifié) pour les opérations d'un même maître d'ouvrage d'une même famille d'opération

- Condition : Respect pour chaque opération des éléments clés de la contractualisation (contenu, objectifs, localisation etc.), du taux de financement maximum, du calendrier
- Contrainte : Précision de la programmation financière limitée à la hausse à 20% du montant de financement initial par opération
- Phasage : Précision possible tant que la phase d'exécution financière n'a pas démarré (pas de DAS ou de DAP), une fois par an maximum pour un même maître d'ouvrage
- Cas particulier : Pour les opérations de reconstitution de l'offre et d'accession, possibilité de scinder une opération en 2 ou de les regrouper sous réserve du respect des conditions ci-dessus

Il n'y a pas de contrôle embarqué dans AGORA sur ces points, il appartient donc à la DDT d'être vigilante et de vérifier le respect de ces conditions avant toute validation dans l'application

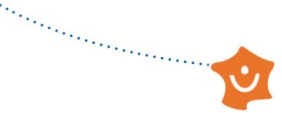

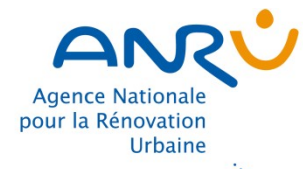

# Exemple d'ajustement des concours financiers programmés

3 opérations de démolitions précisées après la signature de la convention

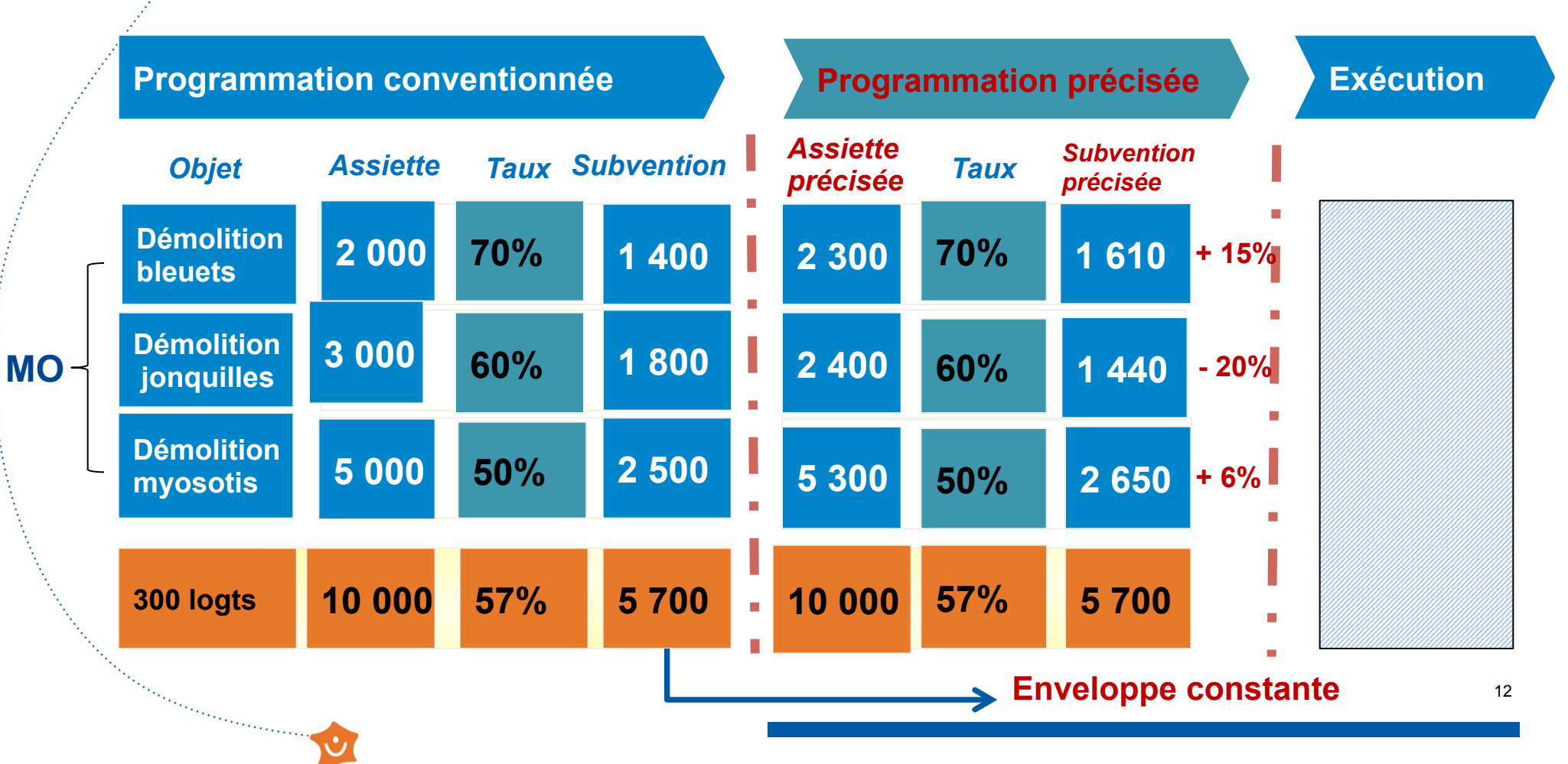

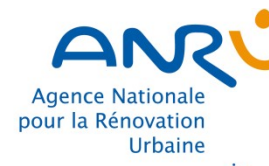

MO

DT

CMT

Sector Construction Construction

# La procédure d'ajustement des concours financiers programmés

 dépôt d'une demande d'ajustement de la programmation auprès du DT de l'ANRU, en produisant les nouvelles FATp et les fiches descriptives des opérations

 examen des demandes d'ajustement : vérification de la conformité des ajustements au regard des éléments clé de la contractualisation et de l'équilibre global du programme à réaliser par le MO

réalise un avenant dans l'outil AGORA pour procéder à la modification de la programmation

· Contrôle et validation dans AGORA de « l'avenant »

#### Agence Nationale pour la Rénovation Urbaine 3. Présentation du workflow des Tableaux Financiers

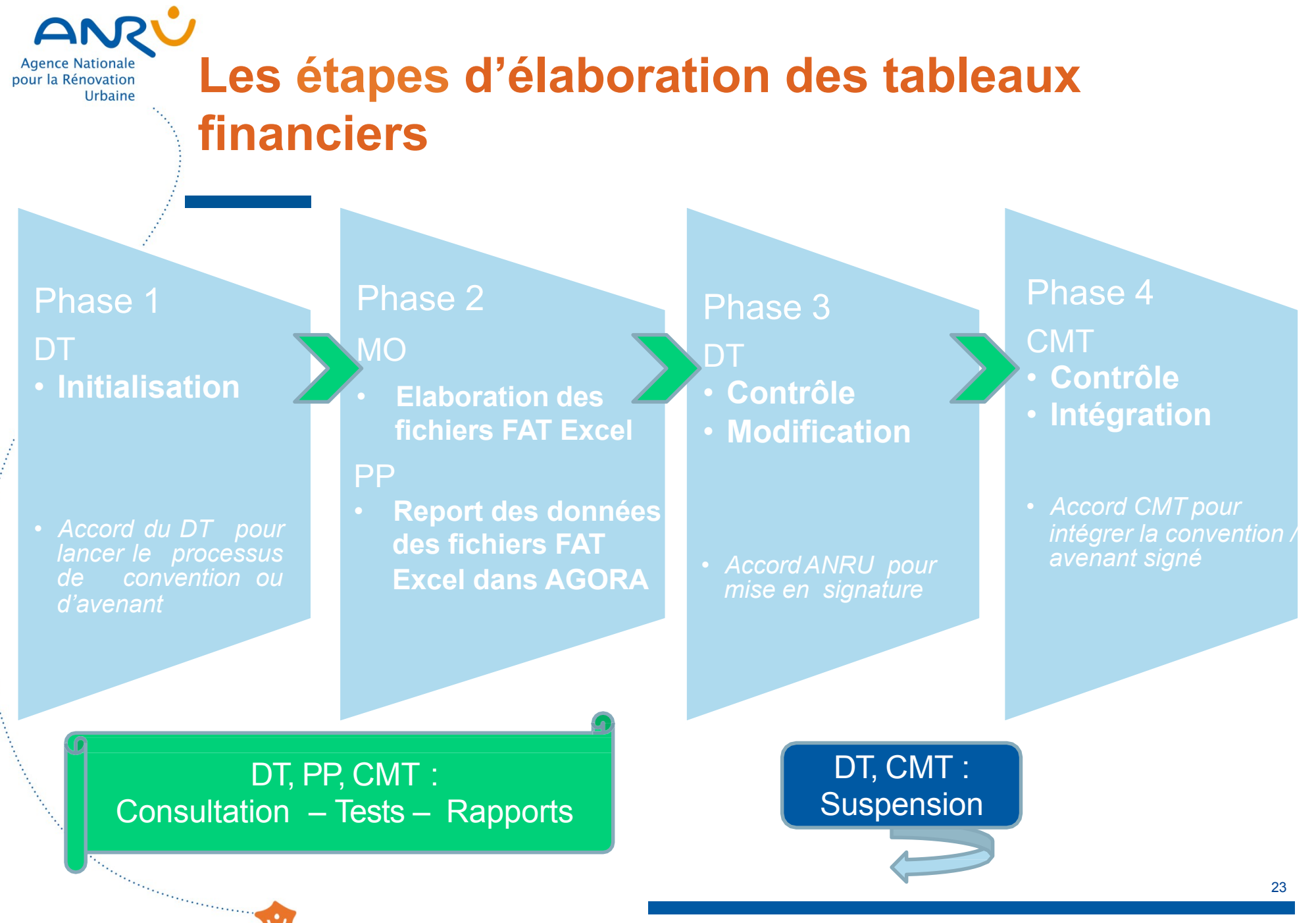

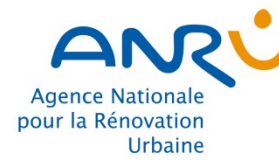

## Les différents profils

#### Selon l'organisation, la saisie du TF dans AGORA peut être faite par le Porteur de projet ou par la DDT

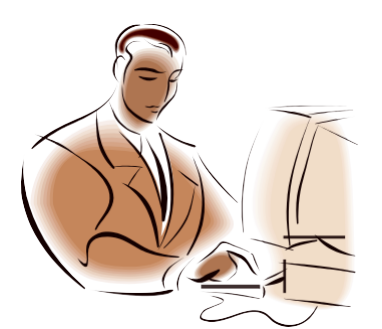

and the second second second second second second second second second second second second second second second

| INSTM                                                                                                    | PP                                                                            | INST                                            | CMT                                            |
|----------------------------------------------------------------------------------------------------|-------------------------------------------------------------------------------|-------------------------------------------------|------------------------------------------------|
| <ul> <li>Initialisation</li> <li>Saisie pour le PP<br/>(des FATP Excel<br/>transmises par<br/>les MO et PP)</li> </ul> | <ul> <li>Saisie (des<br/>FATP Excel<br/>transmises par<br/>les MO)</li> </ul> | <ul><li>Contrôle</li><li>Modification</li></ul> | <ul><li>Contrôle</li><li>Intégration</li></ul> |

Agence Nationale pour la Rénovation Urbaine

#### Le Tableau Financier (article 1212 du REFI)

Une maquette financière est élaborée à chaque étape de validation /modification du projet

\*\*\*\*\*

- Pour chaque opération physique du projet
- Identification du MO (SIRET)
- Objet physique quantifié = nombre de logements...
- Identification du QPV auquel l'opération est rattachée
- Plan de financement prévisionnel
- Concours financiers prévisionnels (subvention + prêt)
- Calendrier prévisionnel

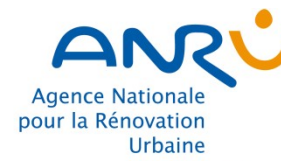

## Le tableau financier

Le TF en format Excel et Pdf est automatiquement généré dans Agora à partir des données des FATp simplifiées

Pendant la phase d'élaboration d'un avenant, 2 TF sont accessibles : le TF de l'avenant et le TF en cours

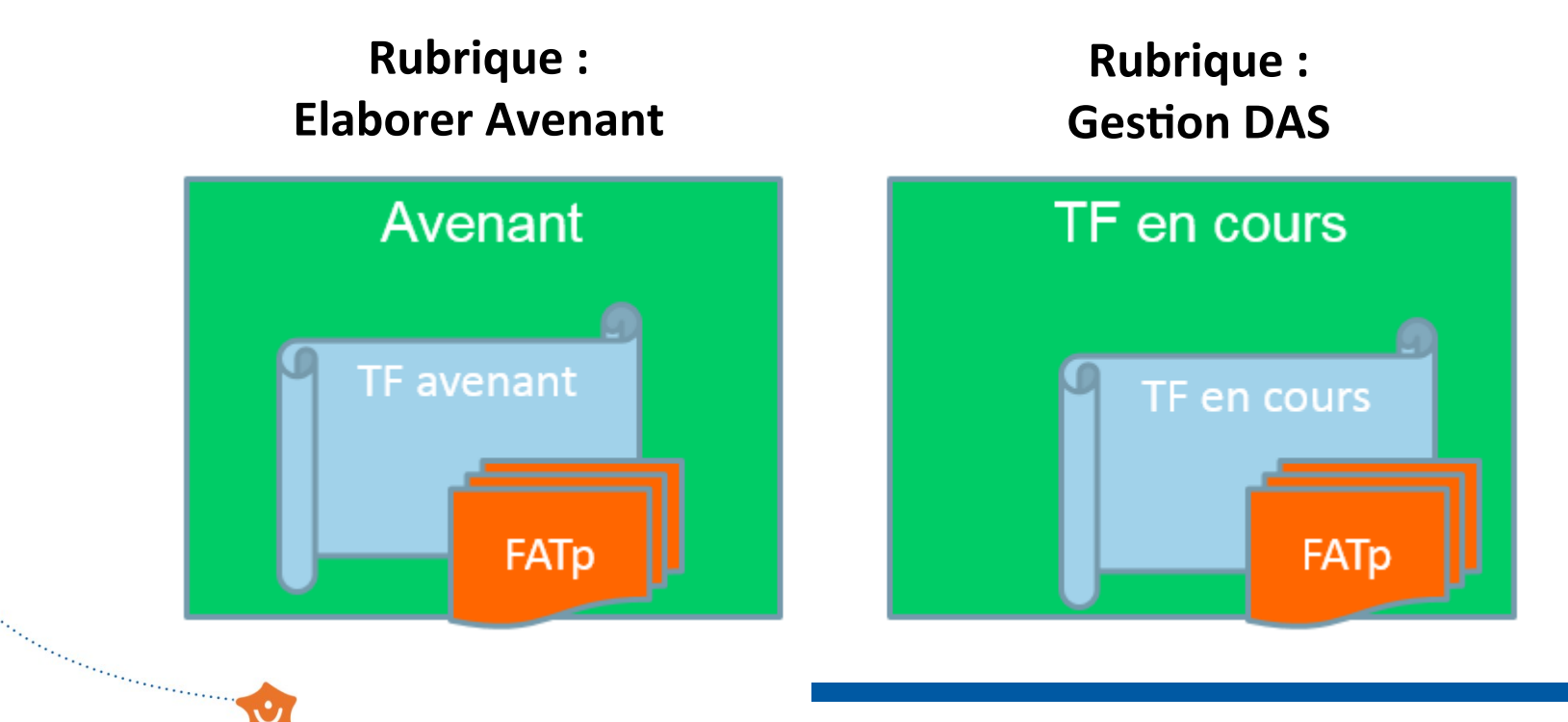

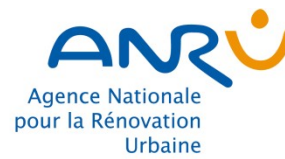

Second second second second second second second second second second second second second second second second

### 4. L'élaboration des FATp simplifiées

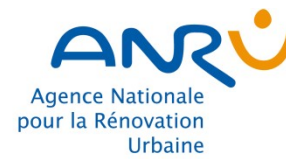

# La FATp simplifiée

#### La FATp simplifiée comprend :

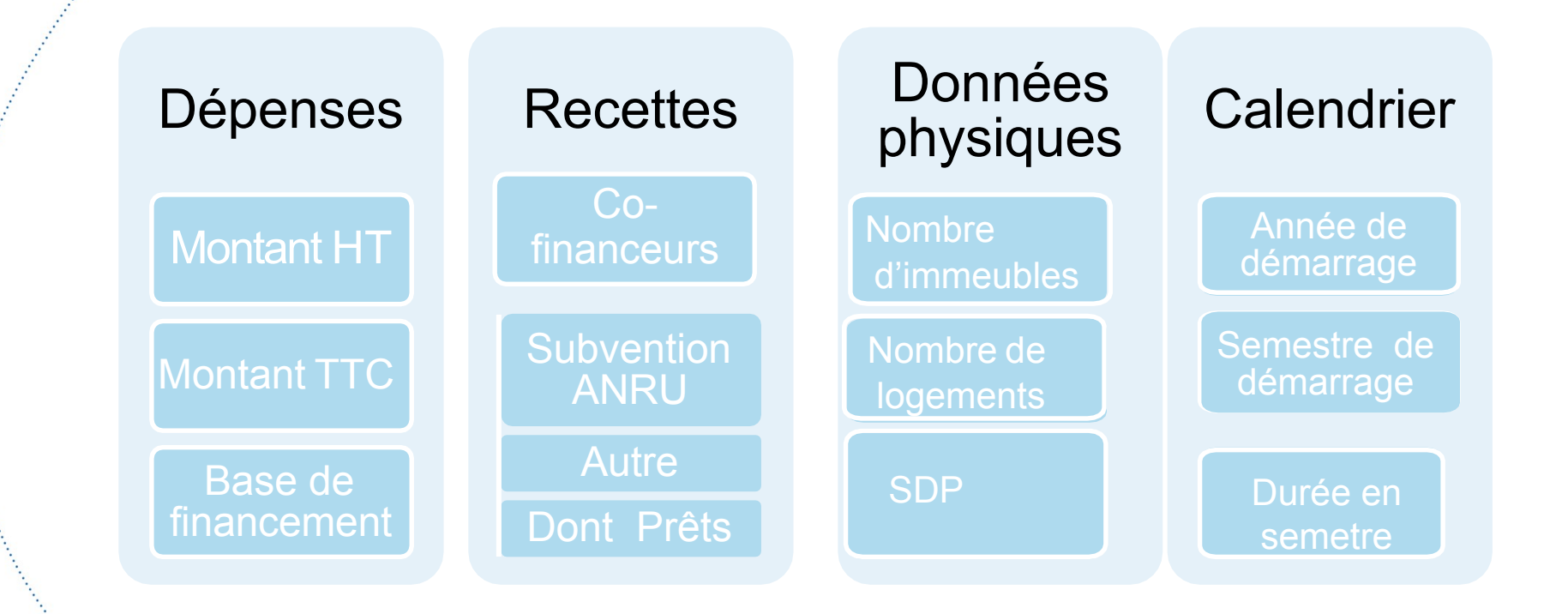

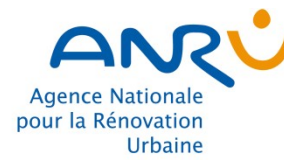

······

# La FATp simplifiée

Les règles de ventilation des FATp simplifiées sont identiques à celles des TF Excel :

La « base de financement » correspond aux coûts HT

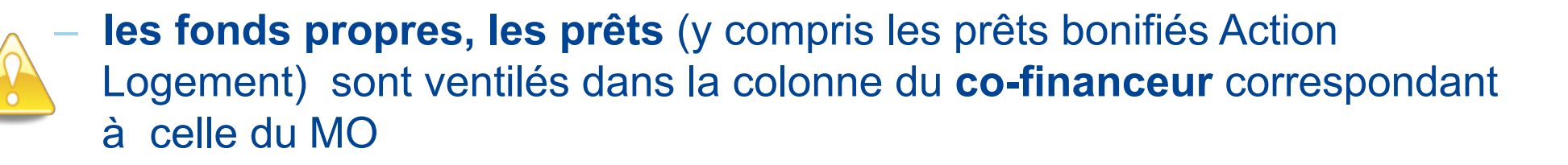

 Les prêts sont détaillés dans les rubriques « prêt CDC » et « prêt Bonifié AL»

- Les valorisations foncières sont ventilées dans la colonne « Autre »

# La modification et la suppression d'une opération

/Il est possible de modifier ou de supprimer une opération au stade de l'élaboration du TF de la convention **tant que le TF n'est pas intégré (validation CMT)** 

 Il est possible de modifier ou de supprimer une opération au stade de l'élaboration du TF de l'avenant tant que l'opération n'est pas engagée (DAS) et que le TF n'est pas intégré (validation CMT)

·····

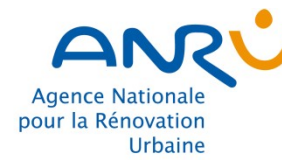

······

## Le changement de Maître d'ouvrage

Il est possible de modifier le MO d'une opération au stade de l'élaboration du TF de la convention tant que le **TF n'est pas intégré (validation CMT)** 

 Il est possible de modifier le MO d'une opération au stade de l'élaboration du TF de l'avenant tant que l'opération n'est pas engagée (DAS) et que le TF n'est pas intégré (validation CMT)

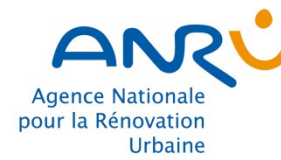

### Les contrôles de la FATp

Des contrôles de cohérence sont mis en œuvre au moment des saisies des FATp

sur les données des FATp dont :

- ✓ Équilibre recettes dépenses
- Total des prêts par rapport au total « contributions » du MO incluant les prêts
- ✓ Taux de TVA

·····

 Saisie de champ obligatoire ( exemple :calendrier, nombre de logement)

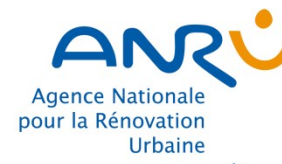

\*\*\*\*\*

# Le calendrier des opérations

- La date de démarrage opérationnel de chaque opération physique doit être postérieure à la date de signature de la convention (sauf opération bénéficiant d'une AAD - Autorisation Anticipée de Démarrage)
- La date de fin opérationnelle de chaque opération physique ne peut être postérieure à la date de fin prévisionnelle d'éxecution du programme physique de la convention (article 14.5)

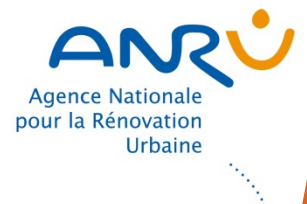

#### **5. Fiches Mémo Excel**

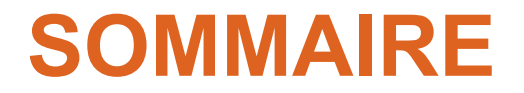

#### **Fichiers FAT Excel**

| Accès aux Fichiers<br>FAT Excel                | Fiche 1                                   | Connexion à l'ANRUSCOPE                                                                                                    | p.36                            |
|------------------------------------------------|-------------------------------------------|----------------------------------------------------------------------------------------------------|---------------------------------|
| Présentation duFiche 2Fichier FAT ExcelFiche 3 |                                           | Les natures d'opérations<br>Les onglets du fichier FAT Excel                                                                                                    | p . 3 7<br>p.38                 |
| Actions à réaliser par<br>le MO                | Fiche 4<br>Fiche 5<br>Fiche 6             | La saisie des données du fichier<br>FAT Excel<br>Les vérifications du fichier FAT<br>Excel<br>La transmission des documents                                                             | p.47<br>p.49<br>p.51            |
| Actions à réaliser par<br>le PP                | Fiche 7<br>Fiche 8<br>Fiche 9<br>Fiche 10 | Les vérifications du fichier FAT Excel<br>Le report des données dans l'application<br>AGORA<br>Le report des données dans le texte de la<br>convention<br>La transmission des documents | p . 5 2<br>p.53<br>p.55<br>p.56 |
| Actions à réaliser par<br>la DT                | Fiche 11                                  | Les contrôles                                                                                                    | p.57<br>35                      |

| Agence Nationale<br>pour la Rénovation<br>Urbaine | Connexion à l'ANRUS                                                                                                    | 1. Les fic<br>sur l'<br>https://<br>NPNF<br>2. Clique                                                                                                    | chiers FAT Excel sont téléch<br>extranet de l'ANRU via le lie<br>/www.anruscope.fr/les-progra<br>!U/cadre/<br>er sur « FAT Excel NPNRU » | argeable<br>n :<br><u>mmes/</u>                                                 |
|---------------------------------------------------|----------------------------------------------------------------------------------------------------|----------------------------------------------------------------------------------------------------|----------------------------------------------------------------------------------------------------|---------------------------------------------------------------------------------|
| 1                                                 | https://www.anruscope.fr/les-programmes/NPNRU/cadre/Pages/default.aspx                                                                                                    | C C Le cadre d'intervention ×                                                                                                    | ✓ 1 Q                                                                                                    |                                                                                 |
|                                                   | LES PROGRAMMES L'ACCOMPAGE<br>Anruscope > Les programmes > NPNRU ><br>LE CADRE<br>D'INTERVENTION<br>- Lois<br>- Lois<br>- Arrêtés et règlements<br>- Circulaires<br>- Notes Anru | LES THÉMATIQUES<br>Le cadre d'intervention<br>ACCÈS RAPIDE AUX TEXTES<br>MUNICIPAL DE CONTRACTOR DE CONTRACTOR DE CONTRACTO | <section-header></section-header>                                                                                                    | SOURCES       MON ESPACE PROJETS                                                |
|                                                   | un fichier FAT Excel<br>pour chaque nature<br>d'opération<br>téléchargeables sur<br>l'extranet de l'ANRU.                                                                        | 2<br>ACCÈS RAPIDE AUX DOCUM                                                                                                    | Convention type NPNRU                                                                                                    | NPNRU<br>NPNRU<br>NPNRU<br>NOV<br>NOV<br>NOV<br>NOV<br>NOV<br>NOV<br>NOV<br>NOV |

 $\boldsymbol{\cdot}$
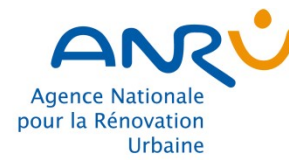

\*\*\*\*

# Les natures d'opérations

## Les 15 natures d'opérations :

| N°   | Nature d'intervention                               |  |  |  |  |  |
|------|-----------------------------------------------------|--|--|--|--|--|
| 14   | Etudes et conduite de projet                        |  |  |  |  |  |
| 15   | Relogement des ménages avec minoration de loyer     |  |  |  |  |  |
| 21   | Démolition de LLS                                   |  |  |  |  |  |
| 22   | Recyclage de copropriétés dégradées                 |  |  |  |  |  |
| 23   | Recyclage de l'habitat ancien dégradé               |  |  |  |  |  |
| 24   | Aménagement d'ensemble                              |  |  |  |  |  |
| - 31 | Reconstitution de l'offre de LLS                    |  |  |  |  |  |
| 32   | Production d'une offre de relogements temporaires   |  |  |  |  |  |
| - 33 | Requalification de LLS                              |  |  |  |  |  |
| - 34 | Residentialisation de logements                     |  |  |  |  |  |
| 35   | Actions de portage massif en copropriétés dégradées |  |  |  |  |  |
| - 36 | Accession à la propriété                            |  |  |  |  |  |
| 37   | Equipements publics de proximité                    |  |  |  |  |  |
| - 38 | Immobilier à vocation économique                    |  |  |  |  |  |
| 39   | Autres investissements                              |  |  |  |  |  |

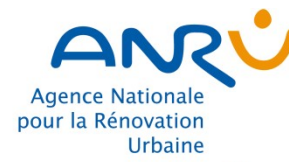

## Les onglets du fichier FAT Excel 1/9 Présentation des onglets

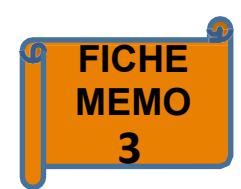

## DEPENSES SUBVENTIONNABLES

COUT DE L'INVESTISSEMENT

Sector Construction Construction

|                                                                                                    | Coûts HT                | Coûts TTC                     | Coûts retenus          |
|----------------------------------------------------------------------------------------------------|-------------------------|-------------------------------|------------------------|
| Prestations nécessaires et directement liées à l'opération<br>telles que l'analyse du site et les études nécessaires (à l'exclusion des dépenses subventionnées dans le cadre des opérations<br>d'ingénierie), la sécurisation passive dédiée aux travaux, le déménagement en cas de transfert, la certification et la labellisation pour<br>performance énergétique et environnementale (hors frais financiers, frais de conduite d'opération et frais de communication) |                         |                               | -                      |
| Acquisition des terrains et immeubles et frais notariés (hors acquisition effectuée par le maître d'ouvrage d'un foncier<br>appartenant au porteur de projet)                                                                                                    | -                       |                               | -                      |
| Travaux qui concourent directement à l'opération :                                                                                                    | 5 811 000,00            | 6 973 200,00                  | 5 811 000,00           |
| dont travaux d'aménagement du terrain (démolition et autres coûts de travaux préparatoires nécessaires à l'opération lorsqu'ils ne relèvent pas d'un opération d'aménagement au sens de l'article 2.2 du titre II du RGA NPNRU)                                                                                                    | 300 000,00              | 360 000,00                    | 300 000,00             |
| dont travaux de construction, d'extension et de réhabilitation d'équipement public de proximité                                                                                                    | 5 511 000,00            | 6 613 200,00                  | 5 511 000,00           |
| Eléments de mobilier indissociables de l'équipement de proximité (dont la prise en compte est actée dans la convention<br>pluriannuelle)                                                                                                    | 200 000,00              | 240 000,00                    | 200 000,00             |
| Honoraires de maîtrise d'œuvre liés aux travaux                                                                                                    | 601 200,00              | 721 440,00                    | 581 100,00             |
| Autres dépenses validées par le CE ou le DG (à préciser) tels que les éventuels frais de location des structures temporaires<br>indispensables pour l'accueil de l'activité en cas de réhabilitation ou de transfert de l'équipement de proximité                                                                                                    |                         |                               | -                      |
| TOTAL DEPENSES SUBVENTIONNABLES                                                                                                    | 6 612 200,00            | 7 934 640,00                  | 6 592 100,00           |
| Notice 1-Règles 2-Saisie FAT 3-Fiche opération 4-Transfert Agora (TF) 5-Transfert contrat 6-Transfert Agora (DAS                                                                                                    | S-DAP) 7-Relogement 8-0 | Calcul avancement réalisation | 9-Liste pièces j 🕂 🕴 📢 |

Chaque « fichier FAT Excel » comprend 9 onglets à renseigner. Pour l'étape **contractualisation**, seuls les 5 premiers onglets sont concernés.

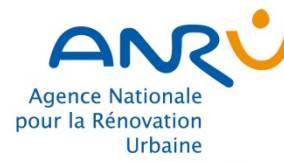

## Les onglets du fichier FAT Excel 2/9

# Notice

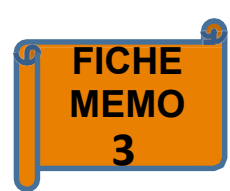

## - Notice –

- Consignes à respecter dans l'utilisation du fichier FAT Excel : format, saisie, modalités d'enregistrement et règles de nommage des fichiers,
- Détail du contenu de chaque onglet et sur le processus d'utilisation du fichier à chaque étape financière,
- o L'ordre de saisie des onglets

Il est recommandé de lire la notice avant toute utilisation

and the second second sec

## Notice d'utilisation Version N°2 du : 10 août 2017

#### Récapitulatif des mises à jour de la FAT

| Date de version N° version |                       | Mise à jour réalisée                                                                                                    | Onglet concerné                                                                                                    |
|----------------------------|-----------------------|----------------------------------------------------------------------------------------------------|----------------------------------------------------------------------------------------------------|
| 14 février 2017            | 17 1 Version initiale |                                                                                                    |                                                                                                    |
| 12 avril 2017              | 1.1                   | Corrections problèmes de compatibilité,<br>corrections problèmes arrondis, mise à<br>jour des listes déroulantes<br>(contrats,MO, QPV) | 1-Saisie FAT, 2-Fiche opération,liste_QPV,<br>liste_MO,liste_contrats                                                                                         |
| 10 août 2017               | 2                     | Mise au format du fichier pour permettre<br>l'engagement et le paiement des<br>subventions                                             | 1<br>Règles, 2-Saisie FAT, 3-Fiche opération, 6-Transfert Agora,<br>8-Calcul avancement, 9-Liste pièces justificatives, liste_QPV,<br>liste_MO,liste_contrats |

## A lire avant de débuter la saisie des autres onglets

## Présentation du fichier FAT spécifique Excel

Conformément au règlement général de l'Anru relatif au NPNRU, approuvé par l'arrêté du 7 août 2015, l'ensemble des 15 natures d'opération finançables par l'Anru dans le cadre du NPNRU fait l'objet de règles de calcul propres définies dans le titre Il dudit règlement.

Les modalités de programmation des concours financiers, d'attribution et de versement des subventions, ainsi que les conditions d'octroi des autorisations de prêts bonifiés Action Logement, applicables à l'ensemble des natures d'opération concernées, sont définies par le règlement financier relatif au NPNRU.

Le calcul du financement par l'Anru, selon les conditions réglementaires applicables à chaque nature d'opération est modélisé dans une fiche analytique et technique (FAT) spécifique Excel à chaque nature d'opération. La Fiche analytique et technique précise également les caractéristiques physiques et financières de l'opération, et son calendrier de réalisation. Le fichier FAT spécifique Excel comprend les onglets suivants :

-> L'onglet n° 1- Règles, qui résume les modalités de financement de l'Anru applicables à la nature de l'opération, conformément au règlement général de l'Anru relatif au NPNRU

-> L'onglet n° 2 - Saisie FAT, qui précise les caractéristiques physiques et financières de l'opération, son calendrier de réalisation et détaille le calcul du financement de l'Anru selon les modalités réglementaires

-> L'onglet n° 3 - Fiche opération, qui présente l'opération physique, ses objectifs opérationnels et principales caractéristiques, son calendrier de réalisation, ses modalités opérationnelles spécifiques, les éléments d'appréciation sur l'impact financier de l'opération et ses modalités spécifiques de financement, à annexer au protocole de préfiguration ou à la convention pluriannuelle de renouvellement urbain

-> L'onglet n° 4 - Transfert Agora (TF), qui permet de reporter le plan de financement prévisionnel et le calendrier de réalisation prévisionnel de l'opération dans le tableau financier du protocole de préfiguration ou de la convention pluriannuelle de renouvellement urbain

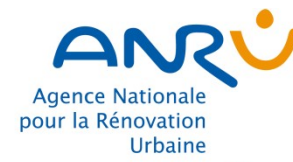

# Les onglets du fichier FAT Excel 3/9

Notice

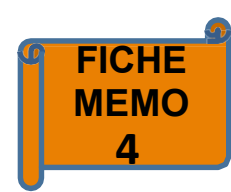

## DEPENSES SUBVENTIONNABLES

#### COUT DE L'INVESTISSEMENT

·····

|                                                                                                    | Coûts HT               | Coûts TTC                     | Coûts retenus          |
|----------------------------------------------------------------------------------------------------|------------------------|-------------------------------|------------------------|
| Prestations nécessaires et directement liées à l'opération<br>telles que l'analyse du site et les études nécessaires (à l'exclusion des dépenses subventionnées dans le cadre des opérations<br>d'ingénierie), la sécurisation passive dédiée aux travaux, le déménagement en cas de transfert, la certification et la labellisation pour<br>performance énergétique et environnementale (hors frais financiers, frais de conduite d'opération et frais de communication) |                        |                               | -                      |
| Acquisition des terrains et immeubles et frais notariés (hors acquisition effectuée par le maître d'ouvrage d'un foncier<br>appartenant au porteur de projet)                                                                                                    | -                      |                               | -                      |
| Travaux qui concourent directement à l'opération :                                                                                                    | 5 811 000,00           | 6 973 200,00                  | 5 811 000,00           |
| dont travaux d'aménagement du terrain (démolition et autres coûts de travaux préparatoires nécessaires à l'opération lorsqu'ils ne relèvent pas d'un opération d'aménagement au sens de l'article 2.2 du titre II du RGA NPNRU)                                                                                                    | 300 000,00             | 360 000,00                    | 300 000,00             |
| dont travaux de construction, d'extension et de réhabilitation d'équipement public de proximité                                                                                                    | 5 511 000,00           | 6 613 200,00                  | 5 511 000,00           |
| Eléments de mobilier indissociables de l'équipement de proximité (dont la prise en compte est actée dans la convention<br>pluriannuelle)                                                                                                    | 200 000,00             | 240 000,00                    | 200 000,00             |
| Honoraires de maîtrise d'œuvre liés aux travaux                                                                                                    | 601 200,00             | 721 440,00                    | 581 100,00             |
| Autres dépenses validées par le CE ou le DG (à préciser) tels que les éventuels frais de location des structures temporaires indispensables pour l'accueil de l'activité en cas de réhabilitation ou de transfert de l'équipement de proximité                                                                                                    |                        |                               | -                      |
| TOTAL DEPENSES SUBVENTIONNABLES                                                                                                    | 6 612 200,00           | 7 934 640,00                  | 6 592 100,00           |
| Notice         1-Règles         2-Saisie FAT         3-Fiche opération         4-Transfert Agora (TF)         5-Transfert contrat         6-Transfert Agora (DAS)                                                                                                    | -DAP) 7-Relogement 8-0 | Calcul avancement réalisation | 9-Liste pièces j 🕂 🕴 🕴 |

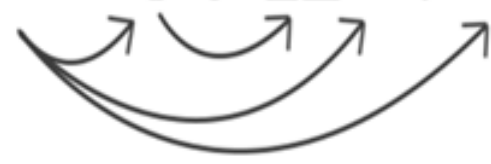

Se reporte automatiquement

Pour permettre le report automatique de certaines données d'un onglet à l'autre, il est necessaire :

- de renseigner les données en suivant l'ordre des différents onglets,

- et dans chaque onglet de renseigner les données du haut vers le bas.

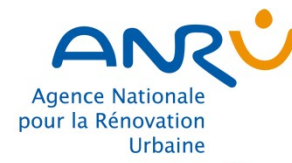

# Les onglets du fichier FAT Excel 4/9

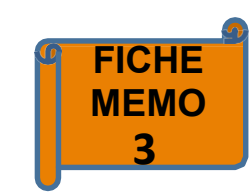

La saisie est assistée par une légende de couleurs qui indique :

- les champs de saisie ou en sélection
- les champs incrémentés de façon automatique mais modifiable
- les champs incrémentés de façon automatique et non modifiable

## Légende pour l'onglet n°2 - Saisie FAT

Champ en saisie ou en sélection (menu déroulant)

Champ incrémenté de façon automatique mais modifiable

Champ incrémenté de façon automatique et non modifiable

Alerte : saisie ou sélection non conforme

## Légende pour l'onglet n°4 et 6 "Transfert Agora et l'onglet n°8 - Calcul avancement réalisation

Données incrémentées de façon automatique et non modifiable, à reporter dans l'application AGORA

Données à saisir dans l'onglet et à reporter dans l'application AGORA

Données incrémentées de façon automatique mais modifiable et à reporter dans l'application AGORA

## Légende pour l'onglet n°5 - Transfert contrat

·····

Données à reporter dans le texte du protocole de préfiguration ou de la convention pluriannuelle de renouvellement urbain

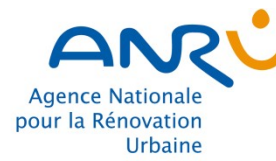

# Les onglets du fichier FAT Excel 5/9

# Règles

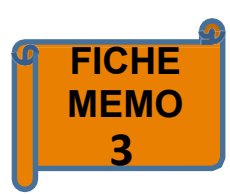

Version V2

Règles applicables pour le financement d'une opération d'équipement public de proximité du NPNRU

Article 2.3.7 du titre II du RGA NPNRU

## - Règles -

- Synthèse des modalités de financement de l'ANRU applicables à la nature d'opération : le calcul de l'assiette de financement, le taux de financement, les éventuelles modulations, les conditions d'éligibilité,
- Sources règlementaires utiles,

## A lire avant toute utilisation

Sector Construction Construction

## Conditions générales de financement :

L'Agence accorde des subventions aux seules opérations de création et d'extension d'équipements publics ou collectifs de proximité, bénéficiant principalement aux habitants des quartiers faisant l'objet d'une convention pluriannuelle de renouvellement urbain, tels que les équipements scolaires, sportifs, sociaux, culturels, concourant à l'amélioration de la vie des habitants des quartiers cibles. La réalisation de la maison du projet visée au III de l'article 9-1 de la loi no 2003-710 du 1er août 2003 est éligible aux financements de l'Agence au titre des équipements de proximité. A titre exceptionnel, des travaux de rénovation peuvent être financés par l'Agence. Les simples travaux de remise à niveau ne sont pas finançables.

## Paramètres de calcul de l'assiette de subvention :

 Forfait honoraires de maitrise d'œuvre liés aux travaux

 Forfait en % des coûts de travaux
 HT:
 10%

## Taux de subvention maximal :

Selon l'appartenance de l'EPCI ou de la commune, maître d'ouvrage de l'opération ou qui a contractuellement transféré sa maîtrise d'ouvrage pour la réalisation de l'opération, à l'une des catégories suivantes :

| 10%         |
|-------------|
| 15%         |
| 25%         |
| 35%         |
| 50%         |
| 70%         |
|             |
|             |
|             |
| AC asists   |
| + 15 points |
|             |
|             |
|             |
|             |

\* En attente d'instruction du Directeur Général de l'ANRU

2-Saisie FAT

Documentation de référence (disponible sur l'extranet ANRU) :

3-Fiche opération 4-Tran

4-Transfert Agora (TF)

5-Transfert contrat 6-Transfert A

| Agence Nationale<br>pour la Rénovation<br>Urbaine | Les onglets du fich<br>6/9                                                                              | nier FAT Excel                           | Saisie FAT                            | FICHE<br>MEMO<br>3             |
|---------------------------------------------------|----------------------------------------------------------------------------------------------------|------------------------------------------|---------------------------------------|--------------------------------|
|                                                   | Version V2<br>Jeux de paramètres<br>Honoraires de maîtrise d'oeuvre : forfat 10% du coût des travaux HT | FICHE ANALYTIQUE ET TECHNIQUE            | POUR TABLEAU FINANCIER (PREVISIONNEL) | DTOP : 613-6051002-37-0001-002 |
|                                                   | CONTRAT                                                                                                 |                                          |                                       |                                |
|                                                   | TYPE DE CONTRAT :                                                                                       | CONVENTION PLURIANNUELLE                 |                                       |                                |
|                                                   | Libellé du contrat                                                                                      | 51 Convention CA De Chalons en Champagne |                                       |                                |

| OPERATION                                                                             |                                                                |  |                                       |        |  |  |  |
|---------------------------------------------------------------------------------------|----------------------------------------------------------------|--|---------------------------------------|--------|--|--|--|
| LIBELLE DE L'OPERATION PHYSIQUE : Construction d'un nouveau Centre Social et Culturel |                                                                |  |                                       |        |  |  |  |
| LOCALISATION GEOGRAPHIQUE :                                                           |                                                                |  |                                       |        |  |  |  |
| QPV de rattachement :                                                                 | 51108 Châlons-en-Champagne 6051002 Quartier<br>Prioritaire Sud |  | Adresse ou périmètre de l'opération : | BM 325 |  |  |  |
| N° de QPV :                                                                           | 6051002                                                        |  |                                       |        |  |  |  |
| N° INSEE de la commune de rattachement :                                              | 51108                                                          |  | Zonage I-II-III :                     |        |  |  |  |
| Nom de la commune :                                                                   | Châlons-en-Champagne                                           |  |                                       |        |  |  |  |
|                                                                                       |                                                                |  |                                       |        |  |  |  |

|   | MAITRE D'OUVRAGE DE L'OPERATION |              |                   |                                    |                     |                  |                       |              |                             |                          |  |
|---|---------------------------------|--------------|-------------------|------------------------------------|---------------------|------------------|-----------------------|--------------|-----------------------------|--------------------------|--|
|   |                                 |              |                   |                                    | Nom de l'organisme  |                  | Catégorie d'organisme |              |                             |                          |  |
|   |                                 |              | 51 COMMUN         | 51 COMMUNE DE CHALONS EN CHAMPAGNE |                     | Commune          |                       |              |                             |                          |  |
| • | Notice                          | 2-Saisie FAT | 3-Fiche opération | 4-Transfert Agora (TF)             | 5-Transfert contrat | 6-Transfert Agor | a (DAS-DAP)           | 7-Relogement | 8-Calcul avancement réalisa | ation 9-Liste pièces j 🕀 |  |
|   |                                 |              |                   |                                    |                     |                  |                       |              |                             |                          |  |

- Saisie FAT -

Sector Construction Construction

La fiche analytique et technique (FAT) doit être renseignée aux différents stades du processus : contractualisation (FAT prévisionnelle), engagement (FAT décisionnelle) et clôture (FAT de clôture)

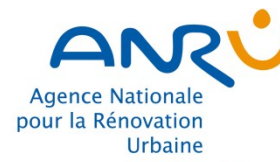

# Les onglets du fichier FAT Excel Fiche 7/9

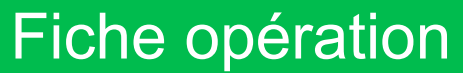

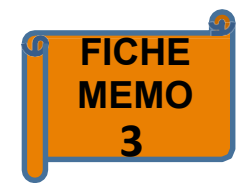

Version V2

## - Fiche opération -

La fiche opération est à renseigner et à annexer à la convention

Cette fiche présente l'opération physique, ses objectifs opérationnels et principales caractéristiques, son calendrier de réalisation, ses modalités opérationnelles spécifiques, les éléments d'appréciation sur l'impact financier de l'opération et ses modalités spécifiques de financement

and the second second second second second second second second second second second second second second second

## Fiche descriptive de l'opération d'équipement public de proximité du NPNRU Au stade de la FAT prévisionnelle

#### Identification de l'opération et du maître d'ouvrage

|     | Maitre d'ouvrage (MO)                                            | Intitulé de l'opération                             |  |  |  |  |  |  |  |
|-----|------------------------------------------------------------------|-----------------------------------------------------|--|--|--|--|--|--|--|
| - 1 | COMMUNE DE CHALONS EN CHAMPAGNE                                  | Construction d'un nouveau Centre Social et Culturel |  |  |  |  |  |  |  |
|     |                                                                  |                                                     |  |  |  |  |  |  |  |
| 1   | N° donné à l'opération par le porteur de projet (le cas échéant) | N° identifiant ANRU (IDTOP - donné par AGORA PNRU)  |  |  |  |  |  |  |  |
| - 1 |                                                                  | 613-6051002-37-0001-002                             |  |  |  |  |  |  |  |
|     |                                                                  |                                                     |  |  |  |  |  |  |  |

#### Objectifs et contenu de l'opération

#### Description de l'opération et pertinence au regard du projet d'ensemble :

Le quartier dispose d'un ensemble d'équipements conséquent : trois écoles – maternelle et élémentaire publiques, groupe scolaire privé comprenant maternelle et élémentaire, crèche, halte-garderie, Centre Social et Culturel, Gymnase, Bassin d'Apprentissage de la Natation, PMI, Centre Médico Psychopédagogique, Pôle social.Néanmoins, les équipements présentent diverses problématiques dont une situation d'enclavement, principalement desservis par des accès confidentiels.

Le CSC est très peu visible, voire introuvable pour les personnes extérieures au quartier, il est par ailleurs vétuste, non-accessible PMR pour ce qui concerne la salle polyvalente et ne répond plus aux besoins.

Aussi, il a été décidé, dans le cadre du projet, de construire un nouvel équipement, en le repositionnant de façon plus pertinente au regard du projet urbain qui repose sur la création d'un pôle d'équipements au cœur du quartier (nouveau CSC, pôle 0-6 ans, gymnase rénové et restructuré), desservi par une place centrale qui permettra un adressage facilité et une mise en valeur des différents services offerts.

Le cœur de quartier est intégralement recomposé, avec face au pôle équipements, le pôle commercial formé par le centre commercial et un ensemble médical, structurés autour d'une placette, et entre les deux pôles, un parc public qui sera propice à offrir des espaces de qualité pour fédérer la vie de quartier. Une esplanade piétonne traverse le parc, reliant ainsi les deux pôles, un large espace de stationnement étant prévu latéralement au parc pour répondre aux besoins des usagers.

Localisation de l'opération

 Précisions sur le périmètre et la localisation de l'opération ou commentaires

 Notice
 1-Règles

 3-Fiche opération
 4-Transfert Agora (TF)

 5-Transfert contrat
 6-Transfert Agora (DAS-DAP)

 7-Relogem

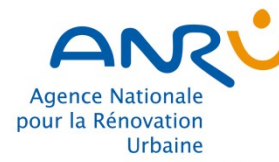

# Les onglets du fichier FAT Excel 8/9

# Transfert Agora (TF)

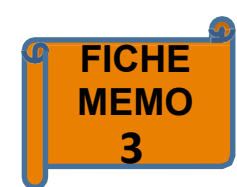

## - Transfert Agora (TF) -

Cet onglet ne comporte aucune donnée à saisir et reprend automatiquement le plan de financement et le calendrier physique prévisionnel de l'opération saisis dans l'onglet « saisie FAT »

Ces données sont à reporter dans AGORA pour l'élaboration du tableau financier

| rsion V2                                                |                           |                                    |                            |       |         |         |  |  |
|---------------------------------------------------------|---------------------------|------------------------------------|----------------------------|-------|---------|---------|--|--|
| Modifier FATP : TABLEAU FINA                            | NCIER                     |                                    |                            |       |         |         |  |  |
|                                                         |                           | NUMEROA                            |                            |       |         |         |  |  |
| IDENTIFICATION DE l'OPERATION :                         |                           | NUMEROS :                          |                            |       |         |         |  |  |
|                                                         | Construction d'un nouveau |                                    |                            |       |         |         |  |  |
| INTITULE OPERATION PHYSIQUE : Centre Social et Culturel |                           | IDTOP :                            | 613-6051002-37-0001-002    |       |         |         |  |  |
|                                                         |                           | MAITRE D'OUVRAGE :                 | COMMUNE DE CHALONS EN CHAM | PAGNE |         |         |  |  |
| ZUS / QPV ATTACHE :                                     | 6051002                   |                                    |                            |       |         |         |  |  |
|                                                         |                           | DONNEES E                          | лтр                        |       |         |         |  |  |
|                                                         |                           |                                    |                            |       |         |         |  |  |
| COUTS                                                   |                           |                                    |                            |       |         |         |  |  |
| SDP:                                                    |                           |                                    |                            |       |         |         |  |  |
| COUT LOGT :                                             |                           |                                    |                            |       |         |         |  |  |
| COUT M2 :                                               |                           |                                    |                            |       |         |         |  |  |
|                                                         |                           |                                    |                            |       |         |         |  |  |
| Coûts totaux                                            |                           |                                    |                            |       |         |         |  |  |
| DEPENSES                                                |                           | TABLEAU FINANCIER CONTRAT EN COURS |                            |       | DONNEE  | S AGORA |  |  |
| 52, 2,10,                                               |                           | Cofinanceurs                       | OP PHYS                    | OPFI  | OP PHYS | OPFI    |  |  |
| Montant HT                                              | 2 961 664,00 €            | VILLE                              | 592 537,11 €               |       |         |         |  |  |
| TVA                                                     | 592 332,80 €              | EPCI                               | - €                        |       |         |         |  |  |
| Montant TTC                                             | 3 553 996,80 €            | DEPARTEMENT                        | - €                        |       |         |         |  |  |
| BASE DE FINANCEMENT                                     | 2 961 664,00 €            | REGION                             | 300 000,00 €               |       |         |         |  |  |
|                                                         |                           | BAILLEUR                           | - €                        |       |         |         |  |  |
|                                                         | _                         | CDC                                | - €                        |       |         |         |  |  |
|                                                         | _                         | EUROPE                             | 592 332,80 €               |       |         |         |  |  |
|                                                         |                           | ANAH                               | - €                        |       |         |         |  |  |
|                                                         |                           | AUTRE                              | 1 036 582,40 €             |       |         |         |  |  |
|                                                         |                           | ANRU                               | 440 211,69€                |       |         |         |  |  |
|                                                         |                           | TOTAL                              | 2 961 664,00 €             |       |         |         |  |  |
|                                                         |                           | PRETS                              | - €                        |       |         |         |  |  |
|                                                         | -                         | PRET CDC                           | - €                        |       |         |         |  |  |
|                                                         | -                         | PRET BONIFIE AL                    |                            |       |         |         |  |  |
|                                                         | L                         | NBRE LOGT                          |                            |       |         |         |  |  |
|                                                         |                           |                                    |                            |       |         |         |  |  |

Tableau financier
Année de démarrage
Semestre de démarrage
2017
1

Durée en semestre

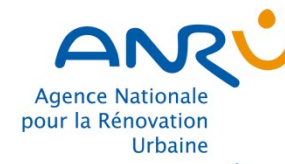

# Les onglets du fichier FAT Excel Transfert contrat 9/9

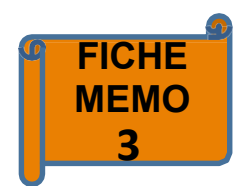

Version V2

······

Données à transférer dans le protocole de préfiguration ou la convention pluriannuelle du projet de renouvellement urbain

Transférer la ligne d'opération concernée dans le tableau du protocole de préfiguration indiqué à l'article 10 relatif (à titre exceptionnel) aux opérations d'investissement financées dans le protocole de préfiguration ou dans le tableau de la convention pluriannuelle indiqué à l'article 9.1.1.3 relatif aux programmes immobiliers cofinancées par l'Anru

Transfert vers le texte protocole de préfiguration ou convention pluriannuelle du projet de renouvellement urbain

| Libellé précis<br>(adresse)                               | IDTOP                   | Localisation (QPV ou EPCI<br>de rattachement)                      | Maître d'ouvrage (intitulé exact)  | Assiette subventionnable<br>prévisionnelle | Taux de subvention Anru | Montant prévisionnel du<br>concours financier | Date de prise en<br>compte des<br>dépenses | Date d<br>opération | e lancement<br>nel (semestre et<br>année) | Durée de<br>l'opération en<br>semestre |
|-----------------------------------------------------------|-------------------------|--------------------------------------------------------------------|------------------------------------|--------------------------------------------|-------------------------|-----------------------------------------------|--------------------------------------------|---------------------|-------------------------------------------|----------------------------------------|
| Construction d'un<br>nouveau Centre<br>Social et Culturel | 613-6051002-37-0001-002 | 51108 Châlons-en-<br>Champagne 6051002 Quartier<br>Prioritaire Sud | COMMUNE DE CHALONS EN<br>CHAMPAGNE | 2 851 112,00 €                             | 15,44%                  | 440 211,69 €                                  | 29/09/2017                                 | S1                  | 2017                                      | 7 semestre(s)                          |
|                                                           |                         |                                                                    |                                    |                                            |                         |                                               |                                            |                     |                                           |                                        |

|   |              |                 |                   |               | _                   |                             |              |                                 |                      |
|---|--------------|-----------------|-------------------|---------------|---------------------|-----------------------------|--------------|---------------------------------|----------------------|
| • | Notice 1-Règ | es 2-Saisie FAT | 3-Fiche opération | 4-Transfert A | 5-Transfert contrat | 6-Transfert Agora (DAS-DAP) | 7-Relogement | 8-Calcul avancement réalisation | 9-Liste pièces j 🔐 🕂 |

## - Transfert contrat -

Tableau type précisant les modalités de financement de l'opération par l'ANRU A reporter à l'article 9.1 de la convention : « Les opérations cofinancées par l'Anru dans le cadre de la convention pluriannuelle »

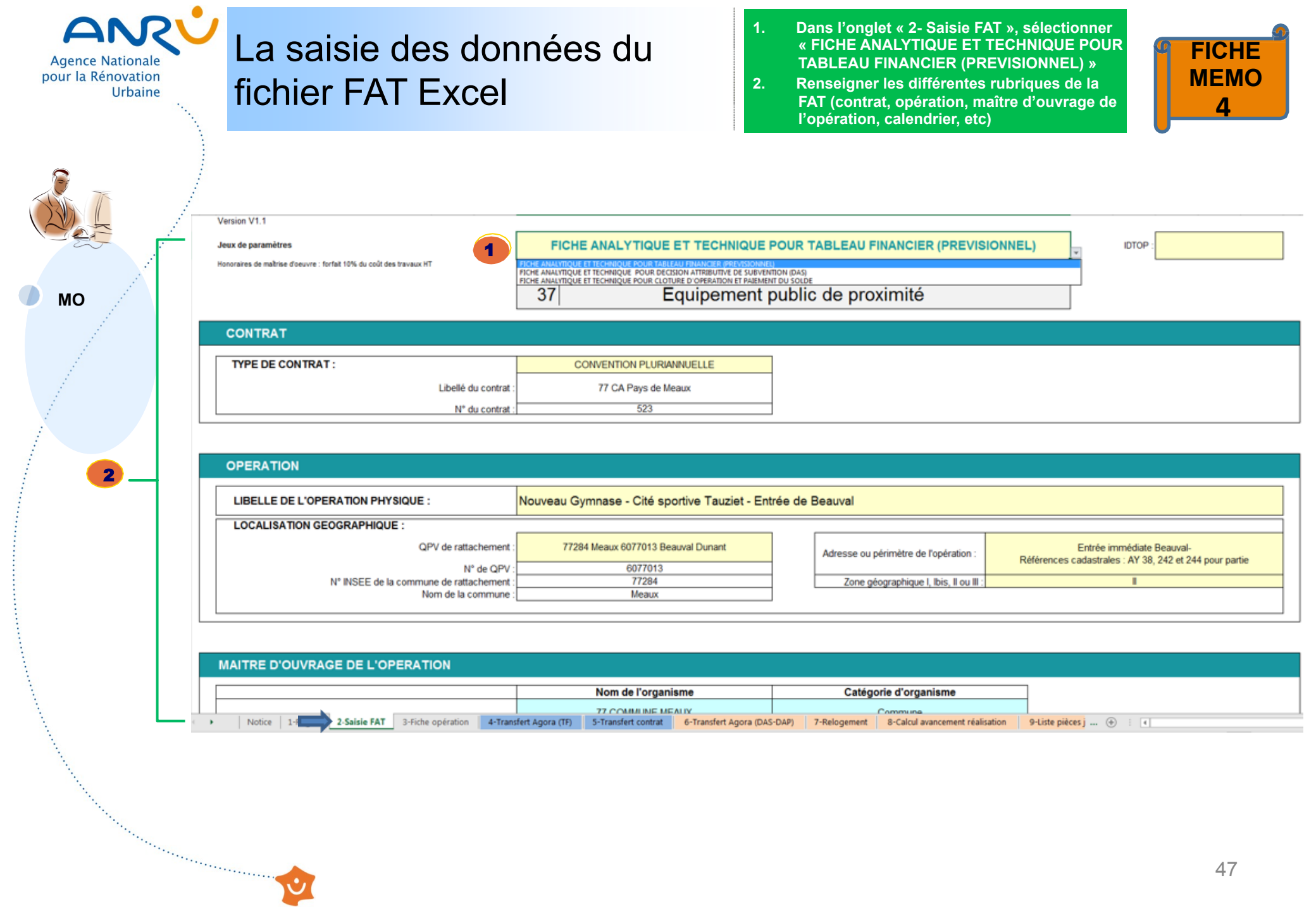

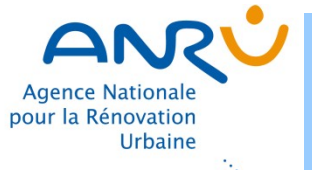

and the second second sec

MO

# La saisie des données du fichier FAT Excel

Dans l'onglet « 3 - Fiche opération », compléter le descriptif de l'opération (identification de l'opération, Objectifs et contenu de l'opération, etc) ainsi que le plan de financement.

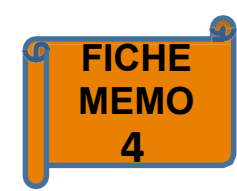

#### Fiche descriptive de l'opération d'équipement public de proximité du NPNRU Au stade de la FAT prévisionnelle

#### Identification de l'opération et du maître d'ouvrage

| COMMUNE MEAUX Nouveau C                                                      | symnase - Cité sportive Tauziet - Entrée de Beauval |
|------------------------------------------------------------------------------|-----------------------------------------------------|
| N° donné à l'opération par le porteur de projet (le cas échéant) N° identifi | ant ANRU (IDTOP - donné par AGORA PNRU)             |
| 523-60770                                                                    | )13-37-0001-001                                     |

#### Objectifs et contenu de l'opération

Version V1.1

Description de l'opération et pertinence au regard du projet d'ensemble :

La Ville de Meaux compte actuellement une dizaine de gymnases de tailles variables, dont en QPV, le gymnase "Leboeut" (compétitions de handball), le gymnase "Condorcet" (compétitions de gymnastique internationale) et le gymnase "Tauziet" (compétitions de basket de niveau européen) mais : - certains locaux sont vieilliseants voir devenus obsolètes

- certains locaux présentent des accès inadaptés

- un volume encore insuffisant au regard de la population actuelle malgré les équipements déjà présents, accentués par la spécialisation de certains équipements. Les quartiers

Le projet de création du nouveau gymanse répondant aux besoins de la population locale entre pleinement dans le cadre des orientations politique de la ville. Ce projet participe tout à la fois à la volonté de mener un travail de fond dans le domaine de l'éducation, de la cutiture et du patrimoine, ainsi qu'à la politique menée en faveur de la jeunesse meldoise et entin à l'aménagement urbain en utilisant une parcelle actuellement en friche à l'entrée du quarter Beauval.

Le cœur de cible du projet du nouveau gymnase à Meaux est constitué par les publics déjà utilisateur des équipements actuels : importance de la fidélisation. La création d'un équipement plus grand va permettre d'élargire e public cible composé d'adultes, d'adolescents, de familles avec enfants du quartier Beauval. Les adultes sont surtout des actifs de classes moyennes. La fidélisation passe par la qualité du contenu de l'offre du nouveau gymnase, mais également des animations qui devront être qualitativement et quantitativement à la hauteur des attentes liées au nouvel équipement. Un nouveau public cet aussi à conquérir : nouveau battants de les usagers qui résident en dehors du quartier Beauval ne se rendant pas dans les

gymnases actuels mais qui trouveront dans ce nouvel établissement une offre plus complète, plus div notamment les jeunes actifs souvent plus exigeants que leurs aînés

#### Plan de financement envisagé

1.

Le nouveau gymnase sera de type standard multi activités à destination du grand public. La construc existants mais doit permettre des extensions futures, en accord avec les projets liés au développement du Coût de l'opération (en euros) : montant HT 6 612 200,00 € montant TTC 7 934 640,00 € La pratique d'activités sportives de niveau départementale doit être possible, des gradins de quelques 150 Co-financements (dont fonds propres à ventiler dans la catégorie de financeur) VILLE 4 304 965,00 € EPCI DEPARTEMENT Localisation de l'opération REGION Précisions sur le pér BAILLEUR Adresse ou périmètre de l'opération particuliers (si néces CDC EUROPE Entrée immédiate Beauval-Le proiet se situe o ANAH Références cadastrales : AY 38, 242 et 244 pour partie l'Ecoquartier "Foch-R AUTRE La narcelle est bordé Commune de rattachement 2 307 235,00 € ANRU l'infrastructure routièr Меан 4-Transfert Agora (TF Dont prêts Notice 1-Règles 2-S 3-Fiche opération PRETS 3 013 475,50 € PRET CDC PRET BONIEIE AL Commentaires particuliers, le cas échéant

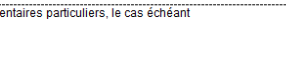

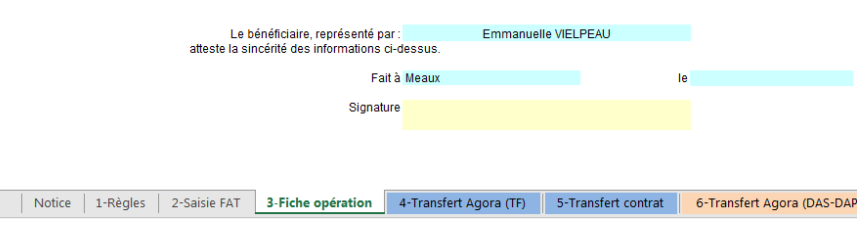

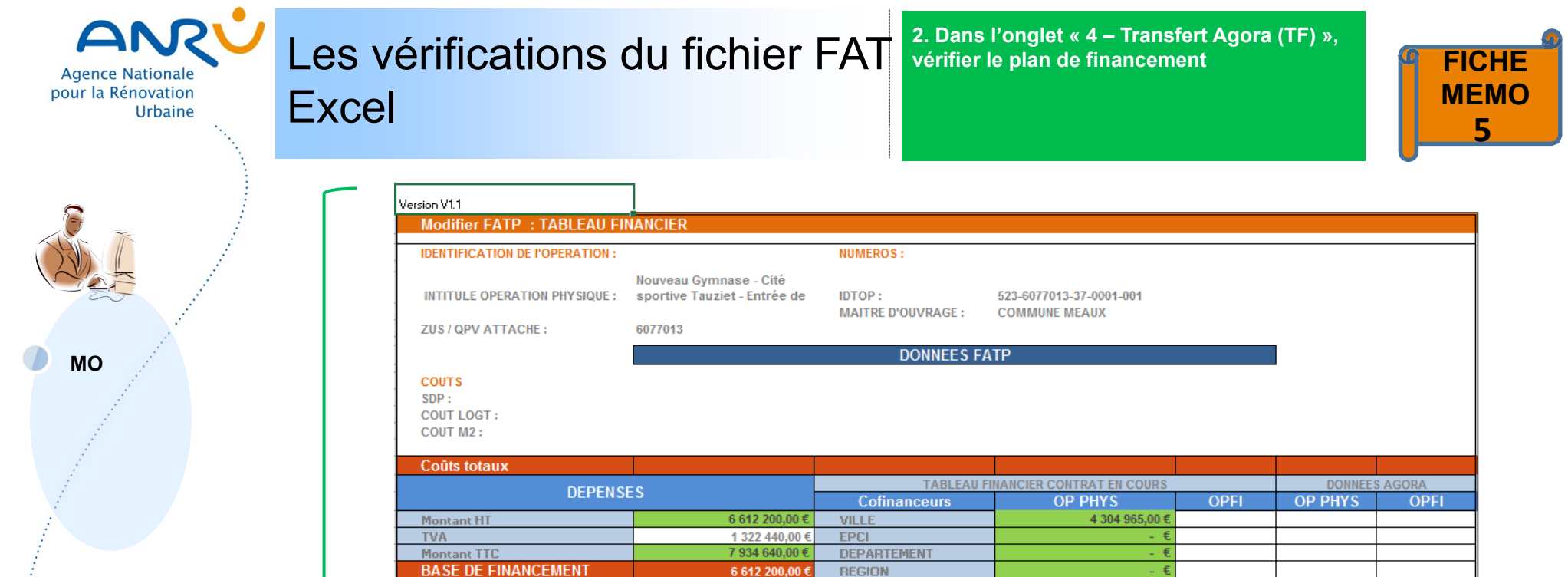

BAILLEUR

CDC

EUROPE

ANAH

PRETS PRET CDC PRET BONIFIE AL NBRE LOGT

| O A L ENDOUED |
|---------------|
|               |

2

| Tableau financier  |                       |                   |
|--------------------|-----------------------|-------------------|
| Année de démarrage | Semestre de démarrage | Durée en semestre |
| 2023               | 2                     | 5                 |

- €

.€

-€ -€

- € 2 307 235,00 € 6 612 200,00 € 3 013 475,50 €

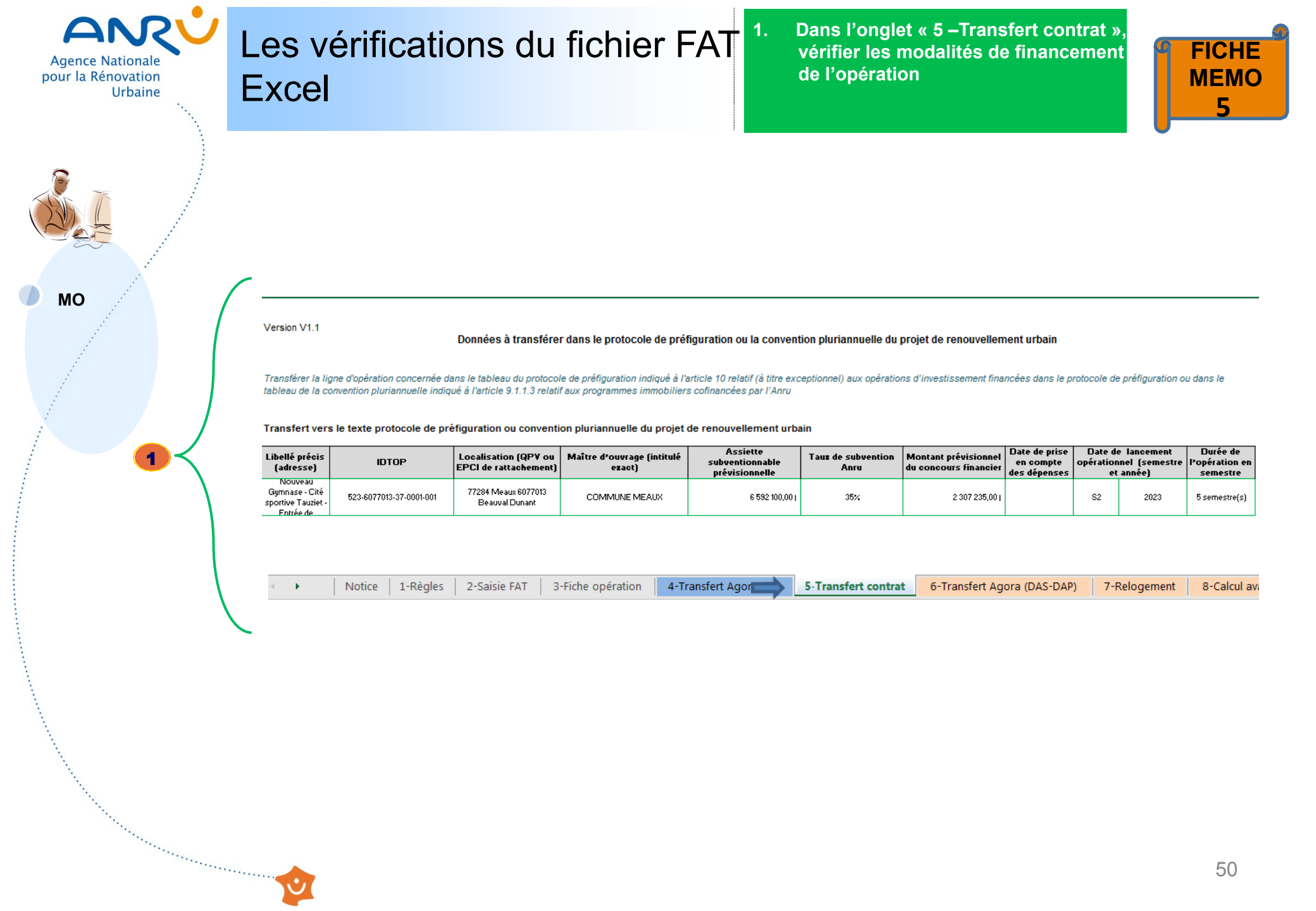

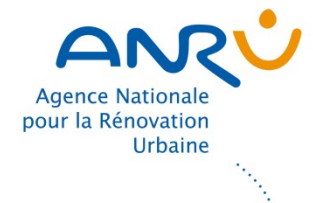

and the second second second second second second second second second second second second second second second

# La transmission des documents

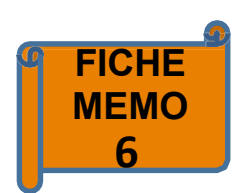

MO

Une fois les fichiers FAT Excel complétés pour chaque opération financée par l'ANRU, le MO les transmet au PP et à la DT

| Agence Nationale<br>bur la Rénovation<br>Urbaine                                                                                                    | es vérification<br>Excel                                                                                                    | s du fichier                                                                                                    | FAT 1. Après a<br>fichiers<br>MO, vér<br>par le M<br>FAT » et                                                                                                    | voir collecté l'ensemb<br>FAT EXCEL transmis p<br>ifier les données rense<br>O dans les onglets « 2 –<br>« 3 - fiche opération » | le des<br>bar les<br>eignées<br>- Saisie |
|----------------------------------------------------------------------------------------------------|----------------------------------------------------------------------------------------------------|----------------------------------------------------------------------------------------------------|----------------------------------------------------------------------------------------------------|----------------------------------------------------------------------------------------------------|------------------------------------------|
|                                                                                                    | Version V1.1<br>Jeux de paramètres<br>Honoraires de makinse d'oeuvre : forfat 10% du coît des travaux HT                                        | FICHE ANALYTIQUE ET TECHNIQU                                                                                                    | E POUR TABLEAU FINANCIER (PREVISIONNEL)                                                                                                    | IDTOP :                                                                                                    |                                          |
|                                                                                                    |                                                                                                    | Nature d'opération :<br>37 Equipemen                                                                                                    | t public de proximité                                                                                                    |                                                                                                    |                                          |
|                                                                                                    | CONTRAT<br>TYPE DE CONTRAT :<br>Libellé du co                                                                                                   | CONVENTION PLURIANNUELLE Intrat. 77 CA Pays de Meaux frat. 523                                                                                                    |                                                                                                    |                                                                                                    |                                          |
| PP                                                                                                    | OPERATION                                                                                                    |                                                                                                    |                                                                                                    |                                                                                                    |                                          |
|                                                                                                    | LIBELLE DE L'OPERATION PHYSIQUE :                                                                                                    | Nouveau Gymnase - Cité sportive Tauziet -                                                                                                    | Entrée de Beauval                                                                                                    |                                                                                                    |                                          |
|                                                                                                    | LOCALISATION GEOGRAPHIQUE :<br>QPV de rattacher<br>N° de:                                                                                       | ment : 77284 Meaux 6077013 Beauval Dunant                                                                                                    | Adresse ou périmètre de l'opération : Réf                                                                                                    | Entrée immédiate Beauval-<br>érences cadastrales : AY 38, 242 et 244 pour partie                                                 |                                          |
|                                                                                                    | N° INSEE de la commune de ratacion<br>Nom de la comm                                                                                            | ment : 77284<br>nune : Meaux                                                                                                    | Zone géographique I, Ibis, II ou III :                                                                                                    | I                                                                                                    |                                          |
|                                                                                                    |                                                                                                    |                                                                                                    |                                                                                                    |                                                                                                    |                                          |
|                                                                                                    |                                                                                                    | Nom de l'organisme                                                                                                    | Catégorie d'organisme                                                                                                    |                                                                                                    |                                          |
|                                                                                                    | Notice     2-Saisie FAT     3-Fiche opération                                                                                                   | 4-Transfert Agora (TF) 5-Transfert contrat 6-Transfert Agora                                                                                                    | DAS-DAP) 7-Relogement 8-Calcul avancement réalisation 9                                                                                                    | Liste pièces j (+) : (+)                                                                                                    |                                          |
|                                                                                                    | Version V1.1                                                                                                    | Fiche descriptive de l'opération d'équipe<br>Au stade de la FAT p                                                                                                    | ment public de proximité du NPNRU<br>évisionnelle                                                                                                    |                                                                                                    |                                          |
|                                                                                                    | Identification de                                                                                                    | l'opération et du maître d'ouvrage                                                                                                    | Hiulá da Panáratian                                                                                                    |                                                                                                    |                                          |
|                                                                                                    | COMMUNE MEAU<br>N° donné à l'opéra                                                                                                    | tion par le porteur de projet (le cas échéant) N                                                                                                    | identifiant ANRU (IDTOP - donné par AGORA PNRU)                                                                                                    |                                                                                                    |                                          |
|                                                                                                    | Objectify at cont                                                                                                    | 5                                                                                                    | 3-6077013-37-0001-001                                                                                                    | ]                                                                                                    |                                          |
|                                                                                                    | Description de l'op                                                                                                    | pération et pertinence au regard du projet d'ensemble :                                                                                                    |                                                                                                    |                                                                                                    |                                          |
|                                                                                                    | La ville de meaux<br>"Condorcef" (comp<br>- cetrains locaux s<br>- cetrains locaux s<br>- un volume encore<br>quariers                          | compte acueilement une ozzane de gymnases oe tailles variable<br>éditons de gymnastique internationale) et le gymnase "Tauziet" (con<br>nt vieillissants, voir devenus obsolètes<br>ésentent des accès inadaptés<br>» insuffisant au regard de la population acueile malgré les équipem                                                                                                    | s, dont en UPV, le gymnase Leoceur (competitions de handoail), le<br>pétitions de basket de niveau européen) mais :<br>ints déjà présents, accentués par la spécialisation de certains équipem                                                                                                    | ymnase<br>ents. Les                                                                                                    |                                          |
|                                                                                                    | Le projet de créati<br>participe tout à la fe<br>la jeunesse meldo                                                                              | on du nouveau gymnase répondant aux besoins de la population loc<br>ois à la volonté de mener un travail de fond dans le domaine de l'éd<br>ise et enfin à l'aménagement urbain en utilisant une parcelle actuell                                                                                                    | ile entre pleinement dans le cadre des orientations politique de la ville.<br>.cation, de la culture et du patrimoine, ainsi qu'à la politique menée en<br>ement en friche à l'entrée du quartier Beauval.                                                                                                    | Ce projet<br>Javeur de                                                                                                    |                                          |
| N. Contraction of the second second s | Le cœur de cible<br>création d'un équip<br>sont surtoit des<br>devroit être quaits<br>Un nouveau publi<br>gymmases achiets<br>palamment les (ei | du projet du nouveau gymnase à Meaux est constitué par les pub<br>ement plus grand va permettre d'élargir ce public cible composé d'a<br>didis de classes moyennes. La didisiation passe par la qualité di<br>titvement et quantitativement à la hauteur des attentes liées au nouve<br>cest aussi à conquérir : nouveaux habitants de Beauval et les un<br>mais qui trouveront dans ce nouvel établissement une offre plus<br>me sardis souvent nuis exinaent nue leurs anisé. | ics déjà utilisateur des équipements actuels : importance de la fidélis<br>dutles, d'adolescents, de familles avec enfants du quartier Reauval. Le<br>contenu de l'ofte du nouveau gymnase, mais également des anime<br>l équipement.<br>agens qui résident en dehors du quartier Beauval ne se rendant pas<br>complète, plus diversifiée et plus accessible, correspondant à leurs | ation. La<br>sadutes<br>dions qui<br>dans les<br>attentes                                                                        |                                          |
| And the second second s | Le nouveau gymn<br>existants mais doi<br>La praique d'achvi                                                                                     | ase sera de type standard multi activités à destination du grand j<br>t permettre des extensions futures, en accord avec les projets lifes a<br>tés sportives de niveau départementale doit être possible, des gradi                                                                                                    | ublic. La construction doit rester compacte au vue des équipements<br>développement du pôle sportif.<br>Is de quelques 150 places peuvent y être agencés.                                                                                                    | alentours                                                                                                    |                                          |
| The second second second second second second second second second second second second second second second s                                                                                                    | Localisation de                                                                                                    | l'opération P                                                                                                    | écisions sur le périmètre et la localisation de l'opération ou comment                                                                                                    | aires                                                                                                    |                                          |
| and the second second sec                                                                                                    | Arresse ou périm<br>Entrée immédiate                                                                                                    | eure un roperation pr<br>Beauval-<br>trales - AV 29, 242 et 244 pour porti-                                                                                                    | rticuliers (si nécessaire, annexer un document cartographique)<br>projet se situe dans le périmètre de la Cité spotive Tauziet à l'intre-<br>conunction Teach Research et l'actés du cartier de la Cité spotive Tauziet à l'intre-                                                                                                    | arface de                                                                                                    | 50                                       |
|                                                                                                    | Commune de ratta                                                                                                    | ischement                                                                                                    | coopulation - Poch-Rooseven, et a reintree du quartier de Beauval,<br>a parcelle est bordée au nord par la piscine municipale. Elle est en con<br>nfrastructure routière existante (av. Savador Allende), et du canal de l'Ou                                                                                                    | rebas de<br>Ircq ainsi                                                                                                    | 52                                       |

# ANV Report des données du fichier FAT Excel dans AGORA

Agence Nationale

Urbaine

pour la Rénovation

PP

Reporter les données de l'onglet « 4 -Transfert Agora (TF) » du fichier FAT **Excel dans l'application AGORA** 

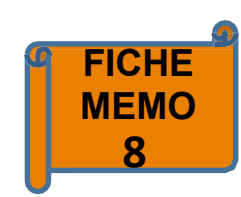

| Version V1.1                            | 1                                                      |                                                 |                                          |      |         |         |
|-----------------------------------------|--------------------------------------------------------|-------------------------------------------------|------------------------------------------|------|---------|---------|
| Modifier FATP : TABLEAU FI              | NANCIER                                                |                                                 |                                          |      |         |         |
| IDENTIFICATION DE l'OPERATION :         |                                                        | NUMEROS :                                       |                                          |      |         |         |
| INTITULE OPERATION PHYSIQUE :           | Nouveau Gymnase - Cité<br>sportive Tauziet - Entrée de | IDTOP :<br>MAITRE D'OUVRAGE :                   | 523-6077013-37-0001-001<br>COMMUNE MEAUX |      |         |         |
| ZUS / QPV ATTACHE :                     | 6077013                                                |                                                 |                                          |      |         |         |
|                                         |                                                        | DONNEES F                                       | ATP                                      |      | 1       |         |
| COUTS<br>SDP:<br>COUT LOGT:<br>COUT M2: |                                                        |                                                 |                                          |      |         |         |
| Coûts totaux                            |                                                        |                                                 |                                          |      |         |         |
| DEPENS                                  | FS                                                     | TABLEAU                                         | FINANCIER CONTRAT EN COURS               |      | DONNEE  | S AGORA |
| DEFENS                                  |                                                        | Cofinanceurs                                    | OP PHYS                                  | OPFI | OP PHYS | OPFI    |
| Montant HT                              | 6 612 200,00 €                                         | VILLE                                           | 4 304 965,00 €                           |      |         |         |
| TVA                                     | 1 322 440,00 €                                         | EPCI                                            | - €                                      |      |         |         |
| Montant TTC                             | 7 934 640,00 €                                         | DEPARTEMENT                                     | - €                                      |      |         |         |
| BASE DE FINANCEMENT                     | 6 612 200,00 €                                         | REGION                                          | - €                                      |      |         |         |
|                                         |                                                        | BAILLEUR                                        | - €                                      |      |         |         |
|                                         |                                                        | CDC                                             | 3 -                                      |      |         |         |
|                                         |                                                        | EUROPE                                          | - <del>-</del>                           |      |         |         |
|                                         |                                                        | ANAH                                            | - E                                      |      |         |         |
|                                         |                                                        | AUTRE                                           | - t                                      |      |         |         |
|                                         |                                                        | ANRU                                            | 2 307 233,00 C                           |      |         |         |
|                                         |                                                        | PRETO                                           | 2 042 475 50 6                           |      |         |         |
|                                         |                                                        |                                                 | 20124020041                              |      |         |         |
|                                         |                                                        | PRETS                                           | 5 015 475,50 €                           |      |         |         |
|                                         |                                                        | PRETCDC<br>PRET CDC<br>PRET BONIFIE AL          | - €                                      |      |         |         |
|                                         |                                                        | PRETS<br>PRETCDC<br>PRETBONIFIE AL<br>NBRE LOGT | <u> </u>                                 |      |         |         |

CALENDRIER :

Tableau financier

Année de démarrage Semestre de démarrage Durée en seme:

Notice 1-Règles 2-Saisie FAT 3-Fiche opération 4-Transfert Agora (TF) 5-Transfert contrat 6-Transfert Agora (DAS-DAP) 7-1 • AG PNRU NP

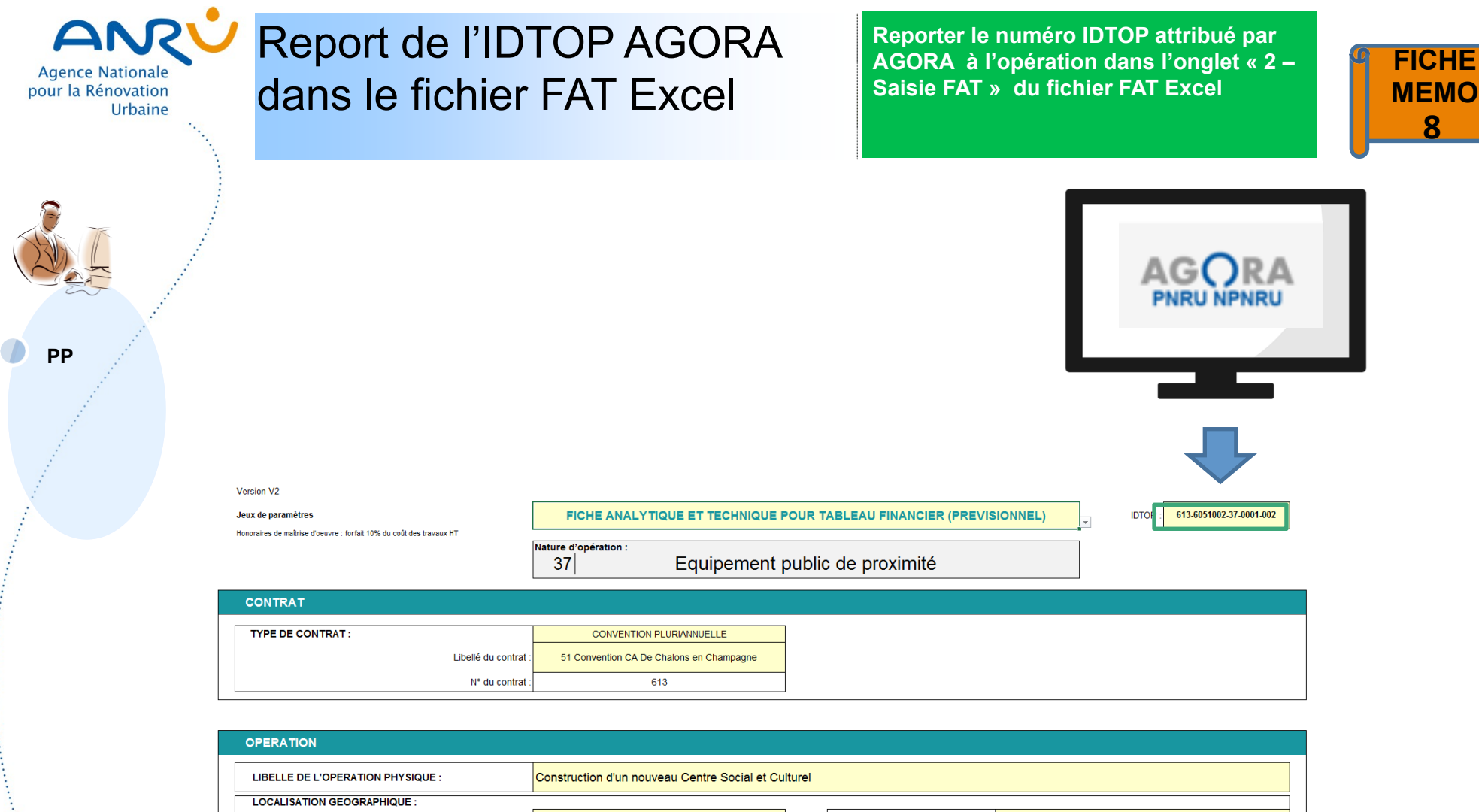

| LOCALISATION GEOGRAPHIQUE :              |                                                                |                                       |        |
|------------------------------------------|----------------------------------------------------------------|---------------------------------------|--------|
| QPV de rattachement :                    | 51108 Châlons-en-Champagne 6051002 Quartier<br>Prioritaire Sud | Adresse ou périmètre de l'opération : | BM 325 |
| N° de QPV :                              | 6051002                                                        |                                       |        |
| N° INSEE de la commune de rattachement : | 51108                                                          | Zonage I-II-III :                     |        |
| Nom de la commune :                      | Châlons-en-Champagne                                           |                                       |        |
|                                          |                                                                |                                       |        |

| À.                                                                                                    | MAITRE D'OUV | VRAGE DE L'OPE    | RATION            |                        |                     |                  |             |               |                              |                            |
|----------------------------------------------------------------------------------------------------|--------------|-------------------|-------------------|------------------------|---------------------|------------------|-------------|---------------|------------------------------|----------------------------|
|                                                                                                    |              |                   |                   |                        | Nom de l'organisme  |                  |             | Catégorie d'o | rganisme                     |                            |
| Contract of the second second s |              |                   |                   | 51 COMMUN              | IE DE CHALONS EN CI | HAMPAGNE         |             | Commu         | ne                           |                            |
| <                                                                                                    | •            | gles 2-Saisie FAT | 3-Fiche opération | I-Transfert Agora (TF) | 5-Transfert contrat | 6-Transfert Agor | a (DAS-DAP) | 7-Relogement  | 8-Calcul avancement réalisat | ion 9-Liste pièces j 🕂 🕴 📢 |
|                                                                                                    | *****        | 0                 |                   |                        |                     |                  |             |               |                              |                            |

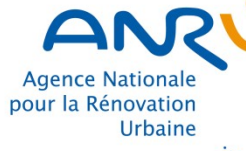

PP

# Le report des données du fichier FAT Excel dans le texte de la convention

Reporter le tableau de l'onglet « 5 – Transfert contrat » du fichier FAT Excel dans le texte de la convention ( article 9.1 )

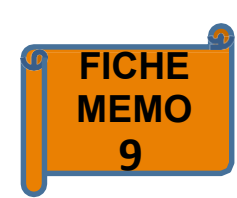

Version V1.1

Données à transférer dans le protocole de préfiguration ou la convention pluriannuelle du projet de renouvellement urbain

Transférer la ligne d'opération concernée dans le tableau du protocole de préfiguration indiqué à l'article 10 relatif (à titre exceptionnel) aux opérations d'investissement financées dans le protocole de préfiguration ou dans le tableau de la convention pluriannuelle indiqué à l'article 9.1.1.3 relatif aux programmes immobiliers cofinancées par l'Anru

#### Transfert vers le texte protocole de préfiguration ou convention pluriannuelle du projet de renouvellement urbain

| Libellé précis<br>(adresse)                                  | IDTOP                   | Localisation (QP¥ ou<br>EPCI de rattachement) | Maître d'ouvrage (intitulé<br>exact) | Assiette<br>subventionnable<br>prévisionnelle | Tauz de subvention<br>Anru | Montant prévisionnel<br>du concours financier | Date de prise<br>en compte<br>des dépenses | Date de<br>opération<br>et | e lancement<br>nel (semestre<br>année) | Durée de<br>l'opération en<br>semestre |
|--------------------------------------------------------------|-------------------------|-----------------------------------------------|--------------------------------------|-----------------------------------------------|----------------------------|-----------------------------------------------|--------------------------------------------|----------------------------|----------------------------------------|----------------------------------------|
| Nouveau<br>Gymnase - Cité<br>sportive Tauziet -<br>Fotrée de | 523-6077013-37-0001-001 | 77284 Meaux 6077013<br>Beauval Dunant         | COMMUNE MEAUX                        | 6 592 100,00                                  | 35%                        | 2 307 235,00 (                                |                                            | S2                         | 2023                                   | 5 semestre(s)                          |

| • • | Notice | 1-Règles | 2-Saisie FAT                                  | 3-Fiche opération | 4-Transfe | 5-Transfert contrat | 6-Transfert Agora (DAS-DAP) | 7-Relogement | 8-Calcul ava |
|-----|--------|----------|-----------------------------------------------|-------------------|-----------|---------------------|-----------------------------|--------------|--------------|
|     |        |          | <u>, , , , , , , , , , , , , , , , , , , </u> | ·                 |           |                     |                             |              |              |
|     |        |          |                                               |                   |           | Convent             | ion papier                  |              |              |
|     |        |          |                                               |                   |           | (Ar                 | t 9.1)                      |              |              |

55

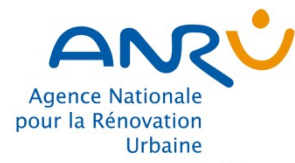

Sector Construction Construction

PP

# La transmission des documents

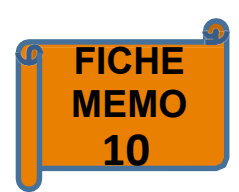

Le PP doit transmettre les fichiers FAT Excel finalisés ayant servis à l'élaboration de la contractualisation à la DT.

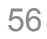

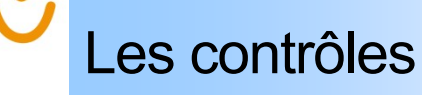

pour la Rénovation

DT

Urbaine

Second and the second second second second second second second second second second second second second second

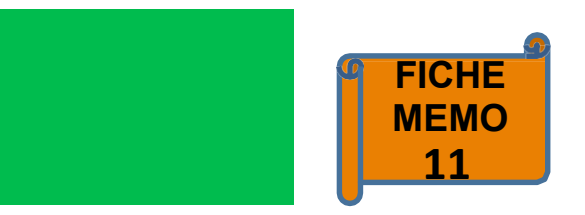

Suite à la réception du fichier FAT Excel, la DT doit contrôler :

- la conformité de la FATp :
  - cohérence des hypothèses et valeurs retenues pour le calcul du financement prévisionnel,
  - conformité réglementaire,
  - respect des recommandations du CE ou du DG de l'Anru
- la concordance des données de la FATp avec celles reportées dans le TF validé par le PP dans l'application Agora
- la concordance de la Fiche opération et du tableau détaillant les modalités de financement par l'ANRU à annexer ou à reporter dans la convention, avec le fichier Excel

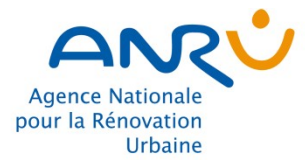

# 5. Fiches Mémo AGORA

# SOMMAIRE

| Accéder à Agora                              | Fiche 12<br>Fiche 13<br>Fiche 14                                     | Connexion AGORA<br>Déconnexion AGORA<br>Page d'accueil AGORA                                                                                                    | p.62<br>p.64<br>p.65                         |
|----------------------------------------------|----------------------------------------------------------------------|----------------------------------------------------------------------------------------------------|----------------------------------------------|
| CONVENTIONS NPNRU                            |                                                                      |                                                                                                    |                                              |
| Etapes d'élaboration<br>d'une convention     | Fiche 15<br>Fiche 16<br>Fiche 17<br>Fiche 18<br>Fiche 19<br>Fiche 20 | Initialiser une convention<br>Saisir/modifier une convention<br>Valider une convention<br>Consulter une convention<br>Annuler une convention<br>Suspendre une convention | p.66<br>p.69<br>p.71<br>p.79<br>p.81<br>p.84 |
| Etapes d'élaboration<br>des FATP simplifiées | Fiche 21<br>Fiche 22<br>Fiche 23<br>Fiche 24<br>Fiche 25             | Créer une opération<br>Consulter une FATP<br>Modifier une FATP<br>Supprimer une opération<br>Modifier une opération (changement de<br>MO, TVA et libellé)                | p.87<br>p.92<br>p.94<br>p.97<br>p.99         |
| Editions/mails                               | Fiche 26<br>Fiche 27                                                 | Tableau financier en format PDF<br>Tableau financier en format XLS                                                                                                    | p.101<br>p.104                               |

# SOMMAIRE

## **AVENANTS NPNRU**

| Etapes d'élaboration<br>d'un avenant         | Fiche 28<br>Fiche 29<br>Fiche 30<br>Fiche 31<br>Fiche 32<br>Fiche 33 | Initialiser un avenant Saisir/<br>modifier un avenant<br>Valider un avenant<br>Consulter un avenant<br>Annuler un avenant<br>Suspendre un avenant       | p.108<br>p.111<br>p.113<br>p.121<br>p.123<br>p.126 |
|----------------------------------------------|----------------------------------------------------------------------|----------------------------------------------------------------------------------------------------|----------------------------------------------------|
| Etapes d'élaboration<br>des FATP simplifiées | Fiche 34<br>Fiche 35<br>Fiche 36<br>Fiche 37<br>Fiche 38             | Créer une opération<br>Consulter une FATP<br>Modifier une FATP<br>Annuler une opération<br>Modifier une opération (changement de<br>MO, TVA et libellé) | p.129<br>p.134<br>p.136<br>p.139<br>p.142          |
| Editions/mails                               | Fiche 39<br>Fiche 40                                                 | Tableau financier en format PDF<br>Tableau financier en format XLS                                                                                      | p.144<br>p.147                                     |

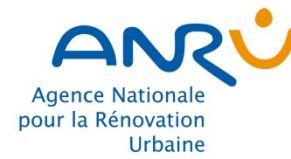

The second second second second second second second second second second second second second second second se

# Accès à la base de formation

La connexion se fait par le lien suivant : URL pour la formation : https://projetsform.anru.fr\_ Profils utilisés : INSTMxx, PPxx, INSTxx, CMT Mot de passe : formation

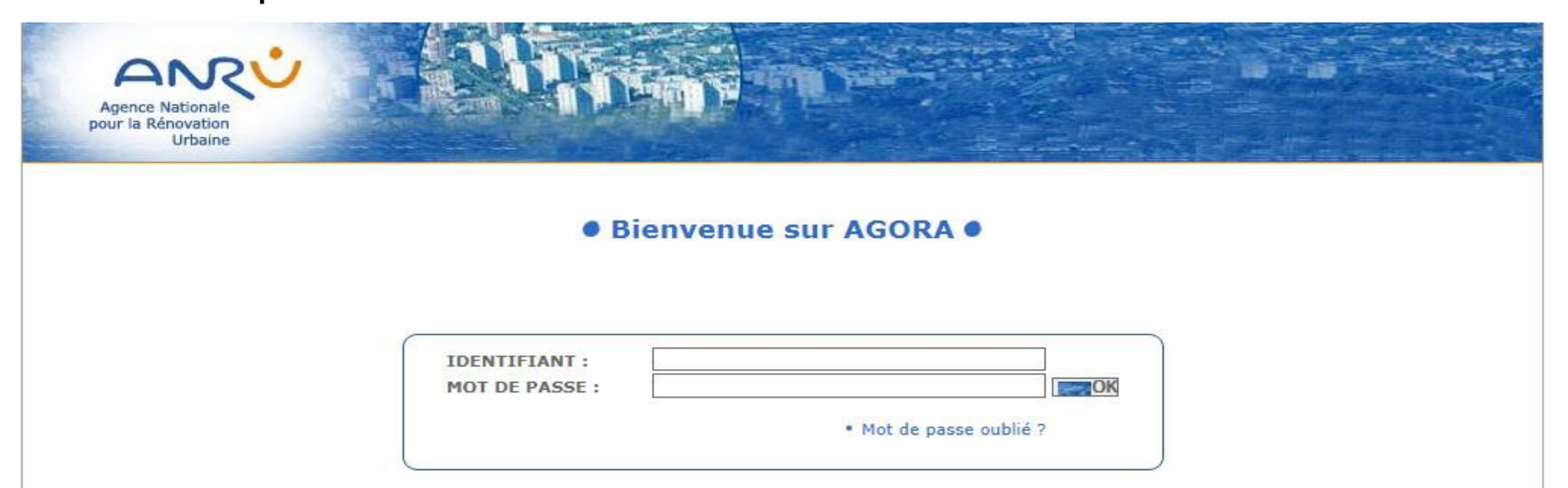

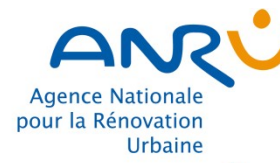

# **Connexion AGORA**

Se connecter au site extranet de l'ANRU www.anruscope.fr/espaceressources/Portail-Applicatif-ANRU/

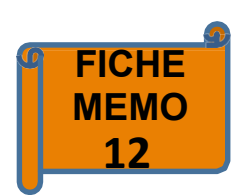

| The state of the state of the s | /espace-ressources/Portail-Applicatif-ANRU/Pages/default 🔎 🛩 🔒 🖒 😒 ANRU :: IS | OPRD OPRD                | O2 Courrier - jlacroix@anru.fr | 💡 Portail Applicatif Anru 🛛 🗙  |
|----------------------------------------------------------------------------------------------------|-------------------------------------------------------------------------------|--------------------------|--------------------------------|--------------------------------|
| on Affichage Favoris                                                                                                    | Outils ?                                                                      |                          |                                |                                |
| de composants • D                                                                                                    | Sites suggeres •                                                              |                          |                                |                                |
|                                                                                                    |                                                                               |                          |                                |                                |
|                                                                                                    |                                                                               |                          |                                |                                |
|                                                                                                    | 0                                                                             |                          |                                |                                |
|                                                                                                    | ANU                                                                           | Rechercher dans Tout     | •                              | ✓   Q                          |
|                                                                                                    | scope                                                                         |                          |                                |                                |
|                                                                                                    | LES PROGRAMMES L'ACCOMPAGNEMENT DES ACT                                       | EURS LES THÉMATIQUES     | MONES                          | SPACE RESSOURCES MON ESPACE PR |
|                                                                                                    |                                                                               |                          |                                |                                |
|                                                                                                    | Anruscope > Mon espace ressources > Portail Applicatif Anr                    | u                        |                                |                                |
|                                                                                                    | P                                                                             |                          |                                |                                |
|                                                                                                    |                                                                               | ENVENCE SOR LE FORTAIL A | FFLICATIF                      |                                |
|                                                                                                    | ANDI                                                                          |                          |                                |                                |
|                                                                                                    |                                                                               |                          |                                |                                |
|                                                                                                    | Formations DT                                                                 |                          |                                |                                |
|                                                                                                    | Missions : KIT DT NPNRU                                                       |                          |                                | -                              |
|                                                                                                    | • Notes DT                                                                    | AGORA                    |                                |                                |
|                                                                                                    | Documents types                                                               | PNRU NPNRU               | REPORTING                      | REPORTING                      |
|                                                                                                    | Outils DT                                                                     |                          | PNRU NPNRU                     | PNRQAD                         |
|                                                                                                    | Réunions DT                                                                   |                          |                                |                                |
|                                                                                                    | Actualités DT                                                                 |                          |                                |                                |
|                                                                                                    |                                                                               |                          |                                |                                |
|                                                                                                    |                                                                               | AGORA                    |                                |                                |
|                                                                                                    |                                                                               | PNRQAD                   |                                |                                |
|                                                                                                    |                                                                               |                          |                                |                                |
| N.,                                                                                                    |                                                                               |                          |                                |                                |

1.

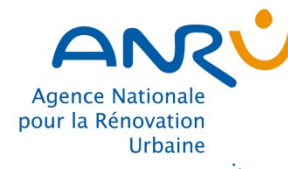

# **Connexion AGORA**

3. Saisir identifiant et mot de passe

4. Cliquer sur OK

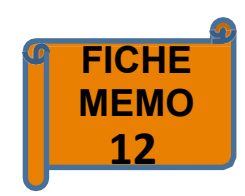

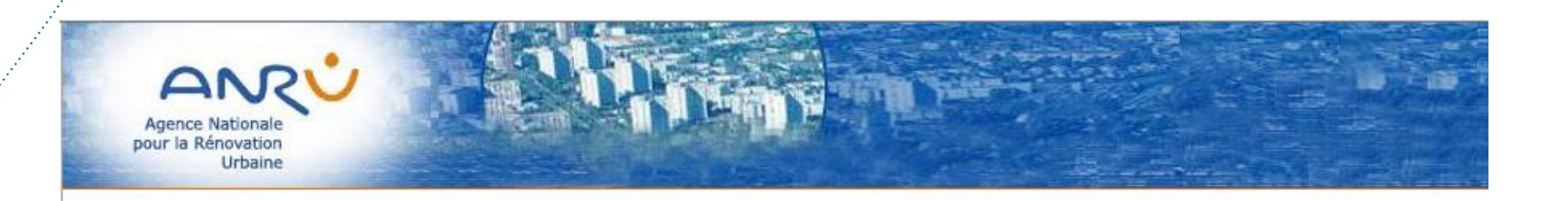

## Bienvenue sur AGORA •

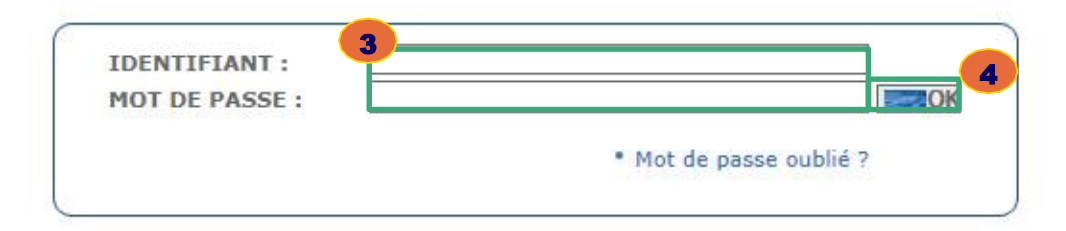

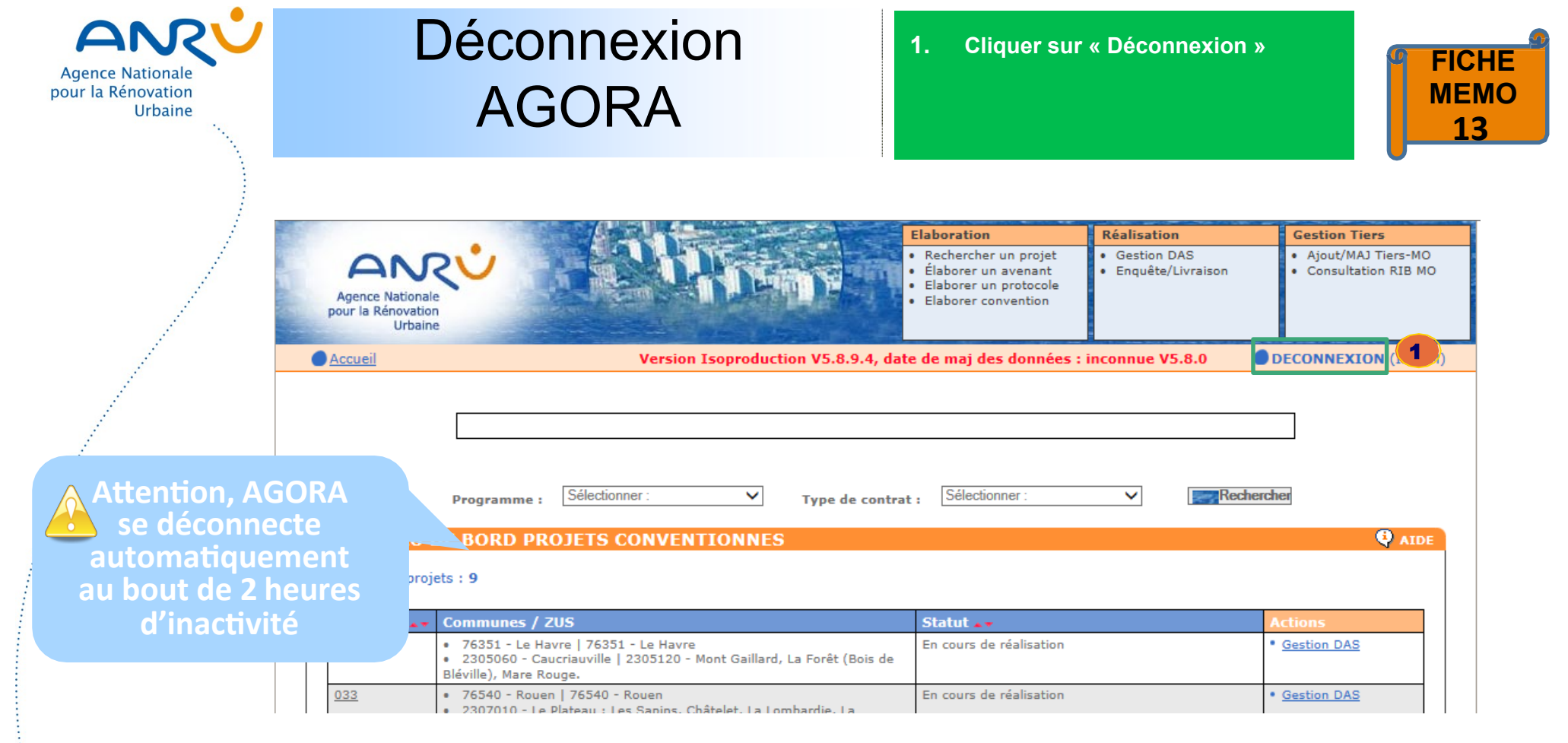

•Le bouton •Le bouton •Le bouton

•Il est conseillé de toujours se déconnecter avant de quitter l'application ou de fermer le navigateur.

and the second second second second second second second second second second second second second second second

•La déconnexion permet de fermer « proprement » la session de travail et de garantir qu'aucune autre personne ne pourra utiliser vos droits sur l'application.

•Le profil de l'utilisateur identifié est indiqué entre parenthèses près du bouton déconnexion

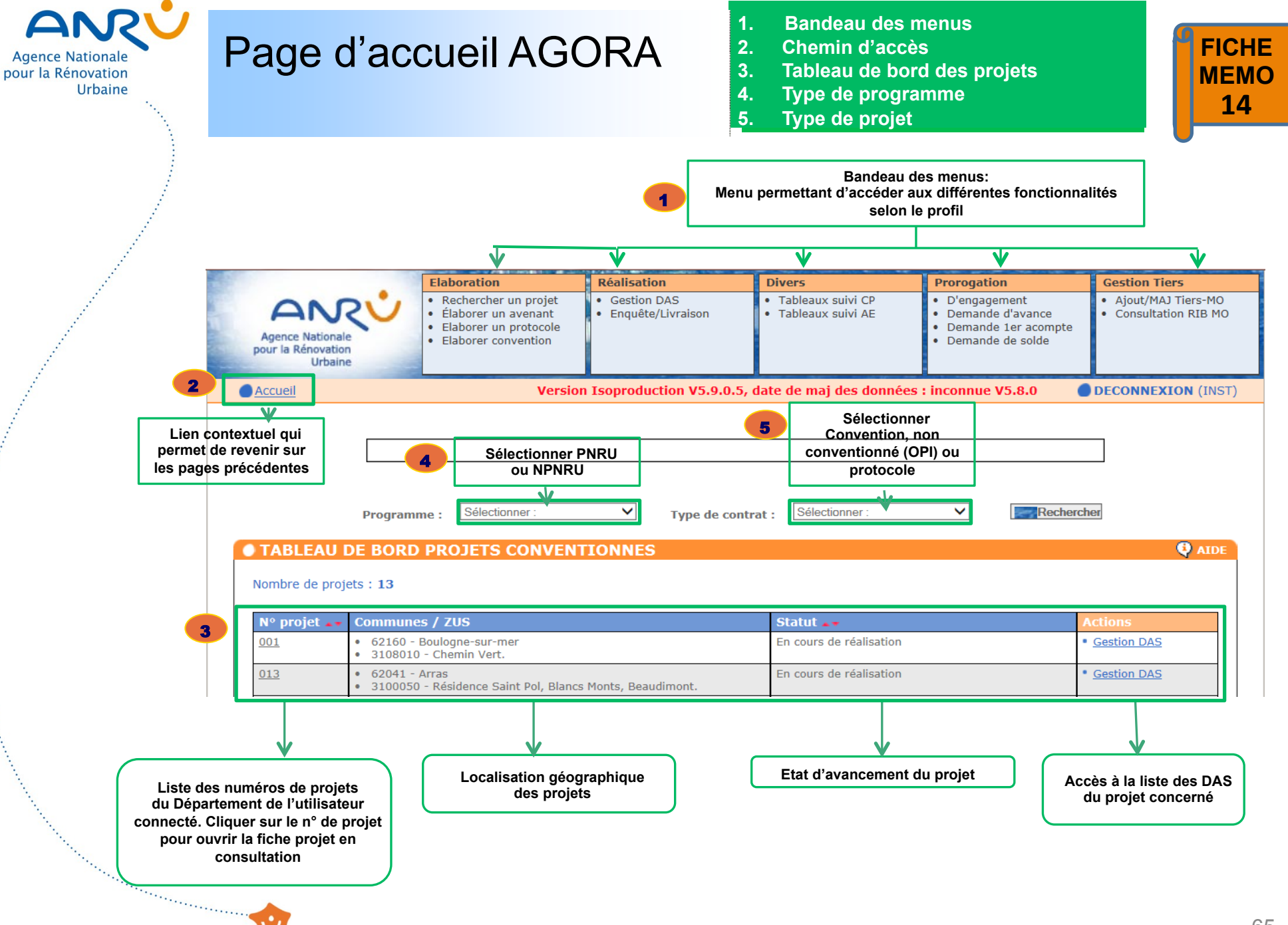

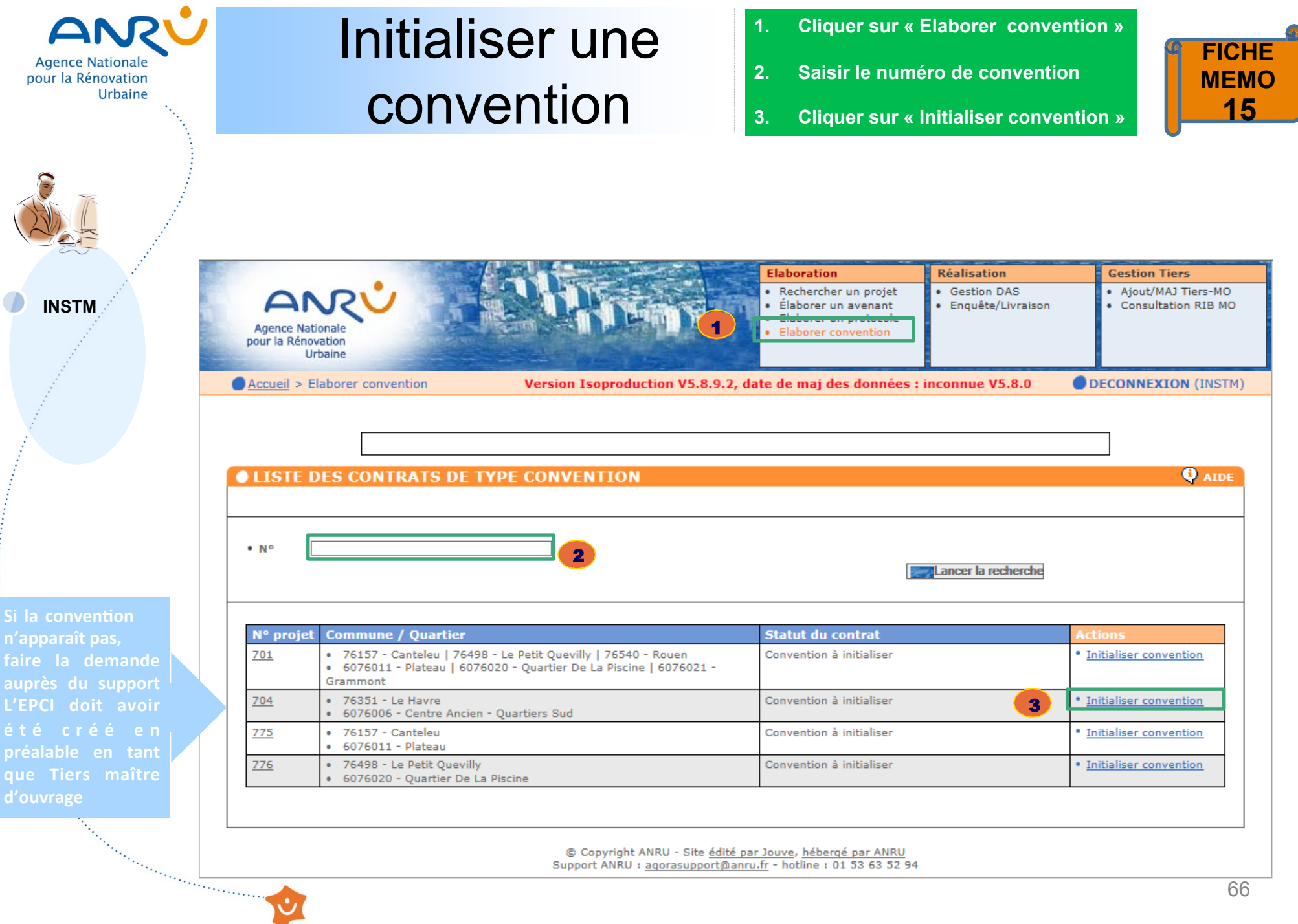

© Copyright ANRU - Site édité par Jouve, hébergé par ANRU Support ANRU : agorasupport@anru.fr - hotline : 01 53 63 52 94

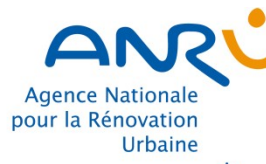

INSTM

# Initialiser une convention

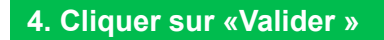

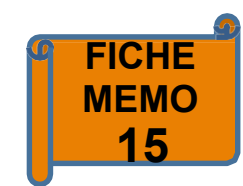

Elaboration Réalisation Gestion Tiers Rechercher un projet Gestion DAS Ajout/MAJ Tiers-MO AN . Élaborer un avenant Enquête/Livraison Consultation RIB MO Elaborer un protocole Agence Nationale Elaborer convention pour la Rénovation Urbaine DECONNEXION (INSTM) <u>Accueil</u> > <u>Elaborer convention</u> > Initialiser Version Isoproduction V5.8.9.2, date de maj des données : inconnue V5.8.0 convention

## FICHE CONTRACTUALISATION

#### CONTRAT NPNRU

| • N° :                                                        | 704            |      |   |
|---------------------------------------------------------------|----------------|------|---|
| Type de contrat :                                             | Convention     | ~    |   |
| Type de procédure :                                           | Initialisation | ~    |   |
| Statut contrat :                                              | Initialisé     |      | - |
| N°                                                            | Туре           | Zone |   |
| 76351 / Le Havre / 6076006 /<br>Centre Ancien - Quartiers Sud | régional       |      |   |

Convention CA Havraise

Intitulé du contrat :
Date début de réalisation

physique : • Date fin de réalisation physique :

COMMENTAIRES

#### PORTEUR DE CONTRAT

• Siret : 24760059600107

**Valider** 

AIDE

4

- Nom/Raison Sociale : CA HAVRAISE
- Adresse:
   19 RUE
   GEORGES
   BRAQUE

#### CONTEXTE

| Nombre d'habitants de<br>l'agglomération                 |  |
|----------------------------------------------------------|--|
| Nombre d'habitants de la ville                           |  |
| Nombre d'habitants du quartier                           |  |
| Nombre de logements sur la<br>commune                    |  |
| Nombre de logements sur le<br>quartier                   |  |
| Bailleurs sociaux présents sur le<br>quartier            |  |
| Taux initial de vacance sur les<br>logements du quartier |  |

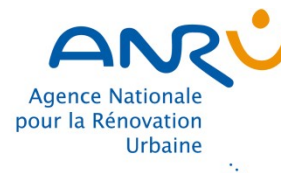

INSTM

# **Initialiser** une convention

5. Cliquer sur « Oui » pour initialiser la convention

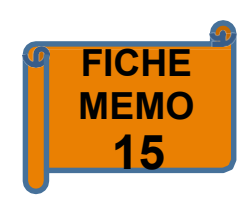

Information Souhaitez-vous initialiser cette convention ? 5 Oui Non Réalisation Elaboration Gestion Tiers Gestion DAS Ajout/MAJ Tiers-MO Rechercher un projet ANR Élaborer un avenant Enquête/Livraison Consultation RIB MO Elaborer un protocole Agence Nationale Elaborer convention pour la Rénovation Urbaine Accueil > Elaborer convention Version Isoproduction V5.8.9.2, date de maj des données : inconnue V5.8.0 DECONNEXION (INSTM) **OLIGHE DES CONTRATS DE TYPE CONVENTION** La convention du projet '704' a été créé avec succès • Nº Earcer la recherche N° projet Commune / Quartier Statut du contrat 701 • 76157 - Canteleu | 76498 - Le Petit Quevilly | 76540 - Rouen Convention à initialiser Initialiser convention 6076011 - Plateau | 6076020 - Quartier De La Piscine | 6076021 -Grammont 704 • 76351 - Le Havre 6076006 - Centre Ancien - Quartiers Sud Consulter convention Modifier convention Convention en cours d'élaboration Annuler convention 775 76157 - Canteleu Convention à initialiser Initialiser convention 6076011 - Plateau 776 76498 - Le Petit Quevilly Convention à initialiser Initialiser convention

6076020 - Quartier De La Piscine

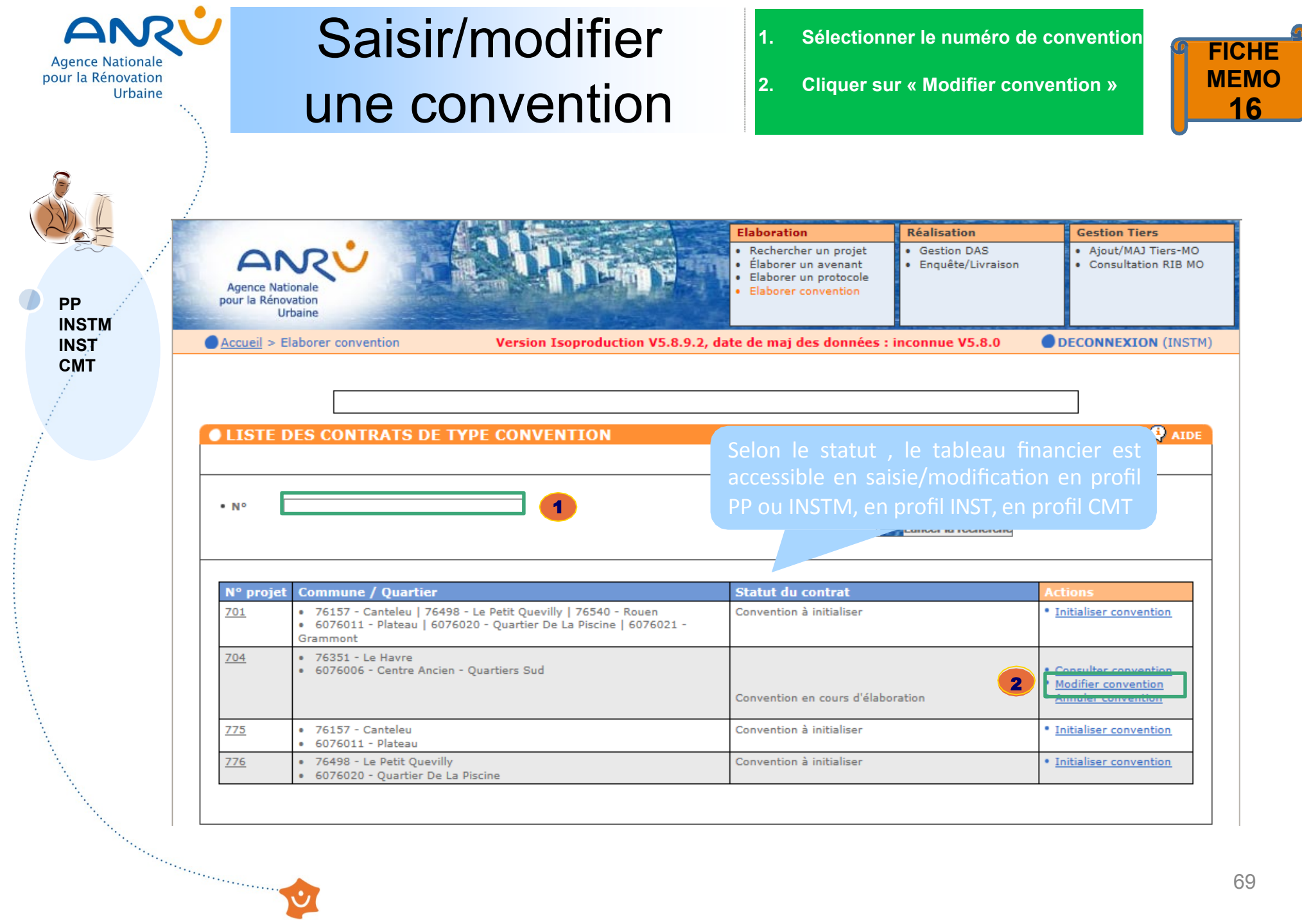

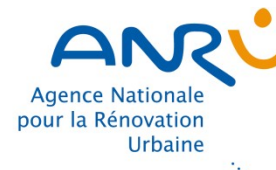

# Saisir/modifier une convention

## 3. Compléter la fiche contractualisation (dates, contexte, etc) 4. Créer ou modifier une opération existante

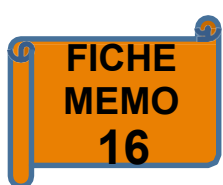

AIDE

## FICHE CONTRACTUALISATION

|                                 |                                                                                                    | CONTRAT NPNRU                                                                                                    |                          |                  |                                                    |                                 | Porteur de contrat                                                                                            |        | de projet | rteur |
|---------------------------------|----------------------------------------------------------------------------------------------------|----------------------------------------------------------------------------------------------------|--------------------------|------------------|----------------------------------------------------|---------------------------------|----------------------------------------------------------------------------------------------------|--------|-----------|-------|
| PP<br>INSTM<br>INST<br>CMT<br>3 | • N° :     704       • Type de contrat :     Convention       • Type de procédure :     Initialisation |                                                                                                    |                          |                  | • Siret :<br>• Nom/Raison Sociale :<br>• Adresse : | 7<br>S BRAQUE                   |                                                                                                    |        |           |       |
|                                 |                                                                                                    | N°<br>N°<br>76351 / Le Havre / 6076006 / Centr<br>Quartiers Sud<br>Sélectionner ->                                                                                                    | e Ancien -               | Type<br>régional | Zone                                               | • <u>SUP.</u><br>• <u>Créer</u> | Il faut vérifier les<br>quartiers associés                                                                    | S      |           |       |
|                                 |                                                                                                    | <ul> <li>Format de saisie de date :</li> <li>Intitulé du contrat :</li> <li>Date début de réalisation<br/>physique :</li> <li>Date fin de réalisation<br/>physique :</li> <li>Date réception dossier par DT :</li> <li>Date signature du contrat :</li> </ul> | jj/mm/aaaa<br>Convention | CA Havrais       | e                                                  | 1                               | Il est possible d'ajou<br>ou supprimer un qua<br>au contrat<br>Taux initial de vacance sur les lo<br>quartier | artier |           |       |

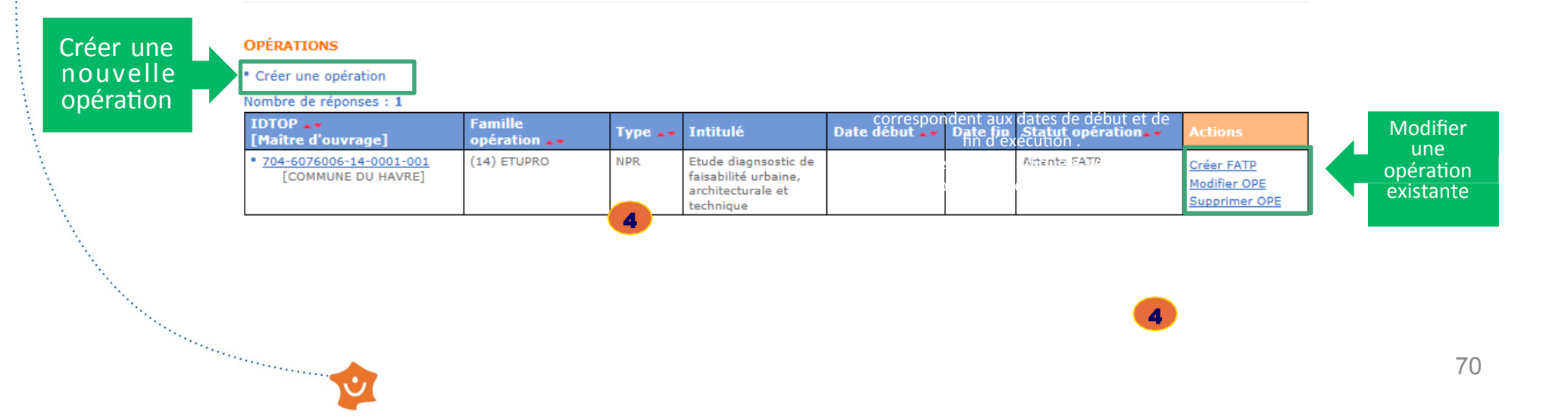

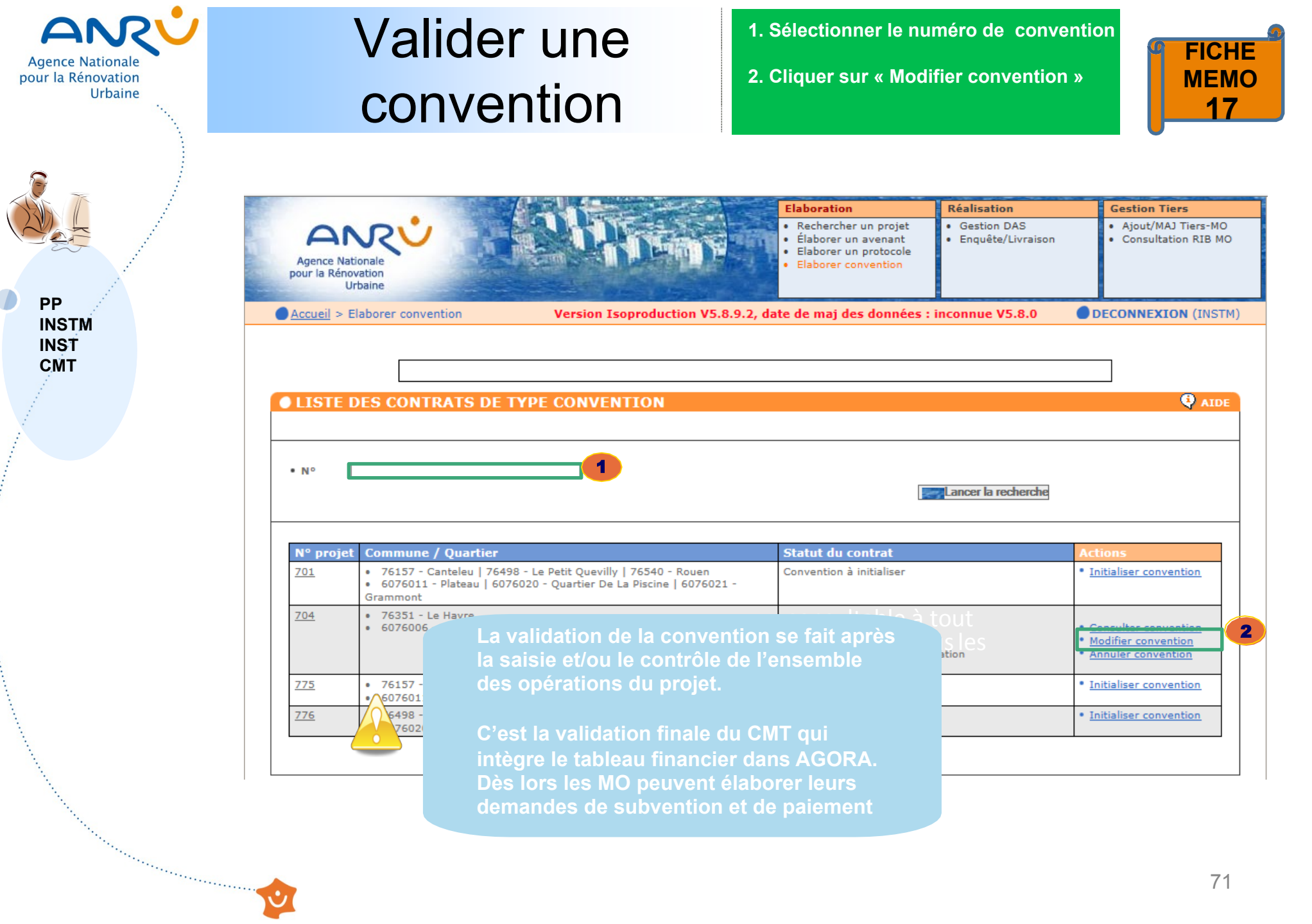

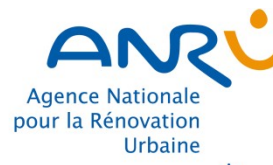

PP INSTM INST CMT

# Valider une convention

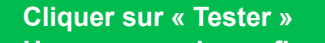

 Un message de confirmation apparaît, cliquer sur « Oui »

Oui

Non

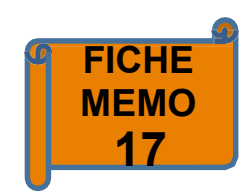

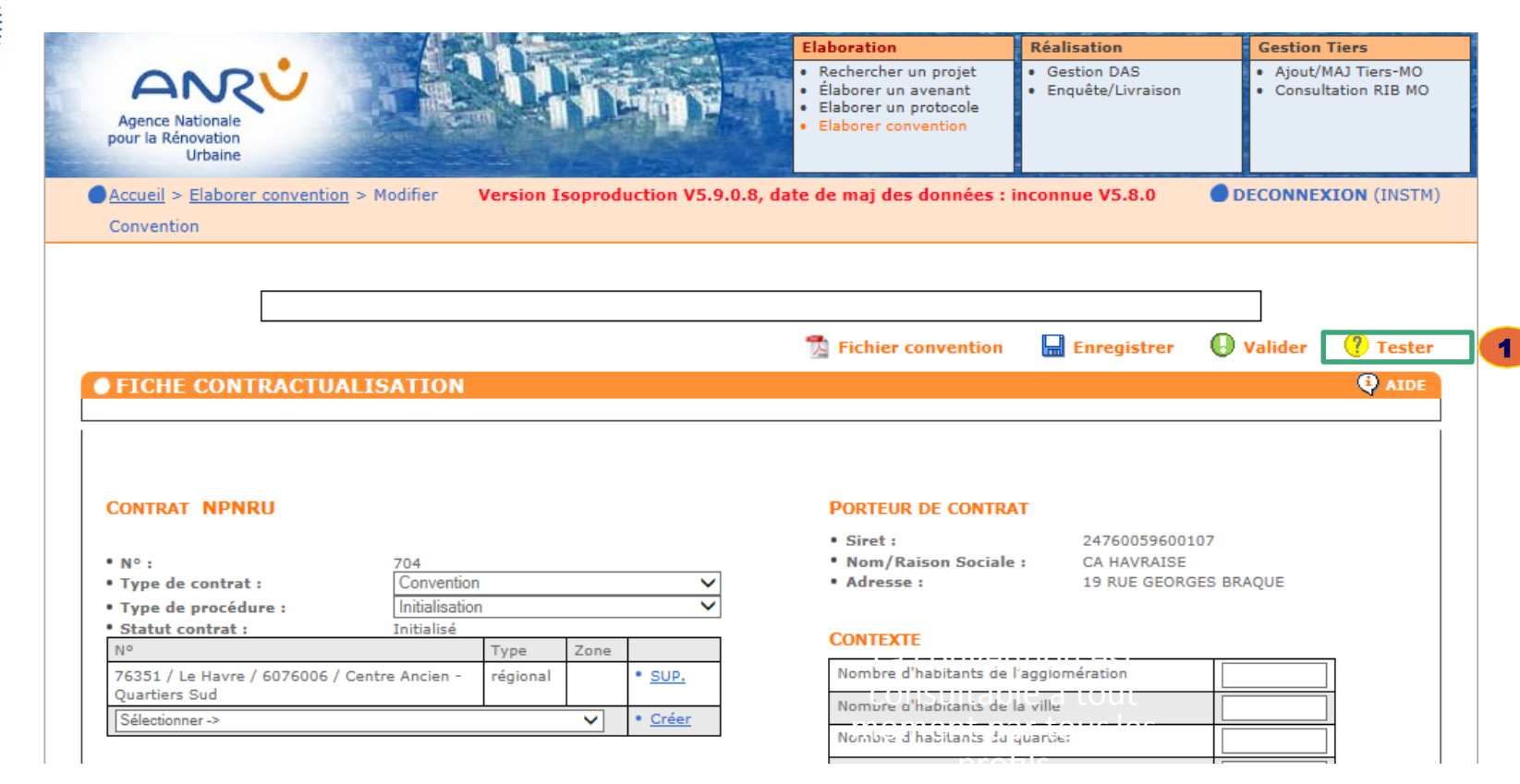

1.

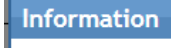

Êtes-vous certain(e) de vouloir tester ce document ?
| Agence Nationale<br>our la Rénovation<br>Urbaine | Valider une<br>convention                                                                                   | 3. Cliquer sur le lien pour récupérer<br>le PDF listant les erreurs                                                                                                    | FICHE<br>MEMO<br>17                                                           |
|--------------------------------------------------|----------------------------------------------------------------------------------------------------|----------------------------------------------------------------------------------------------------|-------------------------------------------------------------------------------|
| PP<br>INSTM<br>INST<br>CMT                       | Agence Nationale<br>pour la Rénovation<br>Urbaine<br>Accueil > Elaborer convention > Modifier<br>Convention | Elaboration       Réalisation         • Rechercher un projet       • Gestion DAS         • Élaborer un protocole       • Elaborer convention         • Elaborer convention       • Gestion DAS         • Inquête/Livraison       • Gestion DAS         • Inquête/Livraison       • Gestion DAS         • Inquête/Livraison       • Gestion DAS         • Inquête/Livraison       • Inquête/Livraison | Gestion Tiers  • Ajout/MAJ Tiers-MO • Consultation RIB MO DECONNEXION (INSTM) |
|                                                  | FICHE CONTRACTUALISATION     La convention comporte des erreurs et ne peut être validé.                     | Pour récupérer le pdf listant les erreurs, cliquez sur ce lien.                                                                                                    | Valider ? Tester                                                              |
|                                                  | CONTRAT NPNRU  N°: 704  Type de contrat : Convention                                                        | PORTEUR DE CONTRAT         • Siret :       24760059600107         • Nons/Raison Sociale :       CA HAVRAISE         ✓       • Adresse :       19 RUE GEORGES                                                                                                    | BRAQUE                                                                        |

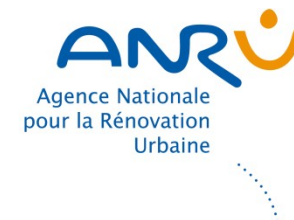

PP INSTM INST СМТ

## Valider une convention

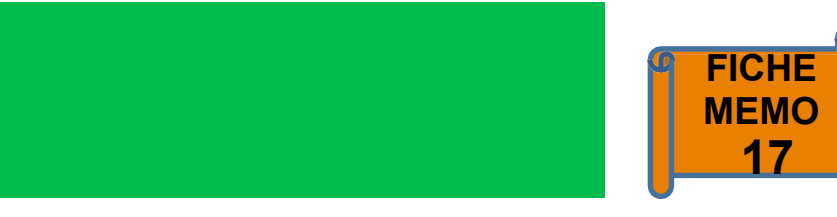

CORRECTION TF - du projet fait le 15/05/2018 à 17:45:45

MESSAGE BLOQUANT

| IDTOP                   | MESSAGE                                                                                                  |
|-------------------------|----------------------------------------------------------------------------------------------------|
| 704-6076006-21-0001-001 | Durée incorrecte .                                                                                       |
| 704-6076006-21-0001-001 | Année de démarrage non définie .                                                                         |
| 704-6076006-21-0001-001 | Equilibre Recettes Dépenses non respecté, Ressources = 1 100 000,00 et base de financement = 500 000,00. |

#### MESSAGE D'ALERTE

And the second second sec

| IDTOP                   | MESSAGE                                                                       |
|-------------------------|-------------------------------------------------------------------------------|
| 704-6076006-21-0001-001 | L'opération ne comprend pas le fichier au format Excel de la FAT P Détaillée. |

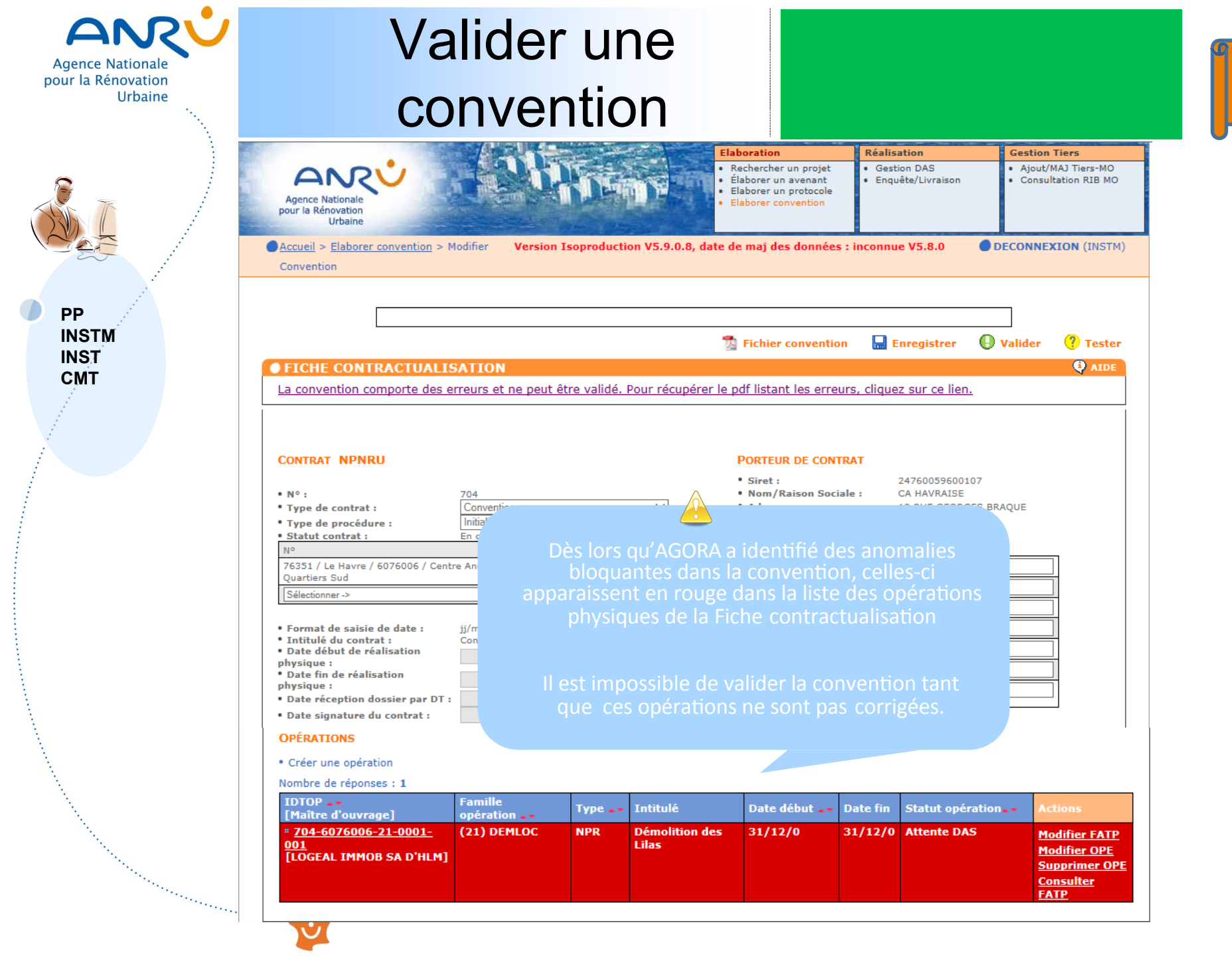

FICHE

**MEMO** 

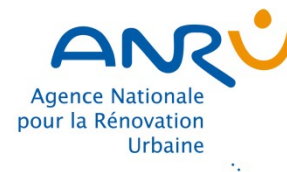

# Valider une convention

4. Après avoir corrigé les anomalies bloquantes, cliquer à nouveau sur « Tester »
5. Le message « les données sont cohérentes » apparaît, vous pouvez cliquer sur « Valider »

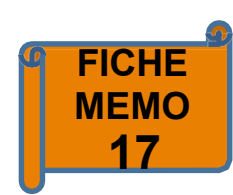

PP INSTM INST CMT

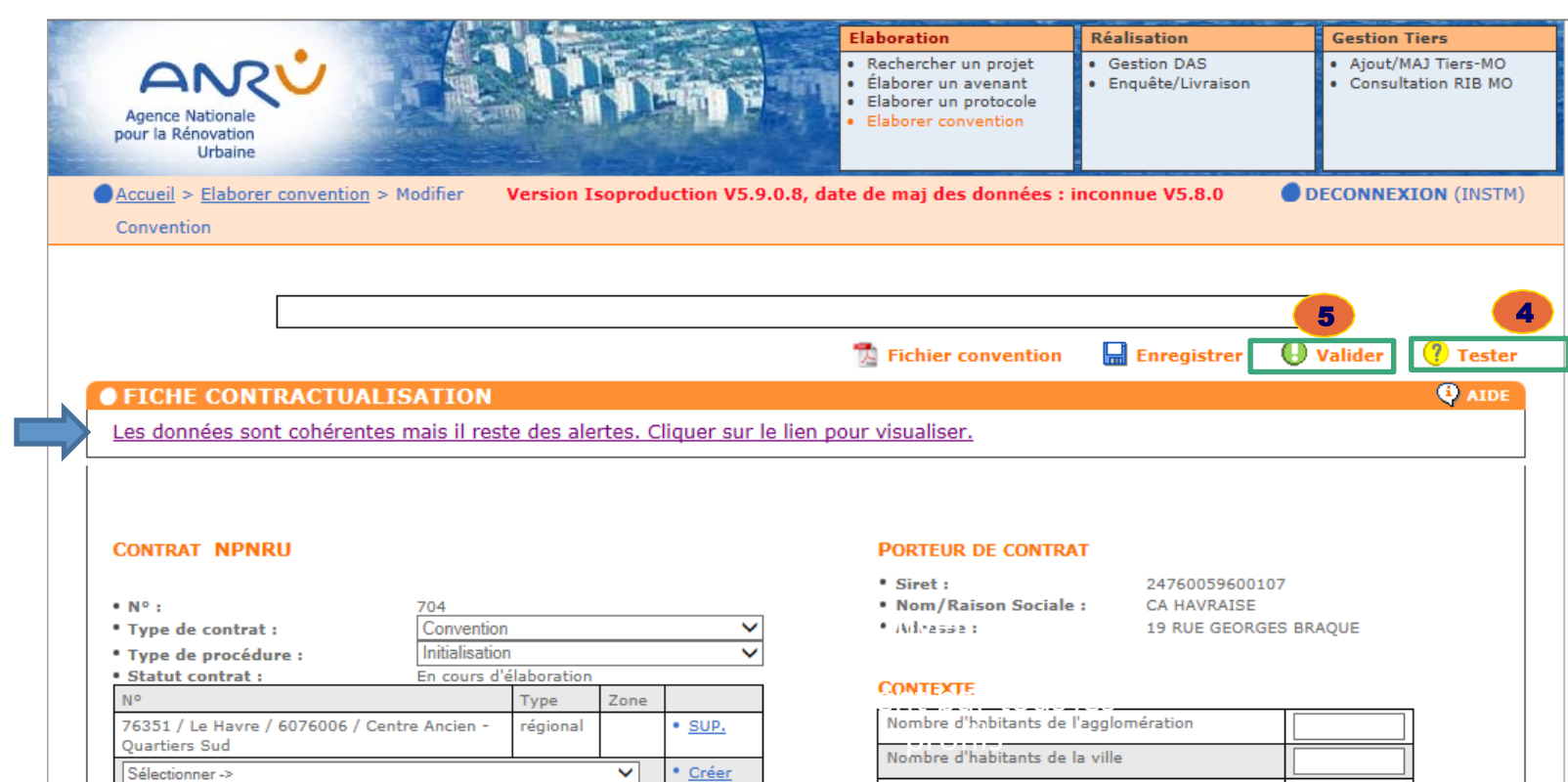

• Format de saisie de date :

jj/mm/aaaa

Convention CA Havraise

31/12/2018

31/12/2019

- Intitulé du contrat :
- Date début de réalisation physique :
- Date fin de réalisation
- physique :
- Date réception dossier par DT :
- Date signature du contrat :

| Nombre d'habitants de l'agglomération                    |  |
|----------------------------------------------------------|--|
| Nombre d'habitants de la ville                           |  |
| Nombre d'habitants du quartier                           |  |
| Nombre de logements sur la commune                       |  |
| Nombre de logements sur le quartier                      |  |
| Bailleurs sociaux présents sur le quartier               |  |
| Taux initial de vacance sur les logements du<br>quartier |  |

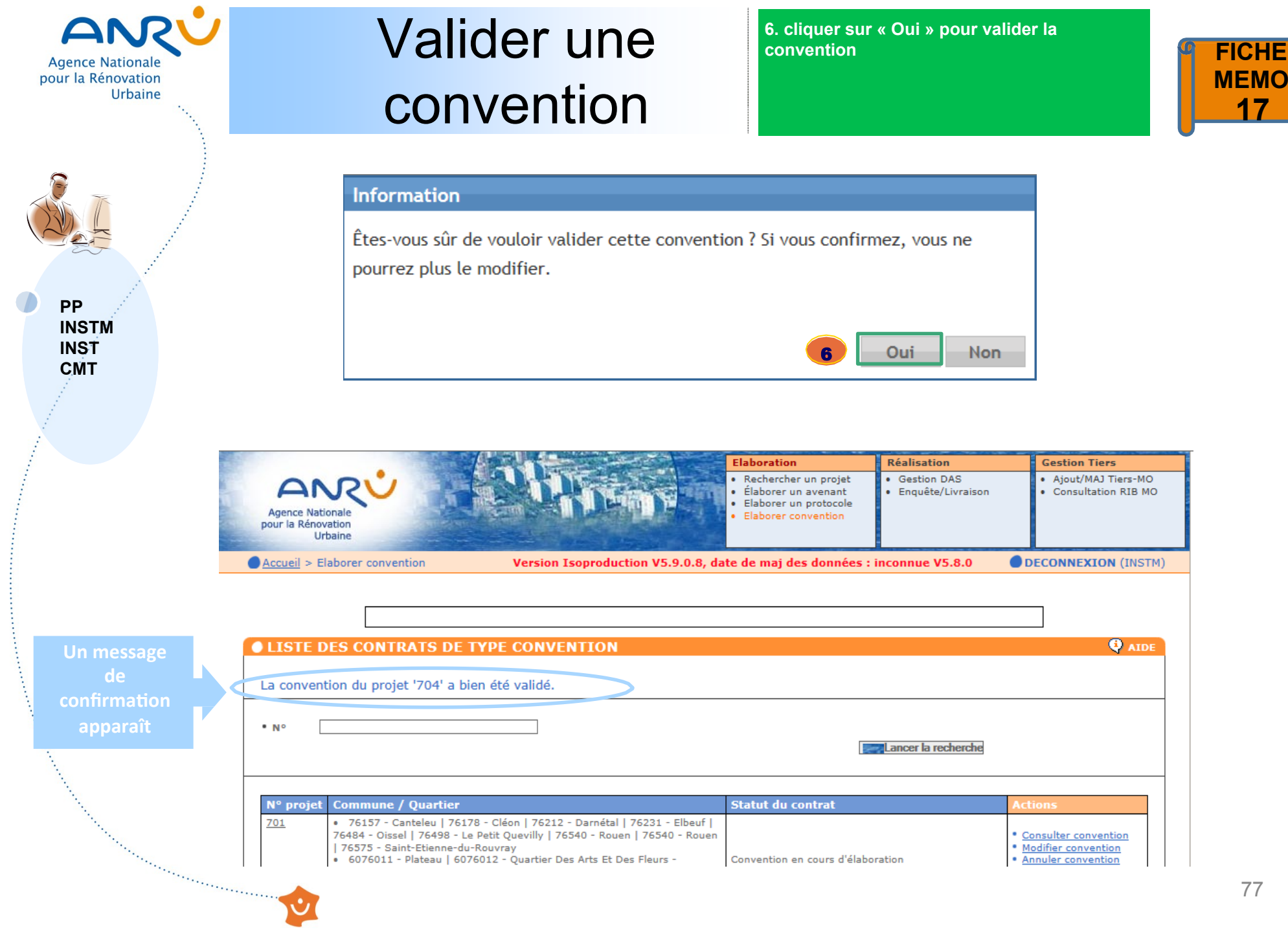

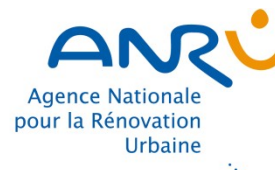

PP

INSTM

INST CMT

# Valider une convention

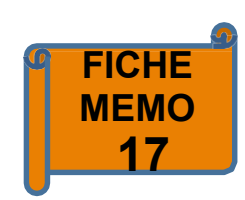

mar. 15/05/2018 18:17

### [ANRU ISOPRD] AGORA <agorarecette@anru.fr>

[AGORA ISOPRD] Validation de la convention "Convention CA Havraise" nº 704 par le PP ou l'INSTM -

agora recette; [ANRU ISOPRD] AGORA

f Nous n'avons pas pu télécharger une partie du contenu de ce message, car vous travaillez en mode hors connexion ou vous n'êtes pas connecté à un réseau.

LA CONVENTION "Convention CA Havraise" nº 704 a été validé par le Porteur de Projet.

La modification du tableau financier de la convention est maintenant accessible par la Délégation territoriale de l'Agence en profil INST.

Cordialement

and a second second second second second second second second second second second second second second second

Le support AGORA.

© Copyright ANRU - Site hébergé par ANRU

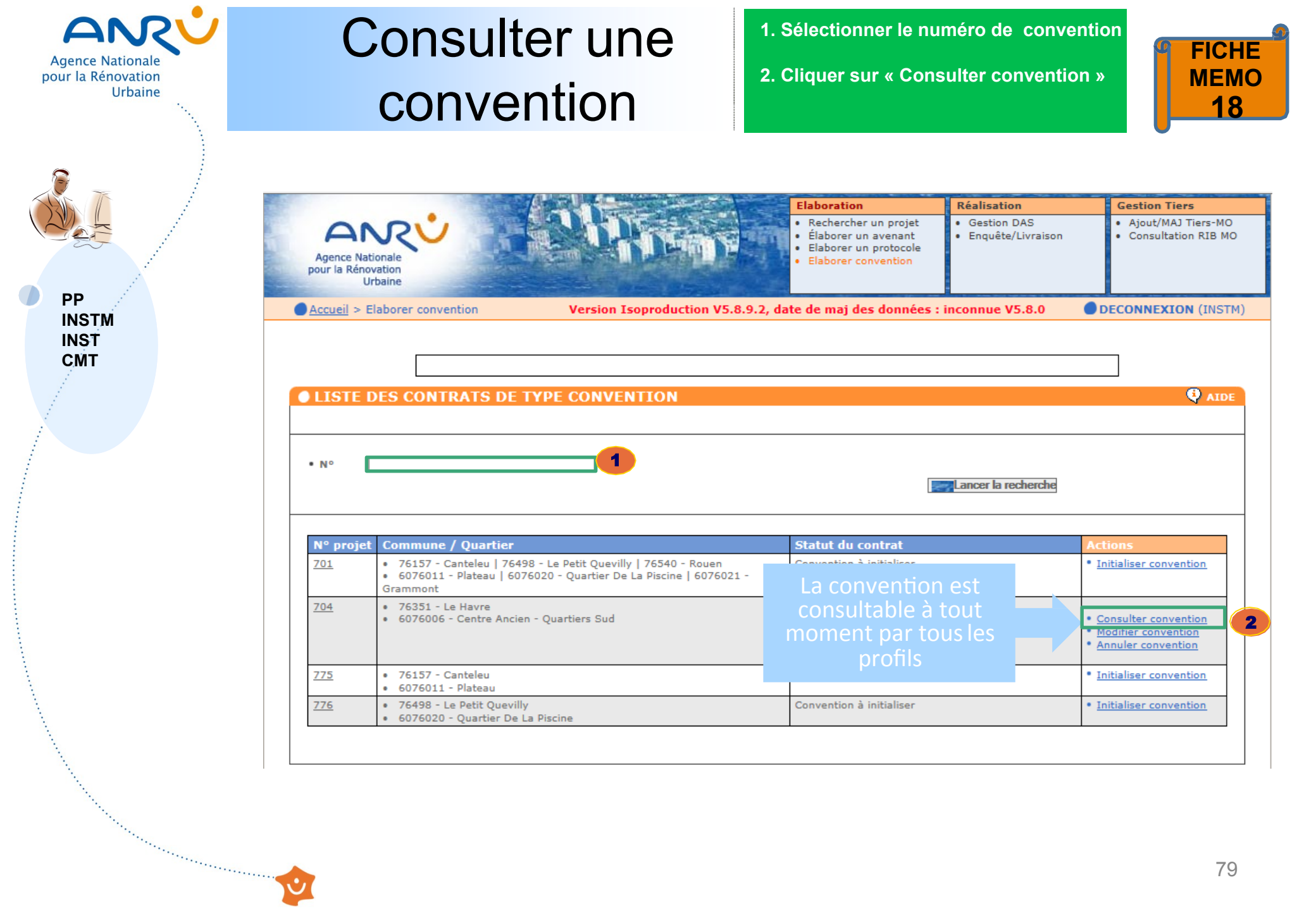

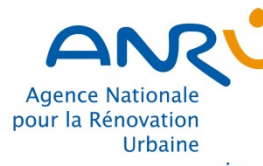

PP INSTM

INST

CMT

## **Consulter une** convention

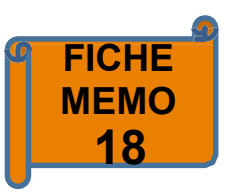

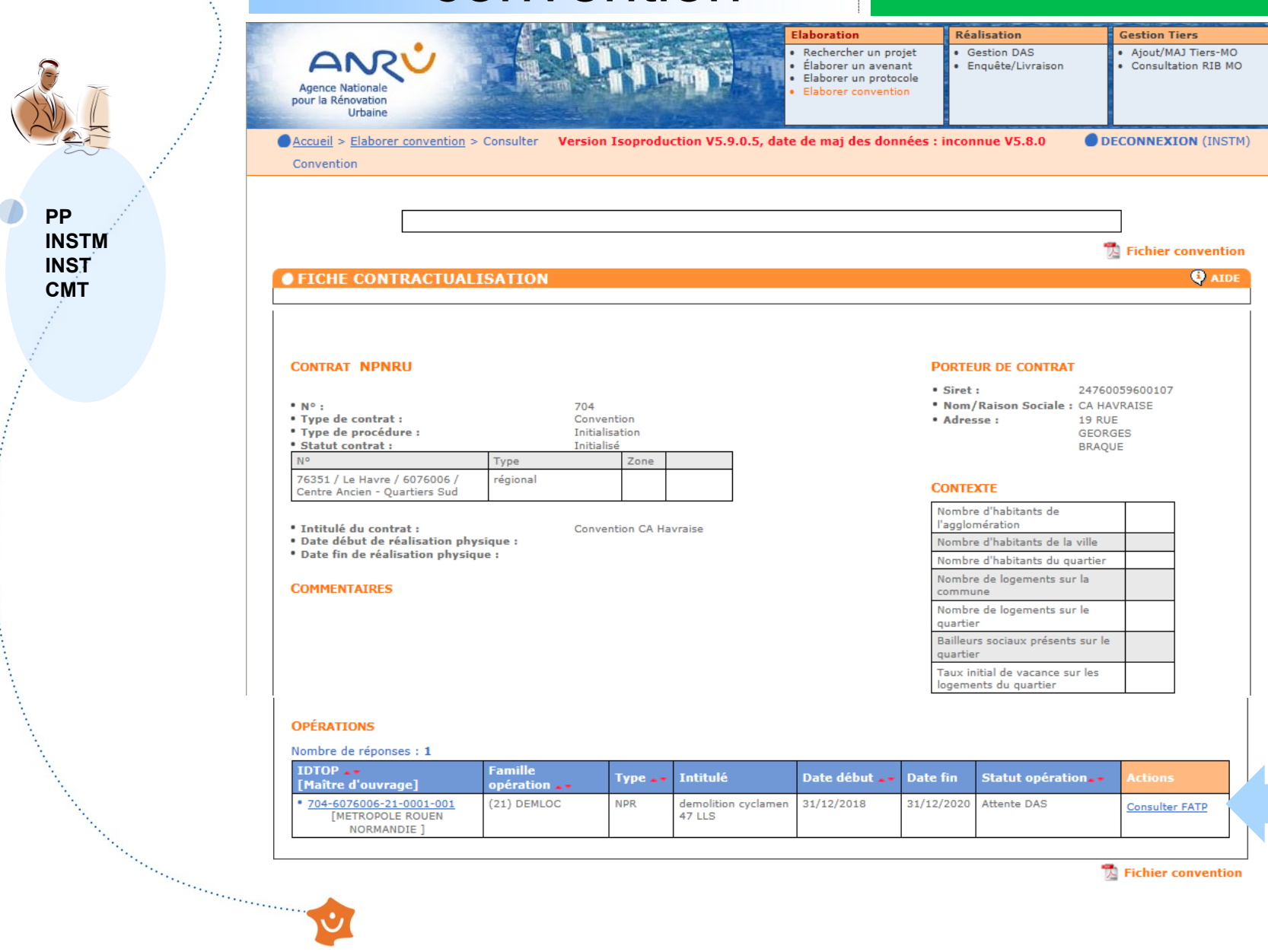

📆 Fichier convention

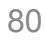

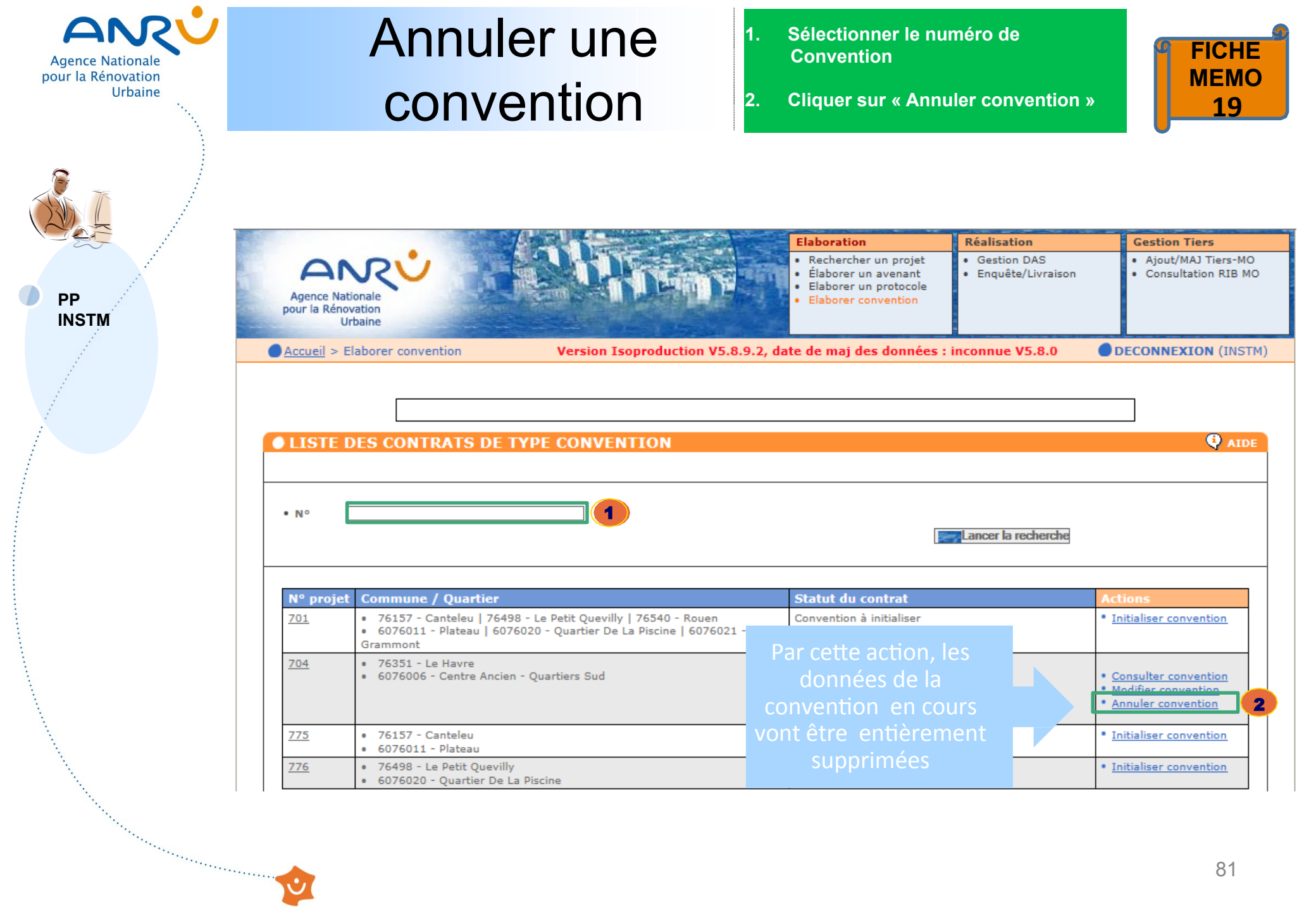

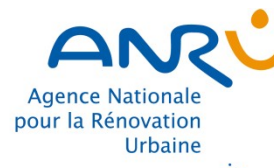

PP INSTM

# Annuler une convention

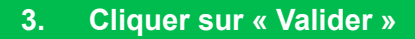

4. Un message de confirmation apparait, cliquer sur « Oui »

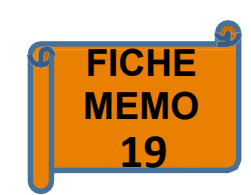

| 1 1 1 1 1 1 1 1 1 1 1 1 1 1 1 1 1 1 1                                                                                                    |                                                                                   | CHARLES MAN           | Elaboration                                                                                 | Réalisation                                                                          | Gestion                                                       |
|----------------------------------------------------------------------------------------------------|-----------------------------------------------------------------------------------|-----------------------|---------------------------------------------------------------------------------------------|--------------------------------------------------------------------------------------|---------------------------------------------------------------|
| Agence Nationale<br>pour la Rénovation<br>Urbaine                                                                                                    | A SUR                                                                             |                       | Rechercher un projet<br>Élaborer un avenant<br>Elaborer un protocole<br>Elaborer convention | <ul> <li>Gestion DAS</li> <li>Enquête/Livraison</li> </ul>                           | • Ajout,<br>• Consi                                           |
| Accueil > Elaborer convention                                                                                                    | > Annuler Version Isoprod                                                         | uction V5.8.9.2. date | e de mai des données                                                                        | : inconnue V5.8.0                                                                    | DECONN                                                        |
| Convention                                                                                                    |                                                                                   |                       |                                                                                             |                                                                                      | -                                                             |
|                                                                                                    |                                                                                   |                       |                                                                                             |                                                                                      |                                                               |
|                                                                                                    |                                                                                   |                       |                                                                                             |                                                                                      |                                                               |
| ) FICHE CONTRACTUAI                                                                                                    | ISATION                                                                           |                       |                                                                                             |                                                                                      |                                                               |
| <b>FICHE CONTRACTUAL</b>                                                                                                    | ISATION                                                                           |                       |                                                                                             | Porteur de contrat                                                                   |                                                               |
| OFICHE CONTRACTUAI                                                                                                    | ISATION                                                                           |                       |                                                                                             | PORTEUR DE CONTRAT                                                                   | 2476005960010                                                 |
| CONTRAT NPNRU                                                                                                    | ISATION<br>704                                                                    |                       |                                                                                             | PORTEUR DE CONTRAT<br>• Siret :<br>• Nom/Raison Sociale :                            | 2476005960010<br>: CA HAVRAISE                                |
| • N° :<br>• Type de contrat :<br>• Type de procédure :                                                                                                    | TO4<br>Convention<br>Initialisation                                               |                       |                                                                                             | PORTEUR DE CONTRAT<br>• Siret :<br>• Nom/Raison Sociale :<br>• Adresse :             | 2476005960010<br>: CA HAVRAISE<br>19 RUE<br>GEORGES           |
| FICHE CONTRACTUAL FICHE CONTRACTUAL CONTRAT NPNRU • N°: • Type de contrat: • Type de procédure: • Statut contrat:                                                                   | <b>ISATION</b><br>704<br>Convention<br>Initialisation<br>En cours d'élabo         | ration                |                                                                                             | PORTEUR DE CONTRAT<br>• Siret :<br>• Nom/Raison Sociale :<br>• Adresse :             | 2476005960011<br>: CA HAVRAISE<br>19 RUE<br>GEORGES<br>BRAOUE |
| • N°:<br>• Type de contrat:<br>• Statut contrat:                                                                                                    | -ISATION<br>704<br>Convention<br>Initialisation<br>En cours d'élabor<br>Type Zone | ration                |                                                                                             | PORTEUR DE CONTRAT<br>• Siret :<br>• Nom/Raison Sociale :<br>• Adresse :             | 2476005960010<br>: CA HAVRAISE<br>19 RUE<br>GEORGES<br>BRAQUE |
| FICHE CONTRACTUAL FICHE CONTRACTUAL CONTRAT NPNRU • N° : • Type de contrat : • Type de procédure : • Statut contrat : N° 76351 / Le Havre / 6076006 / Centre Ancien - Quartiers Sud | TO4<br>Convention<br>Initialisation<br>En cours d'élabor<br>Type Zone<br>régional | ration                |                                                                                             | PORTEUR DE CONTRAT<br>• Siret :<br>• Nom/Raison Sociale :<br>• Adresse :<br>CONTEXTE | 2476005960010<br>: CA HAVRAISE<br>19 RUE<br>GEORGES<br>BRAQUE |

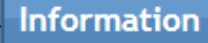

Êtes-vous sûr de vouloir annuler cette convention ?

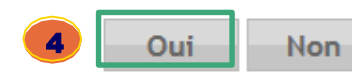

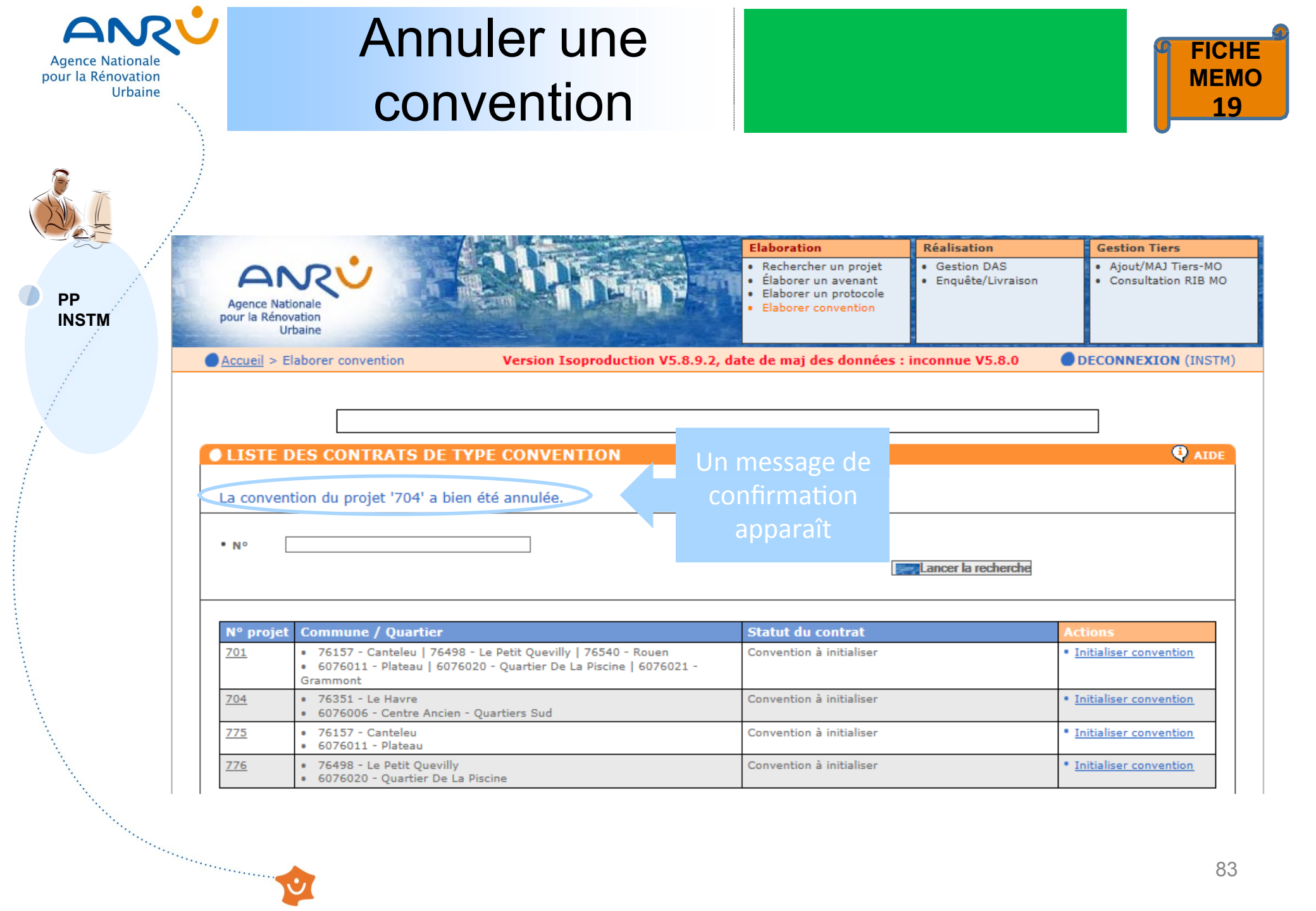

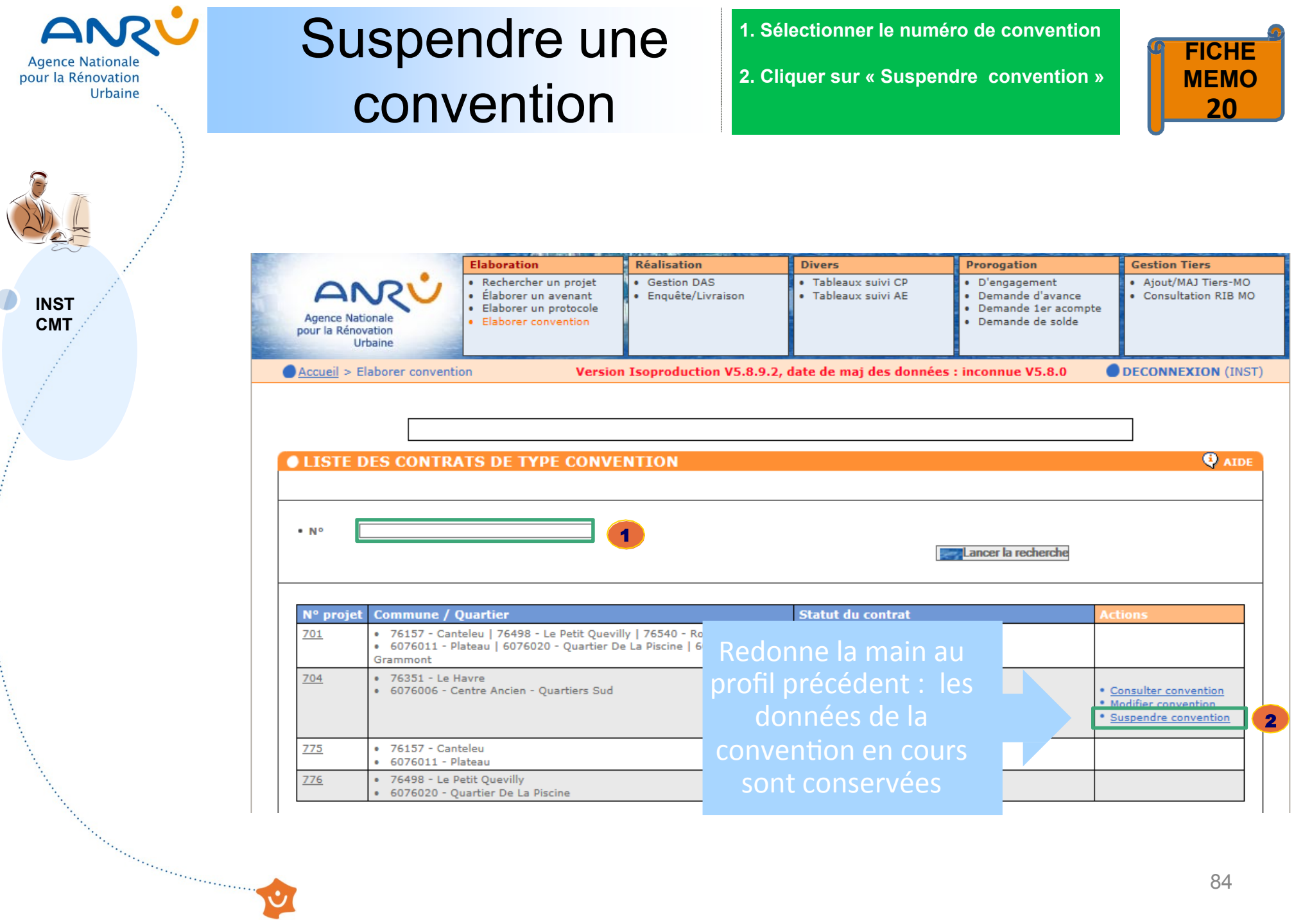

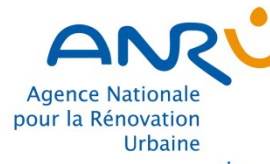

# Suspendre une convention

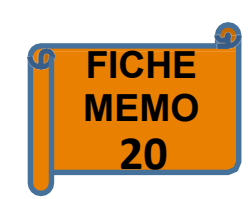

Valider

INST CMT

|                                                                                                    | Elaboration                                                                                                    | Réalisation                                                | Divers                                                           | Prorogation                                                                                                    | Gestion Tiers                                                       |  |  |
|----------------------------------------------------------------------------------------------------|----------------------------------------------------------------------------------------------------|------------------------------------------------------------|------------------------------------------------------------------|----------------------------------------------------------------------------------------------------|---------------------------------------------------------------------|--|--|
| Agence Nationale<br>pour la Rénovation<br>Urbaine                                                                                       | <ul> <li>Rechercher un projet</li> <li>Élaborer un avenant</li> <li>Elaborer un protocole</li> <li>Elaborer convention</li> </ul> | <ul> <li>Gestion DAS</li> <li>Enquête/Livraison</li> </ul> | <ul> <li>Tableaux suivi CP</li> <li>Tableaux suivi AE</li> </ul> | <ul> <li>D'engagement</li> <li>Demande d'avance</li> <li>Demande 1er acompte</li> <li>Demande de solde</li> </ul> | <ul> <li>Ajout/MAJ Tiers-MO</li> <li>Consultation RIB MO</li> </ul> |  |  |
| Accueil > Elaborer convention > Suspension Version Isoproduction V5.8.9.2, date de maj des données : inconnue V5.8.0 DECONNEXION (INST) |                                                                                                    |                                                            |                                                                  |                                                                                                    |                                                                     |  |  |
| convention                                                                                                    |                                                                                                    |                                                            |                                                                  |                                                                                                    |                                                                     |  |  |
|                                                                                                    |                                                                                                    |                                                            |                                                                  |                                                                                                    |                                                                     |  |  |

FICHE CONTRACTUALISATION

#### CONTRAT NPNRU

• N° :

Date fin de réalisation physique :

• Type de contrat :

• Type de procédure :

| N° Type                                                            | e .  | -    |  |
|--------------------------------------------------------------------|------|------|--|
|                                                                    | -    | Zone |  |
| 76351 / Le Havre / 6076006 / régi<br>Centre Ancien - Quartiers Sud | onal |      |  |

Intitulé du contrat :
Date début de réalisation physique :

Convention CA Havraise

704

#### PORTEUR DE CONTRAT

 Siret: 24760059600107
 Nom/Raison Sociale: CA HAVRAISE
 Adresse: 19 RUE GEORGES BRAQUE

📜 Fichier conventio 3

#### CONTEXTE

| Nombre d'habitants de<br>l'agglomération |  |
|------------------------------------------|--|
| Nombre d'habitants de la ville           |  |
| Nombre d'habitants du quartier           |  |
|                                          |  |

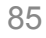

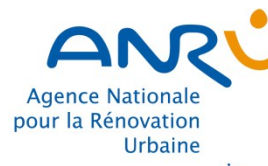

INST

СМТ

# Suspendre une convention

4. Cliquer sur « Oui » pour suspendre la convention

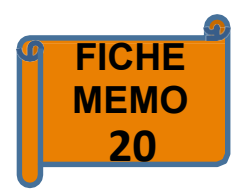

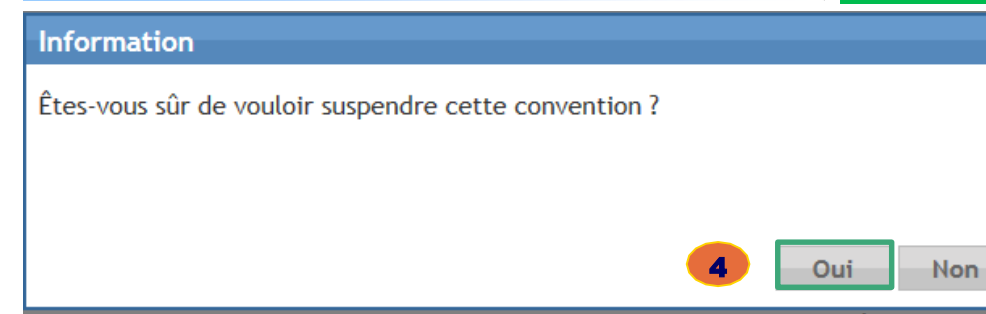

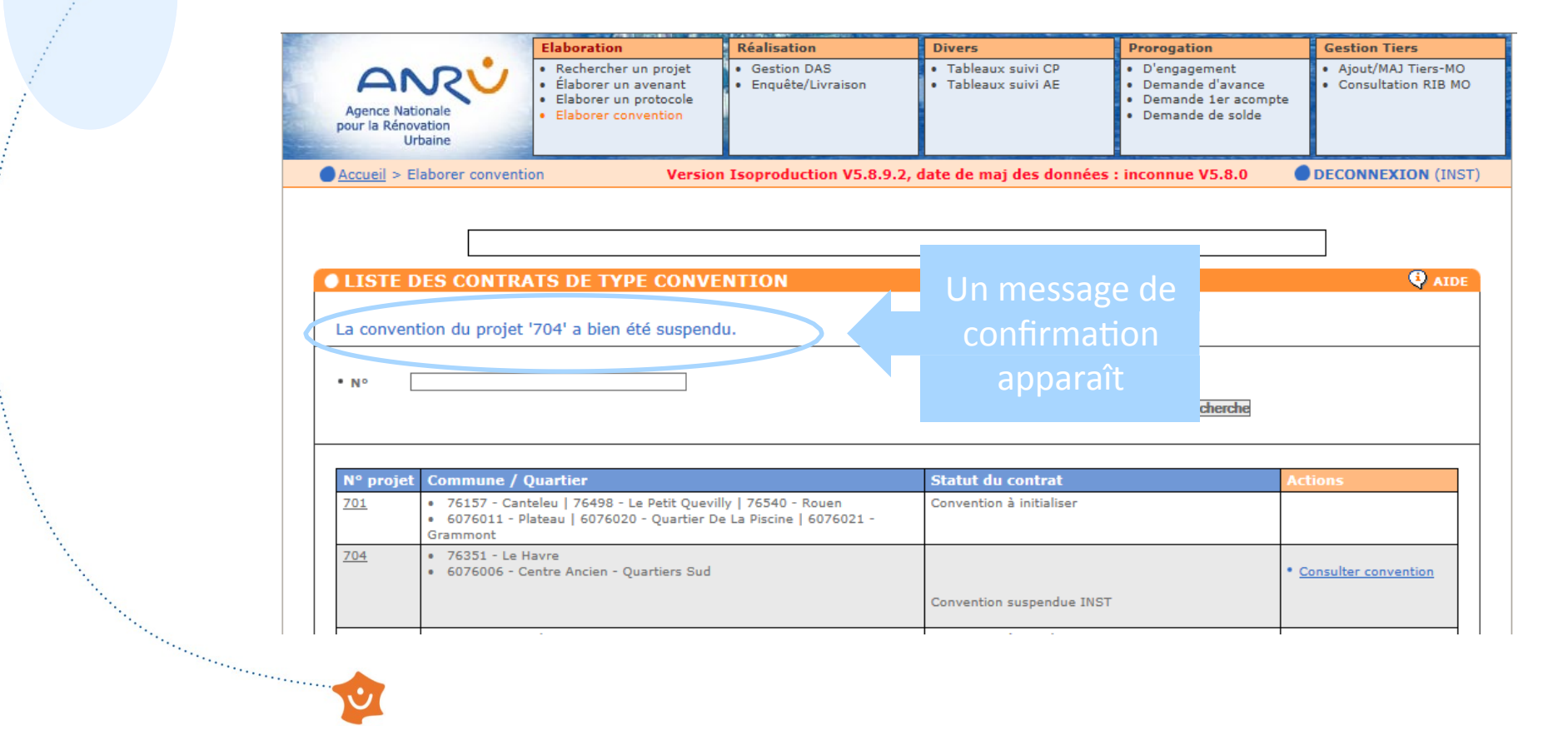

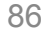

## Créer une opération

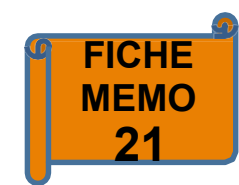

AIDE

### FICHE CONTRACTUALISATION

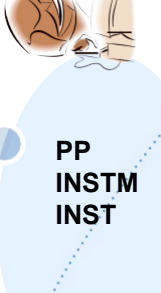

| • N° :                                              | 704            |          |      |                |
|-----------------------------------------------------|----------------|----------|------|----------------|
| • Type de contrat :                                 | Convention     |          |      | ~              |
| Type de procédure :                                 | Initialisation | 1        |      | ~              |
| Statut contrat :                                    | Initialisé     |          |      |                |
| N°                                                  |                | Туре     | Zone |                |
| 76351 / Le Havre / 6076006 / Centr<br>Quartiers Sud | re Ancien -    | régional |      | • <u>SUP.</u>  |
| Sélectionner ->                                     |                |          | ~    | • <u>Créer</u> |
|                                                     |                |          |      |                |

- ii/mm/aaaa • Format de saisie de date :
- Intitulé du contrat :

CONTRAT NPNRU

- Date début de réalisation physique :
- Date fin de réalisation
- physique :
- Date réception dossier par
- Date signature du contrat :

|     | Convention CA | A Havraise |
|-----|---------------|------------|
|     |               | 31/12/2017 |
|     |               | 30/06/2019 |
| DT: |               |            |
|     |               |            |

#### PORTEUR DE CONTRAT

- Siret : • Nom/Raison Sociale :
- Adresse :
- 24760059600107
- CA HAVRAISE
- 19 RUE GEORGES BRAQUE

#### CONTEXTE

| Nombre d'habitants de l'agglomération                    |  |
|----------------------------------------------------------|--|
| Nombre d'habitants de la ville                           |  |
| Nombre d'habitants du quartier                           |  |
| Nombre de logements sur la commune                       |  |
| Nombre de logements sur le quartier                      |  |
| Bailleurs sociaux présents sur le quartier               |  |
| Taux initial de vacance sur les logements du<br>quartier |  |

|                                                                                                    | OPÉRATIONS   Créer une opération Nombre de reponses : 1 |                        |        |                                |                 |            |                    |                                                                  |
|----------------------------------------------------------------------------------------------------|---------------------------------------------------------|------------------------|--------|--------------------------------|-----------------|------------|--------------------|------------------------------------------------------------------|
|                                                                                                    | IDTOP <b>A T</b><br>[Maître d'ouvrage]                  | Famille<br>opération 🔺 | Туре 🛶 | Intitulé                       | Date début 🔺    | Date fin   | Statut opération 🛶 | Actions                                                          |
|                                                                                                    | • <u>704-6076006-14-0001-001</u><br>[COMMUNE DU HAVRE]  | (14) ETUPRO            | NPR.   | Etude et disagnostic<br>urbain | 31/12/2017      | 30/06/2019 | Attente DAS        | Modifier FATP<br>Modifier OPE<br>Supprimer OPE<br>Consulter FATP |
| The second second second second second second second second second second second second second second second s |                                                         |                        |        |                                | 🚡 Fichier conve | ntion 🖕    | Enregistrer 🕕 Va   | alider 🥐 Tester                                                  |
|                                                                                                    | <b>1</b>                                                |                        |        |                                |                 |            |                    |                                                                  |

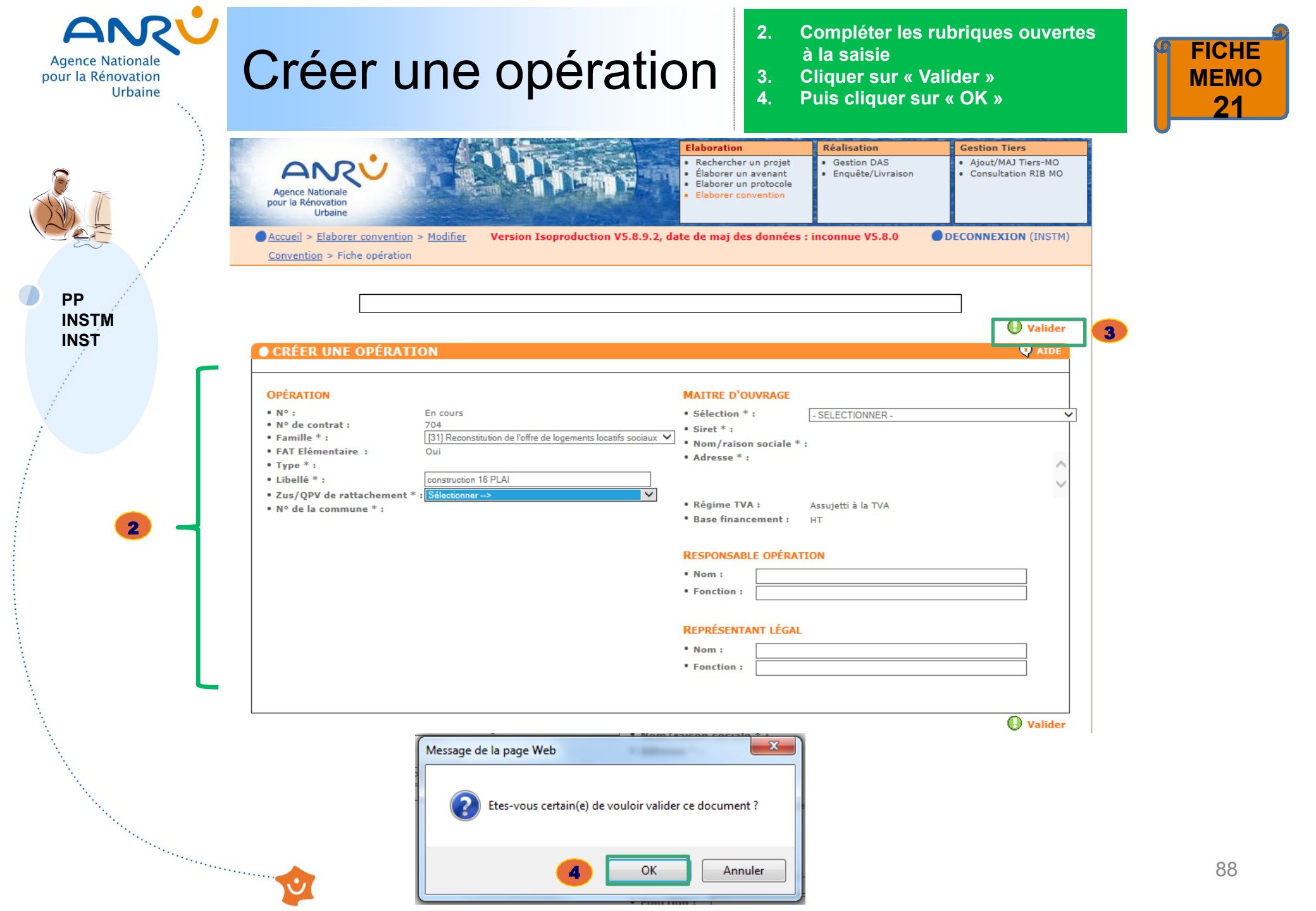

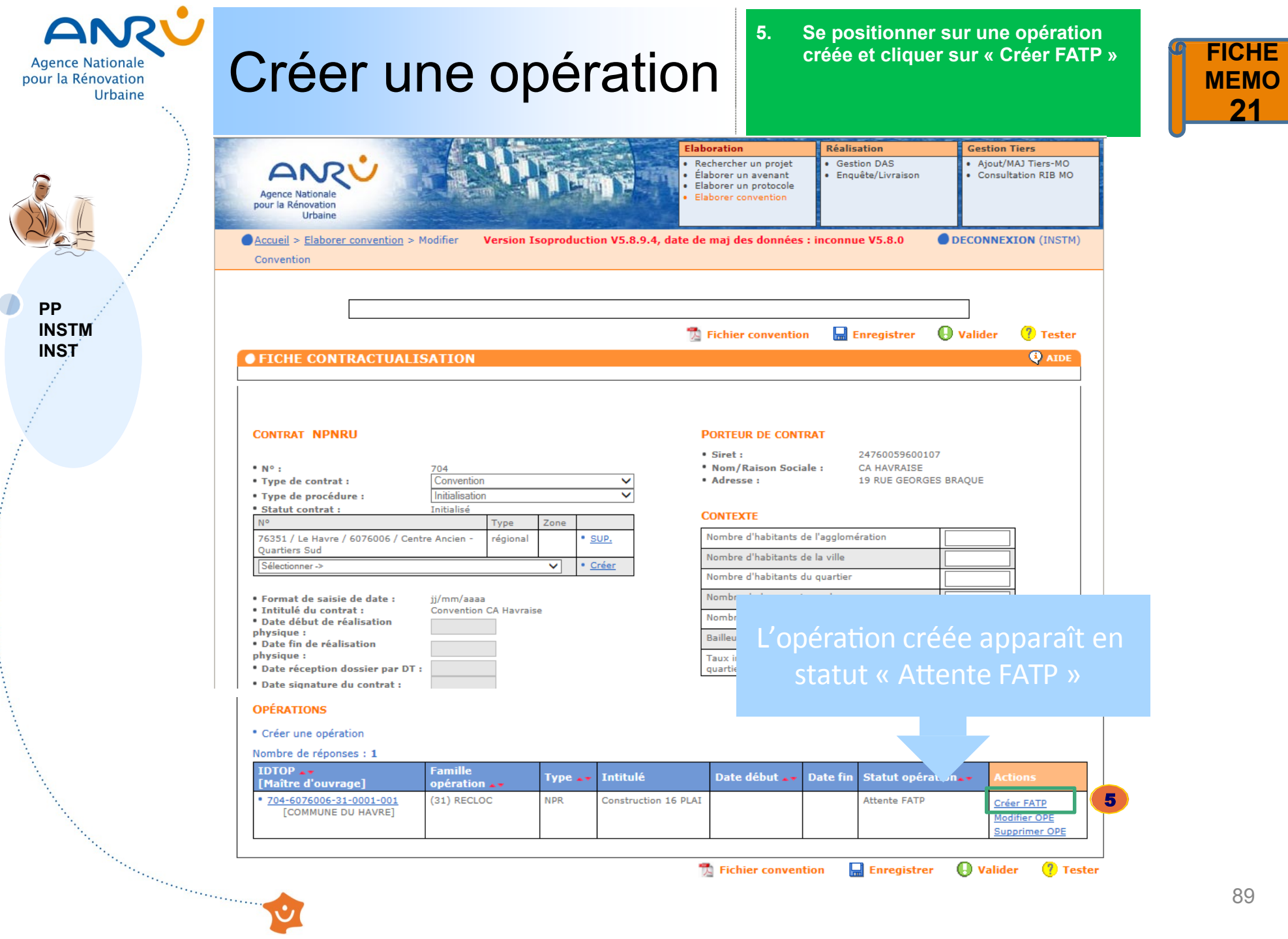

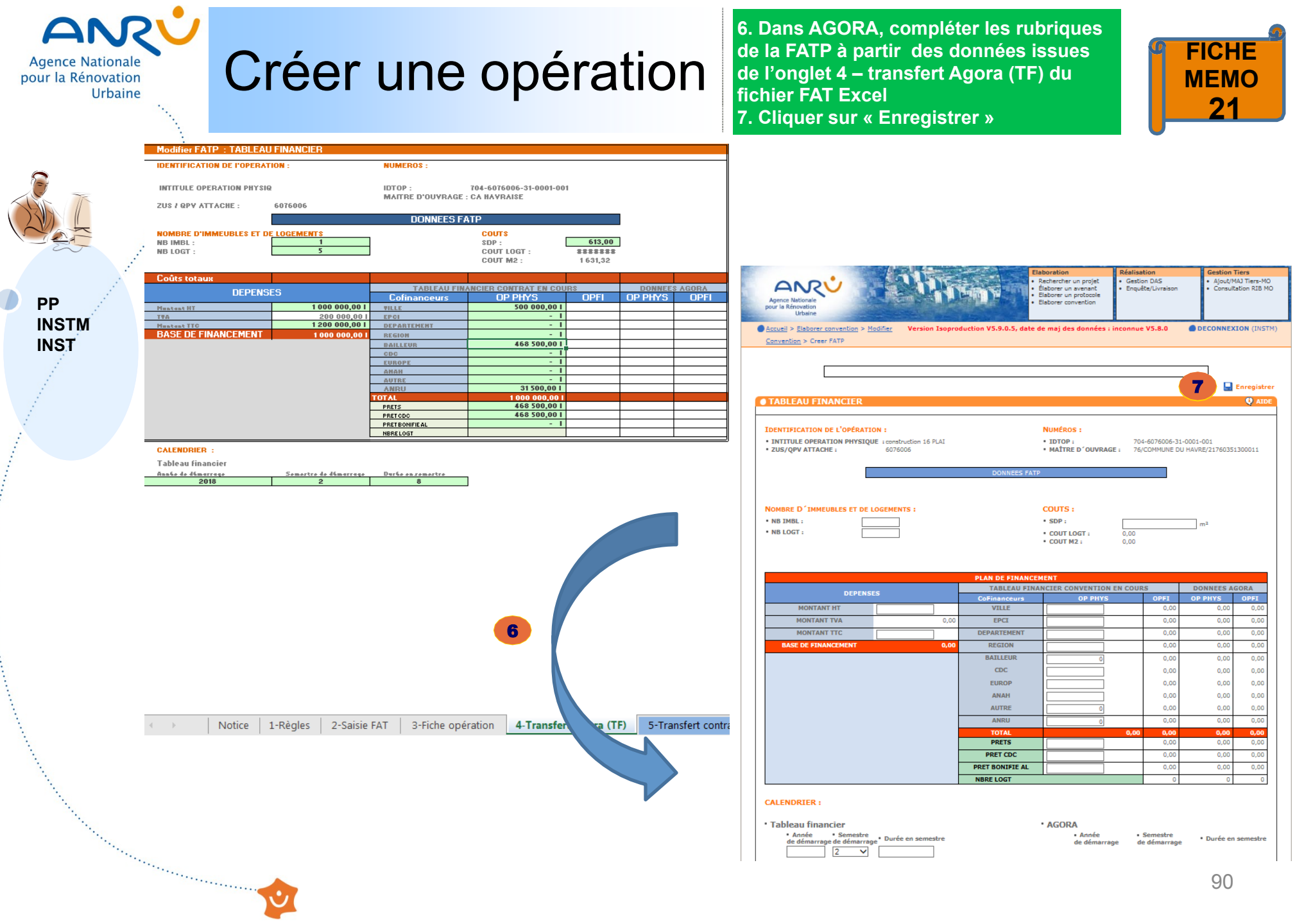

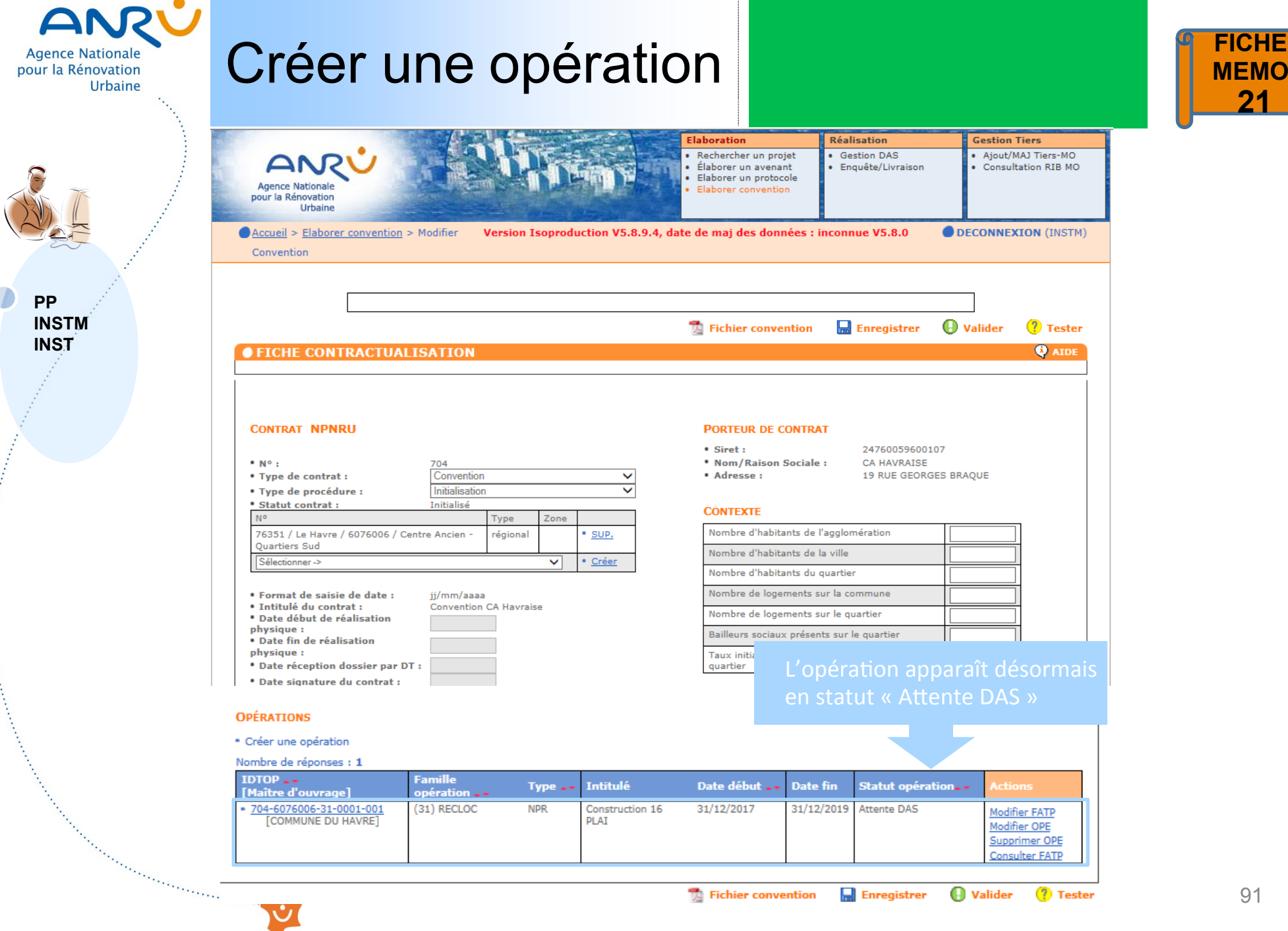

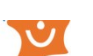

🕒 Valider

7 Tester

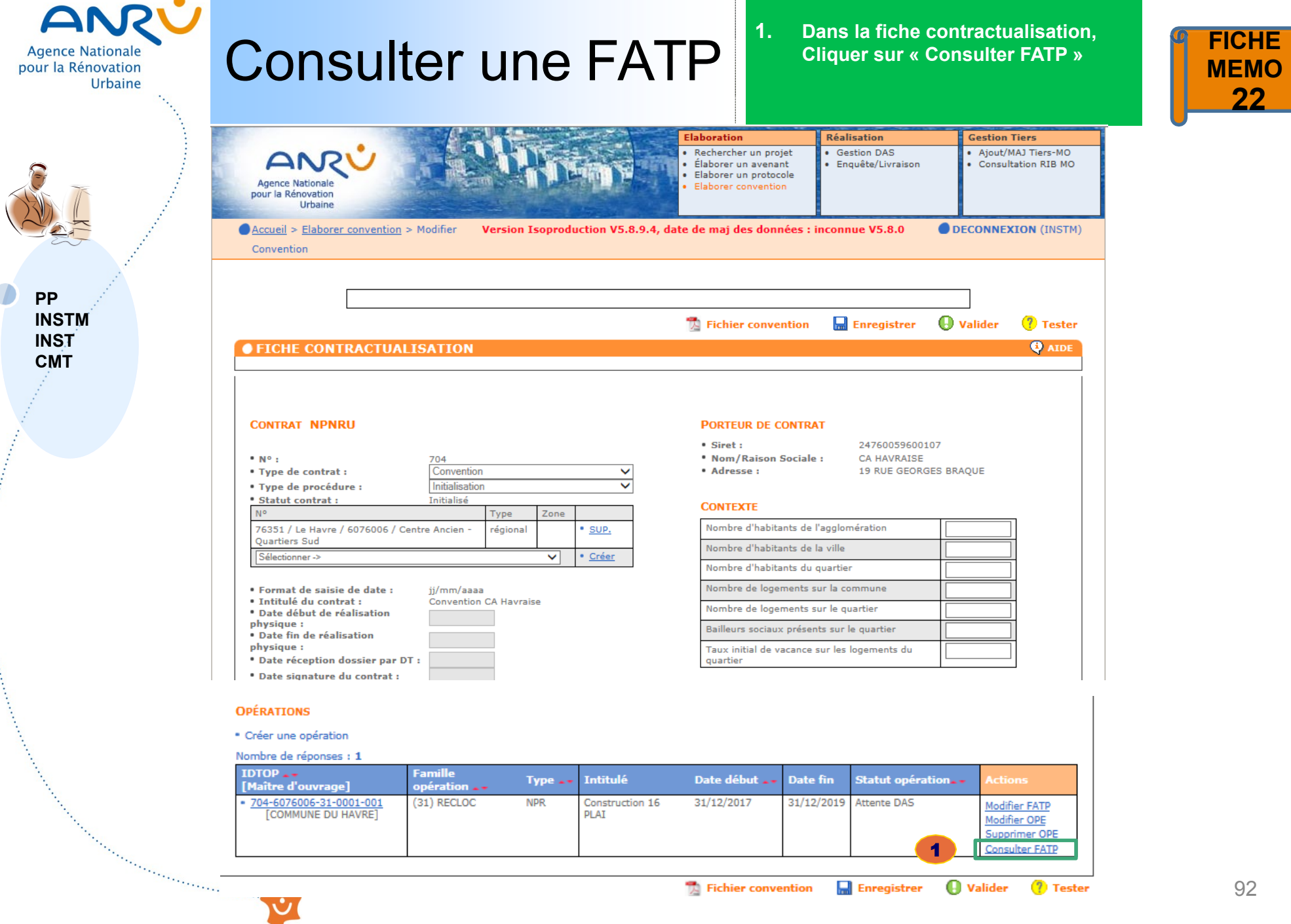

Enregistrer The Fichier convention

Valider

7 Tester

| Agence Nationale<br>pour la Rénovation<br>Urbaine | Cons                           | ulter une                                                                                                    | FAT                                  | Ρ              |                                                |                                      |                               | G        |
|---------------------------------------------------|--------------------------------|----------------------------------------------------------------------------------------------------|--------------------------------------|----------------|------------------------------------------------|--------------------------------------|-------------------------------|----------|
| PP<br>INSTM                                       | entification<br>l'opération    | TABLEAU FINANCIER      IDENTIFICATION DE L'OPÉRATION     INTITULE OPERATION PHYSIQUE     ZUS/QPV ATTACHE:            | :<br>construction 16 PLAI<br>6076006 | DONNEES FAT    | NUMÉROS :<br>• IDTOP :<br>• MAÎTRE D'OUVRAG    | 704-6076006-31<br>GE : 76/COMMUNE DL | -0001-001<br>J HAVRE/21760351 | • AIDE   |
| INST<br>CMT<br>de l                               | ctéristiques<br>'opération     | NOMBRE D'IMMEUBLES ET DE LOG<br>• NB IMBL : 1,00<br>• NB LOGT : 5,00                                                 | EMENTS :                             |                | COUTS:<br>• SDP:<br>• COUT LOGT:<br>• COUT M2: | 416,11<br>200 000,00<br>2 403,21     |                               |          |
|                                                   |                                |                                                                                                    |                                      | PLAN DE FINANC | EMENT                                          |                                      |                               |          |
|                                                   |                                |                                                                                                    |                                      | TABLEAU FIN    | ANCIER AVENANT EN                              | COURS                                | DONNEES AG                    | ORA      |
|                                                   |                                | DEPENSES                                                                                                    |                                      | CoFinanceurs   | OP PHYS                                        | OPFI                                 | OP PHYS                       | OPFI     |
|                                                   |                                | MONTANT HT                                                                                                    | 1 000 000,00                         | VILLE          | 500 000,00                                     | 500 000,00                           | 0,00                          | 0,00     |
|                                                   |                                | MONTANT TVA                                                                                                    | 200 000,00                           | EPCI           | 0,00                                           | 0,00                                 | 0,00                          | 0,00     |
|                                                   |                                | MONTANT TTC                                                                                                    | 1 200 000,00                         | DEPARTEMENT    | 0,00                                           | 0,00                                 | 0,00                          | 0,00     |
|                                                   |                                | BASE DE FINANCEMENT                                                                                                  | 1 000 000,00                         | REGION         | 0,00                                           | 0,00                                 | 0,00                          | 0,00     |
| Données c                                         | hiffrées de                    |                                                                                                    |                                      | BAILLEUK       | 468 500,00                                     | 468 500,00                           | 0,00                          | 0,00     |
| l'opération p                                     | ohysique du                    |                                                                                                    |                                      | FUROP          | 0,00                                           | 0,00                                 | 0,00                          | 0,00     |
| TF de la conv                                     | vention                        |                                                                                                    |                                      | ANAH           | 0,00                                           | 0,00                                 | 0,00                          | 0,00     |
|                                                   |                                |                                                                                                    |                                      | AUTRE          | 0,00                                           | 0,00                                 | 0,00                          | 0,00     |
|                                                   |                                |                                                                                                    |                                      | ANRU           | 31 500,00                                      | 31 500,00                            | 0,00                          | 0,00     |
|                                                   |                                |                                                                                                    |                                      | TOTAL          | 1 000 000,00                                   | 1 000 000,00                         | 0,00                          | 0,00     |
|                                                   |                                |                                                                                                    |                                      | PRETS          | 0,00                                           | 0,00                                 | 0,00                          | 0,00     |
|                                                   |                                |                                                                                                    |                                      | PRET CDC       | 468 500,00                                     | 468 500,00                           | 0,00                          | 0,00     |
|                                                   |                                |                                                                                                    |                                      | NRDE LOCT      | 0,00                                           | 0,00                                 | 0,00                          | 0,00     |
|                                                   |                                |                                                                                                    |                                      | NDKE LUGI      |                                                | U                                    | U                             | <u> </u> |
| Ca                                                | llendrier<br>De la<br>nvention | CALENDRIER :<br>• Tableau financier<br>• Année • Semestre<br>de démarrage de démarrage<br>2018 2 8<br>FATP à joindre | Durée en semestre                    |                | • AGORA<br>• Année<br>de démarra               | • Semestre<br>ge de démarrage        | • Durée en                    | semestre |

Ů

### 93

FICHE MEMO 22

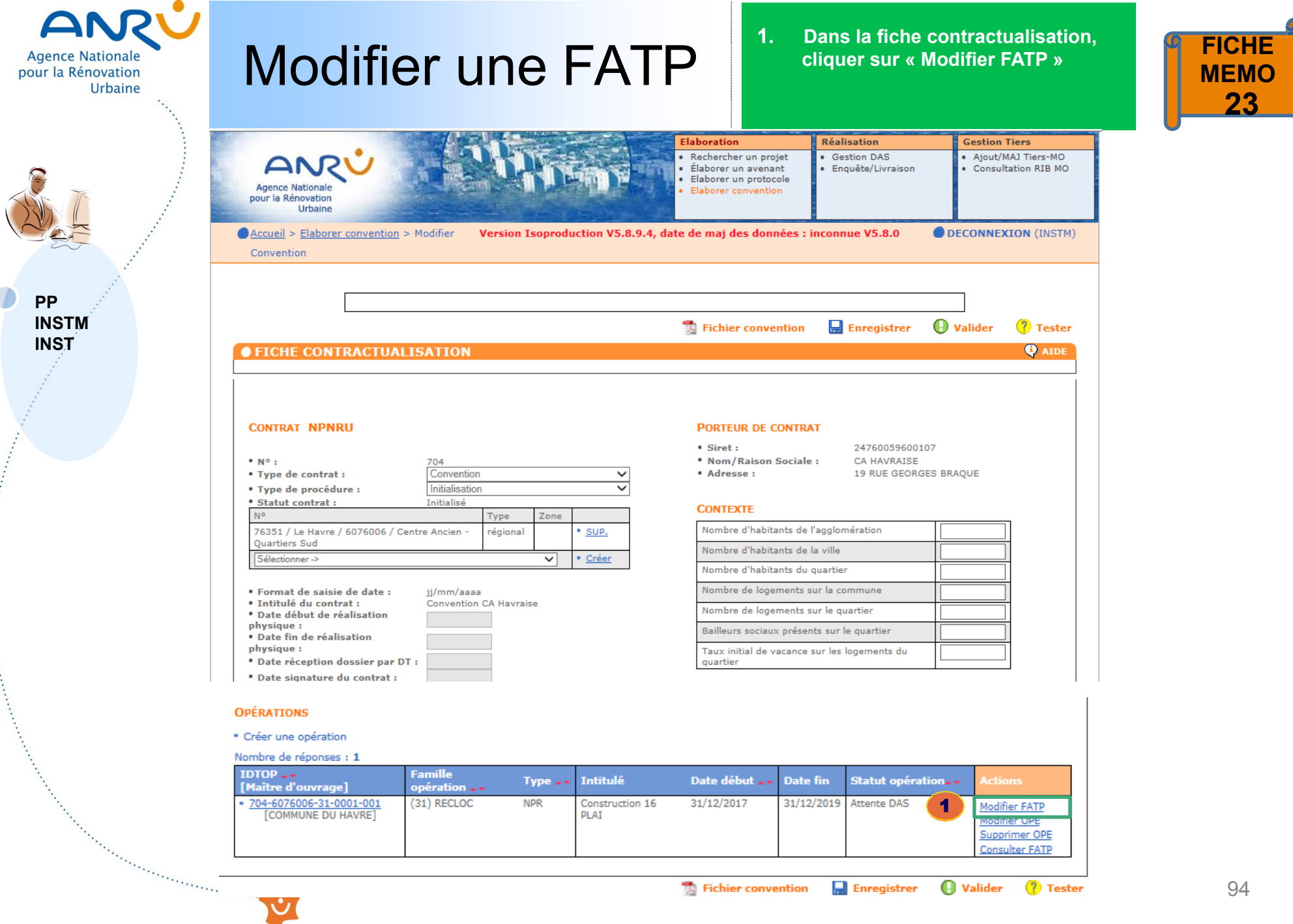

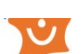

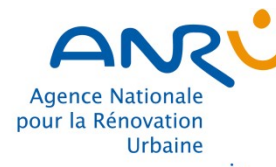

PP INSTM INST

## **Modifier une FATP**

- Modifier les rubriques ouvertes à 2. la saisie de la FATP
- 3. **Cliquer sur « Enregistrer »**

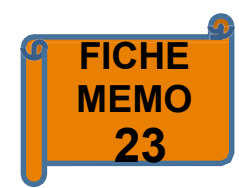

| TABLEAU FINANCIER                                               |                                                         |                                                                                                    |                                                                                                    |                                                                                                    |                                                             |
|-----------------------------------------------------------------|---------------------------------------------------------|----------------------------------------------------------------------------------------------------|----------------------------------------------------------------------------------------------------|----------------------------------------------------------------------------------------------------|-------------------------------------------------------------|
| IDENTIFICATION DE L'OPÉRATION                                   | N :                                                     |                                                                                                    | NUMÉROS :                                                                                                    |                                                                                                    |                                                             |
| INTITULE OPERATION PHYSIQUE     ZUS/QPV ATTACHE :               | construction 16 PLAI<br>6076006                         |                                                                                                    | <ul> <li>IDTOP :</li> <li>MAÎTRE D'OUVRAGE</li> </ul>                                                                                                    | 704-6076006-31<br>; 76/COMMUNE D                                                                                            | 1-0001-001<br>U HAVRE/2176035                               |
|                                                                 |                                                         | DONNEES FAT                                                                                                    | TP                                                                                                    |                                                                                                    |                                                             |
| NOMBRE D'IMMEUBLES ET DE LO<br>• NB IMBL :                      | DGEMENTS :                                              |                                                                                                    | COUTS:<br>• SDP:<br>• COUT LOGT:<br>• COUT M2:                                                                                                    | 4<br>200 000,00<br>2 403,21                                                                                                 | 16.11 m²                                                    |
|                                                                 |                                                         | PLAN DE FINANC                                                                                                    | EMENT                                                                                                    |                                                                                                    |                                                             |
| DEPENSES                                                        |                                                         | TABLEAU FIN                                                                                                    | ANCIER CONVENTION E                                                                                                    | N COURS                                                                                                    | DONNEES A                                                   |
|                                                                 |                                                         | CoFinanceurs                                                                                                    | OP PHYS                                                                                                    | OPFI                                                                                                    | OP PHYS                                                     |
| MONTANT HT                                                      | 1000000                                                 | VILLE                                                                                                    | 500000                                                                                                    | 500.000.00                                                                                                    | 0.00                                                        |
| MONTANT HT                                                      | 200.000.00                                              | VILLE                                                                                                    | 500000                                                                                                    | 500 000,00                                                                                                    | 0,00                                                        |
| MONTANT HT<br>MONTANT TVA<br>MONTANT TTC                        | 200 000,00                                              | VILLE<br>EPCI<br>DEPARTEMENT                                                                                                    | 500000                                                                                                    | 500 000,00<br>0,00<br>0.00                                                                                                  | 0,00                                                        |
| MONTANT HT<br>MONTANT TVA<br>MONTANT TTC<br>BASE DE FINANCEMENT | 1000000<br>200 000,00<br>1200000<br>1 000 000,00        | VILLE<br>EPCI<br>DEPARTEMENT<br>REGION                                                                                                    | 500000<br>0                                                                                                    | 500 000,00<br>0,00<br>0,00<br>0,00                                                                                          | 0,00<br>0,00<br>0,00                                        |
| MONTANT HT<br>MONTANT TVA<br>MONTANT TTC<br>BASE DE FINANCEMENT | 1000000<br>200 000,00<br>1200000<br><b>1 000 000,00</b> | VILLE<br>EPCI<br>DEPARTEMENT<br>REGION<br>BAILLEUR                                                                                           | 500000<br>0<br>0<br>468500                                                                                                    | 500 000,00<br>0,00<br>0,00<br>0,00<br>468 500,00                                                                            | 0,00<br>0,00<br>0,00<br>0,00<br>0,00                        |
| MONTANT HT<br>MONTANT TVA<br>MONTANT TTC<br>BASE DE FINANCEMENT | 1000000<br>200 000,00<br>1200000<br>1 000 000,00        | VILLE<br>EPCI<br>DEPARTEMENT<br>REGION<br>BAILLEUR<br>CDC                                                                                    | 0<br>0<br>0<br>468500<br>0                                                                                                    | 500 000,00<br>0,00<br>0,00<br>468 500,00<br>0,00                                                                            | 0,00<br>0,00<br>0,00<br>0,00<br>0,00<br>0,00                |
| MONTANT HT<br>MONTANT TVA<br>MONTANT TTC<br>BASE DE FINANCEMENT | 1000000<br>200 000,00<br>1200000<br>1 000 000,00        | VILLE<br>EPCI<br>DEPARTEMENT<br>REGION<br>BAILLEUR<br>CDC<br>EUROP                                                                           | 500000           0           0           468500           0           0                                                                                                    | 500 000,00<br>0,00<br>0,00<br>468 500,00<br>0,00<br>0,00                                                                    | 0,00<br>0,00<br>0,00<br>0,00<br>0,00<br>0,00<br>0,00        |
| MONTANT HT<br>MONTANT TVA<br>MONTANT TTC<br>BASE DE FINANCEMENT | 1000000<br>200 000,00<br>1200000<br>1 000 000,00        | VILLE<br>EPCI<br>DEPARTEMENT<br>REGION<br>BAILLEUR<br>CDC<br>EUROP<br>ANAH                                                                   | 500000           0           0           468500           0           0           0                                                                                                    | 500 000,00<br>0,00<br>0,00<br>468 500,00<br>0,00<br>0,00<br>0,00                                                            | 0,00<br>0,00<br>0,00<br>0,00<br>0,00<br>0,00<br>0,00<br>0,0 |
| MONTANT HT<br>MONTANT TVA<br>MONTANT TTC<br>BASE DE FINANCEMENT | 1000000<br>200 000,00<br>1200000<br>1 000 000,00        | VILLE<br>EPCI<br>DEPARTEMENT<br>REGION<br>BAILLEUR<br>CDC<br>EUROP<br>ANAH<br>AUTRE                                                          | 500000           0           0           468500           0           0           0           0           0           0           0           0           0           0           0           0           0           0           0           0           0                | 500 000,00<br>0,00<br>0,00<br>468 500,00<br>0,00<br>0,00<br>0,00<br>0,00                                                    | 0,00<br>0,00<br>0,00<br>0,00<br>0,00<br>0,00<br>0,00<br>0,0 |
| MONTANT HT<br>MONTANT TVA<br>MONTANT TTC<br>BASE DE FINANCEMENT | 1000000<br>200 000,00<br>1200000<br>1 000 000,00        | VILLE<br>EPCI<br>DEPARTEMENT<br>REGION<br>BAILLEUR<br>CDC<br>EUROP<br>ANAH<br>AUTRE<br>ANRU                                                  | 500000<br>0<br>0<br>468500<br>0<br>0<br>0<br>0<br>0<br>0<br>0<br>0<br>0<br>0<br>0<br>0<br>0<br>0<br>0<br>0<br>0<br>0                                                                                                    | 500 000,00<br>0,00<br>0,00<br>468 500,00<br>0,00<br>0,00<br>0,00<br>0,00<br>0,00<br>31 500,00                               | 0,00<br>0,00<br>0,00<br>0,00<br>0,00<br>0,00<br>0,00<br>0,0 |
| MONTANT HT<br>MONTANT TVA<br>MONTANT TTC<br>BASE DE FINANCEMENT | 1000000<br>200 000,00<br>1200000<br>1 000 000,00        | VILLE<br>EPCI<br>DEPARTEMENT<br>REGION<br>BAILLEUR<br>CDC<br>EUROP<br>ANAH<br>AUTRE<br>ANRU<br>TOTAL                                         | 500000<br>0<br>0<br>468500<br>0<br>0<br>0<br>0<br>0<br>31500<br><b>1 000 000,00</b>                                                                                                    | 500 000,00<br>0,00<br>0,00<br>468 500,00<br>0,00<br>0,00<br>0,00<br>0,00<br>0,00<br>1 500,00<br>1 000 000,00                | 0,00<br>0,00<br>0,00<br>0,00<br>0,00<br>0,00<br>0,00<br>0,0 |
| MONTANT HT<br>MONTANT TVA<br>MONTANT TTC<br>BASE DE FINANCEMENT | 1000000<br>200 000,00<br>1200000<br>1 000 000,00        | VILLE<br>EPCI<br>DEPARTEMENT<br>REGION<br>BAILLEUR<br>CDC<br>EUROP<br>ANAH<br>AUTRE<br>ANRU<br>TOTAL<br>PRETS                                | 500000 0 0 0 0 0 0 0 0 0 0 0 0 0 0 0 0                                                                                                     | 500 000,00<br>0,00<br>0,00<br>468 500,00<br>0,00<br>0,00<br>0,00<br>0,00<br>31 500,00<br>1 000 000,00<br>0,00               | 0,00<br>0,00<br>0,00<br>0,00<br>0,00<br>0,00<br>0,00<br>0,0 |
| MONTANT HT<br>MONTANT TVA<br>MONTANT TTC<br>BASE DE FINANCEMENT | 1000000<br>200 000,00<br>1200000<br>1 000 000,00        | VILLE<br>EPCI<br>DEPARTEMENT<br>REGION<br>BAILLEUR<br>CDC<br>EUROP<br>ANAH<br>AUTRE<br>ANRU<br>TOTAL<br>PRETS<br>PRET CDC                    | 500000           0           0           0           468500           0           0           0           0           0           0           0           0           0           0           0           1000 000,00           488500                                     | 500 000,00<br>0,00<br>0,00<br>468 500,00<br>0,00<br>0,00<br>0,00<br>31 500,00<br>1 000 000,00<br>468 500,00                 | 0,00<br>0,00<br>0,00<br>0,00<br>0,00<br>0,00<br>0,00<br>0,0 |
| MONTANT HT<br>MONTANT TVA<br>MONTANT TTC<br>BASE DE FINANCEMENT | 1000000<br>200 000,00<br>1200000<br>1 000 000,00        | VILLE<br>EPCI<br>DEPARTEMENT<br>REGION<br>BAILLEUR<br>CDC<br>EUROP<br>ANAH<br>AUTRE<br>ANRU<br>TOTAL<br>PRETS<br>PRET CDC<br>PRET BONIFIE AL | 500000           0           0           0           468500           0           0           0           0           0           0           0           0           0           0           0           1000 000,00           488500           0           0           0 | 500 000,00<br>0,00<br>0,00<br>468 500,00<br>0,00<br>0,00<br>0,00<br>31 500,00<br>1 000 000,00<br>468 500,00<br>0,00<br>0,00 | 0,00<br>0,00<br>0,00<br>0,00<br>0,00<br>0,00<br>0,00<br>0,0 |

#### **CALENDRIER :**

FATP à joindre FAT Excel Détaillée

Tableau financier

de démarrage de démarrage Durée en semestre 8 2018 2 <

Parcourir...

Attacher

AGORA

 Semestre Durée en semestre

 Année de démarrage de démarrage

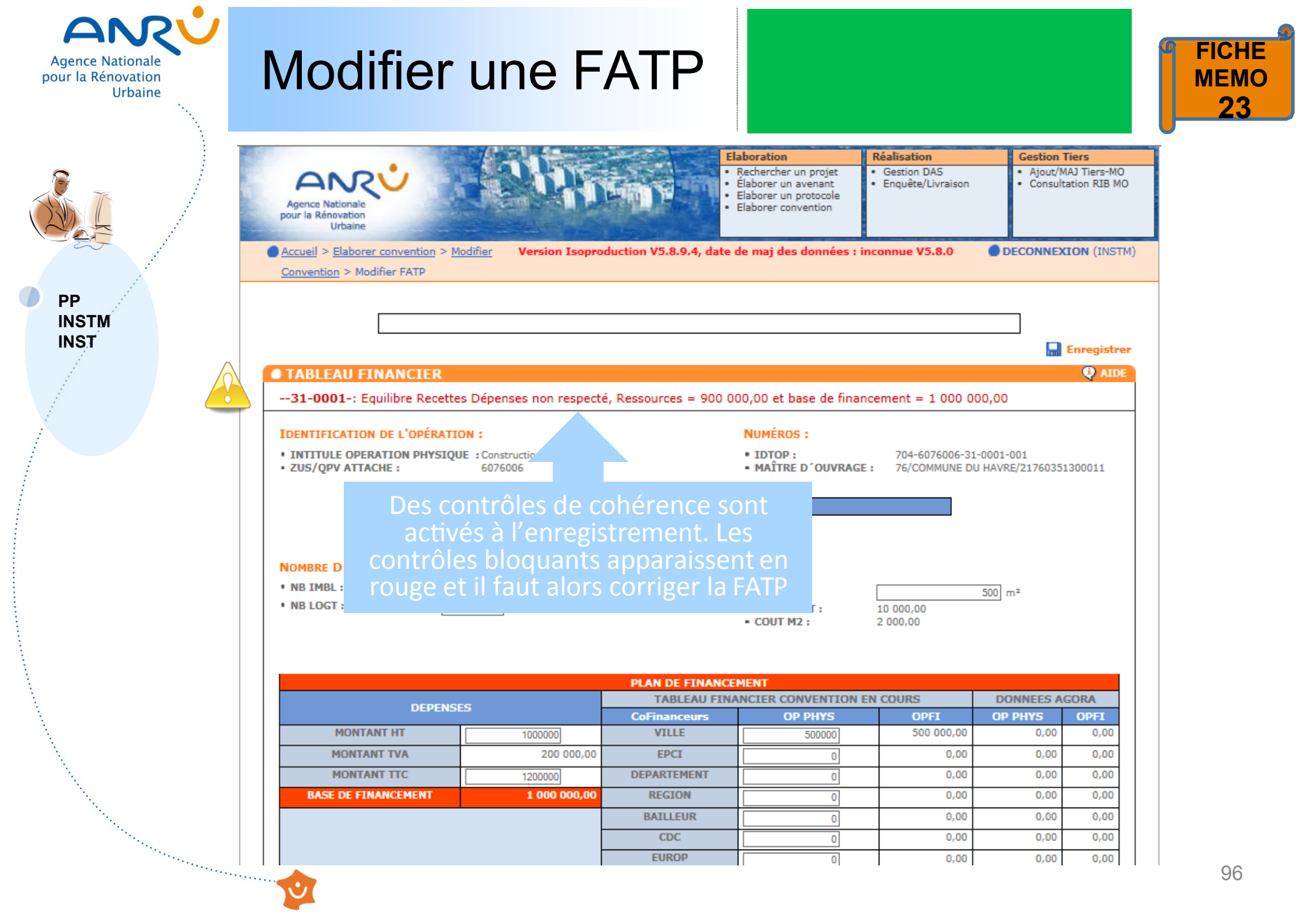

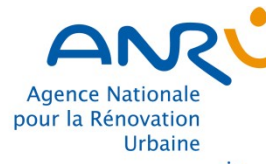

PP INSTM

INST

## Supprimer une opération

1. Dans la fiche contractualisation, se positionner sur l'opération à supprimer et cliquer sur « Supprimer OPE »

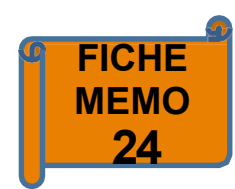

| Agence Nationale<br>pour la Rénovation<br>Urbaine |                            | When.                       | Elaboration  Rechercher un projet Élaborer un avenant Elaborer un protocole Elaborer convention | Réalisation<br>• Gestion DAS<br>• Enquête/Livraison | Gestion<br>• Ajout/<br>• Consul | Tiers<br>MAJ Tiers-M<br>Itation RIB M |
|---------------------------------------------------|----------------------------|-----------------------------|-------------------------------------------------------------------------------------------------|-----------------------------------------------------|---------------------------------|---------------------------------------|
| Accueil > Elaborer con<br>Convention              | <u>vvention</u> > Modifier | Version Isoproduction V5.8. | 9.4, date de maj des données : i                                                                | inconnue V5.8.0                                     | DECONNE                         | XION (INS                             |
|                                                   |                            |                             |                                                                                                 |                                                     |                                 |                                       |
|                                                   |                            |                             | 🔀 Fichier convention                                                                            | 🔚 Enregistrer 🌘                                     | Ualider                         | 🥐 Те                                  |
| • FICHE CONTRA                                    | CTUALISATION               |                             | Tichier convention                                                                              | 🔚 Enregistrer (                                     | <b>V</b> alider                 | 🥐 Те<br>Ф л                           |

| 704                      |                                                                                  |                                                                                                    |                                                                                                    |  |  |  |  |  |  |  |
|--------------------------|----------------------------------------------------------------------------------|----------------------------------------------------------------------------------------------------|----------------------------------------------------------------------------------------------------|--|--|--|--|--|--|--|
| Convention               |                                                                                  |                                                                                                    |                                                                                                    |  |  |  |  |  |  |  |
| Initialisation           |                                                                                  |                                                                                                    |                                                                                                    |  |  |  |  |  |  |  |
| Initialisé               |                                                                                  |                                                                                                    |                                                                                                    |  |  |  |  |  |  |  |
|                          | Туре                                                                             | Zone                                                                                                    |                                                                                                    |  |  |  |  |  |  |  |
| tre Ancien -             | régional                                                                         |                                                                                                    | • <u>SUP.</u>                                                                                                    |  |  |  |  |  |  |  |
|                          |                                                                                  | <                                                                                                    | • <u>Créer</u>                                                                                                    |  |  |  |  |  |  |  |
| jj/mm/aaaa<br>Convention | CA Havrais                                                                       | e                                                                                                    |                                                                                                    |  |  |  |  |  |  |  |
|                          | 704<br>Convention<br>Initialisatior<br>Initialisé<br>tre Ancien -<br>jj/mm/aaaaa | 704<br>Convention<br>Initialisation<br>Initialisé<br>Type<br>tre Ancien - régional<br>jj/mm/aaaa<br>Convention CA Havrais | 704<br>Convention<br>Initialisation<br>Initialisé<br>Type Zone<br>tre Ancien - régional<br>jj/mm/aaaa<br>Convention Cé Havraise |  |  |  |  |  |  |  |

- 24760059600107 Siret :
- Nom/Raison Sociale : CA HAVRAISE
- Adresse : 19 RUE GEORGES BRAQUE

#### CONTEXTE

| Nombre d'habitants de l'agglomération                    |  |
|----------------------------------------------------------|--|
| Nombre d'habitants de la ville                           |  |
| Nombre d'habitants du quartier                           |  |
| Nombre de logements sur la commune                       |  |
| Nombre de logements sur le quartier                      |  |
| Bailleurs sociaux présents sur le quartier               |  |
| Taux initial de vacance sur les logements du<br>quartier |  |

7 Tester

| - ೧ | DE | DA  | TT | n | MI-G |
|-----|----|-----|----|---|------|
| ••• | PE | n,r |    | U | 1.1  |
|     |    |     |    |   |      |
|     |    |     |    |   |      |

physique :

Créer une opération

Nombre de réponses : 1

• Date réception dossier par DT : • Date signature du contrat :

|                                                                                                    | Nombre de reponses : 1                                                    |                      |        |                         |                 |            |                  |                                          |                                        |
|----------------------------------------------------------------------------------------------------|---------------------------------------------------------------------------|----------------------|--------|-------------------------|-----------------|------------|------------------|------------------------------------------|----------------------------------------|
|                                                                                                    | IDTOP 🛶<br>[Maître d'ouvrage]                                             | Famille<br>opération | Type 🛶 | Intitulé                | Date début 🛶    | Date fin   | Statut opération | - Action                                 | IS                                     |
| and the second second s | <ul> <li><u>704-6076006-31-0001-001</u><br/>[COMMUNE DU HAVRE]</li> </ul> | (31) RECLOC          | NPR.   | Construction 16<br>PLAI | 31/12/2017      | 31/12/2019 | Attente DAS      | Modifie<br>Modifie<br>Supprir<br>Consult | r FATP<br>r OPE<br>ner OPE<br>ter FATP |
| and the second second sec                                                                                                    |                                                                           |                      |        |                         | 📆 Fichier conve | ntion      | Enregistrer      | ) Valider                                | 🥐 Teste                                |

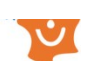

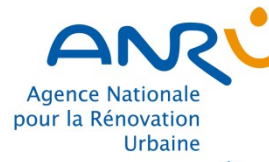

## Supprimer une opération

### 2.Cliquer sur « Supprimer »

3.Puis cliquer sur « OK » pour supprimer l'opération

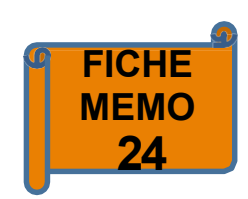

|                     |                                                                                                    |                                                                                                    | Elaboration                                                                                                    | Páplication                                                                            | Costion Tiers                              |
|---------------------|----------------------------------------------------------------------------------------------------|----------------------------------------------------------------------------------------------------|----------------------------------------------------------------------------------------------------|----------------------------------------------------------------------------------------|--------------------------------------------|
|                     | Agence Nationale<br>pour la Rénovation<br>Urbaine                                                                                                    | CORDE                                                                                                    | Rechercher un projet     Elaborer un avenant     Elaborer un protocole     Elaborer convention                                                                 | Gestion DAS     Enquête/Livraison                                                      | Ajout/MAJ Tiers-MO     Consultation RIB MO |
| PP<br>INSTM<br>INST | <u>Accueil</u> > <u>Elaborer conventio</u><br><u>Convention</u> > Fiche opératio                                                                                              | n > <u>Modifier</u> Version Isoproduction V5.8.9.4,<br>n                                                                                                    | date de maj des données                                                                                                    | : inconnue V5.8.0                                                                      | DECONNEXION (INSTM)                        |
|                     | • Fiche d´OPÉRATIO                                                                                                    | N                                                                                                    |                                                                                                    |                                                                                        | AIDE                                       |
|                     | OPÉRATION<br>• N° :<br>• IDTOP :<br>• N° de contrat :<br>• Famille :<br>• FAT Elémentaire :<br>• Type :<br>• Libellé * :<br>• Zus/QPV de rattachement<br>• N° de la commune : | 0001001<br>704-6076006-31-0001-001<br>704<br>Reconstitution de l'offre de logements locatifs<br>sociaux<br>Oui<br>Opération NPNRU régionale<br>Construction 16 PLAI<br>76351 / Le Havre / 6076006 / Centre Ancien -<br>Quartiers Sud<br>76351 | MAITRE D'OUVRAGE  Siret MO : 2 Nom/raison sociale : C Adresse : F Régime TVA : // Base financement : F RESPONSABLE OPÉRATI Nom : Fonction : REPRÉSENTANT LÉGAL | 1760351300011<br>COMMUNE DU HAVRE<br>L DE L HOTEL DE VILLE<br>Assujetti à la TVA<br>IT |                                            |
|                     |                                                                                                    |                                                                                                    | Nom :     Fonction :                                                                                                    |                                                                                        |                                            |
|                     |                                                                                                    | Message de la page Web   Etes vous sûr de vouloir supprimer cette op                                                                                                    | pération ?<br>Annuler                                                                                                    |                                                                                        | Supprimer                                  |

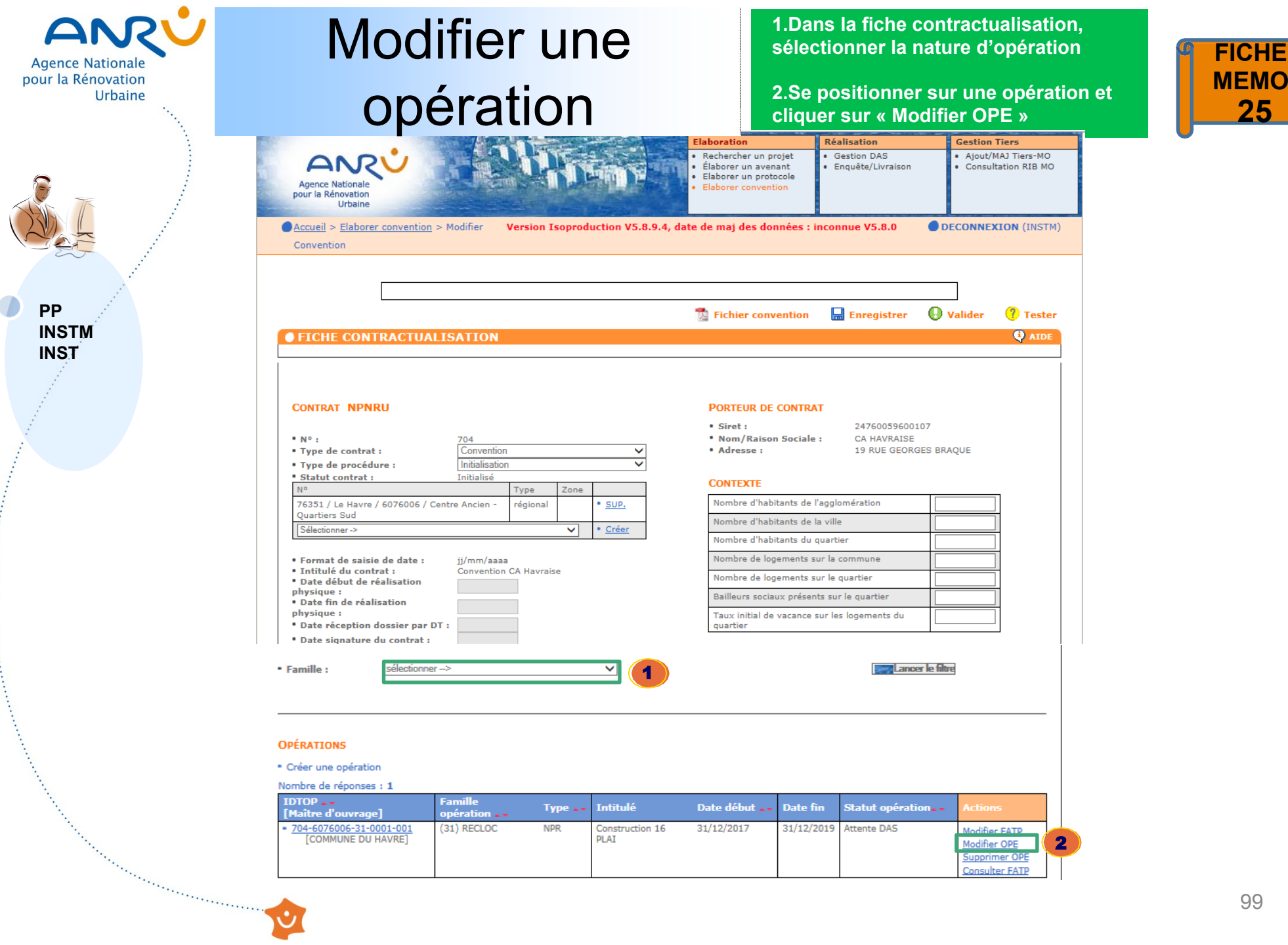

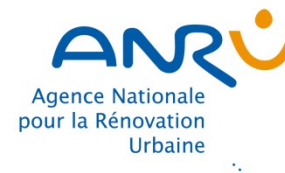

## Modifier une opération

### Modifier les rubriques ouvertes à la saisie : Libellé, MO, etc 3.

Cliquer sur « Enregistrer » 4.

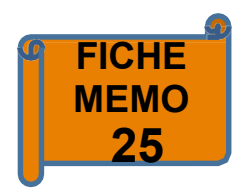

| P   | <u>Accueil</u> > <u>Elaborer convention</u> <u>Convention</u> > Fiche opération                                                | n > <u>Modifier</u> Version Isoproduction V5.8                                                                                                    | .9.4, date de maj des                                                                                     | données : inconnue V5.8.0                                                            | DECONNEXION (INST    |
|-----|----------------------------------------------------------------------------------------------------|----------------------------------------------------------------------------------------------------|----------------------------------------------------------------------------------------------------|--------------------------------------------------------------------------------------|----------------------|
| IST | • Fiche d´OPÉRATION                                                                                                    | N                                                                                                    |                                                                                                    |                                                                                      | 4 Enregistr<br>Q AID |
|     | OPÉRATION<br>• N° :<br>• IDTOP :<br>• N° de contrat :                                                                          | 0001001<br>704-6076006-31-0001-001<br>704                                                                                                    | MAITRE D'OUVRAG<br>• Sélection * :<br>• Siret * :                                                         | E<br>76 COMMUNE DU HAVRE 217<br>21760351300011                                       | 760351300011         |
|     | <ul> <li>Famille :</li> <li>FAT Elémentaire :</li> <li>Type :</li> <li>Libellé * :</li> <li>Zus/QPV de rattachement</li> </ul> | Reconstitution de l'offre de logements locatifs<br>sociaux<br>Oui<br>Opération NPNRU régionale<br>Construction 16 PLAI<br>76351 / Le Havre / 6076006 / Centre Ancien -<br>Quartiers Sud | <ul> <li>Nom/raison socia</li> <li>Adresse * :</li> <li>Régime TVA :</li> <li>Base financement</li> </ul> | Ile * : COMMUNE DU HAVRE<br>PL DE L HOTEL DE VILLE BP<br>Assujetti à la TVA<br>t: HT | 51 76600 LE HAVRE    |
| 3 – | • Nº de la commune :                                                                                                    | 76351                                                                                                    | RESPONSABLE OPE         • Nom :         • Fonction :                                                      | ÉRATION                                                                              |                      |
|     |                                                                                                    |                                                                                                    | REPRÉSENTANT LÉ         • Nom :         • Fonction :                                                      | GAL                                                                                  |                      |

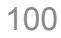

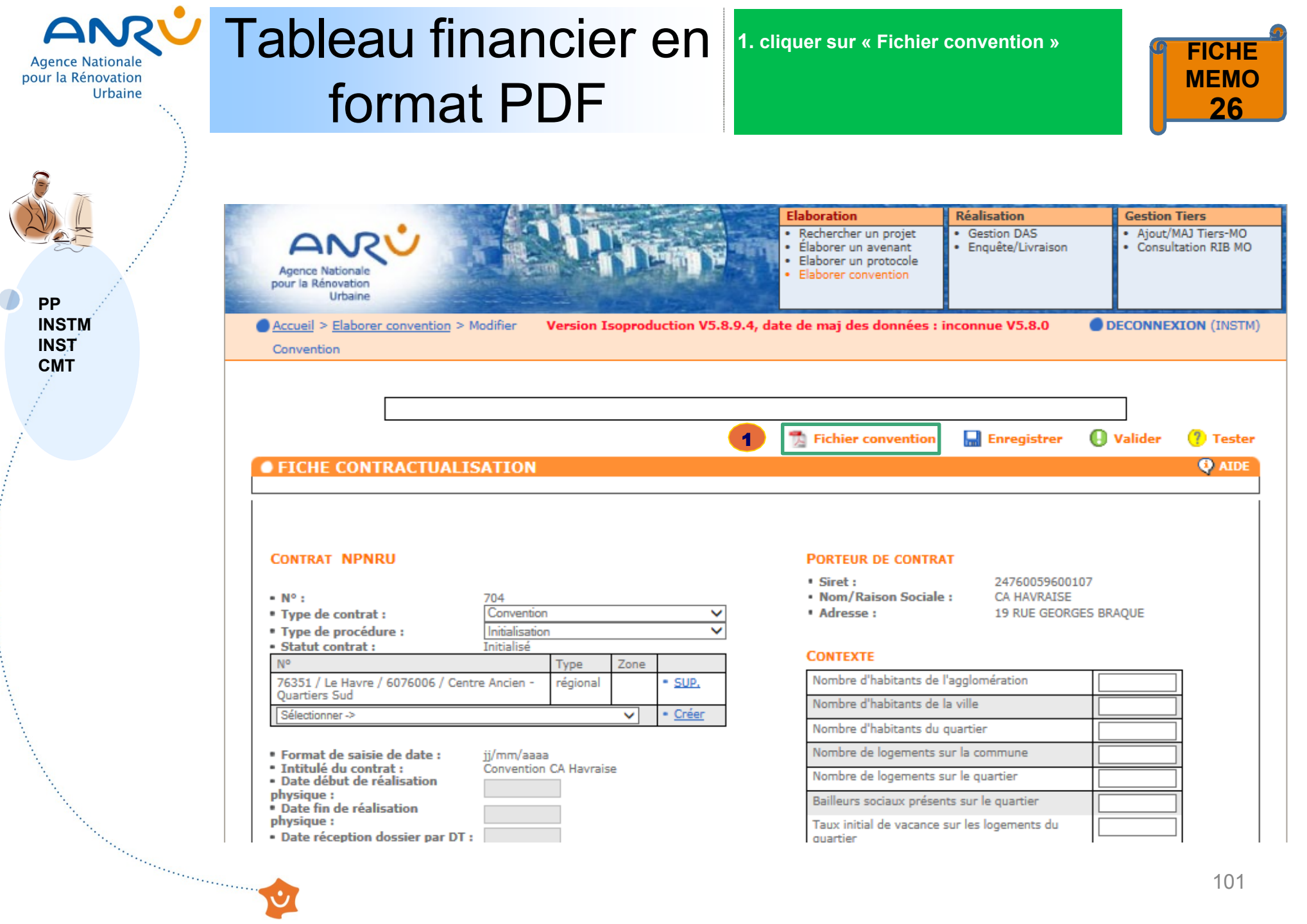

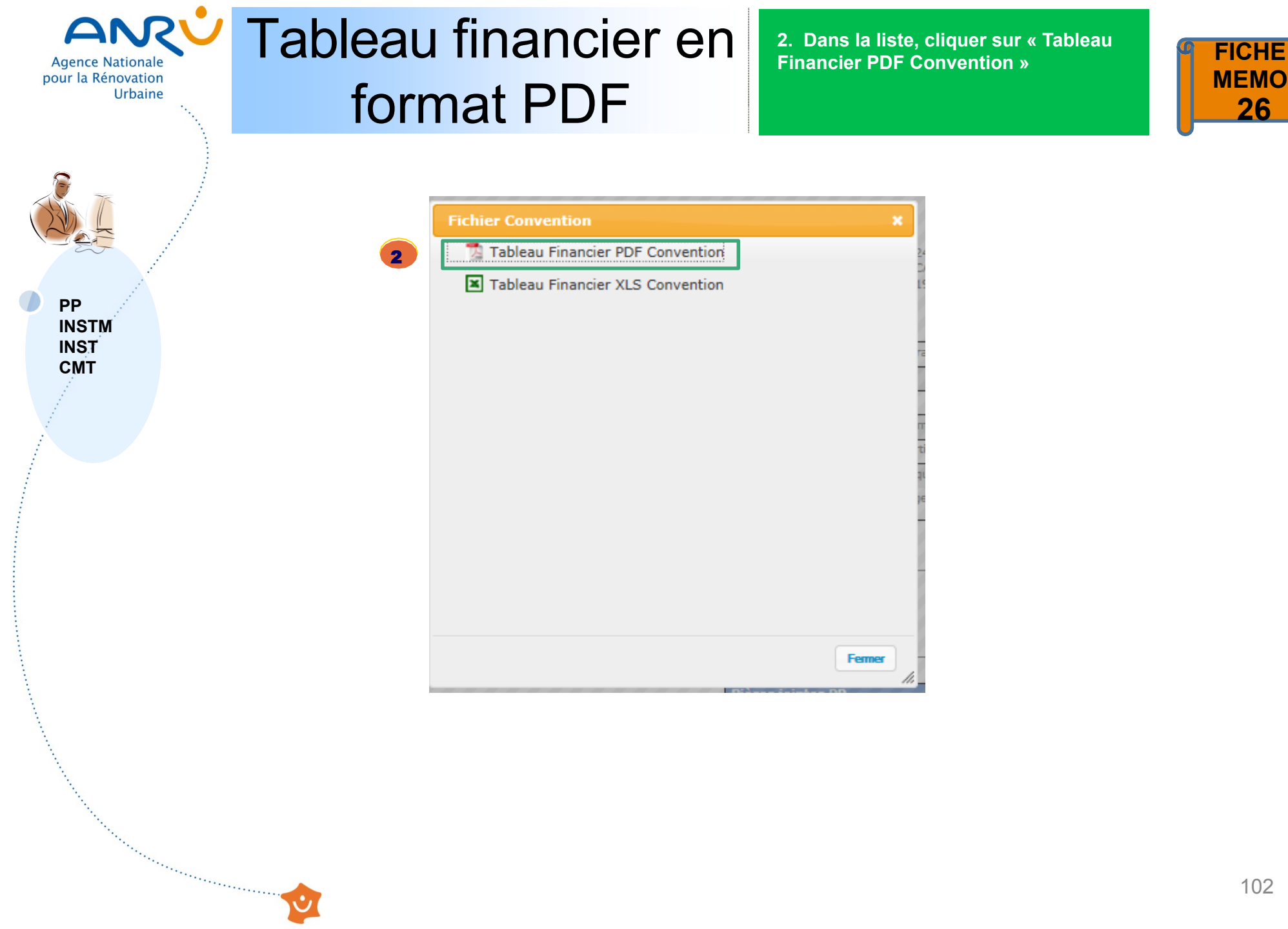

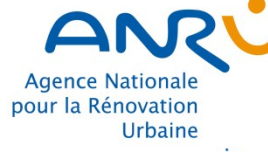

PP INSTM INST СМТ

## **ANCV** Tableau financier en format PDF

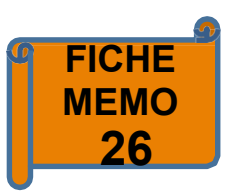

| Ċ. | N° CONVENTION : 704                                                                                                    |                                        | LOCAL                    | ISATION              |              |              |            |             |             |             |                             |              |        |              |              |
|----|----------------------------------------------------------------------------------------------------|----------------------------------------|--------------------------|----------------------|--------------|--------------|------------|-------------|-------------|-------------|-----------------------------|--------------|--------|--------------|--------------|
| 2  | ZONE INTERVENTION                                                                                                    |                                        | NSEE QAPS                | EE COMM              | UNE          |              |            |             |             |             |                             |              |        |              |              |
|    | 76351/Le Havre/QPV régional/Centre Ancien - Quartiers                                                                         | Sud                                    | QP076006                 | 76351                |              |              |            |             |             |             |                             |              |        |              |              |
|    | PORTEUR DE PROJET                                                                                                    |                                        |                          |                      |              |              |            |             |             |             |                             |              |        |              |              |
|    | CA HAVRAISE                                                                                                    |                                        |                          |                      | 1            |              |            |             |             |             |                             |              |        |              |              |
|    | N° de convention(3 caractères)<br>+ N°INSEE (QPV sur 7 caractères)<br>+N° de familie d'operations (sur 2 caractères)          |                                        |                          |                      |              |              |            |             |             |             |                             |              |        |              |              |
|    | +N° Chrono = Identifiant de l'opération financières(regroupemen<br>N° Chrono=opérations physiques élémentaires(objet d'une at | t d'opération phy<br>tribution de subi | /siques lièe<br>/ention) | s par une u          | nité fonctio | inelle,une u | nité de ma | tre d'ouvra | ge et une u | hité de tem | ps)                         |              |        |              |              |
|    |                                                                                                    | COMMENTAIR                             | LOCAL                    | ISATION              | IMME         | BLES         | LOGE       | MENTS       | COUT        | PAR         | MAITRE D OUVRAGE            | COUT HT      | AUX TV | соит ттс     | BASE DE      |
|    |                                                                                                    |                                        | QPV DE<br>RATTACE        | LIEU DE<br>EALISATIO | NBRE         | TYPE         | NBRE       | SDP         | LOGT        | M2          |                             |              |        |              | FINANCEMEN   |
|    |                                                                                                    |                                        | assimilé)d               | e commune            |              | (MI,R+)      |            |             |             |             |                             |              |        |              | PREVISIONN   |
|    |                                                                                                    |                                        |                          |                      |              |              |            |             |             |             |                             |              |        |              |              |
|    | 14 ETUDES ET CONDUITE DE PROJET                                                                                               |                                        |                          |                      |              |              |            |             |             |             |                             |              |        |              |              |
|    | 704 6076006 14 0001 Diagnostic urbain                                                                                         | NPR                                    |                          |                      | 0            |              | 0          | 0,00        | 0,00        | 0,00        | 76/SOC ECO MIXTE IMMO NORMA | 50 000,00    | 20,00% | 60 000,00    | 50 000,00    |
|    | SOUS TOTAL 14 ETUDES ET CONDUITE DE PROJET                                                                                    |                                        |                          |                      | 0            |              | 0          | 0,00        | 0,00        | 0,00        |                             | 50 000,00    |        | 60 000,00    | 50 000,00    |
|    | 31 RECONSTITUTION DE L'OFFRE DE LOGEMENTS LOCATIFS S                                                                          | OCIAUX                                 |                          |                      |              |              |            |             |             |             |                             |              |        |              |              |
|    | 704 6076006 31 0001 construction 16 PLAI                                                                                      | NPR                                    |                          |                      | 1            |              | 25         | 5 000,00    | 180 000,00  | 900,00      | 76/COMMUNE DU HAVRE/2176035 | 4 500 000,00 | 20,00% | 5 400 000,00 | 4 500 000,00 |
|    | SOUS TOTAL 31 RECONSTITUTION DE L'OFFRE DE LOGEMENT                                                                           | S LOCATIFS S                           | -                        |                      | 1            |              | 25         | 5 000,00    | 180 000,00  | 900,000     |                             | 4 500 000,00 |        | 5 400 000,00 | 4 500 000,00 |
|    | TOTAL                                                                                                    |                                        |                          |                      | 1            |              | 25         | 5 000,00    |             |             |                             | 4 550 000,00 |        | 5 460 000,00 | 4 550 000,00 |

PLAN DE FINANCEMENT - FAT prévisionnelle

|                                                                                                    |              |        |      |       |             |         |             |       |              | CONTRIE | BUTIONS |       |        |       |      |       |        |       |              |        |       |       | PRETS        |                 | E     | CHEANCI   | R              |
|----------------------------------------------------------------------------------------------------|--------------|--------|------|-------|-------------|---------|-------------|-------|--------------|---------|---------|-------|--------|-------|------|-------|--------|-------|--------------|--------|-------|-------|--------------|-----------------|-------|-----------|----------------|
|                                                                                                    |              |        |      |       |             |         |             |       |              |         |         |       |        |       |      |       |        |       |              |        |       |       |              |                 |       |           |                |
|                                                                                                    |              |        |      |       |             |         |             |       |              |         |         |       |        |       |      |       |        |       |              |        |       |       |              |                 |       |           |                |
|                                                                                                    |              |        |      |       |             |         |             |       |              |         |         |       |        |       |      |       |        |       |              |        |       |       |              |                 | 1     |           |                |
|                                                                                                    |              |        |      |       |             |         |             |       |              |         |         |       |        |       |      |       |        |       |              |        |       |       |              |                 |       |           |                |
|                                                                                                    |              |        |      |       |             |         |             |       |              |         |         |       |        |       |      |       |        |       |              |        |       |       |              |                 |       |           |                |
|                                                                                                    |              |        |      |       |             |         |             |       |              |         |         |       |        |       |      |       |        |       |              |        | —     |       |              |                 |       |           |                |
|                                                                                                    | VILLE        |        | EPCI | CONSE | IL DEPARTEM | ENTAICO | NSEL REGION | AL B/ | AILLEUR SOCK | NL I    | CDC     |       | EUROPE |       | ANAH |       | AUTRES |       | ANRU         |        | PRETS |       | Pour mémoire | Pour mémoire    | Dem   | arrage    | Durée en vérif |
|                                                                                                    |              |        |      |       |             |         |             |       |              |         |         |       |        |       |      |       |        |       |              |        |       |       |              |                 |       |           |                |
|                                                                                                    |              |        |      |       |             |         |             |       | y compris    |         |         |       |        |       |      |       |        |       |              |        |       |       | Prêt CDC     | Prêt Bonifié AL | Année | semestre  | semestre       |
|                                                                                                    |              |        |      |       |             |         |             |       | les prêts    |         |         |       |        |       |      |       |        |       |              |        |       |       |              |                 |       |           |                |
| A                                                                                                    |              | %      |      | %     |             | %       |             | %     |              | %       |         | %     |        | %     |      | %     |        | %     |              | %      |       | %     |              |                 |       | $\square$ |                |
| 1. A. A. A. A. A. A. A. A. A. A. A. A. A.                                                                                                    |              |        |      |       |             |         |             |       |              |         |         |       |        |       |      |       |        |       |              |        |       |       |              |                 |       |           |                |
|                                                                                                    | 30 000,00    | 60,00% | 0,00 | 0,00% | 0,00        | 0,00%   | 0,00        | 0,00% | 0,00         | 0,00%   | 0,00    | 0,00% | 0,00   | 0,00% | 0,00 | 0,00% | 0,00   | 0,00% | 20 000,00    | 40,00% | 0,00  | 0,00% | 0,00         | 0,00            | 2018  | 2         | 1 V            |
|                                                                                                    | 30 000,00    | 60,00% | 0,00 | 0,00% | 0,00        | 0,00%   | 0,00        | 0,00% | 0,00         | 0,00%   | 0,00    | 0,00% | 0,00   | 0,00% | 0,00 | 0,00% | 0,00   | 0,00% | 20 000,00    | 40,00% | 0,00  | 0,00% | 0,00         | 0,00            |       |           |                |
| Charles and the second second s                                                                                                    |              |        |      |       |             |         |             |       |              |         |         |       |        |       |      |       |        |       |              |        |       |       |              |                 |       |           |                |
|                                                                                                    | 2 500 000,00 | 55,56% | 0,00 | 0,00% | 0,00        | 0,00%   | 0,00        | 0,00% | 0,00         | 0,00%   | 0,00    | 0,00% | 0,00   | 0,00% | 0,00 | 0,00% | 0,00   | 0,00% | 2 000 000,00 | 44,44% | 0,00  | 0,00% | 0,00         | 0,00            | 2018  | 1         | 5 V            |
|                                                                                                    | 2 500 000.00 | 55,56% | 0.00 | 0.00% | 0.00        | 0.00%   | 0.00        | 0.00% | 0.00         | 0.00%   | 0.00    | 0.00% | 0.00   | 0.00% | 0.00 | 0.00% | 0.00   | 0.00% | 2 000 000.00 | 44,44% | 0.00  | 0.00% | 0.00         | 0.00            |       |           |                |
| and the second second sec |              |        |      |       |             |         |             |       |              |         |         |       |        |       |      |       |        |       |              |        |       |       |              |                 |       |           |                |
| · · · · ·                                                                                                    | 2 530 000,00 | 55,60% | 0,00 | 0,00% | 0,00        | 0,00%   | 0,00        | 0,00% | 0,00         | 0,00%   | 0,00    | 0,00% | 0,00   | 0,00% | 0,00 | 0,00% | 0,00   | 0,00% | 2 020 000,00 | 44,40% | 0,00  | 0,00% | 0,00         | 0,00            |       |           |                |
|                                                                                                    |              | ****** |      |       |             |         |             |       |              |         |         |       |        |       |      |       |        |       |              |        |       |       |              |                 |       | 103       |                |

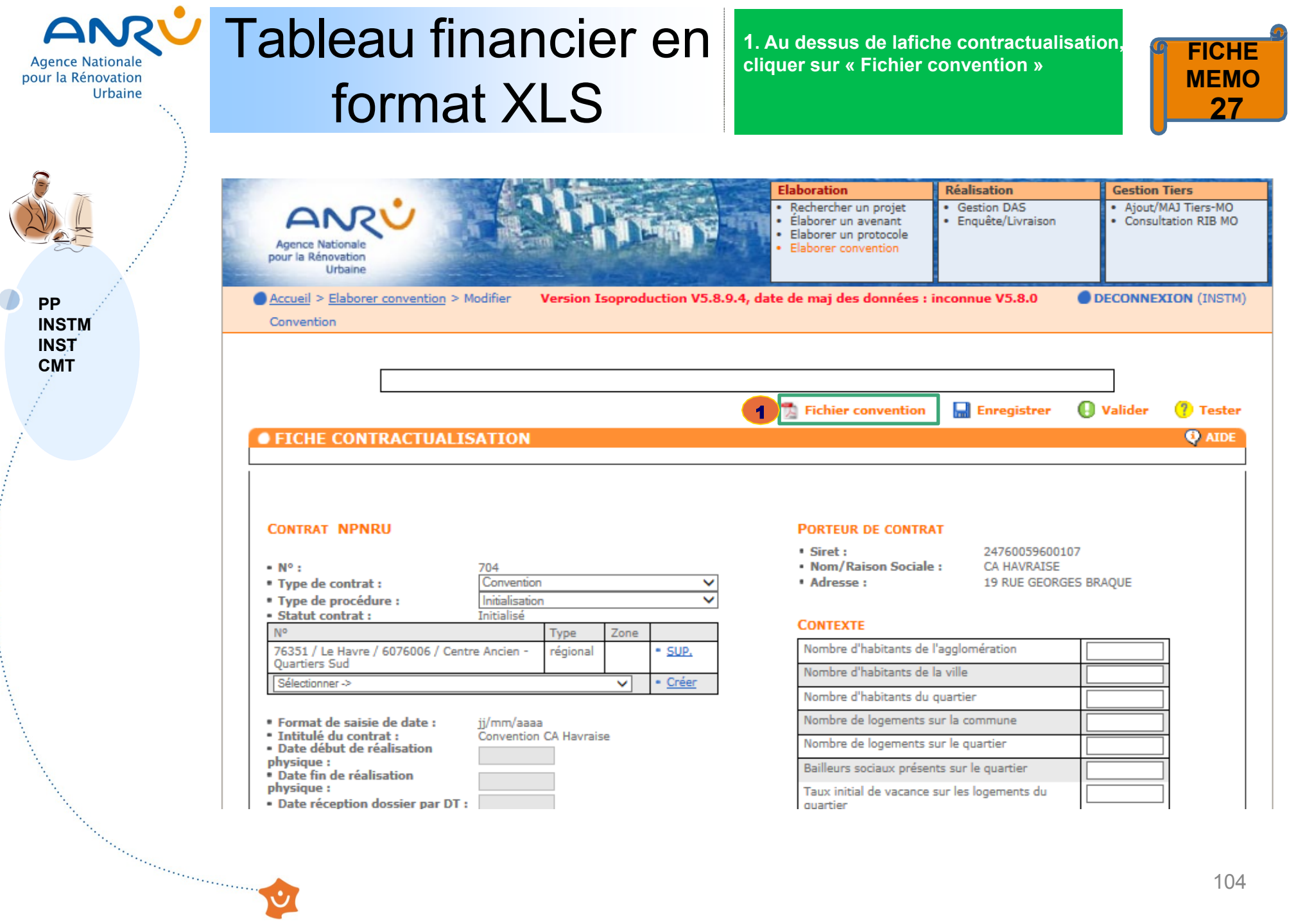

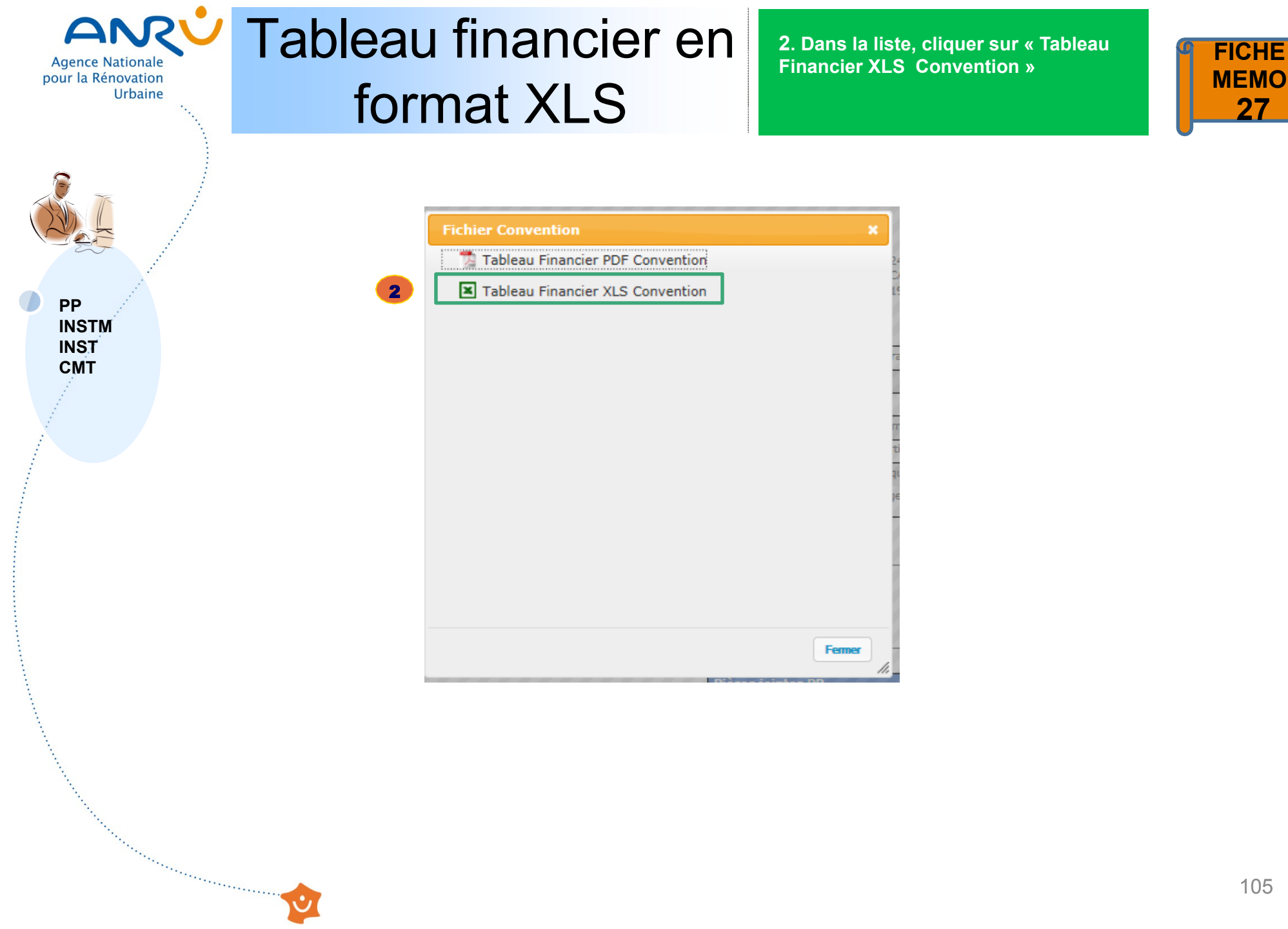

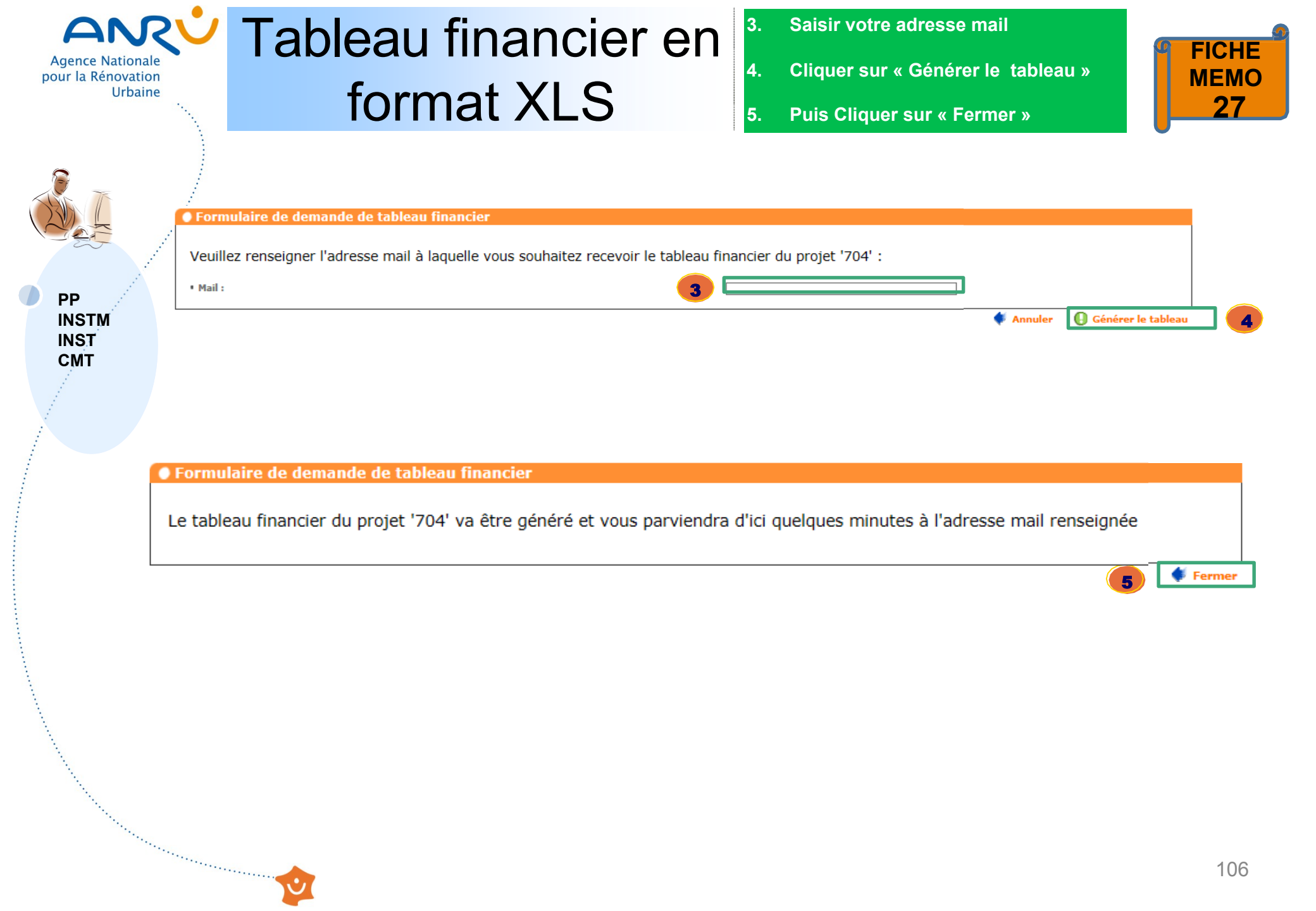

## ANC Tableau financier en format XLS

Agence Nationale

Urbaine

pour la Rénovation

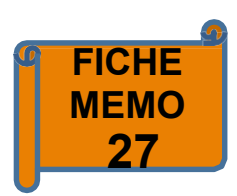

|                   |    |      |     | N <sup>™</sup> CONTR.                                 | AT: 704                           | LOCA                                         | LISATION                                            |          |                     |          |       |      |     |                               |         |             |          |                                          |
|-------------------|----|------|-----|-------------------------------------------------------|-----------------------------------|----------------------------------------------|-----------------------------------------------------|----------|---------------------|----------|-------|------|-----|-------------------------------|---------|-------------|----------|------------------------------------------|
|                   |    |      |     | ZONE INTERVENTIO                                      | DN :                              | INSEE<br>ZONE                                | INSEE<br>Comne                                      | N/R      |                     |          |       |      |     |                               |         |             |          |                                          |
| ~                 | 1  |      |     | 76351/Le Havre/QPV régional/Centre Ancien - Quartiers |                                   | QP076006                                     | 76351                                               |          |                     |          |       |      |     |                               |         |             |          |                                          |
|                   |    |      |     |                                                       | NATURE<br>national /<br>régional) | LOCALIS                                      | SATION                                              | IMME     | JBLES               | LOGE     | MENTS | соит | PAR | MAITRE D'OUVRAGE              | COUT HT | TAUX<br>TVA | COUT TTC | BASE DE                                  |
| PP<br>NSTM<br>NST |    |      |     |                                                       |                                   | QPV DE<br>RATTACHE<br>MENT (ou<br>assimilés) | LIEU DE<br>REALISA<br>TION<br>(N°de<br>QPV ou<br>de | NBR<br>E | TYPE<br>(MI,R<br>+) | NBR<br>E | SDP   | logt | M2  |                               |         |             |          | FINANCEMENT<br>PREVISIONNEL<br>ANRU (HT) |
| СМТ               |    |      |     |                                                       |                                   |                                              |                                                     |          |                     |          |       |      |     |                               |         |             |          |                                          |
| 1                 |    |      | 14  | ETUDES ET CONDUITE DE PROJET                          |                                   |                                              |                                                     |          |                     |          |       |      |     |                               |         | 20,0%       |          |                                          |
|                   | 14 | 0001 | 001 | Diagnostic urbain                                     | régional                          | QP076006                                     | QP076006                                            |          |                     |          |       |      |     | 076/SOC ECO MIXTE IMMO NORMAN | 50 000  | 20,0%       | 60 000   | 50 000                                   |
|                   | 14 | 0002 | 001 |                                                       |                                   | QP076006                                     | QP076006                                            |          |                     |          |       |      |     |                               |         | 20,0%       |          |                                          |
|                   |    |      |     | Sous Total ETUDES ET CONDUITE DE PROJET               |                                   |                                              |                                                     |          |                     |          |       |      |     |                               | 50 000  |             | 60 000   | 50 000                                   |
|                   |    |      |     | dont national                                         |                                   |                                              |                                                     |          |                     |          |       |      |     |                               |         |             |          |                                          |
|                   |    |      |     | dont régional                                         |                                   |                                              |                                                     |          |                     |          |       |      |     |                               |         |             |          | 50 000                                   |
|                   |    |      |     |                                                       |                                   |                                              |                                                     |          |                     |          |       |      |     |                               |         |             |          |                                          |
|                   |    |      | 15  | RELOGEMENT DES MENAGES AVEC MINORATION DE L           | OYER                              |                                              |                                                     |          |                     |          |       |      |     |                               |         | 20,0%       |          |                                          |

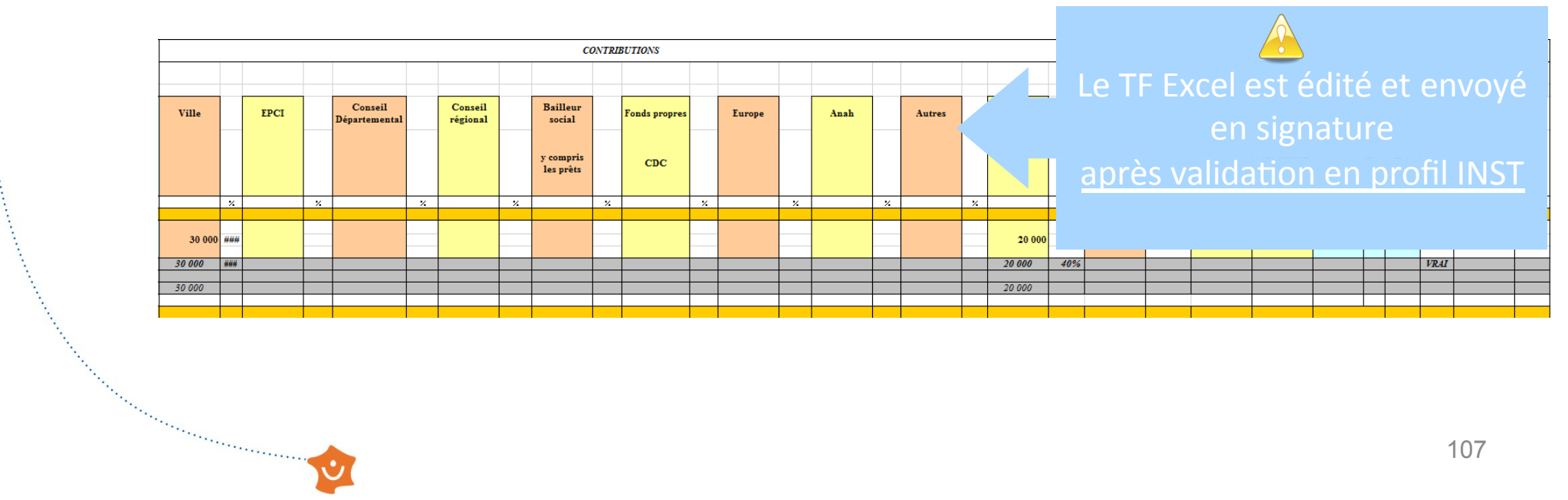

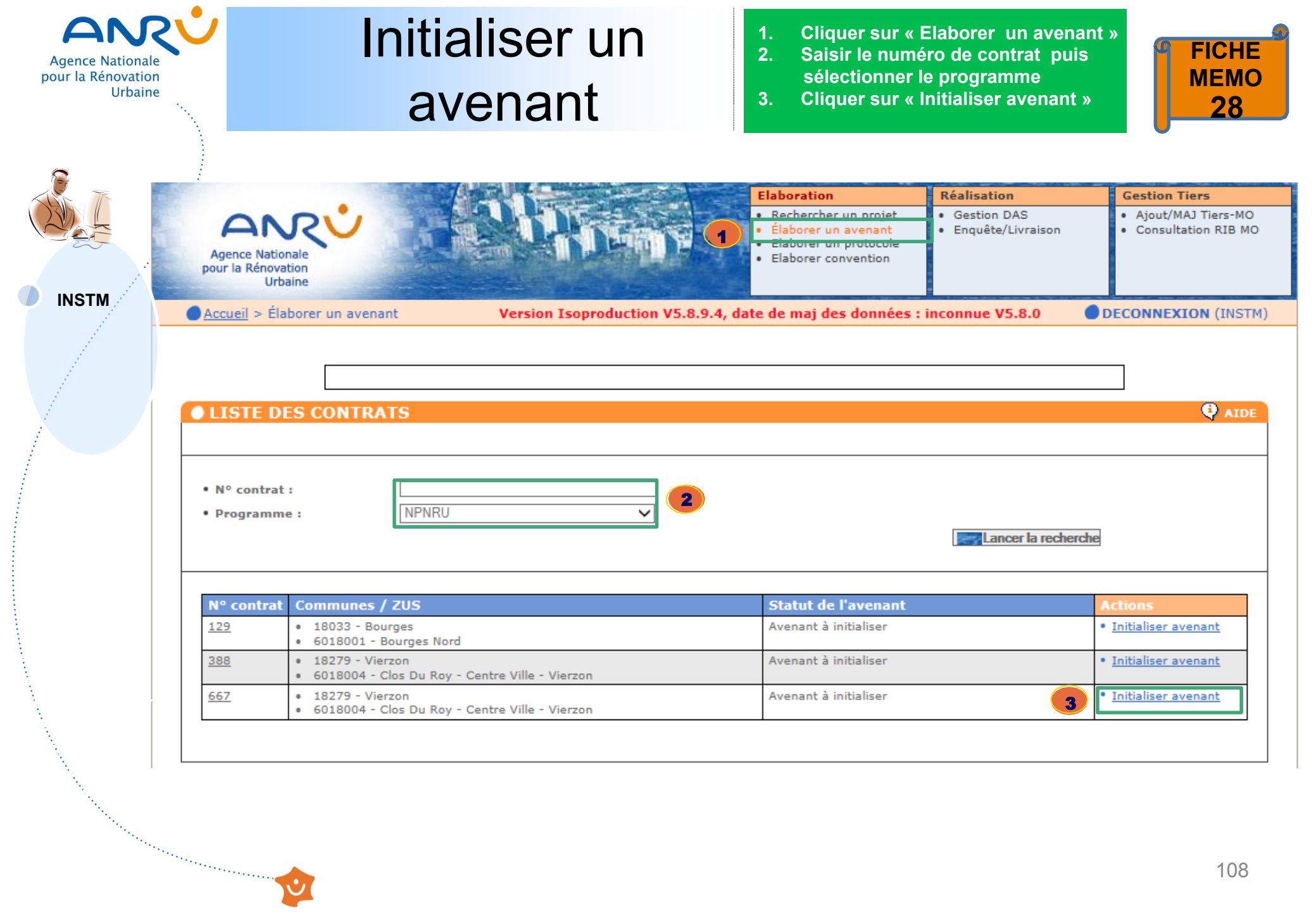
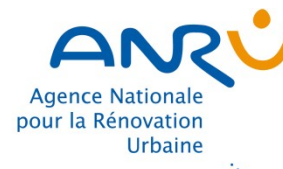

### Initialiser un avenant

Taux initial de vacance sur les

logements du quartier

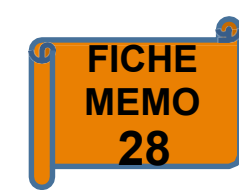

Elaboration Réalisation **Gestion Tiers**  Ajout/MAJ Tiers-MO Gestion DAS Rechercher un projet Élaborer un avenant Enquête/Livraison Consultation RIB MO Elaborer un protocole Agence Nationale Elaborer convention pour la Rénovation Urbaine Accueil > Élaborer un avenant > Initialiser Version Isoproduction V5.8.9.4, date de mai des données : inconnue V5.8.0 DECONNEXION (INSTM) INSTM avenant **Valider** 4 AIDE FICHE CONTRAT NPNRU CONTRAT PORTEUR DE CONTRAT • Siret : 20003320700016 • Nom/Raison Sociale : CC VIERZON • N° contrat : 3 venant NPNRU SOLOGNE BERRY • Type de procédure :  $\sim$ • Adresse : 2 RUE BLANCHE • Statut contrat : n cours de realisation BARON BP 10232 • Type de contrat : Convention • Libellé avenant : Nº Zone Type CONTEXTE 18279 / Vierzon / 6018004 / Clos régional Nombre d'habitants de 32600 Du Roy - Centre Ville - Vierzon l'aggiomération Nombre d'habitants de la ville 27050 Intitulé du contrat : Convention CC Vierzon-Sologne-Berry Nombre d'habitants du quartier 4581 Date début de réalisation 31/05/2017 physique : Nombre de logements sur la 12775 Date fin de réalisation commune 30/06/2022 physique : Nombre de logements sur le • Date signature du contrat: 08/06/2017 quartier Bailleurs sociaux présents sur le 2 COMMENTAIRES quartier

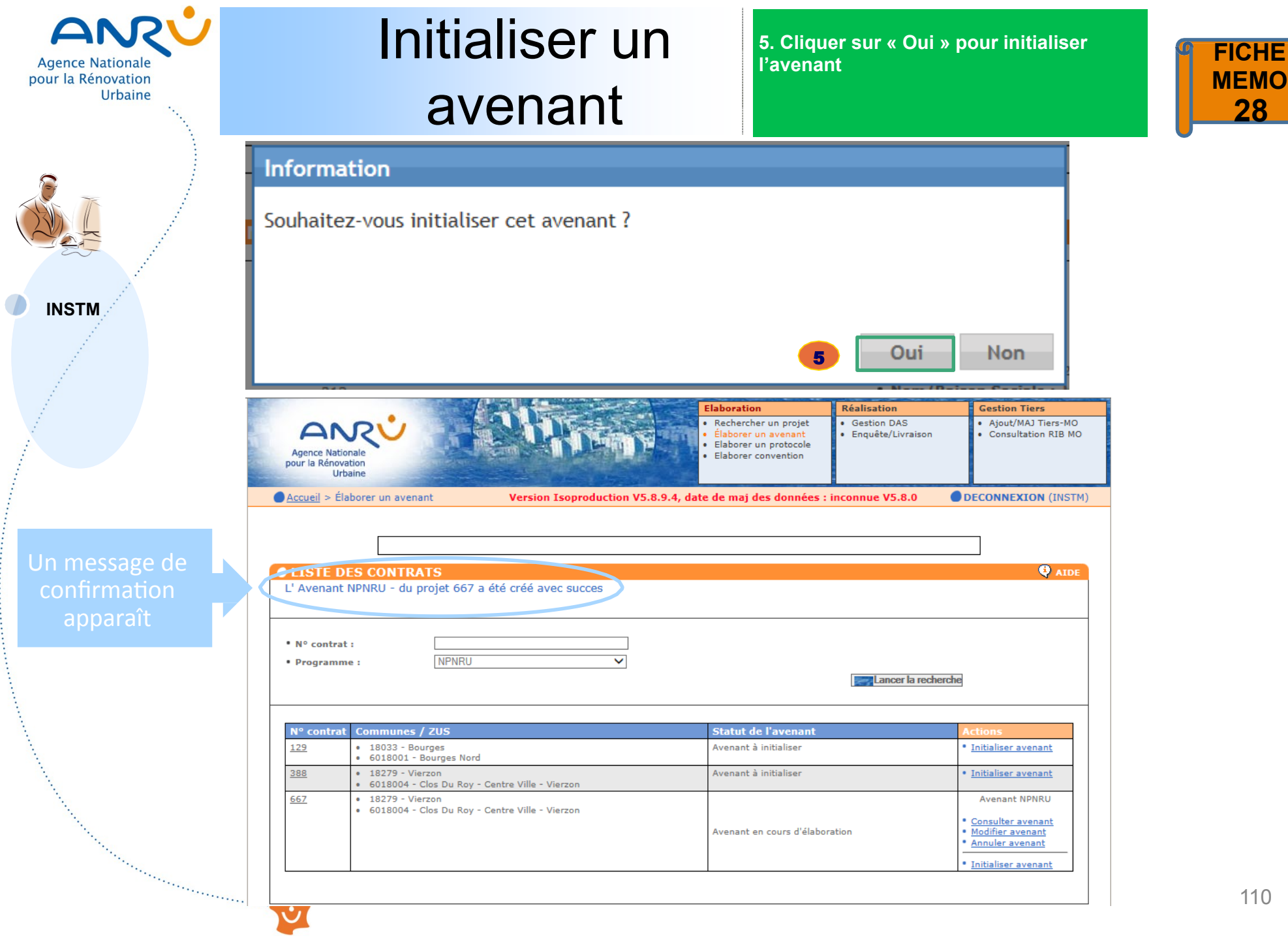

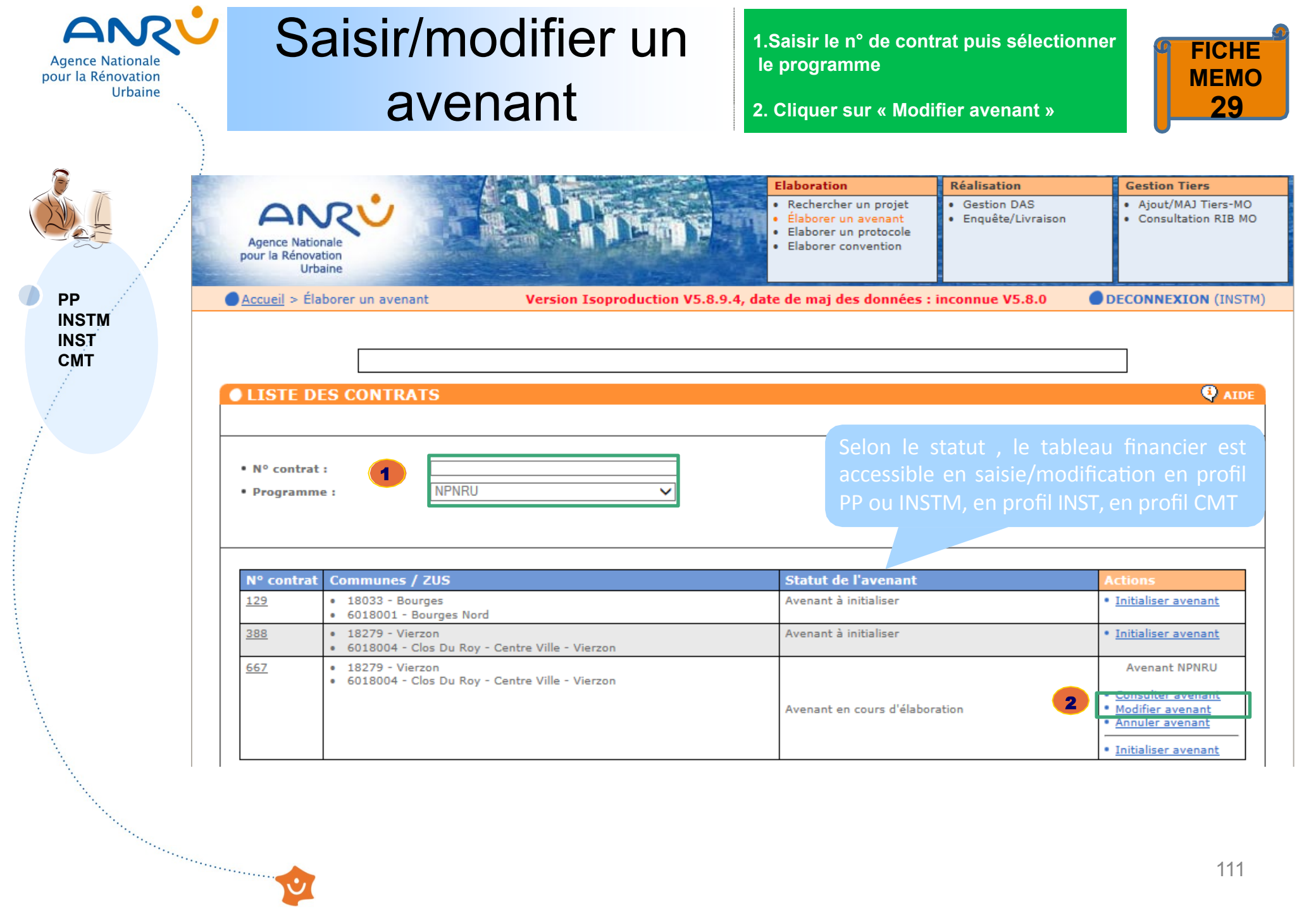

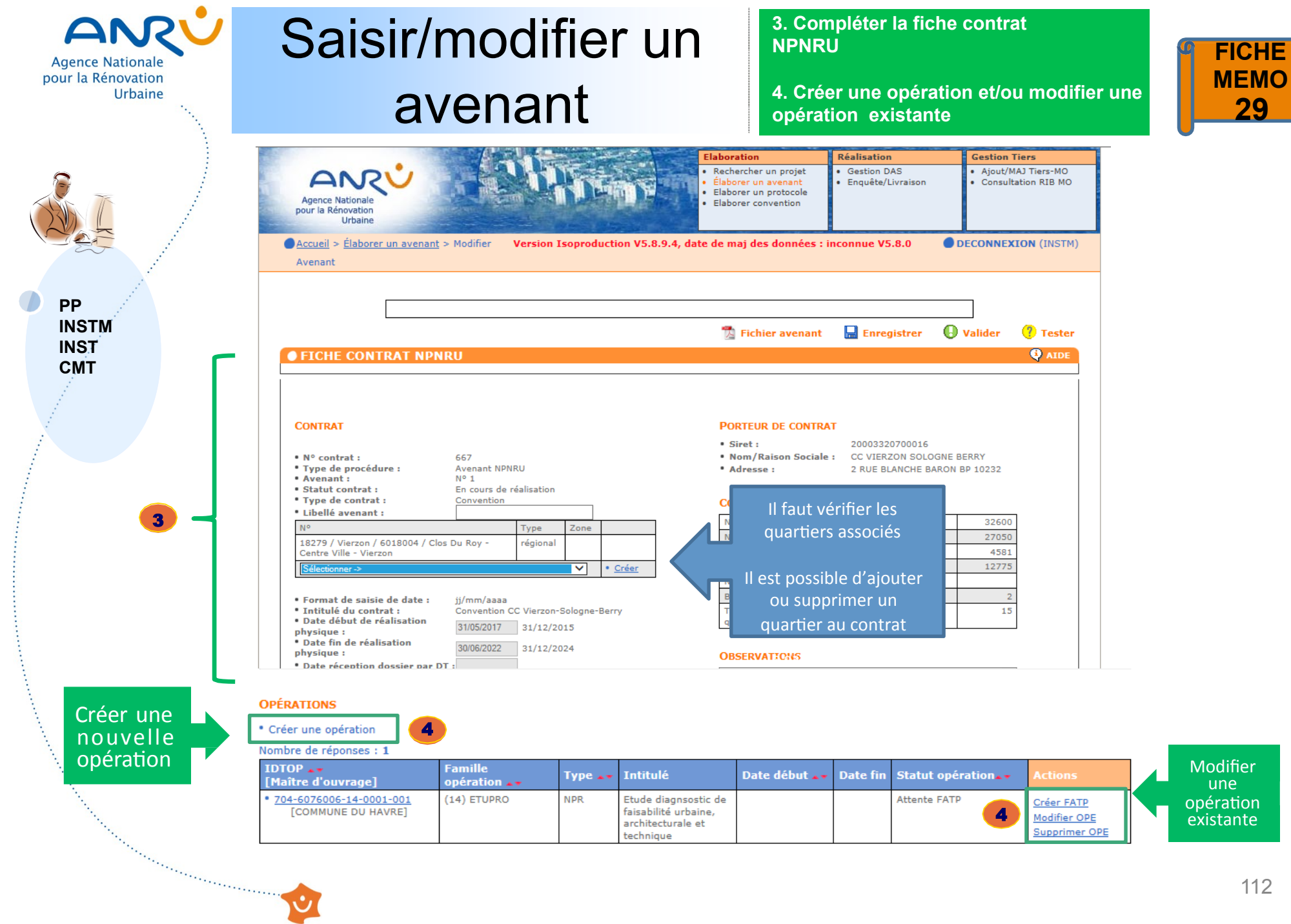

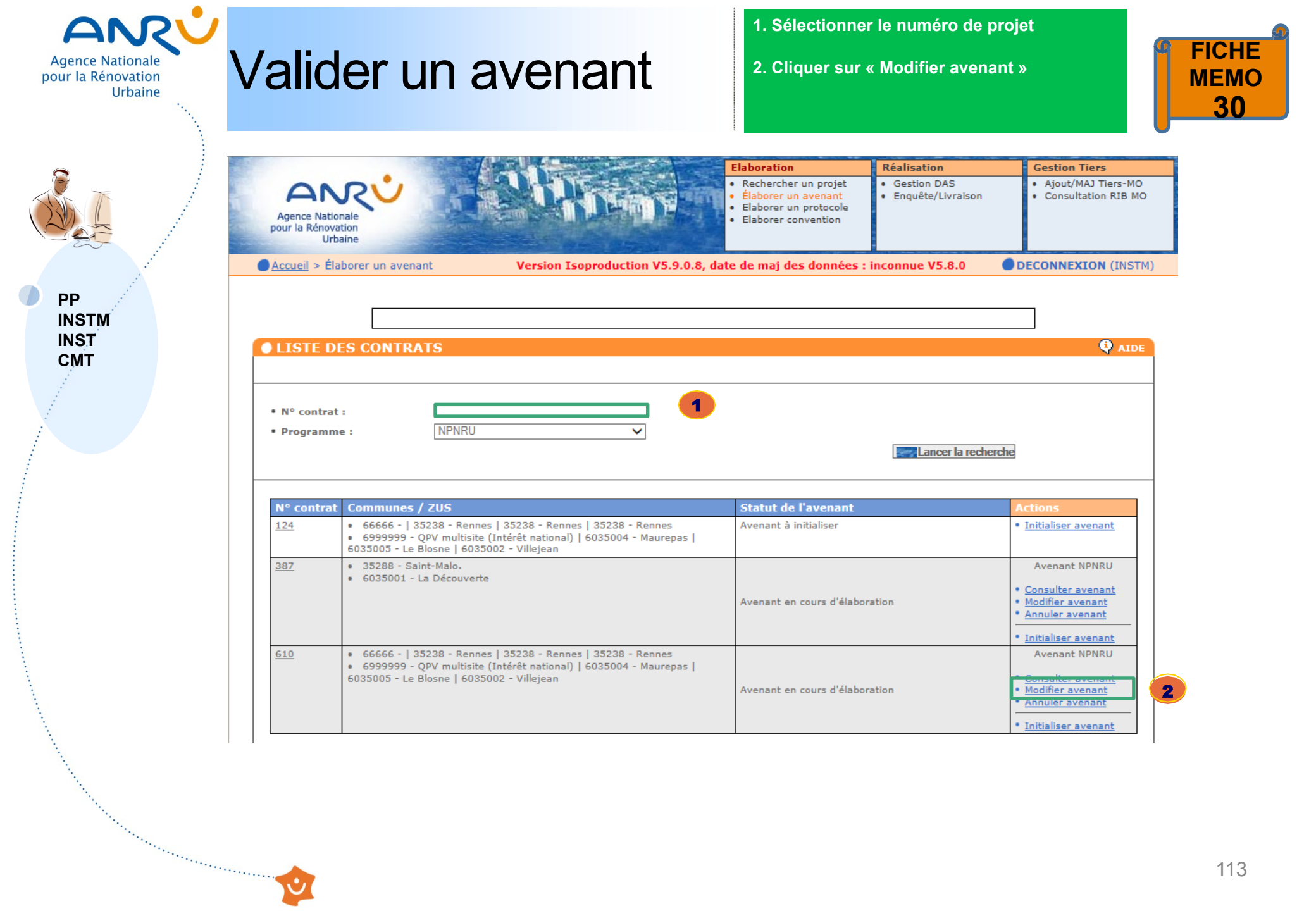

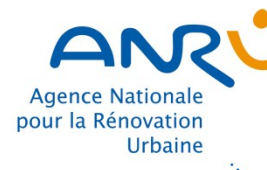

PP

INSTM INST CMT

### Valider un avenant

 cliquer sur « Tester »
 Un message de confirmation apparait, cliquer sur « Oui ».

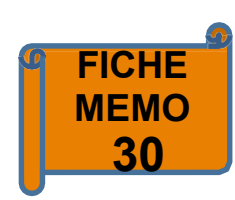

Elaboration Réalisation **Gestion Tiers** Rechercher un projet Gestion DAS Ajout/MAJ Tiers-MO Enguête/Livraison Consultation RIB MO Élaborer un avenant Elaborer un protocole Agence Nationale Elaborer convention pour la Rénovation Urbaine Accueil > Élaborer un avenant > Modifier Version Isoproduction V5.8.9.4, date de maj des données : inconnue V5.8.0 DECONNEXION (INSTM) Avenant **Valider** Enregistrer 📆 Fichier avenant 7 Tester AIDE FICHE CONTRAT NPNRU CONTRAT PORTEUR DE CONTRAT • Siret : 24350013900189 • Nom/Raison Sociale : • N° contrat : 610 RENNES METROPOLE Avenant NPNRU • Type de procédure : • Adresse : 4 AV HENRI FREVILLE CS 20723 • Avenant : Nº 1 En cours de réalisation • Statut contrat : • Type de contrat : Convention CONTEXTE • Libellé avenant : Nombre d'habitants de l'agglomération 432900 Nº Туре Zone Nombre d'habitants de la ville 213500 35238 / Rennes / 6035004 / Maurepas national Nombre d'habitants du quartier 27000 35238 / Rennes / 6035002 / Villejean régional 121335 Nombre de logements sur la commune 35238 / Rennes / 6035005 / Le Blosne national Nombre de logements sur le guartier 66666 / / 6999999 / QPV multisite (Intérêt QPV nationa Bailleurs sociaux présents sur le quartier 4 national) Taux initial de vacance sur les logements du Sélectionner -> ~ Créer quartier

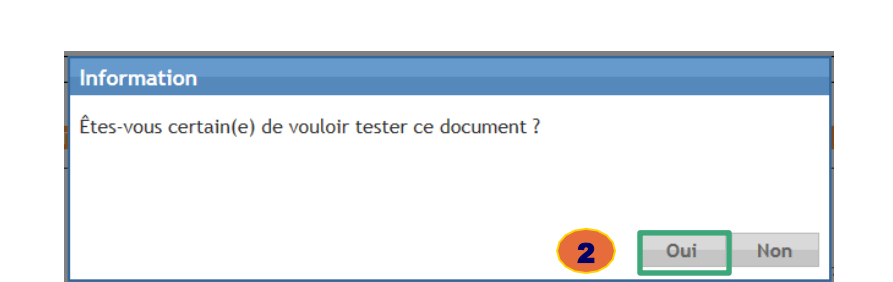

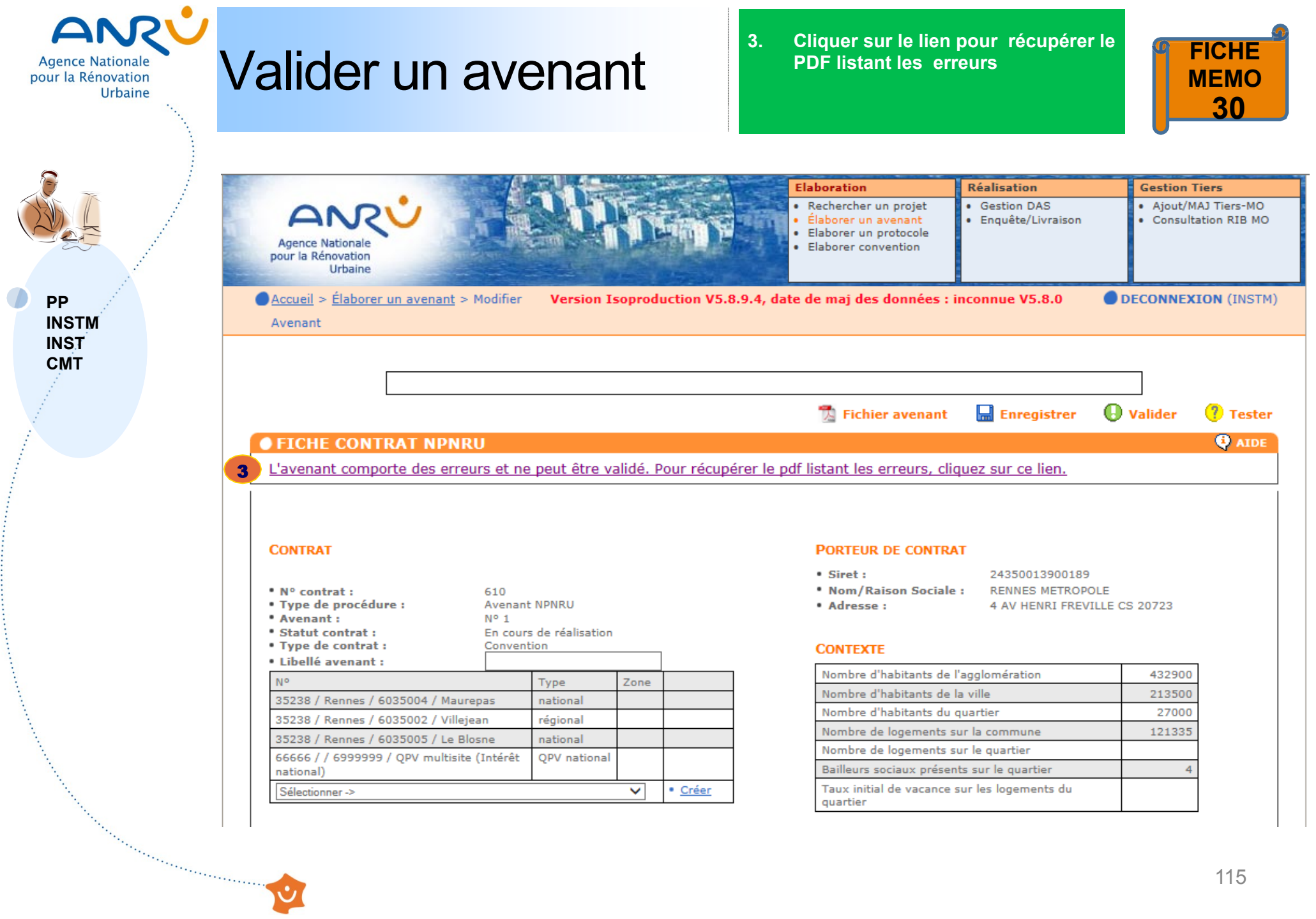

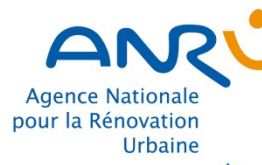

### Valider un avenant

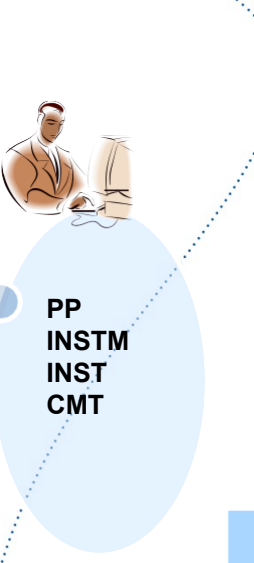

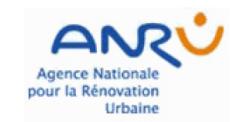

#### CORRECTION TF Avenant NPNRU - du projet 610 fait le 24/04/2018 à 13:47:31

#### MESSAGE BLOQUANT

| IDTOP                   | MESSAGE                                                                                                |
|-------------------------|----------------------------------------------------------------------------------------------------|
| 610-6035004-15-0001-001 | Equilibre Recettes Dépenses non respecté, Ressources = 365 510,00 et base de financement = 365 500,00. |

#### MESSAGE D'ALERTE

Anomalies non bloquantes

Second and the second and the second

| IDTOP                   | MESSAGE                                  |
|-------------------------|------------------------------------------|
| 610-6035004-21-0002-002 | Taux moyen de TVA de 3.72 % à vérifier.  |
| 610-6035004-21-0002-001 | Taux moyen de TVA de 4.99 % à vérifier.  |
| 610-6035005-24-0001-003 | Taux moyen de TVA de 20.49 % à vérifier. |

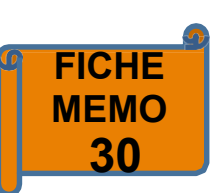

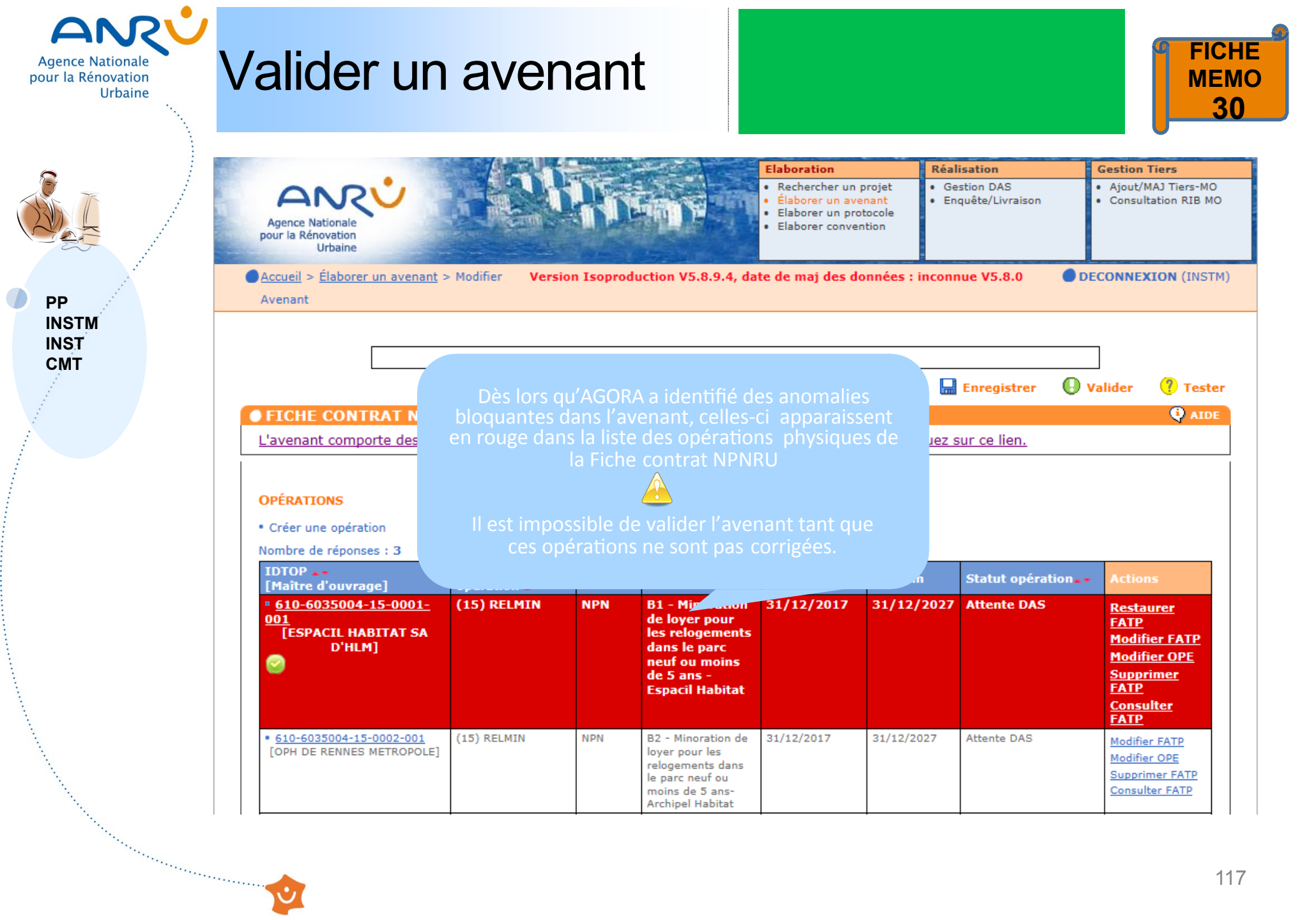

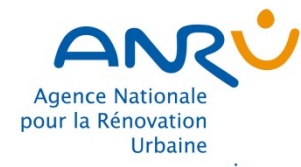

### Valider une avenant

4. Après avoir corrigé les anomalies bloquantes, cliquer à nouveau sur « Tester » 5. Le message « les données sont cohérentes » apparaît, vous pouvez cliquer sur « Valider »

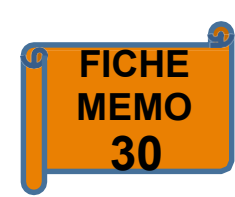

PP INSTM INST СМТ

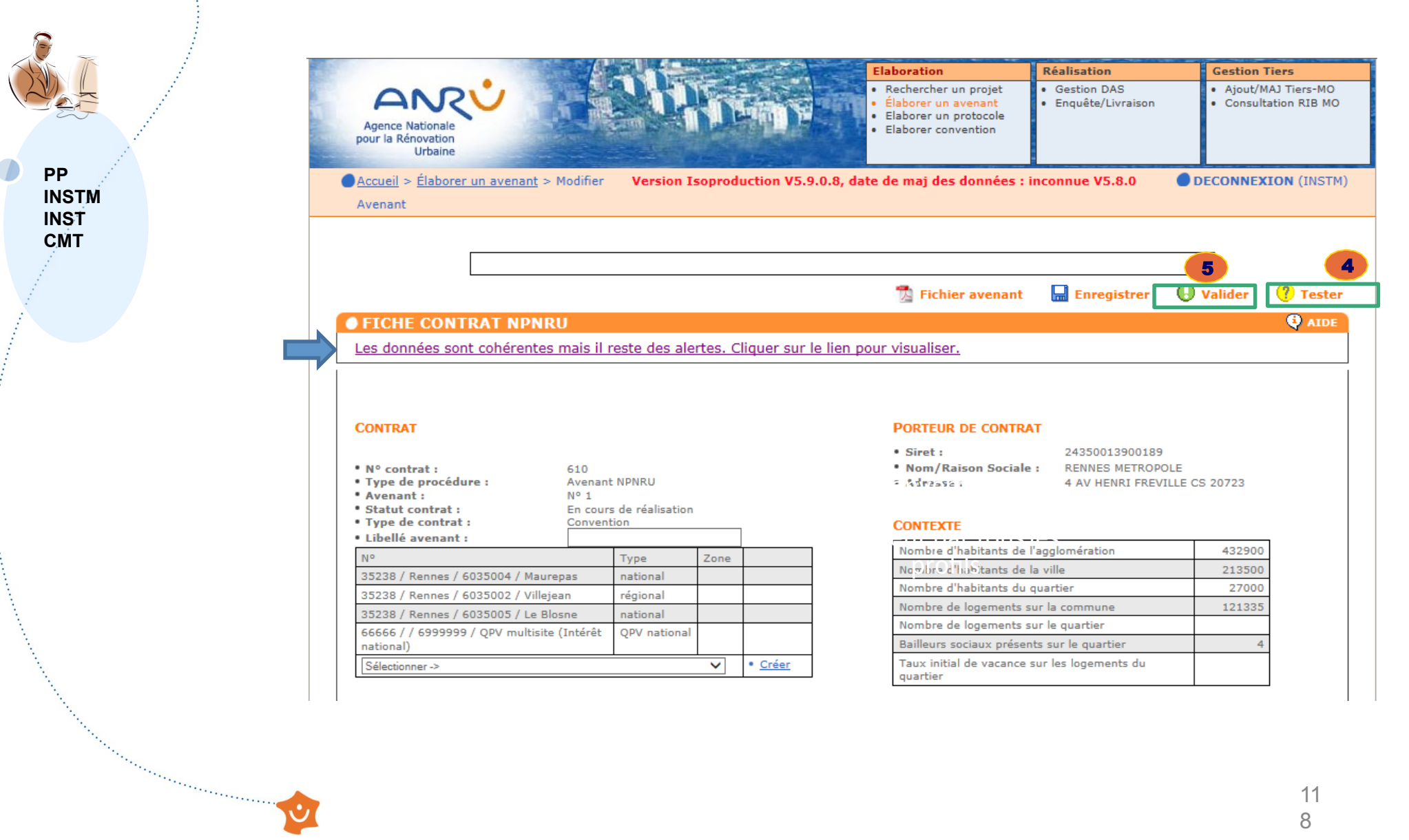

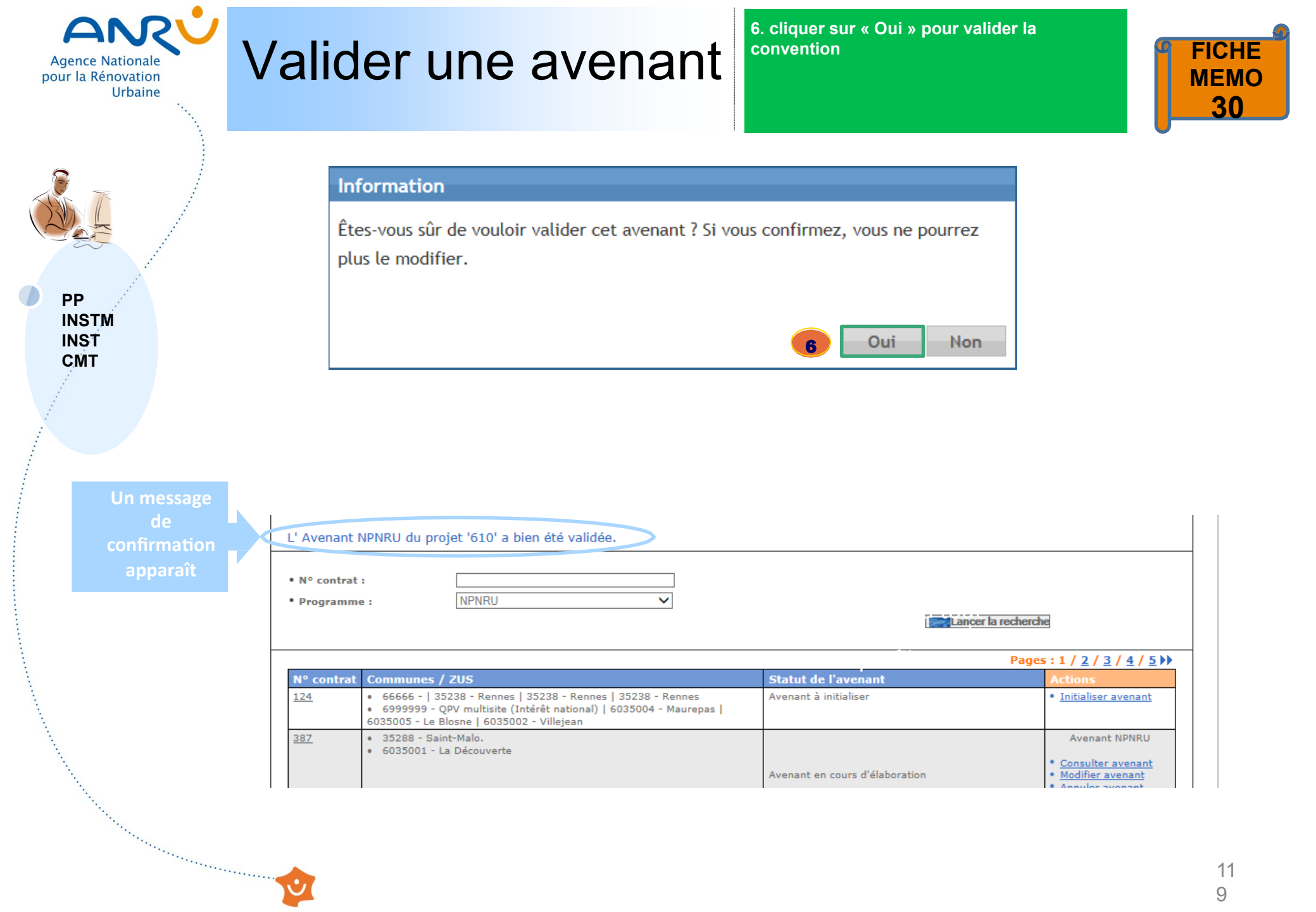

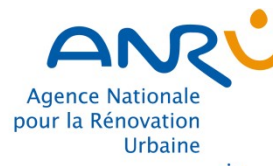

PP

INSTM

INST CMT

# Valider un avenant

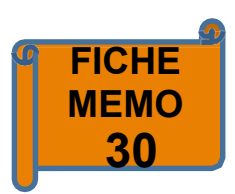

### jeu. 19/04/2018 10:53

### [ANRU ISOPRD] AGORA <agorarecette@anru.fr>

[AGORA ISOPRD] Validation de l' Avenant NPNRU du projet 610 par le PP ou l'INSTM -

À 🛛 agora recette; [ANRU ISOPRD] AGORA

f Cliquez ici pour télécharger des images. Pour protéger la confidentialité, Outlook a empêché le téléchargement automatique de certaines images dans ce message.

L'Avenant NPNRU TEST du projet 610 Convention Rennes Métropole a été validé par le Porteur de Projet.

La modification de l'Avenant NPNRU est maintenant accessible par la Délégation territoriale de l'Agence en profil INST.

Cordialement

and the second second se

Le support AGORA.

© Copyright ANRU - Site hébergé par ANRU

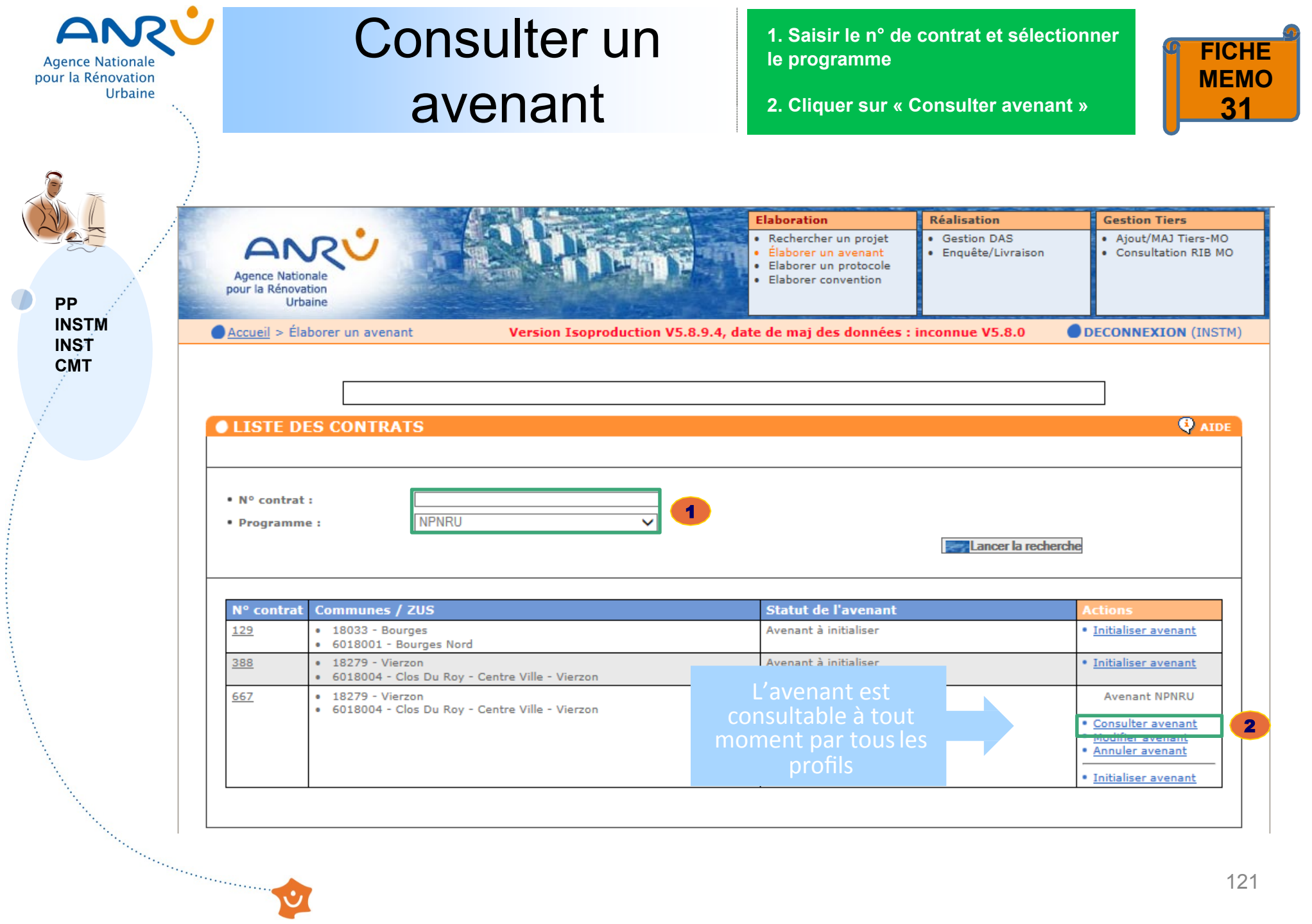

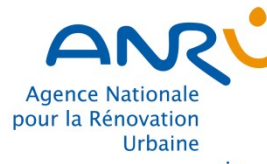

PP INSTM

INST

СМТ

# Consulter un avenant

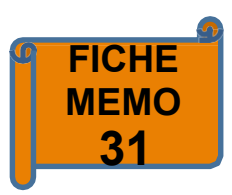

|                                                                                                    |                                                                                                    |                                      | Elaboration                                                                                    | Réalisation                                                                                                    | Gestion Tiers                                                                                    |
|----------------------------------------------------------------------------------------------------|----------------------------------------------------------------------------------------------------|--------------------------------------|------------------------------------------------------------------------------------------------|----------------------------------------------------------------------------------------------------|--------------------------------------------------------------------------------------------------|
| Agence Nationale<br>pour la Rénovation<br>Urbaine                                                                                                    | 3-20                                                                                                    |                                      | Rechercher un projet     Élaborer un avenant     Elaborer un protocole     Elaborer convention | <ul> <li>Gestion DAS</li> <li>Enquête/Livraison</li> </ul>                                                                                                    | <ul> <li>Ajout/MAJ Tier:</li> <li>Consultation RJ</li> </ul>                                     |
| Accueil > Élaborer un avenant ><br>Avenant                                                                                                    | Consulter Version                                                                                                    | Isoproduction V5.8.9.4               | l, date de maj des données                                                                     | s : inconnue V5.8.0 🛛 🔵 D                                                                                                    | ECONNEXION (I                                                                                    |
|                                                                                                    |                                                                                                    |                                      |                                                                                                |                                                                                                    |                                                                                                  |
|                                                                                                    |                                                                                                    |                                      |                                                                                                |                                                                                                    | 📆 Fichier ave                                                                                    |
| FICHE CONTRAT NPNR                                                                                                    | U                                                                                                    |                                      |                                                                                                |                                                                                                    | <b>Q</b>                                                                                         |
|                                                                                                    |                                                                                                    |                                      |                                                                                                |                                                                                                    |                                                                                                  |
| CONTRAT<br>• N° contrat :<br>• Type de procédure :<br>• Avenant :<br>• Statut contrat :                                                                                                    | 667<br>Avenant NPNRU<br>№ 1<br>En cours de réalis                                                                                                | ation                                |                                                                                                | PORTEUR DE CONTRAT<br>• Siret : 20003<br>• Nom/Raison Sociale : CC VI<br>· SOLO:<br>• Adresse : 2 RUE<br>BARO                                                                                                    | 320700016<br>ERZON<br>GNE BERRY<br>BLANCHE<br>N BP 10232                                         |
| CONTRAT<br>• N° contrat :<br>• Type de procédure :<br>• Avenant :<br>• Statut contrat :<br>• Type de contrat :<br>• Libellé avenant :                                                                                                    | 667<br>Avenant NPNRU<br>№ 1<br>En cours de réalis<br>Convention                                                                                  | ation                                |                                                                                                | PORTEUR DE CONTRAT<br>• Siret : 20003<br>• Nom/Raison Sociale : CC VI<br>SOLO<br>• Adresse : 2 RUE<br>BAROI                                                                                                    | 320700016<br>ERZON<br>GNE BERRY<br>BLANCHE<br>N BP 10232                                         |
| CONTRAT<br>• N° contrat :<br>• Type de procédure :<br>• Avenant :<br>• Statut contrat :<br>• Type de contrat :<br>• Libellé avenant :<br>N°<br>19279 / Vierze / 6019004 / Cles                                                                                                    | 667<br>Avenant NPNRU<br>Nº 1<br>En cours de réalis<br>Convention<br>Type                                                                         | Zone                                 |                                                                                                | PORTEUR DE CONTRAT<br>• Siret : 20003<br>• Nom/Raison Sociale : CC VI<br>SOLO<br>• Adresse : 2 RUE<br>BAROI<br>CONTEXTE                                                                                                    | 320700016<br>ERZON<br>SNE BERRY<br>BLANCHE<br>N BP 10232                                         |
| CONTRAT<br>• N° contrat :<br>• Type de procédure :<br>• Avenant :<br>• Statut contrat :<br>• Type de contrat :<br>• Libellé avenant :<br>N°<br>18279 / Vierzon / 6018004 / Clos<br>Du Roy - Centre Ville - Vierzon                                                                                                    | 667<br>Avenant NPNRU<br>Nº 1<br>En cours de réalis<br>Convention<br>Type<br>régional                                                             | Zone                                 |                                                                                                | PORTEUR DE CONTRAT  Siret : 20003 Nom/Raison Sociale : CC VI SOLO Adresse : 2 RUE BAROI  CONTEXTE  Nombre d'habitants de 'agglomération                                                                                                    | 320700016<br>ERZON<br>BNE BERRY<br>BLANCHE<br>N BP 10232<br>32600                                |
| CONTRAT<br>• N° contrat :<br>• Type de procédure :<br>• Avenant :<br>• Statut contrat :<br>• Type de contrat :<br>• Libellé avenant :<br>N°<br>18279 / Vierzon / 6018004 / Clos<br>Du Roy - Centre Ville - Vierzon                                                                                                    | 667<br>Avenant NPNRU<br>Nº 1<br>En cours de réalis<br>Convention<br>Type<br>régional                                                             | Zone                                 |                                                                                                | PORTEUR DE CONTRAT  Siret : 20003 Nom/Raison Sociale : CC VI<br>SOLO Adresse : 2 RUE<br>BAROI  CONTEXTE  Nombre d'habitants de la ville                                                                                                    | 320700016<br>ERZON<br>BNE BERRY<br>BLANCHE<br>N BP 10232<br>32600<br>27050                       |
| CONTRAT<br>• N° contrat :<br>• Type de procédure :<br>• Avenant :<br>• Statut contrat :<br>• Type de contrat :<br>• Libellé avenant :<br>N°<br>18279 / Vierzon / 6018004 / Clos<br>Du Roy - Centre Ville - Vierzon<br>• Intitulé du contrat :<br>• Date début de réalisation                                                                                           | 667<br>Avenant NPNRU<br>N° 1<br>En cours de réalis<br>Convention<br>Type<br>régional                                                             | Zone                                 |                                                                                                | PORTEUR DE CONTRAT  Siret : 20003 Nom/Raison Sociale : CC VI<br>SOLO Adresse : 2 RUE BARO  CONTEXTE  Nombre d'habitants de I'agglomération Nombre d'habitants de la ville Nombre d'habitants du quartier                                                                                                    | 320700016<br>ERZON<br>SNE BERRY<br>BLANCHE<br>N BP 10232<br>32600<br>27050<br>4581               |
| CONTRAT<br>• N° contrat :<br>• Type de procédure :<br>• Avenant :<br>• Statut contrat :<br>• Type de contrat :<br>• Libellé avenant :<br>N <sup>®</sup><br>18279 / Vierzon / 6018004 / Clos<br>Du Roy - Centre Ville - Vierzon<br>• Intitulé du contrat :<br>• Date début de réalisation<br>physique :<br>• Date fin de réalisation physique :                         | 667<br>Avenant NPNRU<br>Nº 1<br>En cours de réalis<br>Convention<br>Type<br>régional<br>Convention CC Via<br>31/05/2017                          | Zone Zone Perry                      |                                                                                                | PORTEUR DE CONTRAT  Siret : 20003 Nom/Raison Sociale : CC VII SOLO Adresse : 2 RUE BARDI  CONTEXTE  Nombre d'habitants de  Nombre d'habitants de la ville Nombre d'habitants du quartier Nombre d logements sur la commune                                                                                         | 320700016<br>ERZON<br>SNE BERRY<br>BLANCHE<br>N BP 10232<br>32600<br>27050<br>4581<br>12775      |
| CONTRAT<br>• N° contrat :<br>• Type de procédure :<br>• Avenant :<br>• Statut contrat :<br>• Type de contrat :<br>• Libellé avenant :<br>N°<br>18279 / Vierzon / 6018004 / Clos<br>Du Roy - Centre Ville - Vierzon<br>• Intitulé du contrat :<br>• Date début de réalisation<br>physique :<br>• Date fin de réalisation physique<br>• Date fin de réalisation physique | 667<br>Avenant NPNRU<br>N° 1<br>En cours de réalis<br>Convention<br>régional<br>Convention CC Via<br>31/05/2017<br>re: 30/06/2022<br>08/06/2017  | Zone<br>Zone<br>erzon-Sologne-Berry  |                                                                                                | PORTEUR DE CONTRAT  Siret : 20003 Nom/Raison Sociale : CC VI SOLO Adresse : 2 RUE BARO  CONTEXTE  Nombre d'habitants de l'agglomération Nombre d'habitants de la ville Nombre d'habitants du quartier Nombre de logements sur la commune Nombre de logements sur le quartier                                       | 320700016<br>ERZON<br>SNE BERRY<br>BLANCHE<br>N BP 10232<br>32600<br>27050<br>4581<br>12775      |
| CONTRAT<br>• N° contrat :<br>• Type de procédure :<br>• Avenant :<br>• Statut contrat :<br>• Type de contrat :<br>• Libellé avenant :<br>• M <sup>®</sup><br>18279 / Vierzon / 6018004 / Clos<br>Du Roy - Centre Ville - Vierzon<br>• Intitulé du contrat :<br>• Date fin de réalisation<br>physique :<br>• Date signature du contrat:<br>• Date signature du contrat: | 667<br>Avenant NPNRU<br>Nº 1<br>En cours de réalis<br>Convention<br>régional<br>Convention CC Via<br>31/05/2017<br>He : 30/06/2022<br>08/06/2017 | ation<br>Zone<br>erzon-Sologne-Berry |                                                                                                | PORTEUR DE CONTRAT  Siret : 20003 Nom/Raison Sociale : CC VII SOLO Adresse : 2 RUE BAROI  CONTEXTE  Nombre d'habitants de la Ville Nombre d'habitants de la ville Nombre d'habitants du quartier Nombre de logements sur la commune Nombre de logements sur le quartier Bailleurs sociaux présents sur le quartier | 320700016<br>ERZON<br>SNE BERRY<br>BLANCHE<br>N BP 10232<br>32600<br>27050<br>4581<br>12775<br>2 |

#### OPÉRATIONS

| - X                                                                                                    | Nombre de réponses : 31                                                 |                        |        |                                                                  |              |            | Pa               | Pages : 1 / <u>2</u> / <u>3</u> ) ) |  |  |
|----------------------------------------------------------------------------------------------------|-------------------------------------------------------------------------|------------------------|--------|------------------------------------------------------------------|--------------|------------|------------------|-------------------------------------|--|--|
|                                                                                                    | IDTOP 🛶<br>[Maître d'ouvrage]                                           | Famille<br>opération 🛶 | Туре 🛶 | Intitulé                                                         | Date début 🔺 | Date fin   | Statut opération | Actions                             |  |  |
|                                                                                                    | • <u>667-6018004-14-0001-001</u><br>[OFFICE PUBLIC HABITAT DU<br>CHER ] | (14) ETUPRO            | NPR    | PREFIGURATION -<br>ETUDES<br>THERMIQUES POUR<br>L'OPH [E003/OPH] | 31/12/2015   | 31/12/2019 | Attente DAS      | Consulter FATP                      |  |  |
| The second second                                                                                                    | • <u>667-6018004-14-0001-002</u><br>[OFFICE PUBLIC HABITAT DU<br>CHER ] | (14) ETUPRO            | NPR    | PREFIGURATION -<br>ETUDES AMIANTES<br>POUR L'OPH<br>[E004/OPH]   | 31/12/2015   | 31/12/2019 | Attente DAS      | Consulter FATP                      |  |  |
| and the second second sec | <b>*</b>                                                                |                        |        |                                                                  |              |            |                  |                                     |  |  |

#### Aucune action n'est possible hormis la consultation des opérations

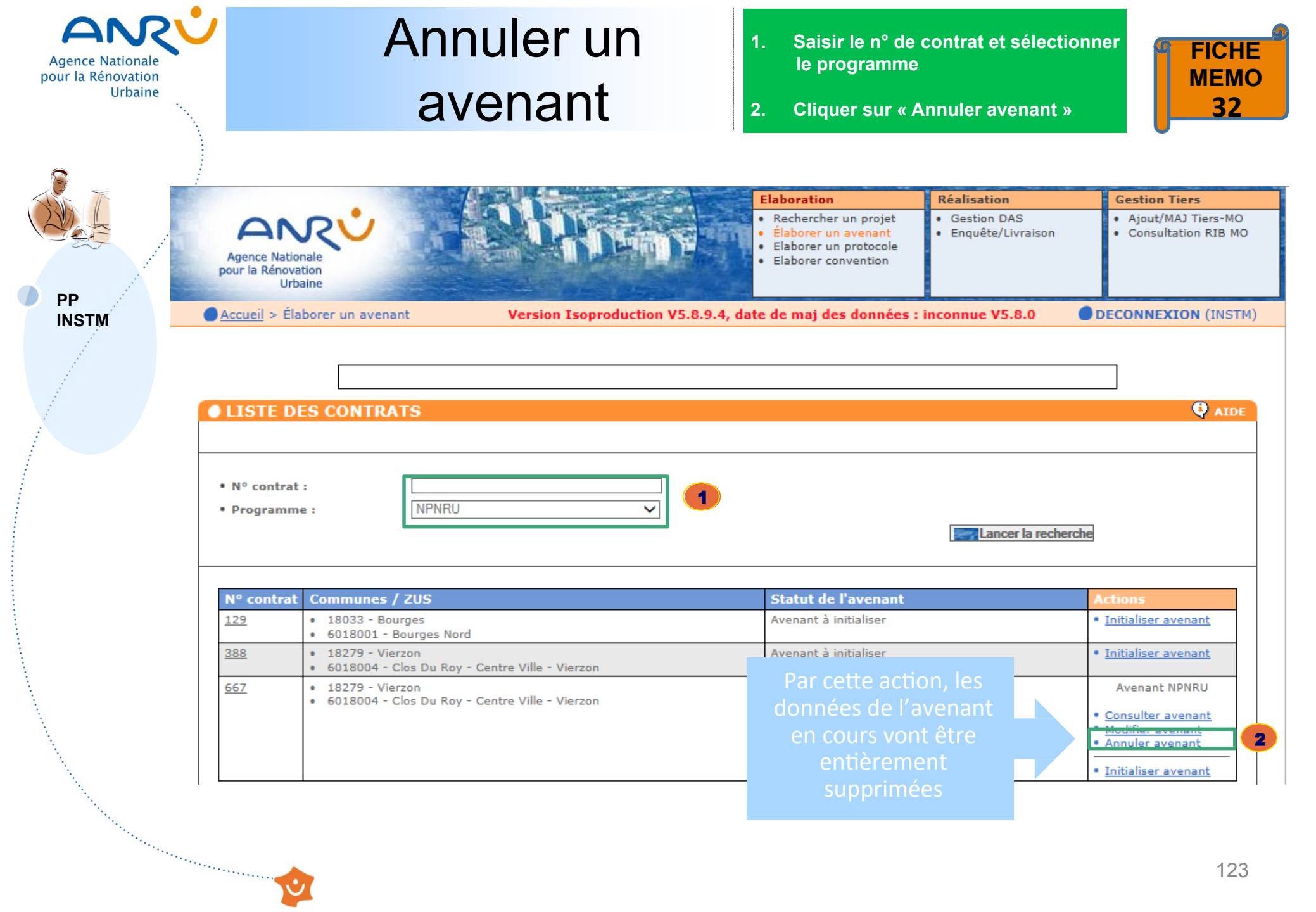

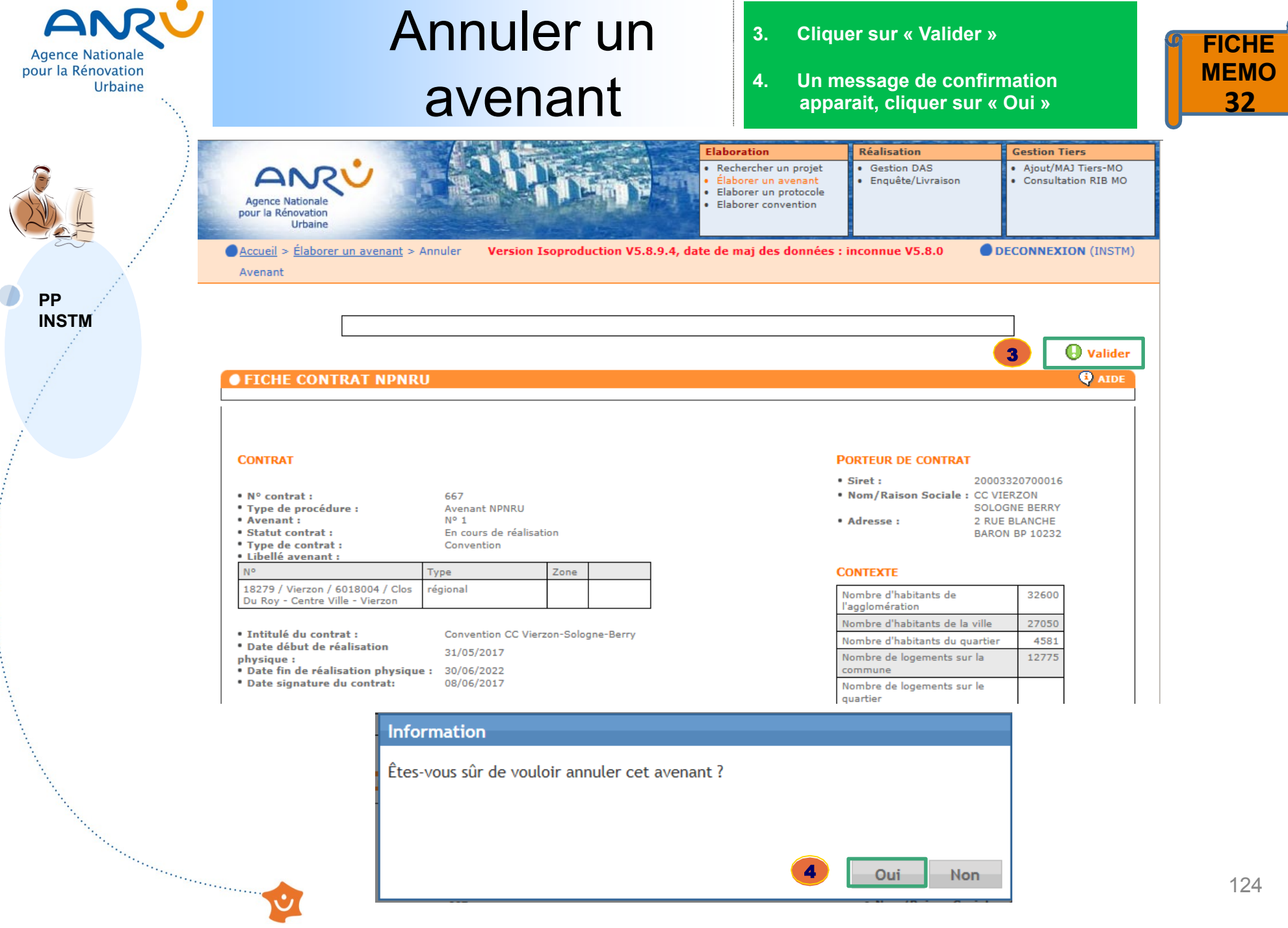

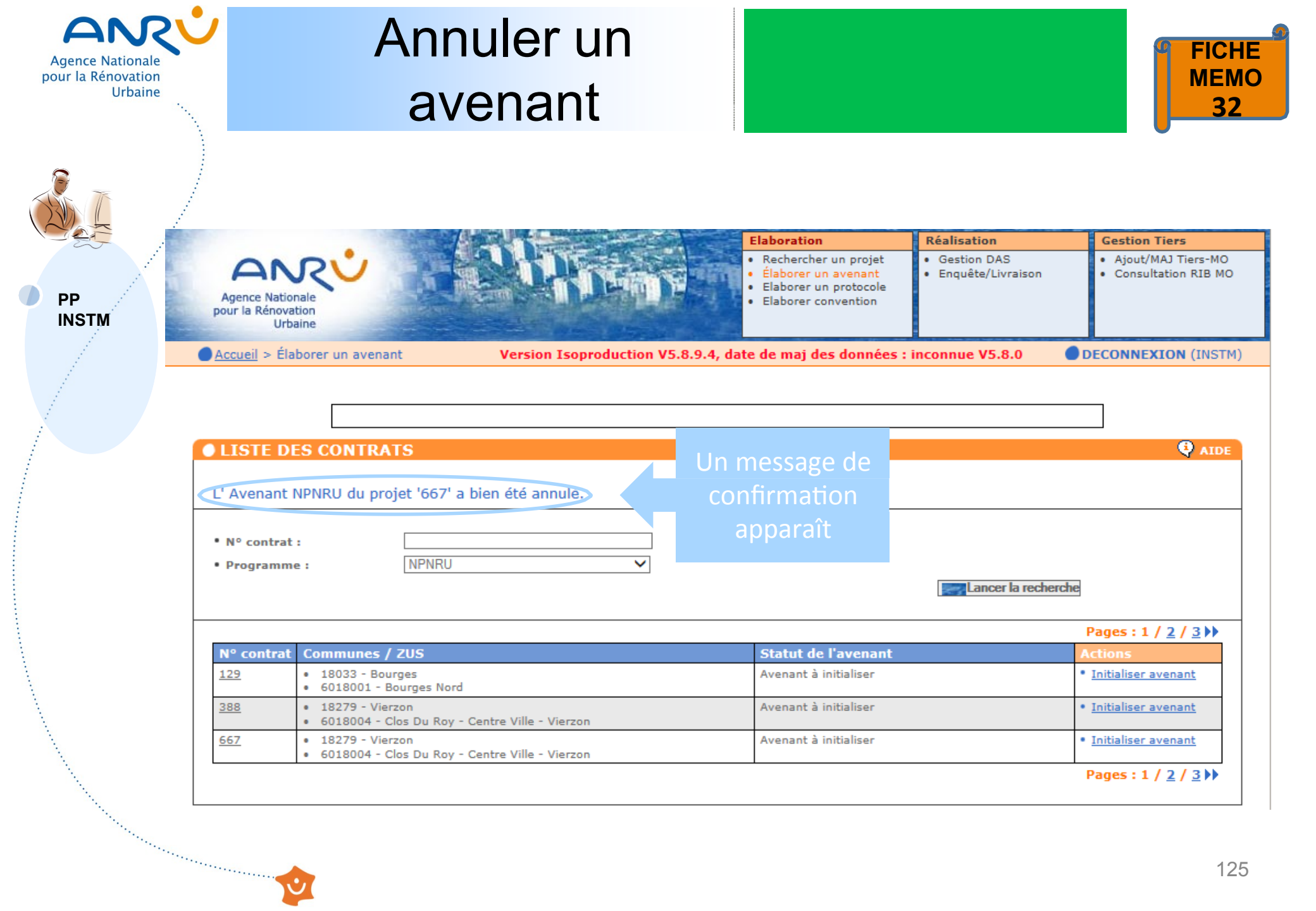

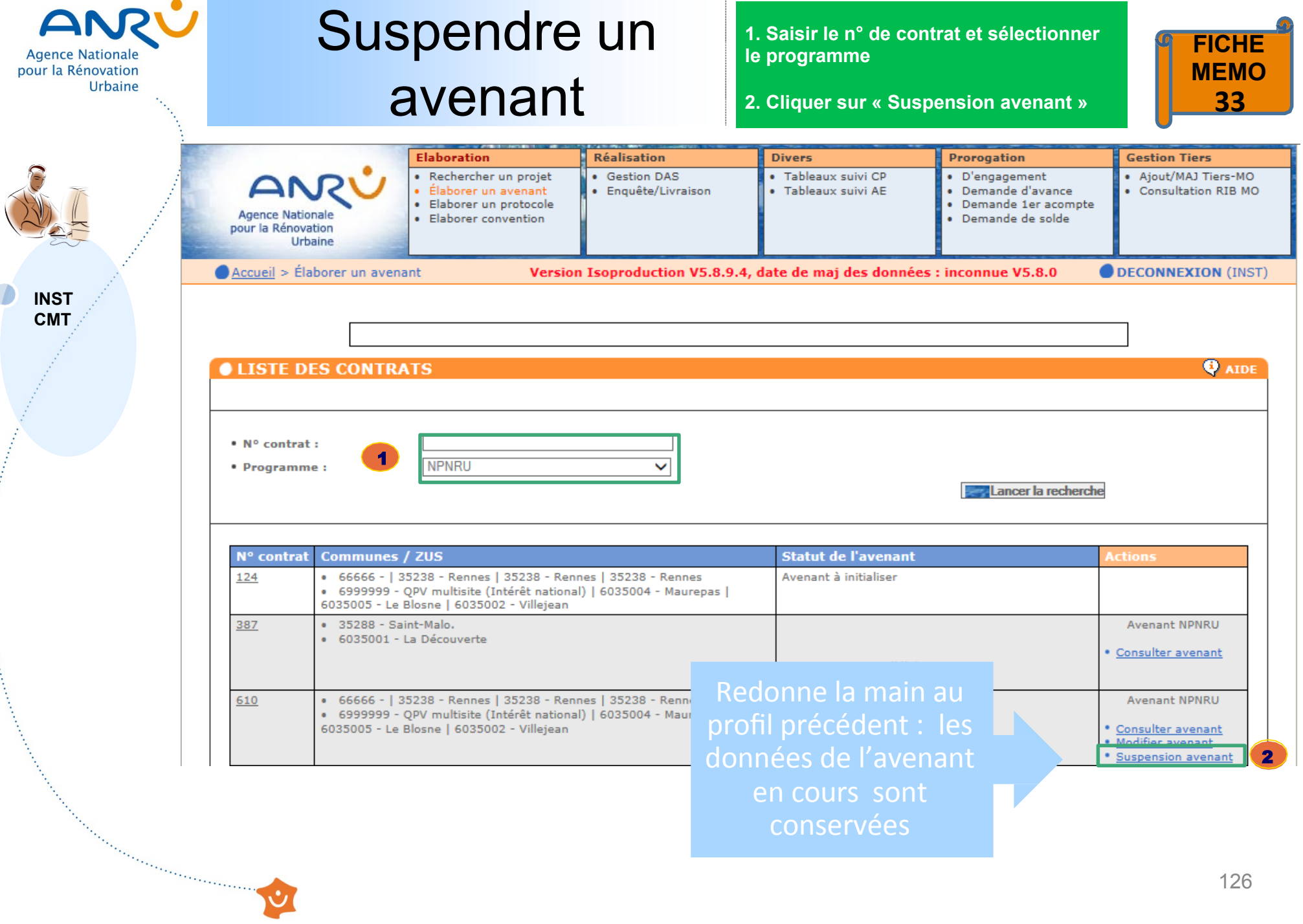

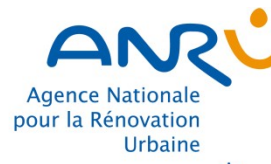

### Suspendre un avenant

| 3.         | Clio | uer s | ur « | Vali | der | » |
|------------|------|-------|------|------|-----|---|
| <b>~</b> • |      |       |      |      |     |   |

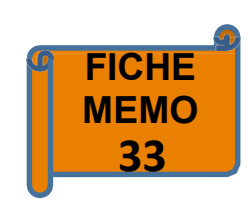

INST СМТ

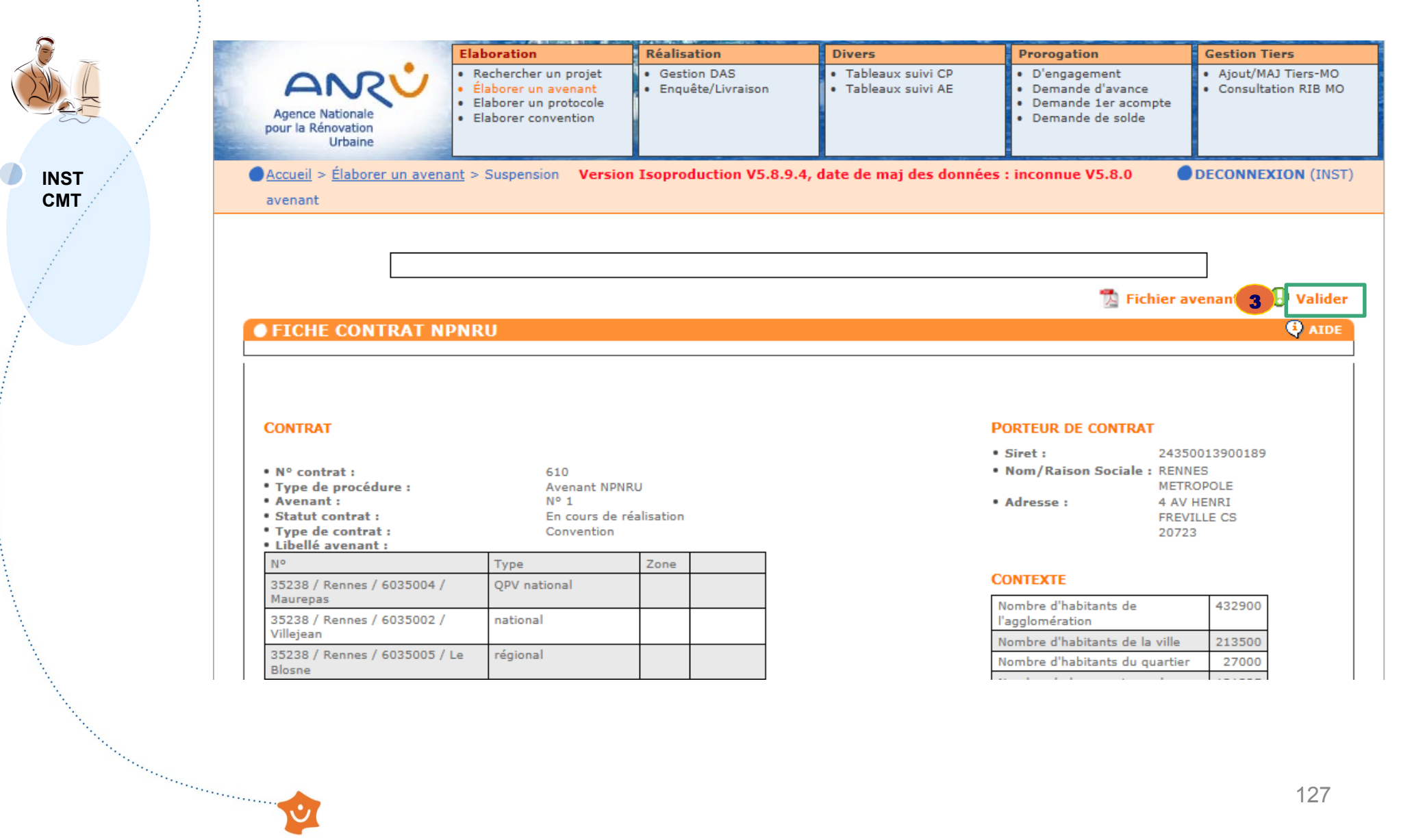

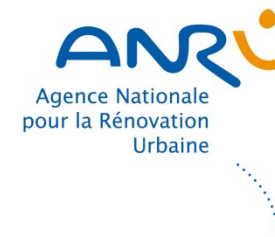

INST СМТ

### Suspendre un avenant

4. Cliquer sur « Oui » pour suspendre l'avenant

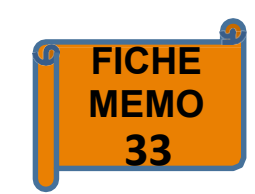

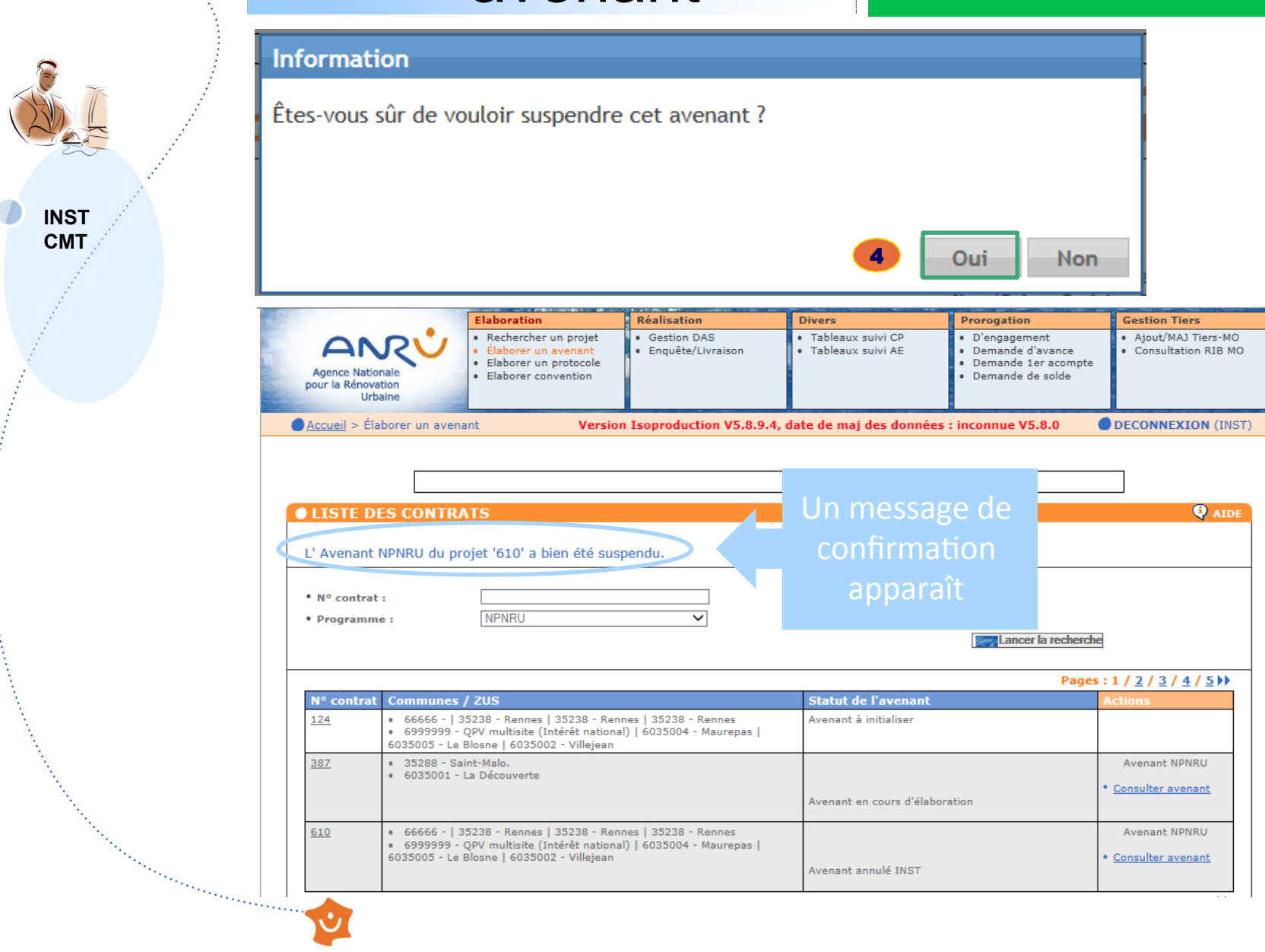

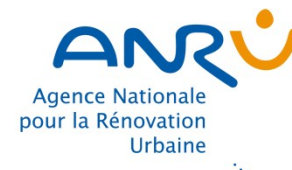

PP INSTM INST

### Créer une opération

1. Dans la fiche contrat NPNRU, cliquer sur « Créer une opération »

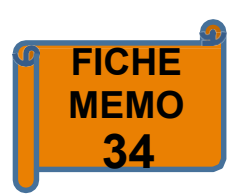

|                                                                                                    | CALL AND AND AND AND AND AND AND AND AND AND | Surgering Street, and | COLONIA COLONIA                                                                | Elaboration                                                                        | Réa                               | alisation                                      | Gestion Tiers                                                                                          |
|----------------------------------------------------------------------------------------------------|----------------------------------------------|-----------------------|--------------------------------------------------------------------------------|------------------------------------------------------------------------------------|-----------------------------------|------------------------------------------------|----------------------------------------------------------------------------------------------------|
| Agence Nationale<br>pour la Rénovation<br>Urbaine                                                                                                |                                              | Ro                    |                                                                                | Rechercher un pro<br>Élaborer un avena<br>Elaborer un protoc<br>Elaborer conventio | ijet • G<br>nt • Ei<br>cole<br>on | iestion DAS<br>nquête/Livraison                | <ul> <li>Ajout/MAJ Tier:</li> <li>Consultation RI</li> </ul>                                           |
| <u>Accueil</u> > <u>Élaborer un avenant</u><br>Avenant                                                                                           | ; > Modifier <b>Versi</b>                    | on Isoprodu           | ction V5.8.9.4, date                                                           | e de maj des don                                                                   | nées : incon                      | nue V5.8.0 🛛 🕻                                 | DECONNEXION (I                                                                                         |
|                                                                                                    |                                              |                       |                                                                                | 📆 Fichier av                                                                       | enant 🗖                           | Enregistrer 🕕                                  | Valider 🥐 T                                                                                            |
|                                                                                                    |                                              |                       |                                                                                |                                                                                    |                                   |                                                |                                                                                                    |
| FICHE CONTRAT NP                                                                                                    | NRU                                          |                       |                                                                                |                                                                                    |                                   |                                                | <b>Q</b>                                                                                               |
| FICHE CONTRAT NP                                                                                                    | NRU                                          |                       |                                                                                |                                                                                    |                                   |                                                | ę.                                                                                                    |
| OPÉRATIONS                                                                                                    | NRU                                          |                       |                                                                                |                                                                                    |                                   |                                                | ¢                                                                                                    |
| PICHE CONTRAT NPN<br>OPÉRATIONS<br>• Créer une opération<br>Nombre de réponses : 121                                                             | NRU                                          |                       |                                                                                |                                                                                    |                                   | Pages :                                        | 1 / 2 / 3 / 4 / 5                                                                                      |
| FICHE CONTRAT NPN         OPÉRATIONS         • Créer une opération         • Ombre de réponses : 121         IDTOP ••         [Maître d'ouvrage] | Famille<br>opération 🛶                       | Туре 🛶                | Intitulé                                                                       | Date début 🛶                                                                       | Date fin                          | Pages :<br>Statut opération • •                | •<br>1 / 2 / 3 / 4 / 5<br>Actions                                                                      |
| Créer une opération Créer une opération Combre de réponses : 121 DTOP  (Maître d'ouvrage) G10-6035004-14-0001-001 [COMMUNE DE RENNES]            | Famille<br>opération ••<br>(14) ETUPRO       | Type                  | Intitulé<br>A1 - Etude de<br>programmation et<br>de prospective<br>commerciale | Date début ••                                                                      | <b>Date fin</b><br>30/06/2020     | Pages :<br>Statut opération - •<br>Attente DAS | 1 / 2 / 3 / 4 / 5     Actions     Modifier FATP     Modifier OPE     Supprimer FATP     Consulter FATP |

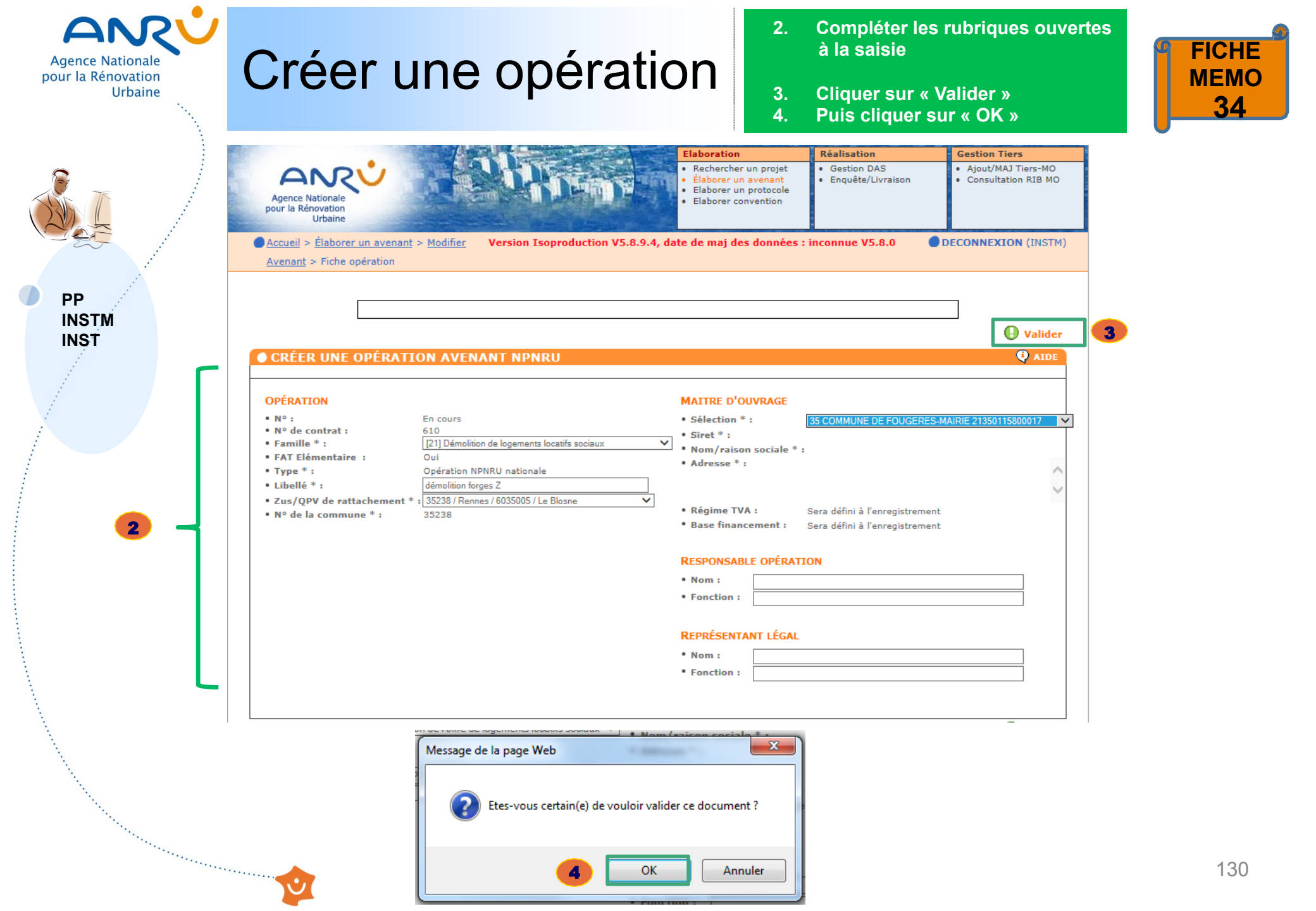

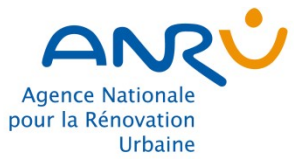

### Créer une opération

Se positionner sur une opération créée et cliquer sur « Créer FATP » 5.

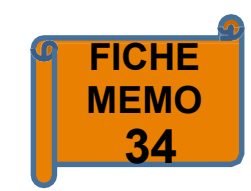

#### FICHE CONTRAT NPNRU

Créer une opération

. . . .

|                     | IDTOP <b>**</b><br>[Maître d'ouvrage]                                      | Famille<br>opération 🔺 | Туре 🛶 | Intitulé                                                                                                    | Date début 🛶            | Date fin                         | Statut opération 🛶         | Actions                                                                            |
|---------------------|----------------------------------------------------------------------------|------------------------|--------|----------------------------------------------------------------------------------------------------|-------------------------|----------------------------------|----------------------------|------------------------------------------------------------------------------------|
| PP<br>INSTM<br>INST | <ul> <li>610-6035004-21-0001-001<br/>[ESPACIL HABITAT SA D'HLM]</li> </ul> | (21) DEMLOC            | NPN    | C1 - Démolition de<br>l'immeuble 11 à 19<br>rue Guy Ropartz «<br>Trécesson » (116<br>logements)                                                                                                    | 31/12/2019              | 31/12/2024                       | Attente DAS                | Modifier FATP<br>Modifier OPE<br>Supprimer FAT<br>Consulter FATP                   |
|                     | <ul> <li>610-6035004-21-0001-002<br/>[ESPACIL HABITAT SA D'HLM]</li> </ul> | (21) DEMLOC            | NPN    | C2 - Démolition de<br>l'immeuble 2 à 12<br>rue Guy Ropartz «<br>Pierrefonds » (114<br>logements)                                                                                                    | 31/12/2019              | 31/12/2024                       | Attente DAS                | Modifier FATP<br>Modifier OPE<br>Supprimer FAT<br>Consulter FATF                   |
|                     | • <u>610-6035004-21-0002-001</u><br>[OPH DE RENNES METROPOLE]              | (21) DEMLOC            | NPN    | C3 - Démolition<br>partielle de<br>l'immeuble 18 rue<br>de la Marbaudais<br>(10 logements)                                                                                                    | 30/06/2017              | 31/12/2021                       | Attente DAS                | Modifier FATP<br>Modifier OPE<br>Supprimer FAT<br>Consulter FATF                   |
|                     | • <u>610-6035004-21-0002-002</u><br>[OPH DE RENNES METROPOLE]              | (21) DEMLOC            | NPN    | C4 - Démolition de<br>l'immeuble 1 à 5 rue<br>de la Marbaudais<br>(29 logements)                                                                                                    | 31/12/2017              | 31/12/2021                       | Attente DAS                | Modifier FATP<br>Modifier OPE<br>Supprimer FAT<br>Consulter FATP                   |
|                     | <ul> <li><u>610-6035004-21-0003-001</u><br/>[NEOTOA]</li> </ul>            | (21) DEMLOC            | NPN    | C5 - Démolition de<br>la tour 1 place de                                                                                                    | 31/12                   |                                  | I                          | 1                                                                                  |
|                     |                                                                            |                        |        | l'Europe, de<br>l'immeuble 2 à 8 rue<br>A. Nonclercq et<br>partielle de<br>l'immeuble 12 à 16<br>rue Louvain (118<br>logements)                                                                                            | L'op<br>s               | ératioi<br>tatut «               | n créée appa<br>Attente FA | araît en<br>TP »                                                                   |
|                     | • <u>610-6035004-21-0004-001</u><br>[SA HLM AIGUILLON<br>CONSTRUCTION]     | (21) DEMLOC            | NPN    | l'Europe, de<br>l'immeuble 2 à 8 rue<br>A. Nonclercq et<br>partielle de<br>l'immeuble 12 à 16<br>rue Louvain (118<br>logements)<br>C6 - Démolition des<br>maisons<br>individuelles square<br>de l'Europe (16<br>logements) | L'op<br>S<br>30/06/2018 | ératioi<br>tatut «<br>31/12/2021 | n créée appa<br>Attente FA | Modifier FATP<br>Modifier FATP<br>Modifier OPE<br>Supprimer FATP<br>Consulter FATP |

🤨 AIDE

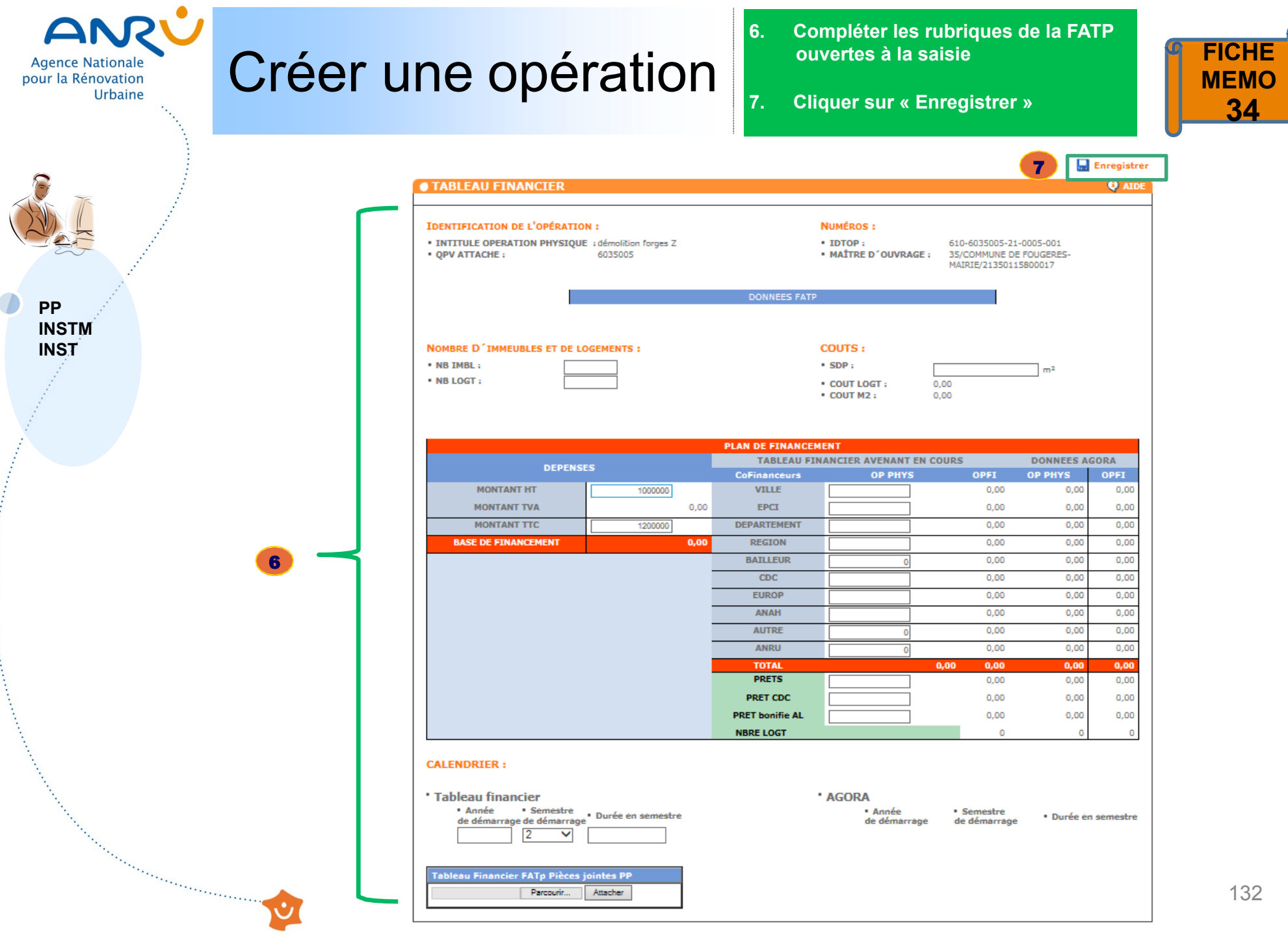

| Agence Nationale<br>pour la Rénovation<br>Urbaine | Créer ur                                                                                                    | ne opé               | erat       | ion                  |                                                                                               |                                   |                                                 | FICHE<br>MEMO<br>34                                               |
|---------------------------------------------------|----------------------------------------------------------------------------------------------------|----------------------|------------|----------------------|-----------------------------------------------------------------------------------------------|-----------------------------------|-------------------------------------------------|-------------------------------------------------------------------|
|                                                   | Agence Nationale<br>pour la Rénovation<br>Urbaine                                                                  |                      | No         |                      | Elaboration<br>Rechercher un pr<br>Élaborer un aven<br>Elaborer un proto<br>Elaborer conventi | ojet • G<br>ant • E<br>cole<br>on | ilisation<br>Sestion DAS<br>nquête/Livraison    | Gestion Tiers<br>• Ajout/MAJ Tiers-MO<br>• Consultation RIB MO    |
| PP<br>INSTM<br>INST                               | Avenant  FICHE CONTRAT NPN  OPÉRATIONS                                                                             | RU                   | i Isoprodu | ction v5.8.9.4, date | Sui                                                                                           | te à la c<br>pération<br>statut   | création de la<br>n créée appai<br>« Attente DA | a FATP,<br>raît en<br>S »                                         |
|                                                   | <ul> <li>Créer une opération</li> <li>Nombre de réponses : 7</li> <li>IDTOP</li> <li>[Maître d'ouvrage]</li> </ul> | Famille<br>opération | Туре 🛶     | Intitulé             | Date début 🔺                                                                                  | Date fin                          | Statut opération. •                             | Actions                                                           |
|                                                   | • <u>610-6035005-21-0005-001</u><br>[COMMUNE DE FOUGERES-<br>MAIRIE]                                               | (21) DEMLOC          | NPN        | démolition forges Z  | 31/12/2018                                                                                    | 31/12/2020                        | Attente DAS                                     | Modifier FATP<br>Modifier OPE<br>Supprimer FATP<br>Consulter FATP |

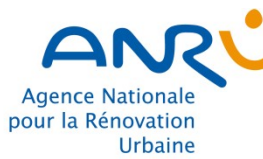

# **Consulter une FATP**

#### Dans la fiche contrat NPNRU, cliquer sur « Consulter FATP »

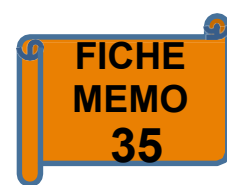

🕘 AIDE

#### FICHE CONTRAT NPNRU

### PP INSTM INST CMT

| N° contrat :                                     | 610          |                |      |                |
|--------------------------------------------------|--------------|----------------|------|----------------|
| • Type de procédure :                            | Avenant      | NPNRU          |      |                |
| Avenant:                                         | Nº 1         |                |      |                |
| • Statut contrat :                               | En cours     | de réalisation |      |                |
| • Type de contrat :                              | Convent      | ion            |      |                |
| Libellé avenant :                                |              |                |      |                |
| N°                                               |              | Туре           | Zone |                |
| 35238 / Rennes / 6035004 / Maurep                | as           | national       |      |                |
| 35238 / Rennes / 6035002 / Villejea              | n            | régional       |      |                |
| 35238 / Rennes / 6035005 / Le Blos               | ne           | national       |      |                |
| 66666 / / 6999999 / QPV multisite (<br>national) | QPV national |                |      |                |
| Sélectionner ->                                  |              |                | ~    | • <u>Créer</u> |

#### **OPÉRATIONS**

Créer une opération

CONTRAT

Nombre de réponses : 16 IDTOP Famille Intitulé Date début 🔺 Date fin Туре 🔺 🔻 Statut opération [Maître d'ouvrage] opération 🔺 610-6035004-37-0001-001 (37) EQUPRX NPN I1 - Construction du 30/06/2023 Attente DAS 30/06/2018 Modifier FATP [DEPARTEMENT D'ILLE ET nouvel espace social Modifier OPE VILAINE] commun de Supprimer FATP Maurepas Consulter FATP • 610-6035004-37-0002-001 (37) EQUPRX NPN 12 - Extension de la 31/12/2015 30/06/2019 Attente DAS Modifier FATP salle de théâtre [COMMUNE DE RENNES] Modifier OPE Ropartz Consulter FATP 1 610-6035004-37-0002-002 (37) EQUPRX 30/06/2017 30/06/2019 Attente DAS NPN 13 - Maison du Modifier FATP [COMMUNE DE RENNES] projet Maurepas Modifier OPE Supprimer FATP Consulter FATP

#### PORTEUR DE CONTRAT

|--|

1.

- 24350013900189
- Nom/Raison Sociale :
- Adresse :
- RENNES METROPOLE
- 4 AV HENRI FREVILLE CS 20723

#### CONTEXTE

| Nombre d'habitants de l'agglomération                    | 432900 |
|----------------------------------------------------------|--------|
| Nombre d'habitants de la ville                           | 213500 |
| Nombre d'habitants du quartier                           | 27000  |
| Nombre de logements sur la commune                       | 121335 |
| Nombre de logements sur le quartier                      |        |
| Bailleurs sociaux présents sur le quartier               | 4      |
| Taux initial de vacance sur les logements du<br>quartier |        |

#### Pages : 1 / 2

# **Consulter une FATP**

TABLEAU

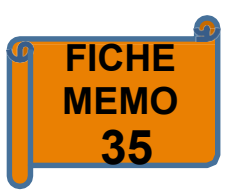

PP INSTM INST СМТ

| TABLEAU FINANCIER                                                                 |                                                                    |                                                | 🔁 AIDE                                                         |
|-----------------------------------------------------------------------------------|--------------------------------------------------------------------|------------------------------------------------|----------------------------------------------------------------|
| IDENTIFICATION DE L'OPÉRATION<br>• INTITULE OPERATION PHYSIQUE<br>• QPV ATTACHE : | N :<br>: :12 - Extension de la salle de théâtre Ropartz<br>6035004 | NUMÉROS :<br>• IDTOP :<br>• MAÎTRE D'OUVRAGE ; | 610-6035004-37-0002-001<br>35/COMMUNE DE RENNES/21350238800019 |
|                                                                                   | DONNEES FA                                                         | TP                                             |                                                                |
| COUTS :<br>• SDP :<br>• COUT LOGT :<br>• COUT M2 :                                | 0,00<br>0,00<br>0,00                                               |                                                |                                                                |

PLAN DE FINANCEMENT

TABLEAU FINANCIER AVENANT EN COURS

| VEFENSES            |              | CoFinanceurs    | OP PHYS      | OPFI          | OP PHYS      | 0  |
|---------------------|--------------|-----------------|--------------|---------------|--------------|----|
| MONTANT HT          | 1 025 000,00 | VILLE           | 768 749,00   | 31 792 850,00 | 768 749,00   | 31 |
| MONTANT TVA         | 205 000,00   | EPCI            | 0,00         | 1 650 020,00  | 0,00         | 1  |
| MONTANT TTC         | 1 230 000,00 | DEPARTEMENT     | 0,00         | 1 650 020,00  | 0,00         | 1  |
| BASE DE FINANCEMENT | 1 025 000,00 | REGION          | 0,00         | 6 646 841,00  | 0,00         | 6  |
|                     |              | BAILLEUR        | 0,00         | 0,00          | 0,00         |    |
|                     |              | CDC             | 0,00         | 0,00          | 0,00         |    |
|                     |              | EUROP           | 0,00         | 0,00          | 0,00         |    |
|                     |              | ANAH            | 0,00         | 0,00          | 0,00         |    |
|                     |              | AUTRE           | 0,00         | 4 456 996,00  | 0,00         | 4  |
|                     |              | ANRU            | 256 251,00   | 9 431 079,00  | 256 251,00   | 9  |
|                     |              | TOTAL           | 1 025 000,00 | 55 627 806,00 | 1 025 000,00 | 55 |
|                     |              | PRETS           | 0,00         | 0,00          | 0,00         |    |
|                     |              | PRET CDC        | 0,00         | 0,00          | 0,00         |    |
|                     |              | PRET bonifie AL | 0,00         | 0,00          | 0,00         |    |
|                     |              | NBRE LOGT       |              | 0             | 0            |    |

#### CALENDRIER :

 Tableau financier Année
 Semestre
 Durée en semestre
 de démarrage de démarrage 2015 2 7

 AGORA Année

 Semestre Durée en semestre de démarrage de démarrage 2015 2 7

DONNEES AGORA

PFI 792 850,00 650 020,00 650 020,00 646 841,00 0,00 0,00 0,00 0,00 456 996,00 431 079,00 27 806,00 0,00 0,00 0,00

0

Tableau Financier FATp Pièces jointes PP

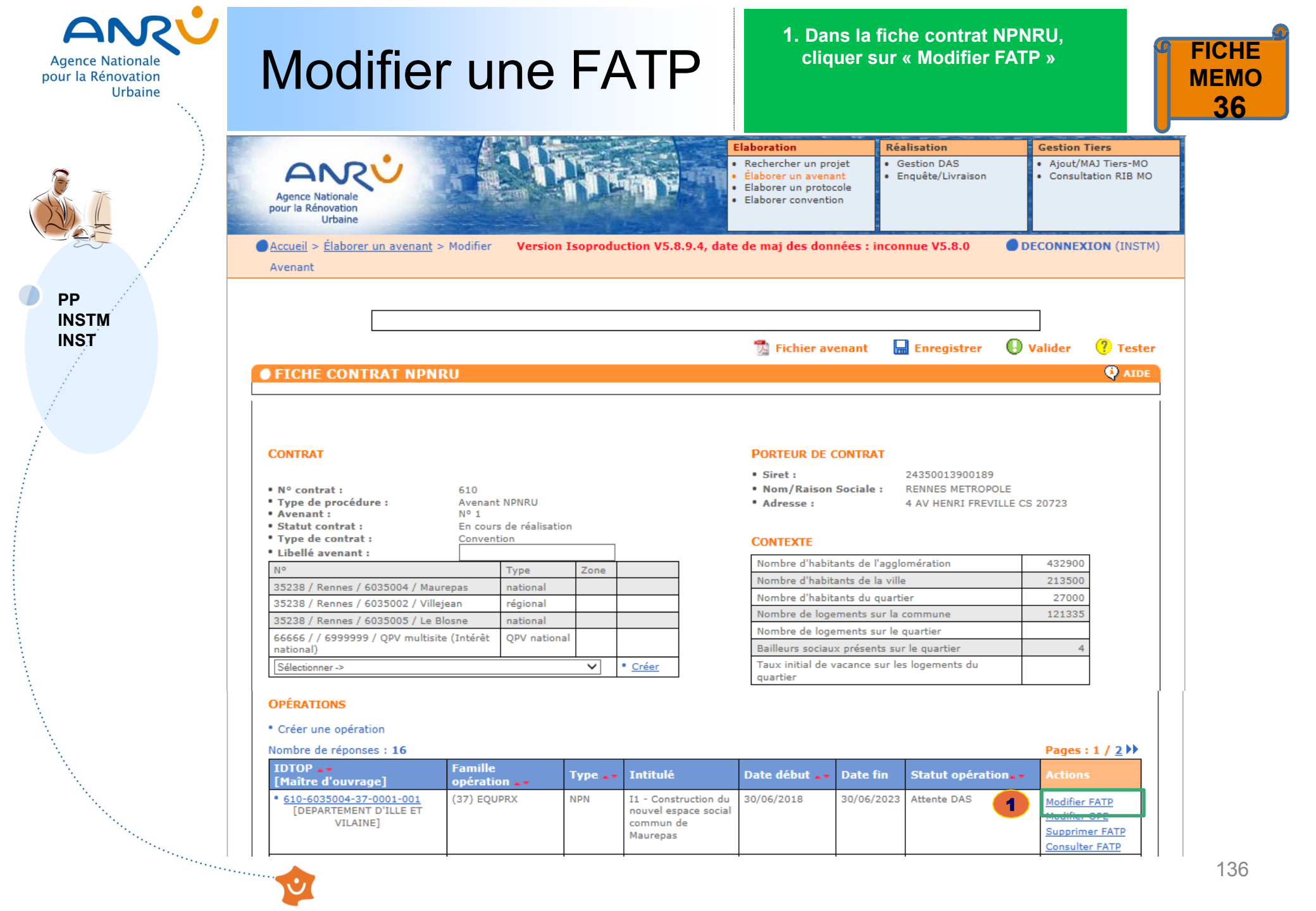

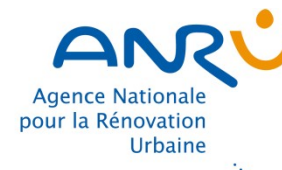

### **Modifier une FATP**

2. Modifier les rubriques de la FATP ouvertes à la saisie

3. Cliquer sur « Enregistrer »

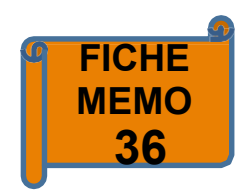

| PP   | • TABLEAU FINANCIER<br>IDENTIFICATION DE L'OPÉRAT<br>• INTITULE OPERATION PHYSIQ<br>• QPV ATTACHE :                                          | ION :<br>QUE :11 - Construction d<br>de Maurepas<br>6035004 | u nouvel espace social<br>DON | NUMÉROS :<br>commun • IDTOP :<br>• MAÎTRE D<br>NEES FATP | 6:<br><b>'OUVRAGE :</b> 33<br>VI | 3<br>10-6035004-37-0001-00<br>5/DEPARTEMENT D'ILLE (<br>LAINE/22350001800013 | Enregistrer<br>AIDE |
|------|----------------------------------------------------------------------------------------------------|-------------------------------------------------------------|-------------------------------|----------------------------------------------------------|----------------------------------|------------------------------------------------------------------------------|---------------------|
| INST | COUTS :<br>• SDP :<br>• COUT LOGT :<br>• COUT M2 :                                                                                           |                                                             | 0,00                          |                                                          | m²                               |                                                                              |                     |
|      |                                                                                                    |                                                             | PLAN DE                       | FINANCEMENT                                              |                                  | 2.0111555                                                                    |                     |
|      | DEPENSES                                                                                                    | ;                                                           | TABLEAU F                     | INANCIER AVENANT E                                       | N COURS                          | DONNEES<br>OP PHYS                                                           | AGORA               |
|      | MONTANT HT                                                                                                    | 11666667                                                    | VILLE                         | 2800000                                                  | 2 800 000,00                     | 2 800 000,00                                                                 | 2 800 000,00        |
|      | MONTANT TVA                                                                                                    | 2 333 333.00                                                | EPCI                          | 1166667                                                  | 1 166 667.00                     | 1 166 667.00                                                                 | 1 166 667.00        |
|      | MONTANT TTC                                                                                                    | 14000000                                                    | DEPARTEMENT                   | 4799999                                                  | 4 783 333 00                     | 4 783 333 00                                                                 | 4 783 333 00        |
|      | BASE DE ETNANCEMENT                                                                                                    | 11 666 667 00                                               | PECTON                        | 4700000                                                  | 0.00                             | 0.00                                                                         | 0.00                |
|      | BASE DE PINANCEMENT                                                                                                    | 11 000 007,00                                               | PATHEUD                       | 0                                                        | 0,00                             | 0,00                                                                         | 0,00                |
| 2    |                                                                                                    | -                                                           | BAILLEUK                      | 0                                                        | 0,00                             | 0,00                                                                         | 0,00                |
|      |                                                                                                    | _                                                           | CDC                           | 0                                                        | 0,00                             | 0,00                                                                         | 0,00                |
|      |                                                                                                    | _                                                           | EUROP                         | 0                                                        | 0,00                             | 0,00                                                                         | 0,00                |
|      |                                                                                                    |                                                             | ANAH                          | 0                                                        | 0,00                             | 0,00                                                                         | 0,00                |
|      |                                                                                                    |                                                             | AUTRE                         | 0                                                        | 0,00                             | 0,00                                                                         | 0,00                |
|      |                                                                                                    |                                                             | ANRU                          | 2916867                                                  | 2 916 667,00                     | 2 916 667,00                                                                 | 2 916 667,00        |
|      |                                                                                                    |                                                             | TOTAL                         | 11 666 667,00                                            | 11 666 667,00                    | 11 666 667,00                                                                | 11 666 667,00       |
|      |                                                                                                    |                                                             | PRETS                         | 0                                                        | 0,00                             | 0,00                                                                         | 0,00                |
|      |                                                                                                    |                                                             | PRET CDC                      | 0                                                        | 0,00                             | 0,00                                                                         | 0,00                |
|      |                                                                                                    |                                                             | PRET bonifie AL               | 0                                                        | 0,00                             | 0,00                                                                         | 0,00                |
|      |                                                                                                    |                                                             | NBRE LOGT                     |                                                          | 0                                | 0                                                                            | 0                   |
|      | CALENDRIER :<br>• Tableau financier<br>• Année • Semestre<br>de démarrage de démarra<br>2018 1 V<br>Tableau Financier FATp Pièce<br>Parcouri | ige * Durée en semestr<br>10<br>is jointes PP<br>Attacher   | ė                             | • AGORA<br>de<br>201                                     | Innée démarrage d<br>18 :        | Semestre D<br>de démarrage 10                                                | Durée en semestre   |

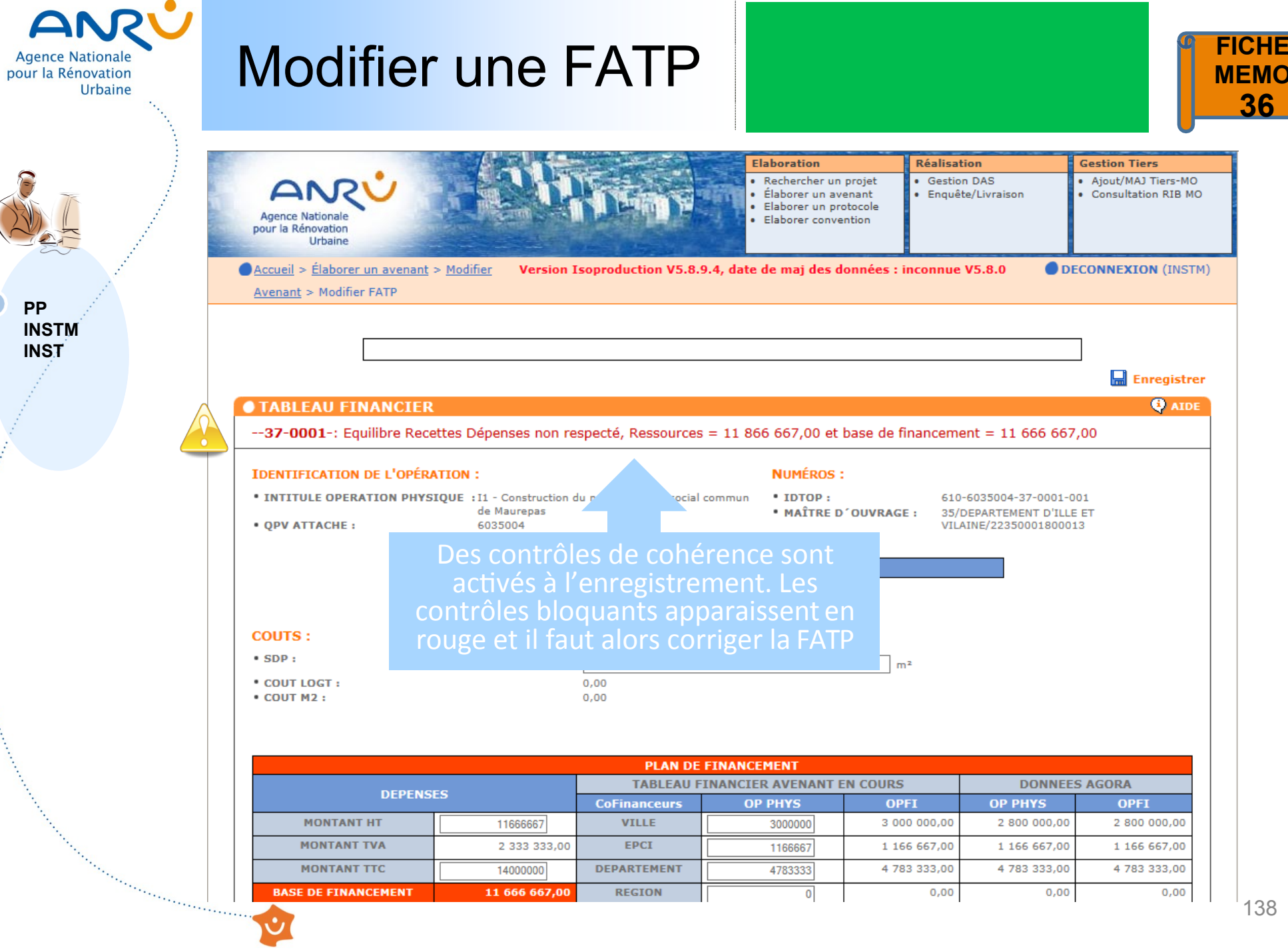

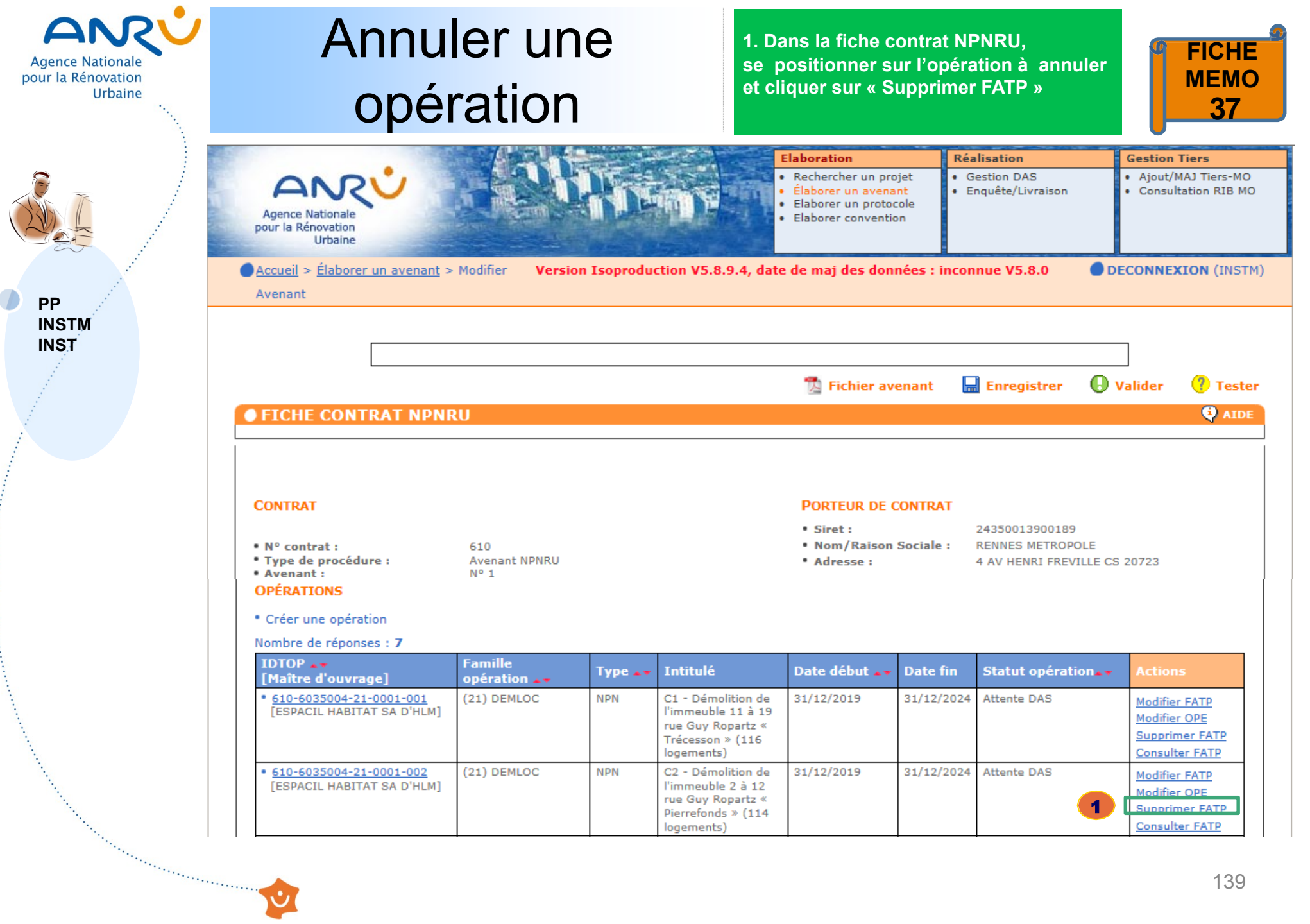

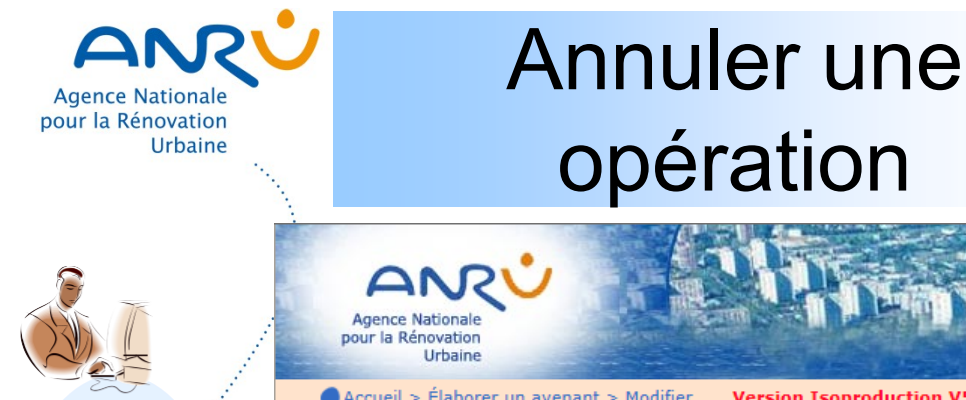

PP

INST

#### 2. Cliquer sur « Supprimer »

3. Puis cliquer sur « OK » pour annuler l'opération

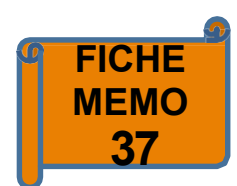

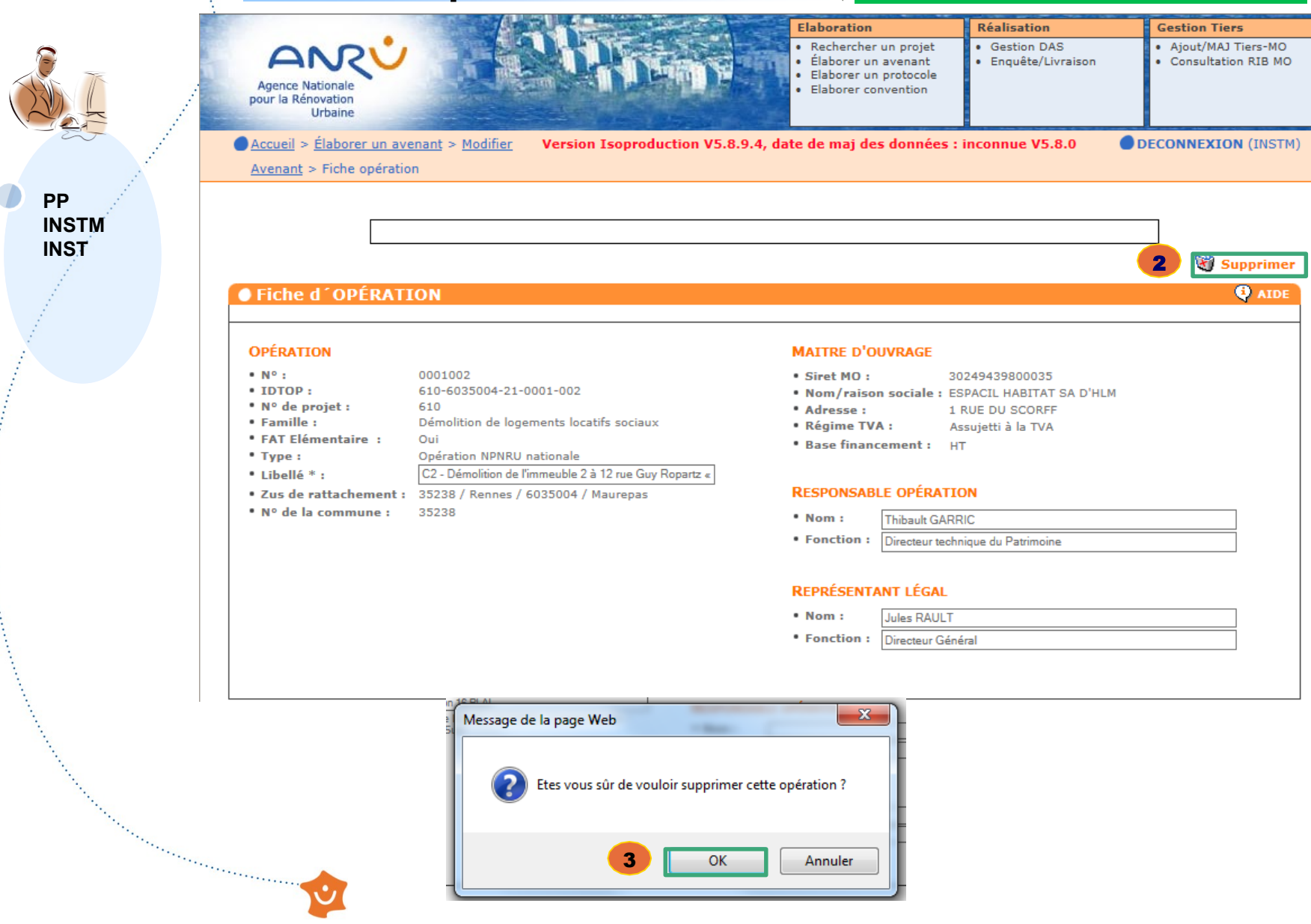

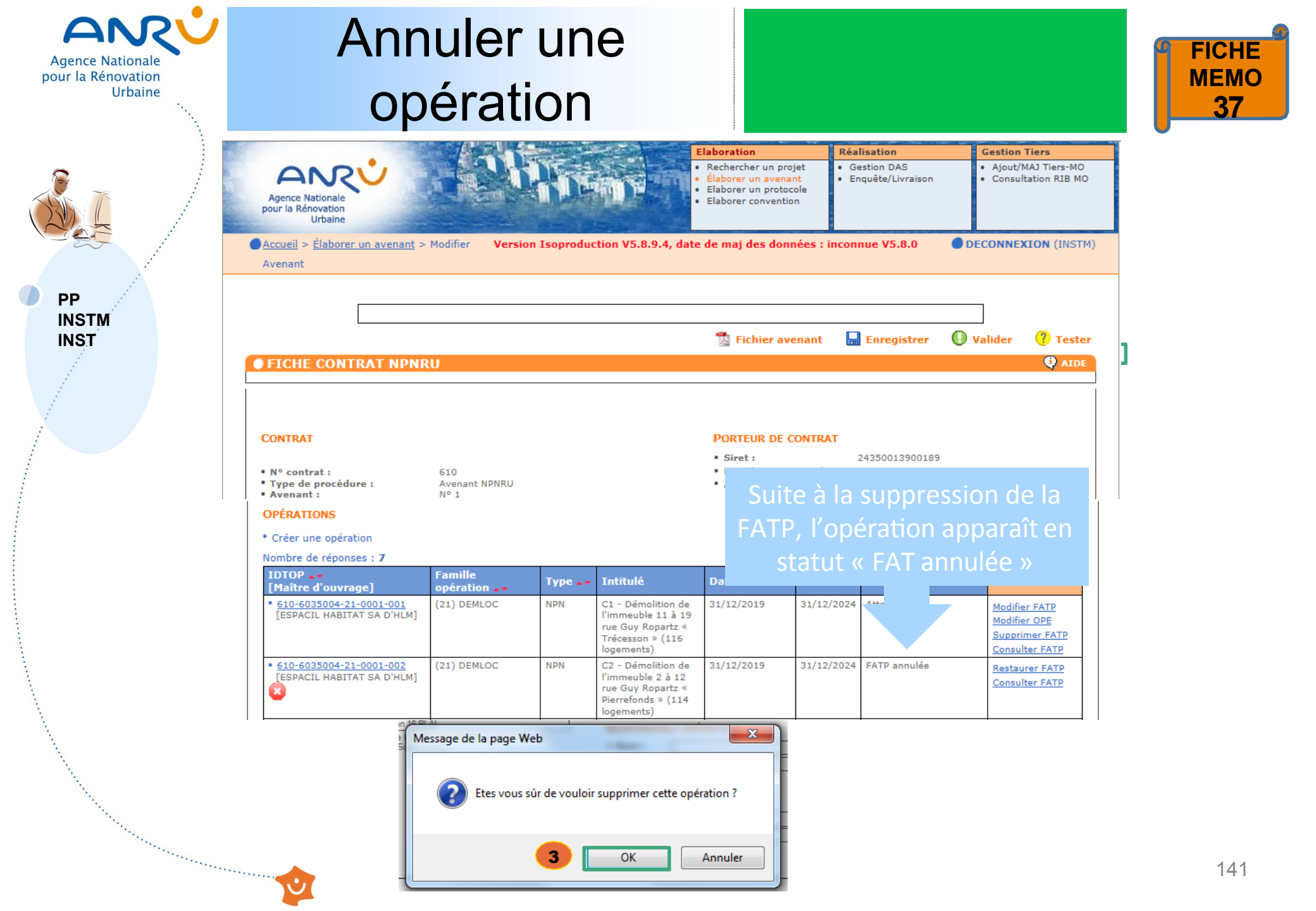

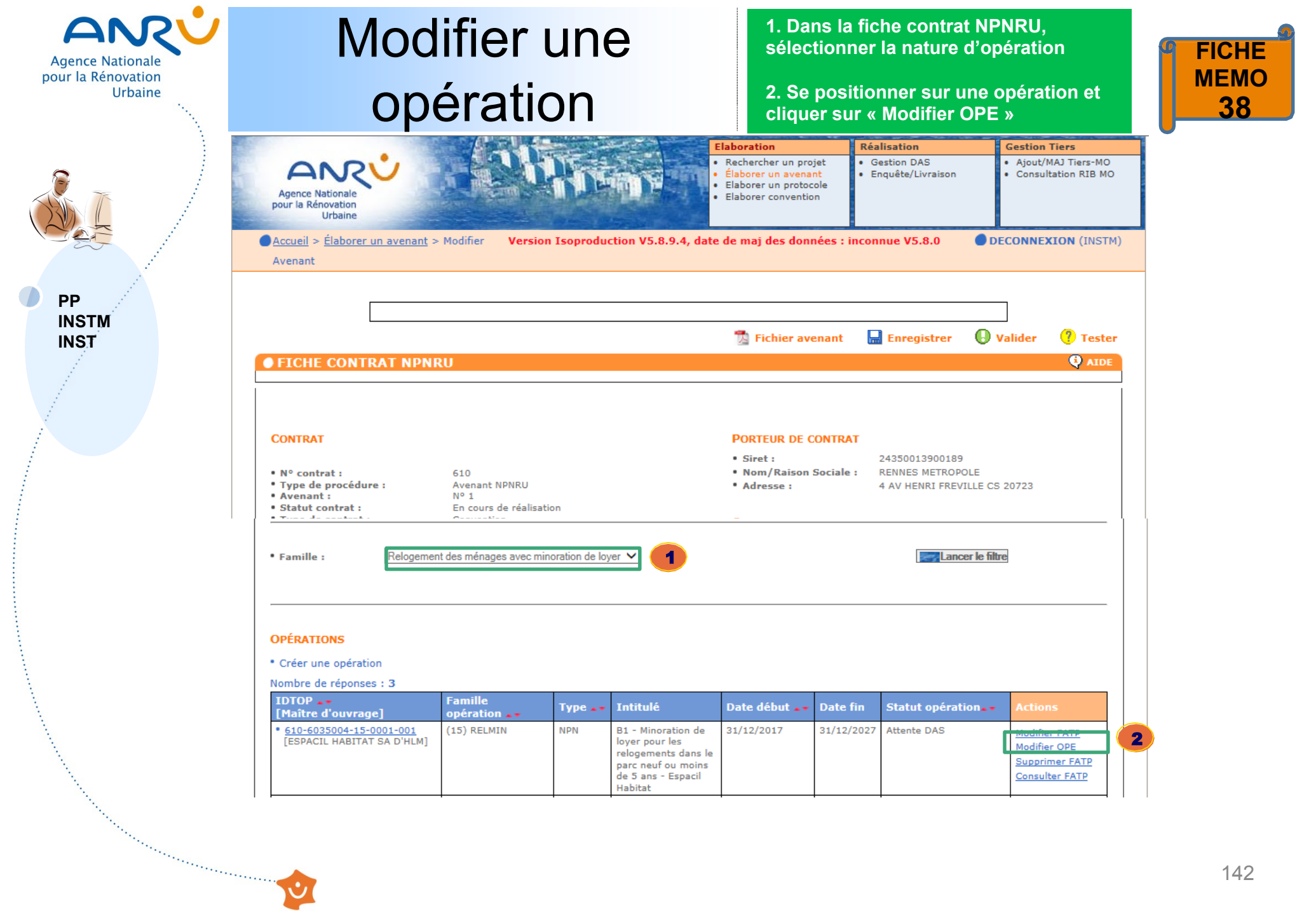

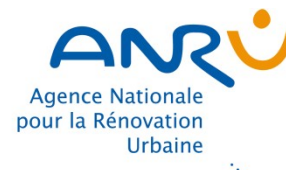

PP INSTM INST

### Modifier une opération

#### Modifier les rubriques ouvertes à la saisie : Libellé, MO, etc 3.

Cliquer sur « Enregistrer » 4.

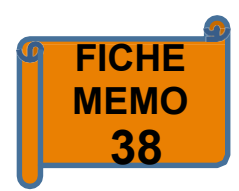

|     | Accueil > Élaborer un avi<br><u>Avenant</u> > Fiche opératio                                                                                                    | enant > Modifier Version Isoproduction V5.8.                                                                                                    | .9.4, date de ma                                                                                                    | ij des donné                                   | ées : inconnue V5.8.0                                                                                                    | DECONNEXION (I      |
|-----|----------------------------------------------------------------------------------------------------|----------------------------------------------------------------------------------------------------|----------------------------------------------------------------------------------------------------|------------------------------------------------|----------------------------------------------------------------------------------------------------|---------------------|
|     | ● Fiche d´OPÉRATI                                                                                                    | ION                                                                                                    |                                                                                                    |                                                |                                                                                                    | Enregi              |
|     | OPÉRATION                                                                                                    |                                                                                                    | MAITRE D'O                                                                                                    | UVRAGE                                         |                                                                                                    |                     |
|     | <ul> <li>N°:</li> <li>IDTOP:</li> <li>N° de projet:</li> <li>Famille:</li> <li>FAT Elémentaire:</li> <li>Type:</li> <li>Libellé *:</li> <li>Zus de rattachement:</li> <li>N° de la commune:</li> </ul> | 0001001<br>610-6035004-15-0001-001<br>610<br>Relogement des ménages avec minoration de loyer<br>Oui<br>Opération NPNRU nationale<br>B1 - Minoration de loyer pour les relogements dans le pæ<br>35238 / Rennes / 6035004 / Maurepas<br>35238 | <ul> <li>Sélection *</li> <li>Siret * :</li> <li>Nom/raison</li> <li>Adresse * :</li> <li>Régime TV/</li> <li>Base finance</li> </ul> | :  <br>n sociale * :<br>A :  <br>rement :      | 35 ESPACIL HABITAT SA D'HLM 3024<br>30249439800035<br>ESPACIL HABITAT SA D'HLM<br>1 RUE DU SCORFF 35042 RENNES<br>Assujetti à la TVA | 9439800035<br>CEDEX |
| 3 7 | 3 - 4                                                                                                    |                                                                                                    | RESPONSABI<br>• Nom :<br>• Fonction :                                                                                                 | LE OPÉRATION<br>Thibault GAR<br>Directeur tech | ON<br>RRIC<br>hnique du Patrimoine                                                                                                   |                     |
|     |                                                                                                    |                                                                                                    | REPRÉSENTANT LÉGAL         • Nom :       Jules RAULT         • Fonction :       Directeur Général                                     |                                                |                                                                                                    |                     |

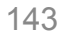

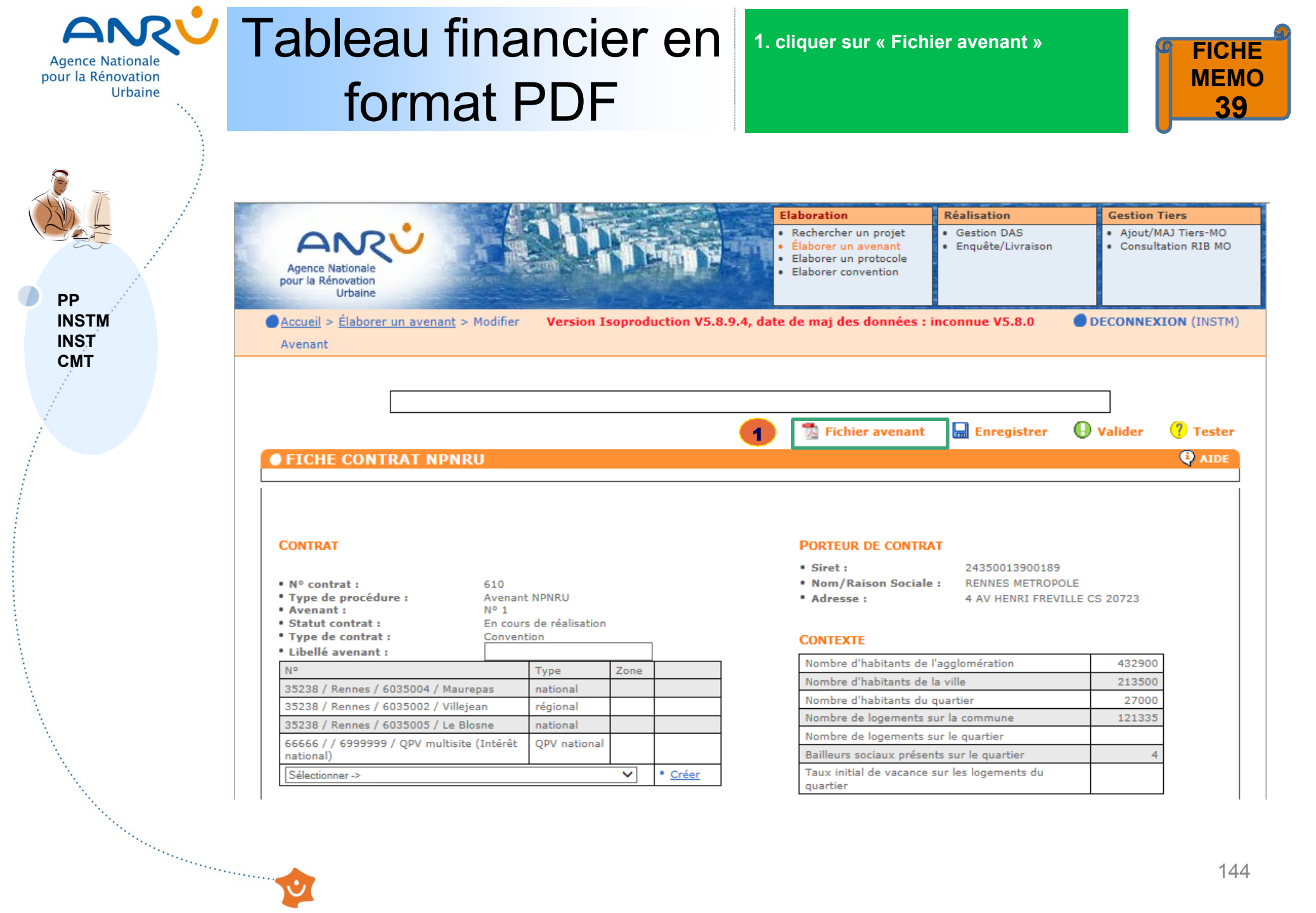
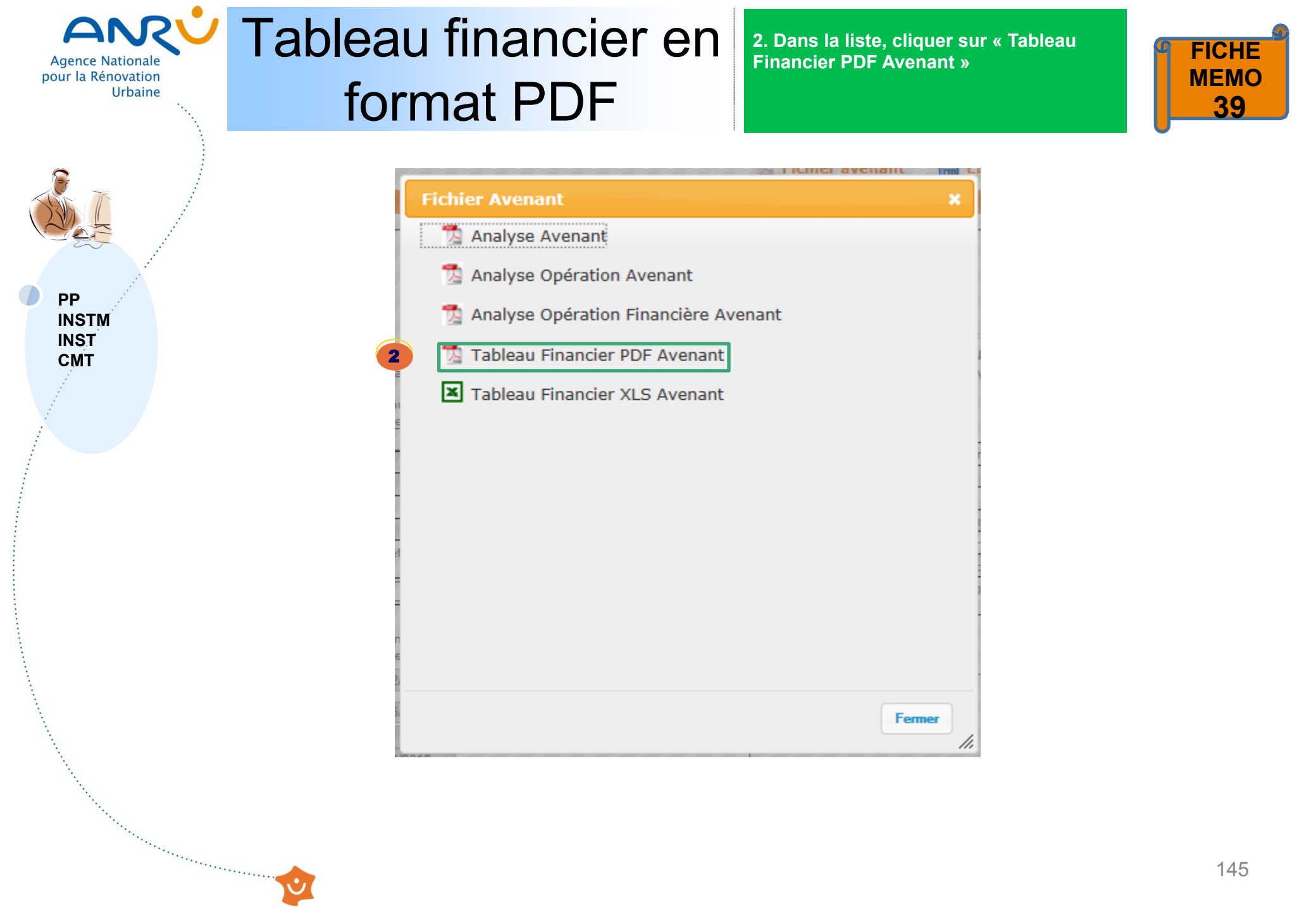

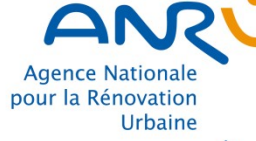

PP INSTM INST СМТ

And the second second

## **ANCV** Tableau financier en format PDF

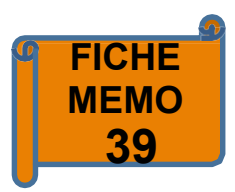

| N° CONTRAT : 610 - avenant n° 1                                                                                                    |                                          | LOCALI                           | SATION               |             |             |             |             |            |            |                             |              |        |              |              |
|----------------------------------------------------------------------------------------------------|------------------------------------------|----------------------------------|----------------------|-------------|-------------|-------------|-------------|------------|------------|-----------------------------|--------------|--------|--------------|--------------|
| ZONE INTERVENTION                                                                                                    | NSEE (0.P3)                              | EE COMMU                         | JNE                  |             |             |             |             |            |            |                             |              |        |              |              |
| 66565/ /QPV national/QPV multisite [Intereft national]<br>35239/Rennes/QPV national/Maurepas<br>35238/Rennes/QPV national/Le Blosne<br>35238/Rennes/QPV regional/Villejean<br>N <sup>*</sup> de projet/3 caractéres) ou de convention | 6999999<br>6035004<br>6035005<br>6035002 | 66666<br>35238<br>35238<br>35238 |                      |             |             |             |             |            |            |                             |              |        |              |              |
| + NºINSEE (QPV sur 7 caractères)<br>+Nº de famille d'opération(                                                                                                    |                                          |                                  |                      |             |             |             |             |            |            |                             |              |        |              |              |
| +N° chrono=identifiant de l'opération financières(regroupement o<br>N° chrono=opérations physiques ou élémentaires(objet d'une                                                                                                    | l'opération physi<br>attribution de su   | ques liées p<br>bvention)        | oar une unit         | é fonctionn | elle,une un | té de maitr | e d'ouvrage | et une uni | é de temps | a)                          |              |        |              |              |
|                                                                                                    | COMMENTAIRE                              | LOCALI                           | SATION               | IMME        | JBLES       | LOGE        | MENTS       | COU        | r par      | MAITRE D OUVRAGE            | COUT HT      | AUX TV | COUT TTC     | BASE DE      |
|                                                                                                    |                                          | QPV DE<br>RATTACR                | LIEU DE<br>EALISATIO | NBRE        | TYPE        | NBRE        | SDP         | LOGT       | M2         |                             |              |        |              | FINANCEMEN   |
|                                                                                                    |                                          | EMENT(d0<br>assimilé)d           | e commune            |             | (MI,R+)     |             |             |            |            |                             |              |        |              | PREVISIONNE  |
|                                                                                                    |                                          |                                  |                      |             |             |             |             |            |            |                             |              |        |              |              |
| 14 ETUDES ET CONDUITE DE PROJET                                                                                                    |                                          |                                  |                      |             |             |             |             |            |            |                             |              |        |              |              |
| 610 6035004 14 0001 001 A1 - Etude de programmation et de prospe                                                                                                    | NPN                                      | 6035004                          |                      |             |             |             | 0,00        | 0,00       | 0,00       | 35/COMMUNE DE RENNES/213502 | 40 000,00    | 20,00% | 48 000,00    | 40 000,00    |
| 610 6035004 14 0001 002 A2 - Chargé d'opération Renouvellement U                                                                                                    | NPN                                      | 6035004                          |                      |             |             |             | 0,00        | 0,00       | 0,00       | 35/COMMUNE DE RENNES/213502 | 0,00         | 0,00%  | 0,00         | 0,00         |
| 610 6035005 14 0001 003 A4 - Restructuration commerciale - AMO p                                                                                                    | NPN                                      | 6035005                          |                      |             |             |             | 0,00        | 0,00       | 0,00       | 35/COMMUNE DE RENNES/213502 | 180 000,00   | 20,00% | 216 000,00   | 180 000,00   |
| 610 6035005 14 0001 004 A5 - Etude pour la reconfiguration commer                                                                                                    | NPN                                      | 6035005                          |                      |             |             |             | 0,00        | 0,00       | 0,00       | 35/COMMUNE DE RENNES/213502 | 30 000,00    | 20,00% | 36 000,00    | 30 000,00    |
| 610 6035005 14 0001 005 A6 - Chargé d'opération Renouvellement U                                                                                                    | NPN                                      | 6035005                          |                      |             |             |             | 0,00        | 0,00       | 0,00       | 35/COMMUNE DE RENNES/213502 | 950 000,00   | 0,00%  | 950 000,00   | 950 000,00   |
| 610 6999999 14 0001 006 A7 - Participation des habitants et actio                                                                                                    | NPN                                      | 6999999                          |                      |             |             |             | 0,00        | 0,00       | 0,00       | 35/COMMUNE DE RENNES/213502 | 300 000,00   | 20,00% | 360 000,00   | 300 000,00   |
| 610 6999999 14 0001 007 A8 - Travail sur la mémoire des quartiers                                                                                                    | NPN                                      | 69999999                         |                      |             |             |             | 0,00        | 0,00       | 0,00       | 35/COMMUNE DE RENNES/213502 | 150 000,00   | 20,00% | 180 000,00   | 150 000,00   |
| 610 6035004 14 0002 001 A3 - Projet emploi NPNRU (études)                                                                                                    | NPN                                      | 6035004                          |                      |             |             |             | 0,00        | 0,00       | 0,00       | 35/RENNES METROPOLE/2435001 | 67 000,00    | 20,00% | 80 400,00    | 67 000,00    |
| 610 6999999 14 0002 002 A9 - Dispositif d'évaluation                                                                                                    | NPN                                      | 69999999                         |                      |             |             |             | 0,00        | 0,00       | 0,00       | 35/RENNES METROPOLE/2435001 | 240 000,00   | 20,00% | 288 000,00   | 240 000,00   |
| 610 6999999 14 0002 003 A10 - Mise en oeuvre et évaluation de la                                                                                                    | NPN                                      | 69999999                         |                      |             |             |             | 0,00        | 0,00       | 0,00       | 35/RENNES METROPOLE/2435001 | 500 000,00   | 20,00% | 600 000,00   | 500 000,00   |
| 610 6999999 14 0002 004 A11 - Marketing territorial des quartiers                                                                                                    | NPN                                      | 6999999                          |                      |             |             |             | 0,00        | 0,00       | 0,00       | 35/RENNES METROPOLE/2435001 | 50 000,00    | 20,00% | 60 000,00    | 50 000,00    |
| 610 6999999 14 0002 005 A12 - Chargé de mission pour la mise en o                                                                                                    | NPN                                      | 69999999                         |                      |             |             |             | 0,00        | 0,00       | 0,00       | 35/RENNES METROPOLE/2435001 | 950 000,00   | 0,00%  | 950 000,00   | 950 000,00   |
| 610 6999999 14 0002 006 A13 - Conduite de projet NPRU 2017-2026                                                                                                    | NPN                                      | 6999999                          |                      |             |             |             | 0,00        | 0,00       | 0,00       | 35/RENNES METROPOLE/2435001 | 1 900 000,00 | 0,00%  | 1 900 000,00 | 1 900 000,00 |
| 610 6999999 14 0002 007 A14 - Chargé de mission stratégie, recher                                                                                                    | NPN                                      | 6999999                          |                      |             |             |             | 0,00        | 0,00       | 0,00       | 35/RENNES METROPOLE/2435001 | 400 000,00   | 0,00%  | 400 000,00   | 400 000,00   |
| SOUS TOTAL 14 ETUDES ET CONDUITE DE PROJET                                                                                                    |                                          |                                  |                      | 0           |             | 0           | 0,00        | 0,00       | 0,00       |                             | 5 757 000,00 |        | 6 068 400,00 | 5 757 000,00 |

|                                                                                                    | CONTRIBUTIONS                                                                             |        |              |        |      |       |      |       |           |       |            |              |              |       | PRETS  | ECHEANCIER |       |       |              |        |      |       |          |                 |          |          |          |   |
|----------------------------------------------------------------------------------------------------|-------------------------------------------------------------------------------------------|--------|--------------|--------|------|-------|------|-------|-----------|-------|------------|--------------|--------------|-------|--------|------------|-------|-------|--------------|--------|------|-------|----------|-----------------|----------|----------|----------|---|
|                                                                                                    |                                                                                           |        |              |        |      |       |      |       |           |       |            |              |              |       |        |            |       |       |              | _      |      |       |          |                 |          |          |          |   |
|                                                                                                    |                                                                                           |        |              |        |      |       |      |       |           |       |            |              |              |       |        |            |       |       |              |        |      |       |          |                 |          |          |          |   |
|                                                                                                    |                                                                                           |        |              |        |      |       |      |       |           |       |            |              |              |       |        |            |       |       |              |        |      |       |          |                 |          |          |          |   |
|                                                                                                    |                                                                                           |        |              |        |      |       |      |       |           |       |            |              |              |       |        |            |       |       |              |        |      |       |          |                 |          |          |          |   |
|                                                                                                    |                                                                                           |        |              |        |      |       |      |       |           |       |            |              |              |       |        |            |       |       |              |        |      |       |          |                 |          |          |          |   |
|                                                                                                    | VILLE EPCI CONSELLEPARTEMENTALCONSEL REGIONAL BAILLEUR SOCIAL CDC EUROPE ANAH AUTRES ANRU |        |              |        |      |       |      |       |           | PRETS |            | Pour mémoire | Pour mémoire | Dem   | arrage | Durée en   | vérif |       |              |        |      |       |          |                 |          |          |          |   |
|                                                                                                    |                                                                                           |        |              |        |      |       |      |       | v compris |       |            |              |              |       |        |            |       |       |              |        |      |       | Prét CDC | Prật Bonifiá Al | Année    | comestra | semestre | - |
|                                                                                                    |                                                                                           |        |              |        |      |       |      |       | les prêts |       |            |              |              |       |        |            |       |       |              |        |      |       |          |                 |          | Semestre |          |   |
|                                                                                                    |                                                                                           | %      |              | %      |      | %     |      | %     |           | %     |            | %            |              | %     |        | %          |       | %     |              | %      |      | %     |          |                 |          |          |          |   |
|                                                                                                    |                                                                                           |        |              |        |      |       |      |       |           |       |            |              |              |       |        |            |       |       |              |        |      |       |          |                 |          |          |          |   |
|                                                                                                    | 20 000,00                                                                                 | 50,00% | 0,00         | 0,00%  | 0,00 | 0,00% | 0,00 | 0,00% | 0,00      | 0,00% | 20 000,00  | 50,00%       | 0,00         | 0,00% | 0,00   | 0,00%      | 0,00  | 0,00% | 0,00         | 0,00%  | 0,00 | 0,00% | 0,00     | 0,00            | 2018     | 1        | 4        | v |
|                                                                                                    | 0,00                                                                                      | 0,00%  | 0,00         | 0,00%  | 0,00 | 0,00% | 0,00 | 0,00% | 0,00      | 0,00% | 0,00       | 0,00%        | 0,00         | 0,00% | 0,00   | 0,00%      | 0,00  | 0,00% | 0,00         | 0,00%  | 0,00 | 0,00% | 0,00     | 0,00            | 2017     | 1        | 20       | v |
|                                                                                                    | 90,000,00                                                                                 | 50,00% | 0,00         | 0,00%  | 0,00 | 0,00% | 0,00 | 0,00% | 0,00      | 0,00% | 90 000,00  | 50,00%       | 0,00         | 0,00% | 0,00   | 0,00%      | 0,00  | 0,00% | 0,00         | 0,00%  | 0,00 | 0,00% | 0,00     | 0,00            | 2017     | 2        | 20       | v |
|                                                                                                    | 15 000,00                                                                                 | 50,00% | 0,00         | 0,00%  | 0,00 | 0,00% | 0,00 | 0,00% | 0,00      | 0,00% | 15 000,00  | 50,00%       | 0,00         | 0,00% | 0,00   | 0,00%      | 0,00  | 0,00% | 0,00         | 0,00%  | 0,00 | 0,00% | 0,00     | 0,00            | 2020     | 2        | 2        | V |
|                                                                                                    | 4/5 000,00                                                                                | 75.00% | 0,00         | 0.00%  | 0,00 | 0.00% | 0,00 | 0.00% | 0,00      | 0.00% | 0,00       | 0.00%        | 0,00         | 0.00% | 0,00   | 0,00%      | 0,00  | 0.00% | 4/5 000,00   | 25.00% | 0,00 | 0.00% | 0,00     | 0,00            | 2017     |          | 20       | v |
|                                                                                                    | 112 500 00                                                                                | 75.00% | 0.00         | 0.00%  | 0,00 | 0.00% | 0,00 | 0.00% | 0.00      | 0.00% | 0,00       | 0.00%        | 0.00         | 0.00% | 0,00   | 0.00%      | 0.00  | 0.00% | 37 500 00    | 25.00% | 0.00 | 0.00% | 0,00     | 0,00            | 2017     | 2        | 20       | v |
|                                                                                                    | 0,00                                                                                      | 0,00%  | 33 500,00    | 50,00% | 0,00 | 0,00% | 0,00 | 0,00% | 0,00      | 0,00% | 33 500,00  | 50,00%       | 0,00         | 0,00% | 0,00   | 0,00%      | 0,00  | 0,00% | 0,00         | 0,00%  | 0,00 | 0,00% | 0,00     | 0,00            | 2017     | 1        | 6        | v |
|                                                                                                    | 0,00                                                                                      | 0,00%  | 150 000,00   | 62,50% | 0,00 | 0,00% | 0,00 | 0,00% | 0,00      | 0,00% | 30 000,00  | 12,50%       | 0,00         | 0,00% | 0,00   | 0,00%      | 0,00  | 0,00% | 60 000,00    | 25,00% | 0,00 | 0,00% | 0,00     | 0,00            | 2017     | 2        | 20       | v |
|                                                                                                    | 0,00                                                                                      | 0,00%  | 375 000,00   | 75,00% | 0,00 | 0,00% | 0,00 | 0,00% | 0,00      | 0,00% | 0,00       | 0,00%        | 0,00         | 0,00% | 0,00   | 0,00%      | 0,00  | 0,00% | 125 000,00   | 25,00% | 0,00 | 0,00% | 0,00     | 0,00            | 2017     | 1        | 20       | v |
|                                                                                                    | 0,00                                                                                      | 0,00%  | 30 000,00    | 60,00% | 0,00 | 0,00% | 0,00 | 0,00% | 0,00      | 0,00% | 20 000,00  | 40,00%       | 0,00         | 0,00% | 0,00   | 0,00%      | 0,00  | 0,00% | 0,00         | 0,00%  | 0,00 | 0,00% | 0,00     | 0,00            | 2017     | 2        | 4        | v |
|                                                                                                    | 0,00                                                                                      | 0,00%  | 475 000,00   | 50,00% | 0,00 | 0,00% | 0,00 | 0,00% | 0,00      | 0,00% | 0,00       | 0,00%        | 0,00         | 0,00% | 0,00   | 0,00%      | 0,00  | 0,00% | 475 000,00   | 50,00% | 0,00 | 0,00% | 0,00     | 0,00            | 2017     | 2        | 20       | v |
| 14. juli                                                                                                    | 0,00                                                                                      | 0,00%  | 950 000,00   | 50,00% | 0,00 | 0,00% | 0,00 | 0,00% | 0,00      | 0,00% | 0,00       | 0,00%        | 0,00         | 0,00% | 0,00   | 0,00%      | 0,00  | 0,00% | 950 000,00   | 50,00% | 0,00 | 0,00% | 0,00     | 0,00            | 2017     | 1        | 20       | v |
| Sec. 1                                                                                                    | 0,00                                                                                      | 0,00%  | 200 000,00   | 50,00% | 0,00 | 0,00% | 0,00 | 0,00% | 0,00      | 0,00% | 200 000,00 | 50,00%       | 0,00         | 0,00% | 0,00   | 0,00%      | 0,00  | 0,00% | 0,00         | 0,00%  | 0,00 | 0,00% | 0,00     | 0,00            | 2017     | 1        | 20       | v |
| and the second second sec | 937 500,00                                                                                | 16,28% | 2 213 500,00 | 38,45% | 0,00 | 0,00% | 0,00 | 0,00% | 0,00      | 0,00% | 408 500,00 | 7,10%        | 0,00         | 0,00% | 0,00   | 0,00%      | 0,00  | 0,00% | 2 197 500,00 | 38,17% | 0,00 | 0,00% | 0,00     | 0,00            | <u> </u> | <u> </u> |          |   |
| and the second second sec |                                                                                           |        |              |        |      |       |      |       |           |       |            |              |              |       |        |            |       |       |              |        |      |       |          |                 |          |          |          |   |
|                                                                                                    |                                                                                           | •••    |              |        |      |       |      |       |           |       |            |              |              |       |        |            |       |       |              |        |      |       |          |                 |          |          |          |   |
|                                                                                                    |                                                                                           |        |              |        |      |       |      |       |           |       |            |              |              |       |        |            |       |       |              |        |      |       |          |                 |          |          |          |   |

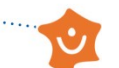

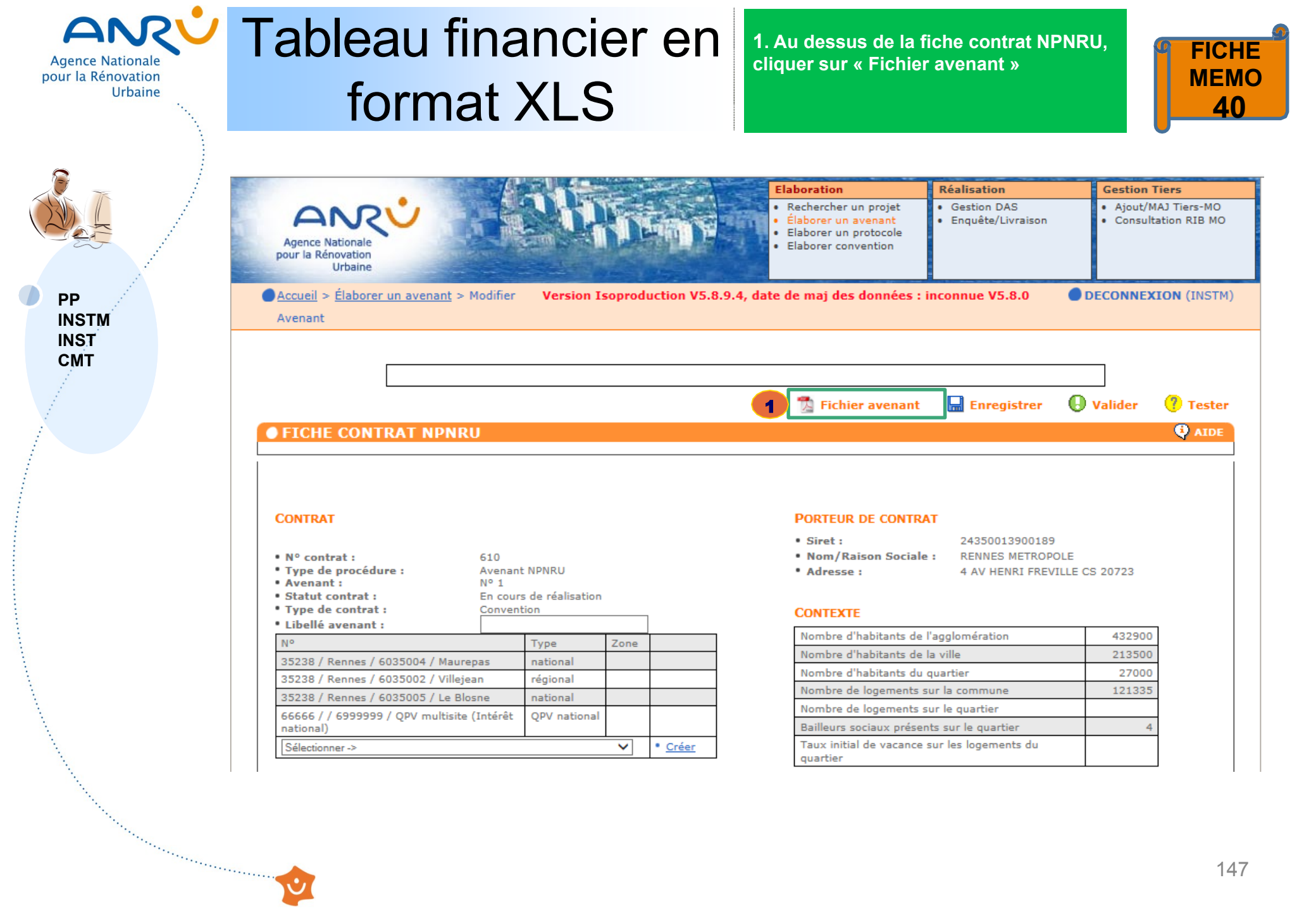

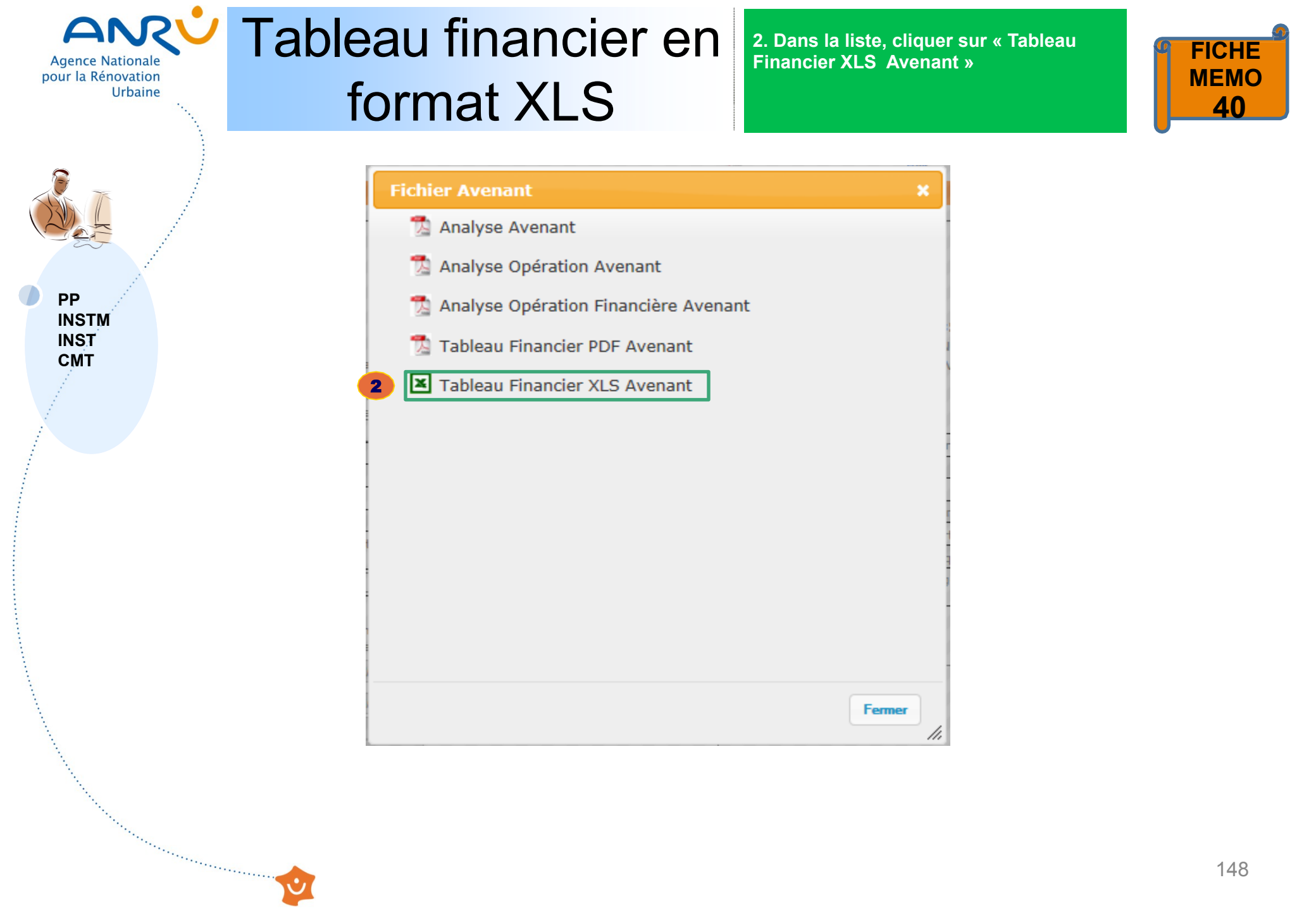

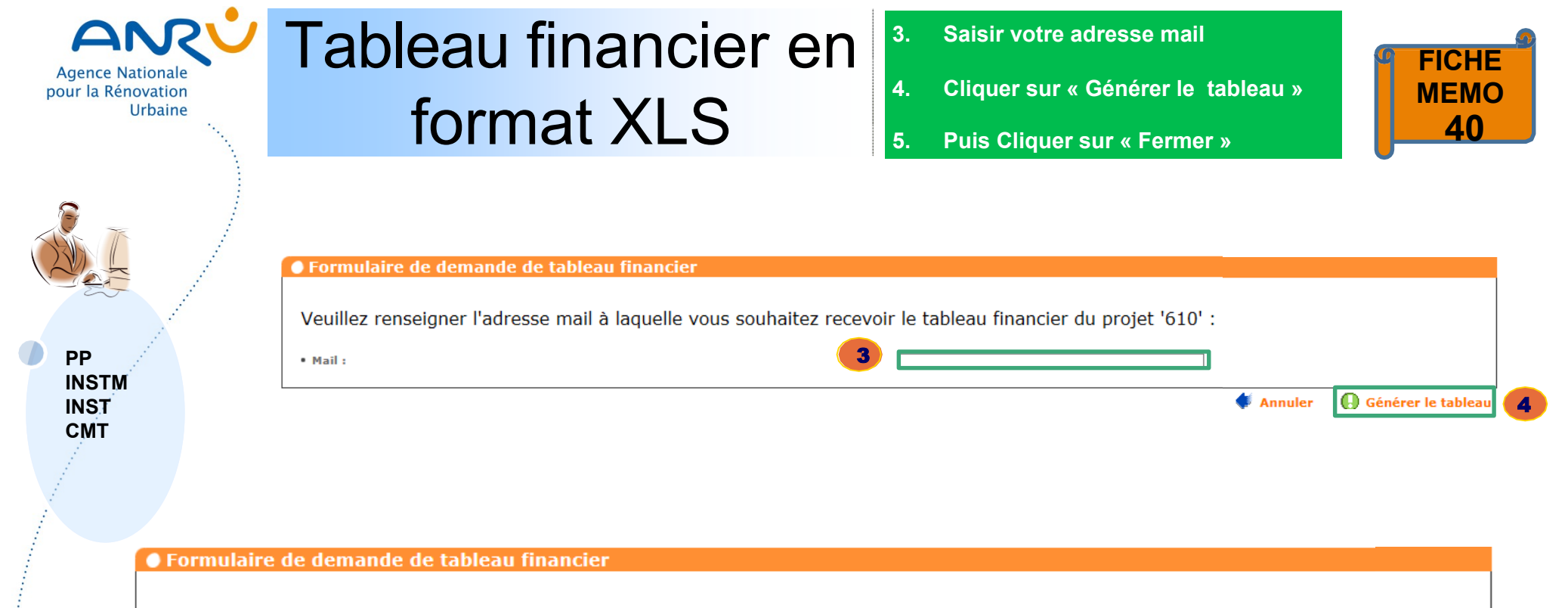

Le tableau financier du projet '610' va être généré et vous parviendra d'ici quelques minutes à l'adresse mail renseignée

Second Second Seco

🔹 Fermer

5

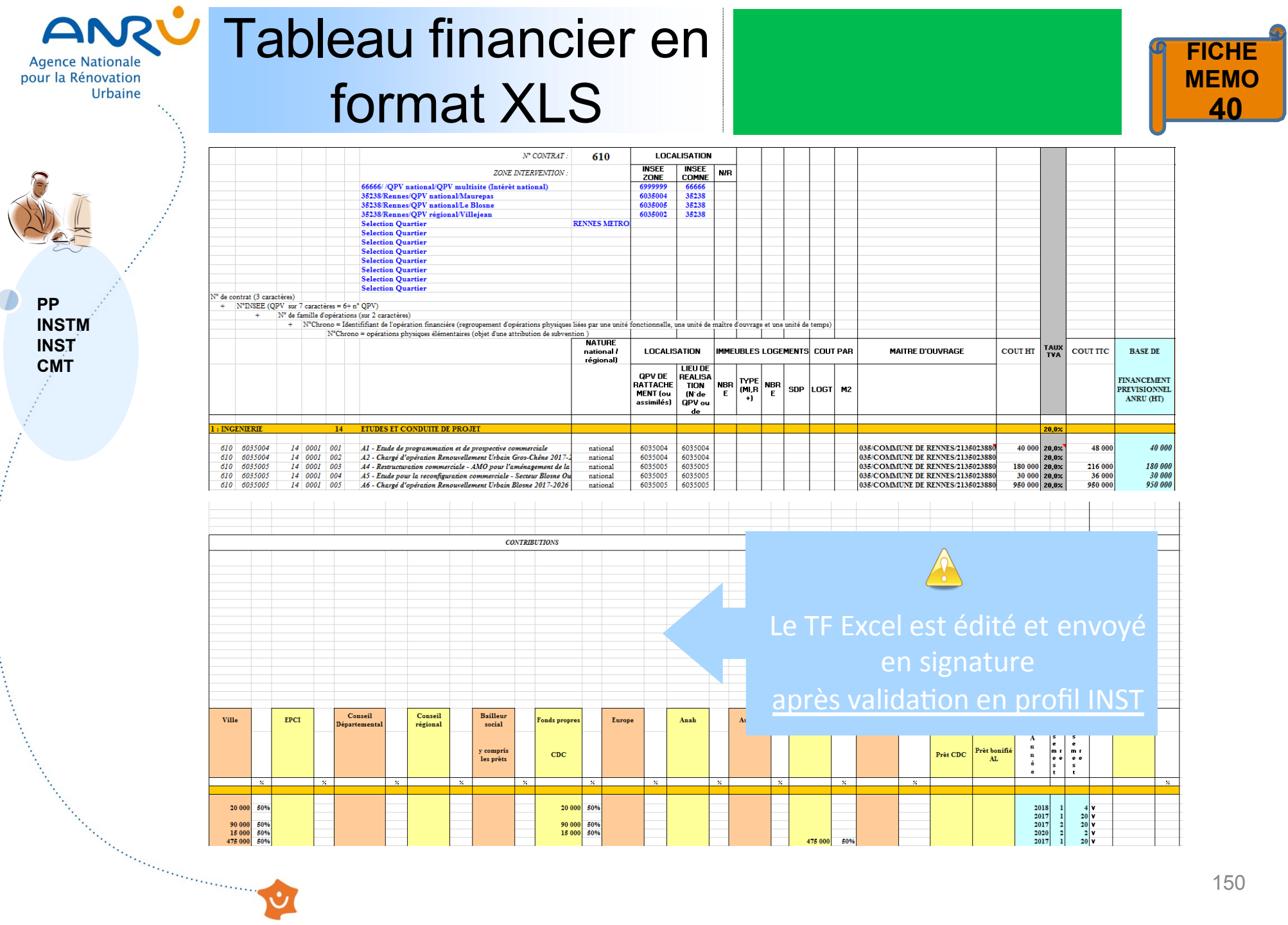

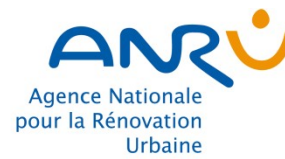

Sector and the sector and the sector

# 6. Annexes et glossaire

Agence Nationale pour la Rénovation Urbaine Annexe 1

### Annexe 1 : lexique des dates NPNRU

| Dates fiche projet                  | Contenu                                                                                                    | Remarques                          |
|-------------------------------------|----------------------------------------------------------------------------------------------------|------------------------------------|
| Date début de réalisation physique  | Démarrage de réalisation de la<br>1ère opération de la convention :<br>1er jour du 1er semestre de<br>démarrage du TF | A renseigner en profil INST et CMT |
| Date fin de réalisation physique    | Fin de réalisation de la dernière<br>opération de la convention : dernier<br>jour du dernier semestre de fin du TF    | A renseigner en profil INST et CMT |
| Date de passage en RTP              | Date de passage en RTP de la convention                                                                               | A renseigner en profil INST et CMT |
| Date de passage en CE               | Date de validation CE de la convention                                                                                | A renseigner en profil INST et CMT |
| Date signature du contrat           | Date de signature de la convention                                                                                    | A renseigner en profil INST et CMT |
| Date réception du dossier par<br>DT | Date de réception du dossier du<br>PP auprès du DT                                                                    | A renseigner en profil INST et CMT |

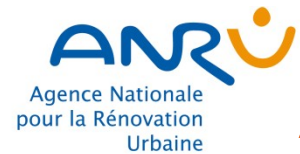

#### Annexe 2 : règles de ventilation des FATp **NPNRU**

| Nature d'intervention                                                                                 | Dépenses de la FATp                                                                                                | Remarques                                                                                                    |     |
|----------------------------------------------------------------------------------------------------|----------------------------------------------------------------------------------------------------|----------------------------------------------------------------------------------------------------|-----|
| Etudes, expertises, moyens<br>d'accompagnement<br>Accompagnement des<br>ménages<br>Conduite de projet | Coûts prévisionnels HT<br>ou<br>Coûts forfaitisés                                                                  |                                                                                                    |     |
| Relogement des ménages<br>avec minoration de loyer                                                    | Indemnités forfaitaires                                                                                            |                                                                                                    |     |
| Démolition de LLS                                                                                     | Coûts prévisionnels HT,<br>Indemnité de VNC, indemnité<br>perte d'exploitation, forfait Moe,<br>forfait relogement | Valorisation foncière en colonne «Autres »                                                                                                    |     |
| Reconstitution de LLS                                                                                 | Coûts prévisionnels HT                                                                                             | Le nombre de logement PLUS et PLAI doit être<br>précisé dans le libellé de l'opération<br>La Surcharge foncière validée par le CE ou le DC<br>doit être précisée dans le libellé de l'opération<br>Les prêts bonifiés AL sont intégrés dans la<br>contribution bailleur social, et détaillés dans la<br>colonne « Prêts CIL » | 3   |
| <br>Requalification de LLS                                                                            | Coûts prévisionnels HT, forfait relogement                                                                         | les prêts bonifiés AL sont intégrés dans la<br>contribution bailleur social, et détaillés dans la<br>colonne « Prêts CIL »                                                                                                    |     |
| · · · · · · · · · · · · · · · · · · ·                                                                 |                                                                                                    |                                                                                                    | 153 |
|                                                                                                    |                                                                                                    |                                                                                                    |     |

153

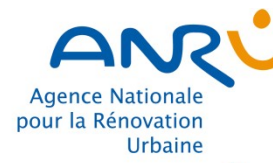

#### Glossaire

- PP : porteur de projet
- DT : Délégué territorial de l'Agence
- DDT : Direction Départementale des Territoires
- MO : Maître d'ouvrage
- INST : Instructeur

Sector Construction Construction

- INSTM : Instructeur saisissant à la place du MO
- TF : Tableau financier (ou maquette financière)
- NPNRU : Nouveau Programme National de Renouvellement Urbain
- FATP : Fiche analytique et technique prévisionnelle
- DAS : Décision attributive de subvention